## Nokia N86 8MP: Návod na použitie

© 2010 Nokia. Všetky práva vyhradené.

#### VYHLÁSENIE O ZHODE CEO434 D 199 der

NOKIA CORPORATION týmto vyhlasuje, že výrobok RM-484 spĺňa základné požiadavky a všetky príslušné ustanovenia Smernice 1999/5/ES. Vyhlásenie o zhode - Declaration of Conformity - nájdete na adrese http://www.nokia.com/phones/ declaration\_of\_conformity/.

Nokia, Nokia Connecting People, Nseries, N86, logo Nokia Original Accessories a Ovi sú ochrannými značkami alebo registrovanými ochrannými značkami spoločnosti Nokia Corporation. Nokia tune je zvuková značka spoločnosti Nokia Corporation. Ostatné názvy produktov a spoločností uvedené v tomto dokumente môžu byť ochrannými značkami alebo obchodnými označeniami príslušných vlastníkov.

Rozmnožovanie, prenášanie, rozširovanie alebo uchovávanie časti alebo celého obsahu tohto dokumentu v akejkoľvek forme bez predchádzajúceho písomného súhlasu spoločnosti Nokia je zakázané. Spoločnosť Nokia uplatňuje politiku nepretržitého vývoja. Nokia si vyhradzuje právo meniť a zdokonaľovať ktorýkoľvek z produktov opísaných v tomto dokumente bez predchádzajúceho upozornenia.

symbian This product includes software licensed from Symbian Software Ltd ©1998-2010. Symbian and Symbian OS are trademarks of Symbian Ltd.

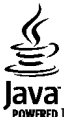

POWERED Java and all Java-based marks are trademarks or registered trademarks of Sun Microsystems, Inc.

Portions of the Nokia Maps software are ©1996-2010 The FreeType Project. All rights reserved.

Tento produkt je licencovaný pod licenciou MPEG-4 Visual Patent Portfolio License (i) na osobné a nekomerčné účely spotrebiteľa v súvislosti s informáciami zakódovanými podľa štandardu MPEG-4 Visual Standard pre svoju osobnú a nekomerčnú činnosť, a (ii) na použitie v spojitosti s MPEG-4 video videom poskytnutým licencovaným poskytovateľom videa. Pre akékoľvek iné použitie sa žiadna licencia neudeľuje a nedá uplatniť. Doplňujúce informácie vrátane informácií týkajúcich sa používania na reklamné, interné a komerčné účely možno získať od spoločnosti MPEG LA, LLC. Navštívte stránky http://www.mpegla.com.

SPOLOČNOSŤ NOKIA ANI ŽIADNY Z JEJ POSKYTOVATEĽOV LICENCIÍ NENESIE ZODPOVEDNOSŤ ZA AKÚKOĽVEK STRATU DÁT ALEBO PRÍJMU, ANI ZA AKOKOĽVEK VZNIKNUTÉ OSOBITNÉ, NÁHODNÉ, NÁSLEDNÉ ALEBO NEPRIAME ŠKODY A TO V NAJVÄČŠOM MOŽNOM ROZSAHU, PRÍPUSTNOM PODĽA PLATNÉHO PRÁVA.

Aplikácie od tretích dodávateľov dodané s vaším prístrojom, mohli byť vytvorené a môžu byť vlastníctvom osôb alebo spoločností, ktoré nie sú súčasťou a nemajú vzťah k spoločnosti Nokia. Nokia nevlastní autorské práva a práva duševného vlastníctva k týmto aplikáciám tretích strán. Vzhľadom na to Nokia nepreberá žiadnu zodpovednosť za podporu koncových používateľov a za funkčnosť týchto aplikácií, ani za informácie uvedené v aplikáciách alebo v týchto materiáloch. Nokia neposkytuje žiadnu záruku na aplikácie tretích strán.

POUŽÍVANÍM APLIKÁCIÍ BERIETE NA VEDOMIE, ŽE SA APLIKÁCIE POSKYTUJÚ "TAKÉ, AKÉ SÚ" BEZ ZÁRUKY AKÉHOKOĽVEK DRUHU, ČI UŽ VÝSLOVNEJ ALEBO ODVODENEJ, A TO V MAXIMÁLNOM ROZSAHU, AKÝ PRIPÚŠŤAJÚ PLATNÉ PRÁVNE PREDPISY. ĎALEJ BERIETE NA VEDOMIE, ŽE NOKIA ANI JEJ DCÉRSKE ČI INAK PRÍBUZNÉ SPOLOČNOSTI NEPOSKYTUJÚ ŽIADNE UBEZPEČENIA ANI ZÁRUKY, VÝSLOVNÉ ALEBO ODVODENÉ, VRÁTANE, ALE BEZ OBMEDZENIA NA ZÁRUKY VLASTNÍCTVA, OBCHODOVATEĽNOSTI ALEBO VHODNOSTI NA KONKRĚTPPČENIA ANI ZÁRUKY, VÝSLOVNÉ ALEBO ODVODENÉ, VRÁTANE, ALE BEZ OBMEDZENIA NA ZÁRUKY VLASTNÍCTVA, OBCHODOVATEĽNOSTI ALEBO VHODNOSTI NA KONKRĚTPVČEL, A TAKTIEŽ NA TO, ŽE APLIKÁCIE NEPORUŠIA AKÉKOĽVEK PATENTOVÉ PRÁVA, AUTORSKÉ PRÁVA, PRÁVA K OCHRANNÝM ZNAČKÁM ALEBO INÉ PRÁVA TRETÍCH STRÁN. OBSAH TOHTO DOKUMENTU SA VYKLADÁ "TAK, AKO JE". V SÚVISLOSTI S OBSAHOM TOHTO DOKUMENTU, SO SPRÁVNOSŤOU A SPOĽAHLIVOSŤOU INFORMÁCIÍ V ŇOM OBSIAHNUTÝCH, SA OKREM ZÁRUK STANOVENÝCH V PRÍSLUŠNÝCH PRÁVNYCH PREDPISOCH NEPOSKYTUJÚ ŽIADNE ĎAĽŠIE ZÁRUKY, VÝSLOVNÉ ALEBO IMPLIKOVANÉ, VRÁTANE (ALE NIE OBMEDZENÉ NA) ZÁRUKY OBCHODOVATEĽNOSTI A VHODNOSTI POUŽITIA NA URČITÝ ÚČEL. SPOLOČNOSŤ NOKIA SI VYHRADZUJE PRÁVO KEDYKOĽVEK A BEZ PREDCHÁDZAJÚCEHO UPOZORNENIA TENTO DOKUMENT ZMENIŤ ALEBO STIAHNUŤ Z OBEHU.

Akékoľvek úpravy softvéru v zariadení sú zakázané v rozsahu, ktorý pripúšťajú príslušné právne predpisy. Keďže táto používateľská príručka obsahuje obmedzenia súvisiace s vyhláseniami, zárukami, škodami a zodpovednosťou spoločnosti Nokia, tieto obmedzenia sa takisto vzťahujú na všetky vyhlásenia, záruky, škody a zodpovednosť poskytovateľov licencií Nokia.

Dostupnosť určitých výrobkov, aplikácií a služieb pre tieto výrobky sa môže v závislosti od regiónu líšiť. Informujte sa, prosím, u svojho predajcu Nokia o podrobnostiach a dostupnosti jazykových verzií. Tento prístroj môže obsahovať výrobky, technológiu alebo softvér, na ktoré sa vzťahujú právne predpisy upravujúce oblasť exportu, platné v USA a ostatných krajinách. Obchádzanie príslušných právnych predpisov je zakázané.

#### UPOZORNENIE FCC/INDUSTRY CANADA

Váš prístroj môže spôsobovať rušenie televízneho alebo rozhlasového príjmu (napríklad pri používaní telefónu v bezprostrednej blízkosti prijímacieho zariadenia). FCC alebo Industry Canada môžu požadovať, aby ste svoj telefón prestali používať, ak takémuto rušeniu nemožno zabrániť. Ak potrebujete pomoc, obráťte sa na miestne servisné stredisko. Tento prístroj vyhovuje požiadavkám smerníc FCC uvedených v časti 15. Prevádzka je podmienená splnením nasledujúcich dvoch podmienok: (1) tento prístroj nesmie spôsobovať škodlivé rušenie a (2) prístroj musí zniesť akékoľvek pôsobiace rušenie vrátane rušenia, ktoré môže spôsobiť nežiadúce zhoršenie prevádzky. Akékoľvek zmeny alebo úpravy, ktoré nie sú výslovne povolené spoločnosťou Nokia, môžu viesť k zrušeniu oprávnenia používateľa na prevádzkovanie tohto zariadenia.

/3. Vydanie SK

## **Obsah**

| Ochrana                                    | 8          |
|--------------------------------------------|------------|
| 0 vašom prístroji                          | 9          |
| Služby siete                               | 10         |
| Zdieľaná pamäť                             | 10         |
| ActiveSvnc                                 | 10         |
| Magnety a magnetické polia                 | 10         |
|                                            |            |
| Začíname                                   | 11         |
| Tlačidlá a súčasti (pohľad spredu a zhora) | 11         |
| Tlačidlá a súčasti (pohľad zozadu a zboku) | 12         |
| Tlačidlá posúvacieho krytu                 | 12         |
| Stojan                                     | 12         |
| Vloženie karty SIM a batérie               | 13         |
| Pamäťová karta                             | 13         |
| Zapnutie a vypnutie zariadenia             | 14         |
| Nabitie batérie                            | 15         |
| Headset                                    | 16         |
| Pripevnenie šnúrky na zápästie             | 16         |
| Umiestnenie antén                          | 17         |
| Ďalčia nomoc                               | 10         |
| Democrify pristroio                        | 10         |
| Politocitik pristroja                      | 10<br>10   |
| 7 roupold                                  | 10<br>10   |
| ZISKAJLE VIAL OU SVOJIO PLISLIOJA          | 19         |
| AKLUdilZ. Sollveru V Zdridu                | 19         |
| NdSldVEIIId                                | 20         |
| Pristupove kouy                            | 20<br>21   |
| Preuzenie napajacieno Cyklu Dalerie        | ۲۲۲۱<br>دد |
| ovorneme pamate                            |            |

| Váš prístroj                                | 24 |
|---------------------------------------------|----|
| Nastavenie telefónu                         | 24 |
| Aplikácia Nokia Prenos                      | 24 |
| Indikátory displeja                         | 26 |
| Skratky                                     | 27 |
| Aplikácia Hľadanie v mobilných zariadeniach | 27 |
| Regulácia hlasitosti a reproduktora         | 28 |
| Profil off-line                             | 28 |
| Rýchle načítanie                            | 29 |
|                                             |    |
| Ovi                                         | 30 |
| 0 Obchode Ovi                               | 30 |
| Kontakty Ovi                                | 30 |
| Súbory Ovi                                  | 31 |
| Fata Mada a                                 |    |
| F0t0-v1de0                                  | 33 |
| O fotoaparate                               |    |
| Aktivacia hl. fotoaparatu                   |    |
| Fotografovanie                              |    |
| Snimanie videoklipu                         |    |
| Nastavenia fotoaparatu                      | 41 |
| Fotografia                                  | 44 |
| O anlikácii Estegrafia                      |    |
| V dplikd(ii F0l0y) dile                     |    |
| Zobrazenie s úpravy podrobností súborov     |    |
| Zobrazenie a upravy pourobnosti suborov     | 45 |
|                                             | 45 |
| AKUVIIY Jaliel S Hasu Ujili                 | 40 |
| Albuiliy                                    | 40 |
| меноуку                                     | 40 |

| Prezentácia<br>Režim TV výstup<br>Úprava fotosnímok<br>Úprava videoklipov | 47<br>47<br>48<br>49 |
|---------------------------------------------------------------------------|----------------------|
| Galéria                                                                   | 51                   |
| 0 Galérii                                                                 | 51                   |
| Hlavné okno                                                               | 51                   |
| Zvukové klipy                                                             | 51                   |
| Odkazy na obsah prehrávaný online                                         | 52                   |
| Prezentácie                                                               | 52                   |
|                                                                           |                      |
| Pripojenie                                                                | 53                   |
| Bezdrötová sieť LAN                                                       | 53                   |
| Správca spojenia                                                          | 55                   |
| Bluetooth                                                                 |                      |
| Dátový kábel                                                              |                      |
| Spojenie s PC                                                             | 60                   |
| Synchronizácia                                                            | 60                   |
| Prehliadač                                                                |                      |
| O anlikácii Prehliadač                                                    | 61                   |
| Prehliadanie webu                                                         | 61                   |
| Panel s nástroimi nrehliadača                                             | 62                   |
| Navigácia na stránkach                                                    | 62                   |
| Webové zdroje a blogy                                                     | 63                   |
| Anlikácie widget                                                          | 63                   |
| H'adanie obsabu                                                           | 63                   |
| 7áložky                                                                   |                      |
| Zmazanie pamäte prehliadača                                               |                      |
| likončenje spojenja                                                       |                      |
| Bezpečnosť spojenia                                                       |                      |
| Webové nastavenia                                                         | 65                   |
|                                                                           |                      |

| HUQDa                           |
|---------------------------------|
| FM rádio67                      |
| Hudba Ovi68                     |
| Nokia Internetové rádio68       |
| Nokia Podcasting71              |
| Prehrávač hudby74               |
| Vysielač FM78                   |
| lirčenje polohv (GPS)           |
| 0 navigačnom systéme GPS        |
| Asistovaný systém GPS (A-GPS)   |
| Správne držanie prístroja       |
| Tipy na vytvorenie spojenia GPS |
| Požiadavky na určenie polohy    |
| Orientačné body                 |
| Dáta GPS83                      |
|                                 |
| Nekia Many OF                   |
| Nokia Mapy85                    |
| Nokia Mapy85<br>Prehľad máp     |
| Nokia Mapy                      |
| Nokia Mapy                      |
| Nokia Mapy                      |
| Nokia Mapy                      |
| Nokia Mapy                      |
| Nokia Mapy                      |
| Nokia Mapy                      |
| Nokia Mapy                      |
| Nokia Mapy                      |
| Nokia Mapy                      |
| Nokia Mapy                      |
| Nokia Mapy                      |
| Nokia Mapy                      |

**Obsah** 

| Odosielanie miest priateľom 93                   | p   |
|--------------------------------------------------|-----|
| Svnchronizácia obľúhených noložiek 93            | l i |
| 7ohrazenie detailov lokality 94                  |     |
| Zobrazerne detanov lokarty                       | Ĭč  |
|                                                  | H   |
| Domáca sieť95                                    | U   |
| 0 domácej sieti95                                | P   |
| Nastavenia pre domácu sieť96                     | P   |
| Aktivovanie a definovanie zdieľania obsahu       | Z   |
| Zobrazenie a zdieľanie multimediálnych súborov97 | D   |
| Kopírovanie multimediálnych súborov              |     |
| Dôležité bezpečnostné informácie                 | Ι   |
|                                                  | I   |
| Aplikácia Videocentrum100                        | A   |
| Prezeranie a načítavanie videoklipov100          | U   |
| Internetové videoklipy101                        | Z   |
| Moje videá102                                    | S   |
| Prenos videozáznamov z počítača102               | N   |
| Nastavenia aplikácie Videocentrum103             |     |
|                                                  | K   |
| Správy104                                        | U   |
| Hlavné okno aplikácie Správy104                  | S   |
| Písanie textu104                                 | P   |
| Písanie a odosielanie správ106                   | T   |
| Zložka prijatých správ108                        | K   |
| Čítačka správ109                                 | S   |
| E-mail109                                        | S   |
| Prezeranie správ na karte SIM112                 |     |
| Nastavenia správ113                              | P   |
|                                                  | Z   |
| Volanie117                                       | Z   |
| Hlasové hovory117                                | N   |
| Možnosti počas hovoru117                         | Ţ   |

| Odosielanie miest priateľom93                    | Prijatie a odmietnutie hovoru118                    |
|--------------------------------------------------|-----------------------------------------------------|
| Synchronizácia obľúbených položiek               | Uskutočnenie konferenčného hovoru119                |
| Zobrazenie detailov lokality                     | Rýchla voľba telefónneho čísla119                   |
| Zmena vzhľadu mapy94                             | Čakajúci hovor120                                   |
|                                                  | Hlasová voľba120                                    |
| Domáca sieť95                                    | Uskutočnenie videohovoru121                         |
| 0 domácej sieti95                                | Počas videohovoru121                                |
| Nastavenia pre domácu sieť96                     | Prijatie a odmietnutie videohovoru122               |
| Aktivovanie a definovanie zdieľania obsahu97     | Zdieľanie videa122                                  |
| Zobrazenie a zdieľanie multimediálnych súborov97 | Denník125                                           |
| Kopírovanie multimediálnych súborov              |                                                     |
| Dôležité bezpečnostné informácie                 | Internetové hovory128                               |
|                                                  | Internetové hovory128                               |
| Aplikácia Videocentrum100                        | Aktivácia internetových hovorov128                  |
| Prezeranie a načítavanie videoklipov100          | Uskutočňovanie internetových hovorov128             |
| Internetové videoklipy101                        | Zablokované kontakty129                             |
| Moje videá102                                    | Spravovanie služieb internetových hovorov129        |
| Prenos videozáznamov z počítača102               | Nastavenia internetových hovorov129                 |
| Nastavenia aplikácie Videocentrum103             |                                                     |
| 5                                                | Kontakty (telefonny zoznam)130                      |
| Spravy104                                        | Ukladanie a úprava mien a čísel130                  |
| Hlavné okno aplikácie Správy104                  | Spravovanie mien a čísel130                         |
| Písanie textu104                                 | Predvolené čísla a adresy130                        |
| Písanie a odosielanie správ106                   | Tóny zvonenia, snímky a text hovoru pre kontakty131 |
| Zložka prijatých správ108                        | Kopirovanie kontaktov131                            |
| Cítačka správ109                                 | Služby SIM131                                       |
| E-mail                                           | Spravovanie skupín kontaktov132                     |
| Prezeranie správ na karte SIM112                 | Developed all a sufety all 124                      |
| Nastavenia správ113                              | Personalizacia pristroja134                         |
| Valanta 117                                      | Zmena vzhľadu pristroja134                          |
| volanie117                                       | Zvukové témy134                                     |
| Hiasove novory                                   | Nastavenie tonov135                                 |
| Moznosti pocas hovoru117                         | Iony 3-D                                            |
| Udkazova schranka118                             | uprava ponotovostneho rezimu136                     |

| Úprava hlavného menu                                                                                                   | 137                                           |
|----------------------------------------------------------------------------------------------------|-----------------------------------------------|
| <b>Plánovač</b>                                                                                                    | <b>138</b>                                    |
| Hodiny                                                                                                    | 138                                           |
| Kalendár                                                                                                    | 139                                           |
| Kancelár<br>Správca súborov<br>O balíku programov Quickoffice<br>Prevody meny<br>Kalkulačka<br>Zip manager<br>Doznáchu | <b>141</b><br>141<br>142<br>143<br>143<br>144 |
| Poznámky                                                                                                    | 144                                           |
| Adobe Reader                                                                                                    | 144                                           |
| Aplikácie                                                                                                    | 145                                           |
| RealPlayer                                                                                                    | 145                                           |
| Správca aplikácií                                                                                                    | 146                                           |
| Nahrávač                                                                                                    | 148                                           |
| Hlas                                                                                                    | 149                                           |
| Licencie                                                                                                    | 149                                           |
| Nastavenia                                                                                                    | 151                                           |
| Všeobecné nastavenia                                                                                                   | 151                                           |
| Nastavenia telefónu                                                                                                    | 156                                           |
| Nastavenia spojenia                                                                                                    | 159                                           |
| Nastavenia aplikácie                                                                                                   | 164                                           |
| Vzdialená konfigurácia                                                                                                 | 164                                           |
| Riešenie problémov                                                                                                    | 166                                           |
| Environmentálne tipy                                                                                                   | <b>170</b>                                    |
| Šetrenie energie                                                                                                    | 170                                           |
| Recyklácia                                                                                                    | 170                                           |

| Šetrenie papiera1<br>Ďalšie informácie1              | 70<br>70 |
|------------------------------------------------------|----------|
| Informácie o produkte a bezpečnostné<br>informácie17 | 1        |
| Register17                                           | 79       |

**Obsah** 

## **Ochrana**

Prečítajte si tieto jednoduché pravidlá. Nedodržanie týchto pokynov môže byť nebezpečné alebo protizákonné. Prečítajte si celú používateľskú príručku, kde nájdete ďalšie informácie.

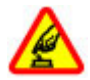

### ZAPÍNAJTE OBOZRETNE

Prístroj nezapínajte, keď je používanie bezdrôtových telefónov zakázané, alebo keď by mohol spôsobiť rušenie alebo nebezpečenstvo.

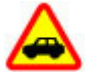

### BEZPEČNOSŤ CESTNEJ PREMÁVKY JE PRVORADÁ

Rešpektujte všetky miestne predpisy. Ako vodič majte pri šoférovaní vždy voľné ruky, aby ste sa mohli venovať riadeniu vozidla. Pri riadení vozidla musíte mať na zreteli predovšetkým bezpečnosť cestnej premávky.

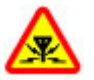

### RUŠENIE

Všetky bezdrôtové prístroje sú citlivé na rušenie, ktoré môže negatívne ovplyvniť ich prevádzku.

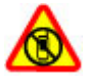

### VYPÍNAJTE V OBLASTIACH, KDE PLATIA Obmedzenia

Rešpektujte všetky zákazy. Prístroj vypnite v lietadle, v blízkosti zdravotníckych zariadení, palív, chemikálií alebo oblastí, kde prebiehajú trhacie práce.

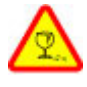

### SKLENENÉ SÚČASTI

Predný kryt prístroja je vyrobený zo skla. Ak prístroj spadne na tvrdý povrch alebo dostane silný úder, sklo sa môže rozbiť. Pokiaľ je sklo rozbité, nedotýkajte sa sklenených súčastí prístroja ani sa nepokúšajte odstrániť rozbité sklo z prístroja. Prestaňte prístroj používať, kým sklo nevymení kvalifikovaný profesionál.

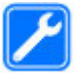

### **ODBORNÝ SERVIS**

Tento výrobok smie inštalovať a opravovať iba vyškolený personál.

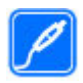

### PRÍSLUŠENSTVO A BATÉRIE

Používajte iba schválené príslušenstvo a batérie. Neprepájajte nekompatibilné výrobky.

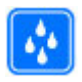

### ODOLNOSŤ VOČI VODE

Váš prístroj nie je odolný voči vode. Uchovávajte ho v suchu.

**Upozornenie:** Povrch tohto prístroja nie je pokovovaný materiálom, obsahujúcim nikel. Povrch tohto prístroja obsahuje ušľachtilú oceľ.

## 0 vašom prístroji

Bezdrôtový prístroj opísaný v tejto príručke je schválený na prevádzku v sieťach GSM 850/900/1800 MHz, GSM 1900 MHz a WCDMA 900/1900/2100 MHz (UMTS) v Slovenskej republike v rámci všeobecných povolení TÚ SR VPR-09/2001 a VPR-08/2005. Ďalšie informácie o sieťach si vyžiadajte od svojho poskytovateľa služieb.

Pri používaní funkcií tohto prístroja dodržujte všetky zákony a rešpektujte miestne zvyklosti, súkromie a zákonné práva iných vrátane autorských práv.

Ochrana autorských práv môže brániť kopírovaniu, úprave alebo prenosu niektorých snímok, hudby a iného obsahu.

Vaše zariadenie podporuje niekoľko druhov pripojení. Podobne ako počítače môže byť váš prístroj vystavený vírusom a inému škodlivému obsahu. Zvýšte obozretnosť pri prijímaní správ, požiadavkách na pripojenie, prehliadaní a načítavaní dát. Inštalujte a používajte iba služby a iný softvér z dôveryhodných zdrojov poskytujúcich adekvátnu bezpečnosť a ochranu pred nebezpečným softvérom, ako sú napríklad aplikácie nesúce podpis Symbian Signed alebo tie, ktoré prešli testom Java Verified<sup>™</sup>. Zvážte inštaláciu antivírusov a iného bezpečnostného softvéru do vášho zariadenia a do každého pripojeného počítača.

**Dôležité:** Zariadenie dokáže podporovať len jednu antivírusovú aplikáciu. Nainštalovanie viac ako jednej antivírusovej aplikácie môže negatívne ovplyvniť výkon a prevádzku zariadenia alebo môže spôsobiť zlyhanie funkčnosti zariadenia.

Váš prístroj môže mať vopred nainštalované záložky a linky na internetové stránky tretích strán. Cez váš prístroj môžete mať takisto prístup na stránky tretích strán. Stránky tretích strán nemajú väzbu na spoločnosť Nokia a Nokia sa nehlási k zodpovednosti za tieto stránky, ani ju nepreberá. Ak zvolíte prístup na tieto stránky, mali by ste vykonať opatrenia na zaistenie bezpečnosti obsahu.

Výstraha: Pri používaní akejkoľvek funkcie tohto prístroja okrem budíka, musí byť prístroj zapnutý. Nezapínajte prístroj, ak by použitie bezdrôtového prístroja mohlo spôsobiť rušenie alebo nebezpečenstvo.

Kancelárske aplikácie podporujú bežné funkcie aplikácií Microsoft Word, PowerPoint a Excel (Microsoft Office 2000, XP a 2003). Nie všetky formáty súborov možno zobrazovať a upravovať.

Nezabúdajte si zálohovať alebo písomne zaznamenávať všetky dôležité údaje, ktoré máte uložené vo svojom prístroji.

Pri pripájaní k akémukoľvek inému zariadeniu si v jeho príručke používateľa prečítajte podrobné bezpečnostné pokyny. Neprepájajte nekompatibilné výrobky.

Snímky v tejto príručke sa môžu líšiť od zobrazenia na displeji vášho zariadenia.

### Služby siete

Aby ste prístroj mohli používať, potrebujete službu poskytovateľa bezdrôtových služieb. Niektoré funkcie nie sú dostupné vo všetkých sieťach; iné funkcie môžu vyžadovať osobitné dojednanie s vašim poskytovateľom služieb, aby ste ich mohli používať. Služby siete vyžadujú prenos dát. Informujte sa u svojho poskytovateľa služieb o poplatkoch vo vašej domácej sieti a pri roamingu v iných sieťach. Váš poskytovateľ služieb vám poskytne informácie o uplatňovaných poplatkoch. Niektoré siete môžu mať obmedzenia, ktoré ovplyvňujú spôsob používania niektorých funkcií tohto prístroja vyžadujúcich podporu siete. Jedná sa napr. o podporu špecifických technológií ako protokoly WAP 2.0 (HTTP a SSL), vyžadujúce TCP/IP protokoly a znaky špecifické pre daný jazyk.

Váš poskytovateľ služieb mohol požiadať, aby boli niektoré funkcie vo vašom prístroji zablokované alebo sa neaktivovali. V takomto prípade sa tieto funkcie nezobrazia v menu vášho prístroja. Váš prístroj tiež môže mať prispôsobené položky, ako napr. názvy menu, priečinok menu a ikony.

### Zdieľaná pamäť

O zdieľanú pamäť sa môžu deliť nasledujúce funkcie tohto prístroja: multimediálne správy (MMS), e-mailová aplikácia, chat. Pri používaní jednej alebo niekoľkých

takýchto funkcií sa môže zmenšiť množstvo pamäte dostupnej pre ostatné funkcie. Ak prístroj zobrazí správu, že je pamäť plná, odstráňte niektoré informácie uložené v zdieľanej pamäti.

Počas dlhotrvajúcej prevádzky ako aktívny videohovor a vysokorýchlostné dátové spojenie, sa môže prístroj zahrievať. Vo väčšine prípadov je to normálne. Ak zistíte, že zariadenie nepracuje správne, zverte ho najbližšiemu autorizovanému servisnému stredisku.

## ActiveSync

Použitie Mail for Exchange je obmedzené na bezdrôtovú synchronizáciu informácií PIM medzi prístrojom Nokia a autorizovaným serverom Microsoft Exchange.

## Magnety a magnetické polia

Uchovávajte svoj prístroj mimo dosahu magnetov a magnetických polí.

# Začíname

### Tlačidlá a súčasti (pohľad spredu a zhora)

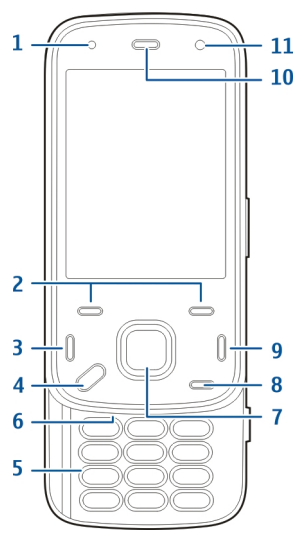

- 1 Svetelný senzor
- 2 Tlačidlá voľby
- 3 Tlačidlo Volať

- 4 Tlačidlo Menu
- 5 Číselné tlačidlá
- <mark>6</mark> Mikrofón
- 7 Navigačné a výberové tlačidlo
- 8 Tlačidlo C (Vymazať)
- 9 Tlačidlo Koniec
- 10 Slúchadlo
- 11 Sekundárny fotoaparát

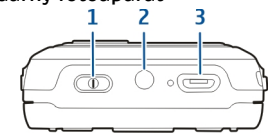

- <mark>1</mark> Vypínač
- 2 Konektor Nokia AV (3.5 mm)
- 3 Micro USB konektor

### Tlačidlá a súčasti (pohľad zozadu a zboku)

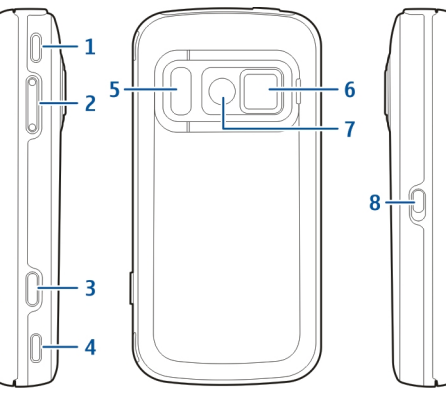

- 1 Stereo reproduktor
- 2 Tlačidlo Hlasitosť/Zoom
- 3 Tlačidlo snímania
- 4 Stereo reproduktor
- 5 Blesk a svetlo na videosnímanie
- 6 Kryt objektívu
- 7 Hlavný fotoaparát
- 8 Prepínač zámku tlačidiel

## Tlačidlá posúvacieho krytu

Tlačidlá posúvacieho krytu slúžia ako tlačidlá pre médiá, približovanie alebo hry, v závislosti od aplikácie. Tlačidlá posúvacieho krytu umožňujú aj viacúrovňové spracovanie úloh, napríklad keď prechádzate internet s aplikáciou Hudobný prehrávač spustenou v pozadí, môžete ovládať prehrávač tlačidlom Prehrať/prerušiť.

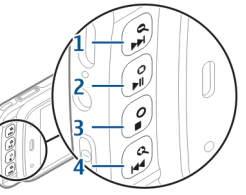

- 1 Tlačidlo Presunúť dopredu/Priblížiť
- 2 Tlačidlo Prehrať/prerušiť a herné tlačidlo
- 3 Tlačidlo Stop a herné tlačidlo
- 4 Tlačidlo Presunúť dozadu/Oddialiť

## Stojan

Stojan môžete použiť napríklad pri zobrazovaní obrázkov a videoklipov.

Otvorte stojan v zadnej časti prístroja a umiestnite prístroi na rovnú plochu. Po otvorení stojana sa automaticky spustí aplikácia Fotografie.

- Ak chcete upraviť nastavenie stoiana. vyberte Menu > Nástroie > Nastavenia a
- Všeobecné > Personalizácia > Stoian.

### Vloženie karty SIM a batérie

Bezpečné vybratie. Pred vybratím batérie prístroj vždy vypnite a odpojte od nabíjačky.

 Prístroi otočte zadnou stranou k sebe a vyberte zadný kryt tak, že ho zdvihnete smerom od spodnei časti prístroja.

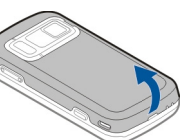

- Kartu SIM vložte do držiaka karty. Skontroluite, či je šikmá hrana karty otočená doprava a plôška s kontaktmi na karte smerom nadol
- Vložte batériu.
- 4. Ak chcete nasadiť zadný kryt, zatlačte ho nadol, až kým krvt nezapadne na miesto.

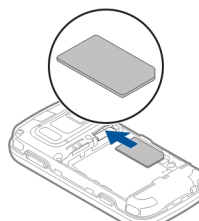

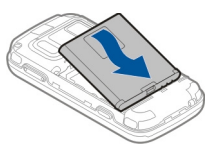

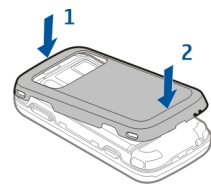

### Pamäťová karta

Používaite iba kompatibilné karty microSD schválené spoločnosťou Nokia pre tento prístroj. Spoločnosť Nokia sa riadi schválenými priemyselnými normami pre pamäťové karty, ale karty niektorých značiek nemusia byť úplne kompatibilné s týmto prístrojom. Pri použití

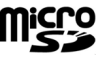

Začíname

14

nekompatibilnej karty môže dôjsť k poškodeniu karty a prístroja a môže dôjsť aj k porušeniu dát, uložených na karte.

### Vloženie pamäťovej karty

V prístroji už môže byť vložená pamäťová karta. Ak nie je, postupujte takto:

- 1. Prístroj otočte zadnou stranou k sebe a zdvihnite kryt.
- Do otvoru vložte kompatibilnú pamäťovú kartu. Ubezpečte sa, že plôška s kontaktmi smeruje nadol a smerom k otvoru.
- Zatlačte kartu dovnútra. Môžete počuť jemné cvaknutie, keď karta zapadne na miesto.

4. Zavrite zadný kryt.

Zaistite, aby bol kryt poriadne zatvorený.

### Vybratie pamäťovej karty

Dôležité: Nevyberajte pamäťovú kartu uprostred činnosti, keď prebieha prístup na kartu. V opačnom prípade môže dôjsť k poškodeniu karty a prístroja a môže dôjsť aj k porušeniu dát, uložených na karte.

- 1. Pred vybratím karty stlačte vypínač a vyberte položku Vybrať pamäťovú kartu. Všetky aplikácie sa zatvoria.
- Keď sa zobrazí položka Vybratím pamäťovej karty sa zatvoria všetky otvorené aplikácie. Vybrať aj tak?, vyberte možnosť Áno.
- 3. Keď sa zobrazí položka Vyberte pamäťovú kartu a stlačte tlačidlo OK, zložte zadný kryt prístroja.
- 4. Zatlačením pamäťovej karty ju uvoľnite z otvoru.
- 5. Vytiahnite pamäťovú kartu. Ak je prístroj zapnutý, vyberte položku **OK**.
- 6. Znova nasaď te zadný kryt. Skontrolujte, či je kryt správne zatvorený.

### Zapnutie a vypnutie zariadenia

Zapnutie zariadenia:

1. Stlačte a podržte vypínač.

2. Ak si zariadenie vyžiada kód PIN alebo blokovací kód, zadajte ho a vyberte položku OK. Blokovací kód je predvolene nastavený na hodnotu 12345 Ak tento kód zabudnete a prístroi sa zablokuje. budete sa musieť obrátiť na servisné stredisko, kde vám môžu účtovať ďalšie poplatky. Ďalšie Nokia Care alebo predaica prístroia.

informácie vám poskytne autorizované centrum

Ak chcete zariadenie vypnúť, krátko stlačte vypínač a vyberte položku Vypnúť!.

### Nabitie batérie

Vaša batéria je čiastočne nabitá z výroby. Nemusí byť nutné batériu ďalej nabíjať. Ak prístroj signalizuje nízku úroveň nabitia, postupuite takto:

### Pravidelné nabíjanie

- Zapojte nabíjačku do sieťovej zásuvky.
- Zapoite nabíjačku do prístroja. V počas nabíjanja batérie svieti vedľa USB konektora kontrolka nabíiania.
- 3. Keď prístroi signalizuje úplne nabitie batérie, odpojte nabíjačku od prístroja a potom zo sieťovej zásuvky.

Batériu nemusíte nabíjať presne stanovenú dobu a prístroi môžete používať aj počas nabíjania. Ak je

batéria úplne vybitá, môže trvať niekoľko minút, kým sa na displeji objaví indikátor nabíjania a kým budete môcť začať telefonovať.

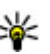

**Tip:** Keď nabíjačku nepoužívate, odpojte ju zo sieťovej zásuvky. Nabíjačka zapojená do zásuvky spotrebúva elektrickú energiu aj vtedy, keď nie ie zapoiená do prístroja.

### Nabíjanie pomocou pripojenia USB

Nabíjanie pomocou pripojenia USB môžete použiť, keď nie je k dispozícii sieťová zásuvka. Počas nabíjania prístroja pomocou pripojenia USB môžete súčasne aj prenášať údaie.

1. Pomocou kompatibilného kábla USB pripojte k prístroju kompatibilné zariadenie USB.

15

Účinnosť nabíjania cez USB sa veľmi líši. V niektorých prípadoch môže dlho trvať, kým sa nespustí nabíjanie a prístroj nezačne pracovať.

 Ak je prístroj zapnutý, môžete si vybrať z možností režimov USB zobrazených na displeji prístroja.

Počas dlhotrvajúcej prevádzky ako aktívny videohovor a vysokorýchlostné dátové spojenie, sa môže prístroj zahrievať. Vo väčšine prípadov je to normálne. Ak zistíte, že zariadenie nepracuje správne, zverte ho najbližšiemu autorizovanému servisnému stredisku.

## Headset

K prístroju môžete pripojiť kompatibilný headset alebo kompatibilné slúchadlá. Možno budete musieť vybrať režim kábla.

Niektoré headsety majú dve časti: jednotku diaľkového ovládania a slúchadlá. Jednotka diaľkového ovládania sa skladá z mikrofónu a tlačidiel prijatia a ukončenia hovoru, nastavenia hlasitosti a prehrávania hudby alebo videosúborov. Ak chcete s jednotkou diaľkového ovládania použiť slúchadlá, pripojte jednotku k AV konektoru Nokia v prístroji a potom k jednotke pripojte slúchadlá. Výstraha: Pri používaní headsetu sa znižuje vaša schopnosť vnímať okolité zvuky. Nepoužívajte headset tam, kde by vás to mohlo vystaviť nebezpečenstvu.

Nepripájajte výrobky, ktoré sú zdrojom výstupného signálu, pretože môžu mať za následok zničenie prístroja. Nepripájajte do AV zásuvky Nokia žiadny zdroj napätia.

Keď do AV zásuvky Nokia pripájate akýkoľvek externý prístroj alebo headset, ktorý nie je spločnosťou Nokia určený pre činnosť s týmto zariadením , venujte zvýšenú pozornosť nastaveniu hlasitosti.

### Pripevnenie šnúrky na zápästie

- 1. Otvorte zadný kryt.
- Prevlečte šnúrku cez otvor a utiahnite ju.
- 3. Zatvorte zadný kryt.

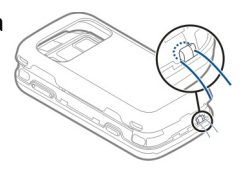

### Umiestnenie antén

Váš prístroj môže mať interné a externé antény. Nedotýkajte sa zbytočne antény, keď vysiela alebo prijíma signály. Kontakt s anténou zhoršuje kvalitu rádiovej komunikácie a môže spôsobiť, že prístroj bude v takomto prípade pracovať s vyšším výkonom a zníži sa výdrž batérie.

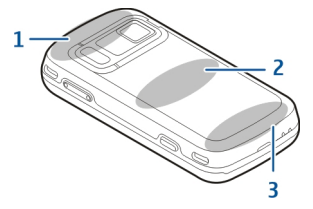

- 1- Antény technológie Bluetooth, bezdrôtovej siete LAN (WLAN) a prijímača GPS
- 2 Anténa vysielača FM
- 3 Celulárna anténa

Anténa vysielača FM sa nachádza na zadnom kryte prístroja. Pri výmene zadného krytu skontrolujte, či sa na novom kryte nachádza táto anténa. Ak nie, spojenie nebude možné nadviazať. Antény Bluetooth, WLAN a GPS sa nachádzajú v zadnej časti prístroja.

# Ďalšia pomoc

## Pomocník prístroja 😰

Váš prístroj obsahuje pokyny, ktoré vám pomôžu používať jeho aplikácie.

Ak chcete otvoriť text Pomocníka z hlavného menu, vyberte položku Menu > Aplikácie > Pomocník a aplikáciu, ku ktorej si chcete prečítať pokyny.

Ak je aplikácia otvorená, výberom položky Voľby > **Pomocník** získate prístup k Pomocníkovi pre aktívne okno.

Ak chcete počas čítania pokynov zmeniť veľkosť písma textu Pomocníka, vyberte položku Voľby > Zmenšiť písmo alebo Zväčšiť písmo.

Odkazy na príbuzné témy môžete nájsť na konci textu pomocníka. Ak vyberiete podčiarknuté slovo, zobrazí sa stručné vysvetlenie. V texte Pomocníka sa používajú uvedené indikátory: → Odkaz na príbuznú tému pomocníka. → Odkaz na aplikáciu, ku ktorej máte zobrazeného pomocníka.

Ak chcete počas čítania inštrukcií k danej téme prepínať medzi pomocníkom a aplikáciou, ktorú máte otvorenú v pozadí, vyberte Voľby > Ukázať otvorené aplik. a požadovanú aplikáciu.

## Podpora

Ak sa chcete dozvedieť viac o tom, ako produkt používať, alebo si nie ste istí, ako by mal prístroj fungovať, pozrite si stránky podpory na adrese www.nokia.com/support alebo na webovej lokalite miestneho zastúpenia spoločnosti Nokia, na adrese www.nokia.mobi/support (pomocou mobilného prístroja), v aplikácii Pomocník v prístroji alebo v používateľskej príručke.

Ak sa problém nevyrieši, postupujte takto:

- Reštartujte prístroj: vypnite ho a vyberte batériu.
  Približne po minúte znova vložte batériu a prístroj zapnite.
- Obnovte pôvodné nastavenia podľa pokynov v používateľskej príručke. Pri resetovaní sa dokumenty a súbory vymažú, preto si svoje údaje najprv zálohujte.
- Softvér prístroja pravidelne aktualizujte, aby ste dosiahli optimálny výkon, prípadne získali nové funkcie (vysvetlenie nájdete v používateľskej príručke).

Ak problém naďalej pretrváva, informujte sa v spoločnosti Nokia o možnostiach opravy prístroja. Navštívte stránku www.nokia.com/repair. Skôr ako odošlete svoj prístroj na opravu, vždy si zálohujte údaje v prístroji.

### Získajte viac od svojho prístroja

Rôzne aplikácie od spoločnosti Nokia a tretích tvorcov softvéru vám umožňujú rozšíriť funkcie zariadenia. Ak chcete vyhľadať a načítať aplikácie, navštívte obchod Ovi na lokalite store.ovi.com. Vysvetlenia k týmto aplikáciám nájdete v príručkách, ktoré sú k dispozícii na stránkach podpory produktov na adrese www.nokia.com/support alebo na webovej lokalite miestneho zastúpenia spoločnosti Nokia.

## Aktualiz. softvéru v zariad.

0 aktualizáciách softvéru

Výstraha: Počas inštalácie aktualizácie softvéru nebudete môcť prístroj používať dokonca ani na tiesňové volania, až pokým sa inštalácia neskončí a prístroj sa nereštartuje. Pred spustením inštalácie prostriedkov kým dáte súhlas s inštaláciou aktualizácie.

Sťahovanie aktualizácií softvéru môže vyžadovať prenos veľkého objemu dát (sieťová služba).

Zaistite, aby mala batéria vášho prístroja dostatok energie, alebo pred spustením aktualizácie pripojte nabíjačku.

Po aktualizácii softvéru zariadenia alebo aplikácií nemusia byť pokyny týkajúce sa aktualizovaných aplikácií v používateľskej príručke alebo pomocníkoch najaktuálnejšie.

### Aktualizácie softvéru cez bezdrôtové spojenie 🕑

Vyberte Menu > Aplikácie > SW update.

S Aktualizáciou softvéru (sieťová služba) môžete skontrolovať, či sú k dispozícii aktualizácie pre váš prístroj alebo aplikácie a stiahnuť ich do vášho prístroja.

Sťahovanie aktualizácií softvéru môže vyžadovať prenos veľkého objemu dát (sieťová služba).

Zaistite, aby mala batéria vášho prístroja dostatok energie, alebo pred spustením aktualizácie pripojte nabíjačku.

Výstraha: Počas inštalácie aktualizácie softvéru nebudete môcť prístroj používať dokonca ani na tiesňové volania, až pokým sa inštalácia neskončí a prístroj sa nereštartuje. Pred spustením inštalácie prostriedkov kým dáte súhlas s inštaláciou aktualizácie.

20

Po aktualizácii softvéru prístroja alebo aplikácií pomocou Aktualizácie softvéru nemusia byť pokyny v používateľskej príručke alebo pomocníkoch vzťahujúce sa na aktualizované aplikácie aktuálne.

Vyberte Voľby a jednu z týchto možností:

- Začať aktualizáciu Stiahnutie dostupných aktualizácií. Ak chcete zrušiť označenie konkrétnych aktualizácií, ktoré nechcete stiahnuť, vyberte tieto aktualizácie zo zoznamu.
- Update via PC Aktualizácia prístroja pomocou počítača. Táto možnosť nahradzuje Začať aktualizáciu, keď sú aktualizácie dostupné iba prostredníctvom PC aplikácie Nokia Software Updater.
- Ukázať detaily Zobrazenie informácií o aktualizácii.
- Ukázať históriu aktualiz. Zobrazenie stavu predchádzajúcich aktualizácií.
- Nastavenia Zmena nastavení, napríklad predvoleného miesta prístupu použitého pre sťahovanie aktualizácií.
- Odmietn. zodpovednosti Zobrazenie licenčnej zmluvy spoločnosti Nokia.

# Aktualizácia softvéru pomocou počítača

Aktualizácia softvéru Nokia je počítačová aplikácia, ktorá umožňuje aktualizovať softvér prístroja. Ak chcete aktualizovať softvér prístroja, musíte mať kompatibilný počítač, širokopásmový prístup na internet a kompatibilný dátový kábel USB na pripojenie prístroja k počítaču.

Ak chcete získať ďalšie informácie a načítať aplikáciu Aktualizácia softvéru Nokia, prejdite na stránku www.nokia.com/softwareupdate.

### Nastavenia

V zariadení sa zvyčajne automaticky konfigurujú nastavenia pre správy MMS, službu GPRS, streaming a mobilný internet podľa údajov od poskytovateľa služieb siete. Nastavenia od poskytovateľov služieb môžu byť v zariadení už nainštalované, prípadne ich môžete od poskytovateľov služieb siete dostať alebo si ich vyžiadať ako špeciálnu textovú správu.

Môžete meniť všeobecné nastavenia zariadenia, napríklad nastavenia jazyka, pohotovostného režimu, displeja a blokovania tlačidiel klávesnice.

## Prístupové kódy

Ak niektorý z prístupových kódov zabudnete, obráťte sa na poskytovateľa služieb.

 Kód PIN (Personal identification number – osobné identifikačné číslo) — Tento kód chráni kartu SIM pred neoprávneným použitím. Kód PIN (4 – 8 číslic) sa zvyčajne dodáva spolu s kartou SIM. Ak trikrát po sebe zadáte nesprávny kód PIN, kód sa zablokuje. Na jeho odblokovanie je potrebný kód PUK.

- Kód UPIN Tento kód sa môže dodávať spolu s kartou USIM. Karta USIM je rozšírenou verziou karty SIM a podporujú ju mobilné telefóny určené pre siete 3G.
- Kód PIN2 Tento kód (4 8 číslic) sa dodáva s niektorými kartami SIM a je potrebný na prístup k určitým funkciám prístroja.
- Blokovací kód (známy tiež ako bezpečnostný kód) Blokovací kód umožňuje chrániť prístroj pred neoprávneným použitím. Kód je vopred nastavený na číselnú kombináciu 12345. Tento kód môžete vytvoriť a zmeniť a nastaviť prístroj tak, aby kód vyžadoval. Nový kód udržiavajte v tajnosti a na bezpečnom mieste, oddelene od prístroja. Ak tento kód zabudnete a prístroj sa zablokuje, budete sa musieť obrátiť na servisné stredisko. Tam vám môžu byť účtované ďalšie poplatky. Všetky osobné údaje z prístroja sa môžu vymazať. Ďalšie informácie vám poskytne autorizované centrum Nokia Care alebo predajca prístroja.
- Kód PUK (Personal unblocking key Osobný odblokovací kód) a kód PUK2 — Tieto kódy (8 číslic) sú potrebné na zmenu zablokovaného kódu PIN alebo kódu PIN2 – v tomto poradí. Ak tieto kódy nedostanete spolu s kartou SIM, obráťte sa na poskytovateľa služieb siete, ktorého karta SIM sa nachádza v prístroji.

- Kód UPUK Tento kód (8 číslic) je potrebný na zmenu zablokovaného kódu UPIN. Ak tento kód nedostanete spolu s kartou USIM, obráťte sa na poskytovateľa služieb siete, ktorého karta USIM sa nachádza v prístroji.
- Číslo IMEI (Mobile Equipment Identity Medzinárodná identita mobilného zariadenia) — Toto číslo (obsahujúce 15 alebo 17 číslic) sa používa na identifikáciu platných zariadení v sieti GSM. Napríklad ukradnuté zariadenia možno zablokovať, aby nemohli získavať prístup k sieti. Číslo IMEI pre svoj prístroj nájdete pod batériou.

### Predĺženie napájacieho cyklu batérie

Mnoho funkcií prístroja zvyšuje požiadavky na energiu batérie a skracuje interval napájania. Ak chcete šetriť energiu batérie, uvedomte si, že:

- Pri používaní funkcií s pripojením Bluetooth a pri spúšťaní takýchto funkcií v pozadí počas používania iných funkcií sa zvyšuje spotreba energie batérie. Technológiu Bluetooth vypnite vždy, keď ju nepotrebujete.
- Pri používaní funkcií s pripojením k bezdrôtovej sieti LAN (WLAN) a pri spúšťaní takýchto funkcií v pozadí počas používania iných funkcií sa zvyšuje spotreba energie batérie. Funkcia WLAN sa v prístroji Nokia vypne, ak sa nepokúsite pripojiť alebo ak prístroj nie

21

je pripojený k nejakému miestu prístupu, alebo ak nevyhľadávate dostupné siete. Ak chcete šetriť batériu, môžete nastaviť prístroj tak, aby v pozadí nevyhľadával dostupné siete alebo ich vyhľadával menej často.

- Ak ste v nastaveniach pripojenia nastavili položku Paketové dát. spojenie na možnosť Ak je dostupné a nenachádzate sa v mieste pokrytia paketovou dátovou sieťou (GPRS), prístroj sa opakovane pokúša nadviazať paketové dátové spojenie. Ak chcete predĺžiť prevádzkový interval prístroja, vyberte položku Menu > Nástroje > Nastavenia a Spojenie > Paketové dáta > Paketové dát. spojenie > Podľa potreby.
- Keď prejdete na nové miesta na mape, aplikácia Mapy načíta z mapy nové informácie, čím zvyšuje spotrebu energie batérie. Funkciu automatického načítavania nových máp môžete vypnúť.
- Ak sa intenzita signálu celulárnej siete vo vašom okolí veľmi odlišuje, prístroj musí opakovane vyhľadávať dostupné siete. Týmto sa zvyšuje spotreba energie batérie.

Ak je režim siete v nastaveniach siete nastavený na duálny režim, prístroj vyhľadá sieť 3G. Prístroj môžete nastaviť tak, aby používal len sieť GSM. Ak chcete používať len sieť GSM, vyberte položku Menu > Nástroje > Nastavenia a Telefón > Sieť > Režim siete > GSM.

- Podsvietenie displeja zvyšuje spotrebu energie batérie. V nastaveniach displeja môžete zmeniť dĺžku časového limitu, po ktorom sa podsvietenie displeja vypne. Vyberte položku Menu > Nástroje > Nastavenia a Všeobecné > Personalizácia > Displej > Časový limit osvetlenia.
- Aplikácie spustené v pozadí zvyšujú požiadavky na spotrebu energie batérie. Ak chcete zatvoriť nepoužívané aplikácie, stlačte a podržte tlačidlo Menu, prejdite k aplikácii a stlačte tlačidlo C.
- Ak chcete šetriť energiu, aktivujte režim šetrenia energie. Stlačte vypínač a vyberte položku Zapnúť šetrenie energie. Ak ho chcete vypnúť, vyberte položku Vypnúť šetrenie energie. Keď je režim šetrenia energie aktivovaný, možno nebudete môcť zmeniť nastavenia určitých aplikácií.

### Uvoľnenie pamäte

Ak chcete zistiť, koľko pamäte je dostupnej pre rozličné typy dát, vyberte položku Menu > Aplikácie > Pracovňa > Správca súb..

Mnohé funkcie prístroja využívajú pamäť na ukladanie údajov. Prístroj vás upozorní na nízky stav pamäte v prístroji.

Ďalšia pomoc

Ak chcete uvoľniť pamäť, preneste dáta do alternatívnej pamäte (ak je dostupná) alebo do kompatibilného počítača.

Ak chcete vymazať dáta, ktoré už nepotrebujete, použite aplikáciu Správca súborov alebo príslušnú aplikáciu. Môžete odstrániť:

- správy uložené v zložkách aplikácie Správy a emailové správy prevzaté zo schránky,
- uložené webové stránky,
- údaje o kontaktoch,
- záznamy z kalendára,
- aplikácie zobrazené v aplikácii Správca aplikácií, ktoré viac nepotrebujete,
- inštalačné súbory (s príponami súborov .sis alebo .sisx) inštalovaných aplikácií – inštalačné súbory zálohujte v kompatibilnom počítači,
- snímky a videoklipy v zložke Fotografie.

# Váš prístroj

### Nastavenie telefónu 🛸

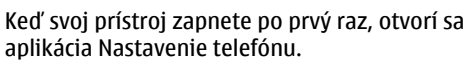

Ak chcete otvoriť aplikáciu Nastavenie telefónu neskôr, vyberte Menu > Nástroje > Nast. telefónu.

Ak chcete nastaviť pripojenia prístroja, vyberte **Spriev.** nast..

Ak chcete do vášho prístroja preniesť údaje z kompatibilného prístroja Nokia, vyberte **Prenos.** Výber dostupných možností sa môže líšiť.

## Aplikácia Nokia Prenos 🛃

### Prenos obsahu

Aplikáciu Prenos môžete používať na kopírovanie obsahu (napríklad telefónnych čísel, adries, položiek kalendára a snímok) z predchádzajúceho prístroja Nokia do nového prístroja.

Typ obsahu, ktorý možno prenášať, závisí od modelu prístroja, z ktorého chcete obsah prenášať. Ak druhý prístroj podporuje synchronizáciu, môžete tiež synchronizovať údaje medzi zariadeniami. Ak druhý prístroj nie je kompatibilný, váš prístroj vás upozorní. Ak druhý prístroj nie je možné zapnúť bez karty SIM, môžete doň vložiť vašu kartu. Keď prístroj zapnete bez karty SIM, automaticky sa aktivuje profil Offline a možno vykonávať prenosy.

### Prvý prenos obsahu

- Ak chcete prvýkrát prevziať údaje z iného zariadenia, vo svojom prístroji zvoľte v uvítacej aplikácii možnosť Prenos alebo vyberte položku Menu > Nástroje > Prenos.
- Vyberte typ spojenia, ktoré chcete použiť na prenos dát. Vybraný spôsob spojenia musia podporovať oba prístroje.
- 3. Ak ako typ spojenia vyberiete pripojenie Bluetooth, prepojte obidve zariadenia. Ak chcete, aby prístroj vyhľadal prístroje s funkciou Bluetooth, vyberte položku Pokračuj. Vyberte zariadenie, z ktorého chcete preniesť obsah. Prístroj vás požiada o zadanie kódu. Zadajte kód (1 – 16 číslic) a vyberte položku OK. Rovnaký kód zadajte v druhom prístroji a vyberte položku OK. Prístroje sú teraz spárované.

Niektoré staršie zariadenia Nokia nemusia mať aplikáciu Prenos. V tomto prípade sa aplikácia Prenos odošle do druhého prístroja ako správa. Ak chcete nainštalovať aplikáciu Prenos v druhom zariadení, otvorte prijatú správu a postupujte podľa pokynov na displeji.

 V prístroji označte obsah, ktorý chcete preniesť z druhého zariadenia.

Keď sa už prenos začal, môžete ho zrušiť a pokračovať neskôr.

Obsah sa prenesie z pamäte druhého prístroja na príslušné miesto vo vašom prístroji. Čas prenosu závisí od množstva prenášaných údajov.

### Synchronizovať, preberať a odosielať obsah

Vyberte položku Menu > Nástroje > Prenos.

Po prvom prenose vyberte z nasledujúcich možností a začnite nový prenos, v závislosti od modelu:

synchronizovať obsah medzi telefónom a druhým prístrojom, ak druhý prístroj podporuje synchronizáciu. Synchronizácia je obojsmerná. Ak sa z niektorého prístroja vymaže položka, vymaže sa z oboch prístrojov. Pri synchronizácii nemožno vymazané položky obnoviť.

preberať obsah z jedného prístroja do druhého. Pri preberaní sa obsah prenáša z jedného prístroja do druhého. Prístroj vás môže vyzvať zachovať alebo vymazať pôvodný obsah v druhom prístroji v závislosti od modelu prístroja. Ak prístroj nemôže položku odoslať, pretože v druhom zariadení nemá podporu, môžete položku pridať do zložky Nokia do umiestnenia **C:\Nokia** alebo **E: \Nokia** v prístroji. Po výbere zložky na prenos v zodpovedajúcej zložky v druhom prístroji sa položky synchronizujú a naopak.

### Použitie skratiek pri opakovanom prenose

Po prenesení údajov môžete skratky uložiť s prenosovými nastaveniami v hlavnom okne, aby sa prenos mohol neskôr zopakovať.

Ak chcete skratku upraviť, vyberte Voľby > Nastavenia skratky. Môžete napríklad vytvoriť alebo zmeniť názov skratky.

Po každom prenose sa zobrazí záznam z denníka týkajúci sa prenosu. Ak chcete zobraziť denník posledného prenosu, v hlavnom okne vyberte skratku a položku Voľby > Zobraziť denník.

### Zvládanie prenosových konfliktov

Ak bola položka, ktorá má byť prenesená, upravená v oboch prístrojoch, prístroj sa automaticky pokúsi zlúčiť obe zmeny. Ak to nie je možné, vznikne konflikt pri prenose. Pre riešenie konfliktov vyberte položku **Overiť po jednom, Prioritu má tento telef.** alebo **Prioritu má iný telefón**.

odosielať obsah z jedného prístroja do druhého.

## Indikátory displeja

♥ Prístroj sa používa v sieti GSM (služba siete).

**3G** Prístroj sa používa v sieti UMTS (služba siete).

V zložke Prijaté v aplikácii Správy máte jednu alebo viac neprečítaných správ.

Yo vzdialenej schránke máte novú e-mailovú správu.

▲ Máte neprijaté hovory.

X Tón zvonenia je nastavený na možnosť Tichý, tón upozornenia na správu a e-mailovú správu je vypnutý.

Profil s časovým limitom je aktívny.

-O Tlačidlá prístroja sú zablokované.

Se Budík je aktívny.

**2** Používa sa druhá telefónna linka (služba siete).

Všetky hovory pre tento prístroj sú presmerované na iné číslo (služba siete). Ak máte dve telefónne linky, číslo predstavuje aktívnu linku.

**Prístroj je pripojený k sieti pomocou bezdrôtovej** siete LAN alebo siete UMTS (služba siete) a je pripravený na internetový hovor.

K prístroju je pripojený kompatibilný headset.

➡ Vysielač rádiových vĺn FM je aktívny, ale nevysiela.
 ➡ Wysielač rádiových vĺn FM je aktívny a vysiela.

K prístroju je pripojený kompatibilný výstupný televízny kábel.

K prístroju je pripojený kompatibilný textový telefón.

**D** Prebieha dátový hovor (služba siete).

➡ Paketové dátové spojenie cez sieť GPRS je aktívne (služba siete). Ikona ➡ označuje, že spojenie je podržané, a ikona ♣ označuje, že spojenie je dostupné.

Paketové dátové spojenie je aktívne v časti siete, ktorá podporuje službu EGPRS (služba siete). Ikona označuje, že spojenie je podržané, a ikona čoznačuju, že spojenie je dostupné. Ikony označujú, že služba EGPRS je dostupná v sieti, ale prístroj nevyužíva toto spojenie na prenos dát.

<sup>36</sup> Paketové dátové spojenie cez sieť UMTS je aktívne (služba siete). Ikona <sup>36</sup> označuje, že spojenie je podržané, a ikona <sup>36</sup> označuje, že spojenie je dostupné.

Služba vysokorýchlostného paketového prístupu (HSDPA) má podporu a je aktívna (služba siete). Ikona
 označuje, že spojenie je podržané, a ikona 50 pojenie je dostupné.

☆ Nastavili ste prístroj na možnosť vyhľadávania bezdrôtových sietí LAN a na možnosť dostupnej bezdrôtovej siete LAN (služba siete). **▲** *L***)** Spojenie cez bezdrôtovú sieť LAN so šifrovaním je aktívne.

(w) Spojenie cez bezdrôtovú sieť LAN bez šifrovania je aktívne.

Spojenie Bluetooth je zapnuté.

♣ Prebieha prenos dát cez spojenie Bluetooth. Keď indikátor bliká, váš prístroj sa pokúša o spojenie s náprotivným zariadením.

Spojenie cez kábel USB je aktívne.

Prebieha synchronizácia.

GPS je aktívny.

### Skratky

V menu môžete na rýchle otvorenie aplikácií namiesto navigačného tlačidla používať tlačidlá čísel, tlačidlo # a tlačidlo\*. Napríklad, v hlavnom menu stlačením tlačidla 5 otvoríte aplikáciu Správy. Ak chcete otvoriť aplikáciu alebo zložku v príslušnom mieste v menu, stlačte tlačidlo #.

Ak chcete prepínať medzi otvorenými aplikáciami, stlačte a podržte tlačidlo Menu. Ak nechávate v pozadí spustené aplikácie, zvyšujú sa požiadavky na energiu batérie a výdrž batérie sa zníži.

Ak chcete v pohotovostnom režime získať prístup na web (služba siete), stlačte a podržte tlačidlo **0**.

Ak chcete vo väčšine aplikácií zobraziť najpoužívanejšie možnosti (三), stlačte navigačné tlačidlo.

Ak chcete zmeniť profil, stlačte vypínač a vyberte požadovaný profil.

Ak chcete v pohotovostnom režime prepínať medzi profilmi Normál a Tichý, stlačte a podržte tlačidlo #. Ak máte dve telefónne linky (služba siete), pomocou tejto funkcie ich môžete prepínať.

Ak chcete v pohotovostnom režime volať do odkazovej schránky (služba siete), stlačte a podržte tlačidlo **1**.

Ak chcete v pohotovostnom režime otvoriť zoznam posledných volaných čísel, stlačte tlačidlo Volať.

Ak chcete použiť hlasové povely, v pohotovostnom režime stlačte a podržte pravé výberové tlačidlo.

Ak chcete aplikáciu odstrániť z menu, vyberte ju a stlačte tlačidlo **C**. Niektoré aplikácie možno nebudete môcť odstrániť.

### Aplikácia Hľadanie v mobilných zariadeniach 🍭

Vyberte položku Menu > Hľadanie.

Pomocou aplikácie Mobile Search môžete pristupovať k vyhľadávacím nástrojom siete internet, prípadne vyhľadať alebo sa pripojiť k miestnym službám,

28

webovým lokalitám, snímkam alebo mobilnému obsahu. V prístroji môžete tiež prehľadávať obsah, ako sú položky kalendára, e-maily a iné správy.

### Aplikácia Hľadanie na webe (služba siete)

- 1. V hlavnom vyhľadávacom okne vyberte položku Vyhľadať na internete.
- 2. Vyberte vyhľadávací nástroj.
- 3. Zadajte hľadané slová.
- 4. Stlačením navigačného tlačidla spustite vyhľadávanie.

### Prehliadanie môjho obsahu

Ak chcete vyhľadať obsah vo svojom prístroji, v hlavnom okne zadajte do poľa vyhľadávania hľadané slová. Výsledky vyhľadávania sa zobrazia počas písania.

### Regulácia hlasitosti a reproduktora

Ak chcete zvýšiť alebo znížiť úroveň hlasitosti počas hovoru alebo pri počúvaní zvukových súborov, použite tlačidlo hlasitosti.

Vstavaný reproduktor umožňuje hovoriť a počúvať z blízkej vzdialenosti bez nutnosti držať telefón pri uchu.

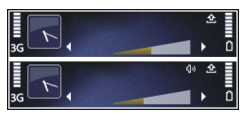

Ak chcete počas hovoru používať reproduktor, stlačte tlačidlo Reprodukt.

Ak chcete reproduktor vypnúť, stlačte tlačidlo Handset.

## **Profil off-line**

Ak chcete aktivovať profil off-line, krátko stlačte vypínač a vyberte položku **Off-line**.

Profil off-line umožňuje používať prístroj bez pripojenia k bezdrôtovej celulárnej sieti. Ak chcete aktivovať profil off-line, pripojenie k celulárnej sieti sa vypne, o čom informuje aj symbol × v oblasti indikátora intenzity signálu. Všetky rádiofrekvenčné (RF) signály do prístroja a z prístroja do celulárnej siete sú zakázané. Ak sa pokúsite odoslať správy prostredníctvom celulárnej siete, ostanú uložené v zložke Na odoslanie, aby sa mohli odoslať neskôr.

Keď je aktívny profil off-line, môžete zariadenie používať bez karty SIM.

Ak karta SIM nie je správne vložená, prístroj sa zapne v profile off-line.

**Dôležité:** V režime off-line nemôžete volať ani prijímať žiadne hovory, a nemôžete používať žiadne funkcie, ktoré si vyžadujú pokrytie celulárnej siete. Môžete však volať na oficiálne tiesňové číslo naprogramované vo vašom prístroji. Aby ste mohli volať, musíte najskôr aktivovať funkcie telefonovania zmenou profilu. Ak je prístroj zablokovaný, zadajte odblokovací kód.

Ak ste aktivovali profil off-line, naďalej môžete používať bezdrôtovú sieť LAN, napríklad na čítanie emailov alebo prehliadanie internetových stránok. V profile off-line môžete používať aj pripojenie Bluetooth. Pri vytváraní a používaní spojení cez bezdrôtovú sieť LAN alebo Bluetooth nezabudnite dodržiavať všetky platné bezpečnostné predpisy a pravidlá.

Ak chcete nastaviť iný profil, krátko stlačte vypínač a vyberte iný profil. Prístroj znova aktivuje bezdrôtovú komunikáciu (za predpokladu, že je intenzita signálu dostatočná).

### Rýchle načítanie

Služba vysokorýchlostného paketového prístupu (HSDPA, tiež nazývaná 3.5G, označovaná ako **3.5**G) je služba siete v sieťach UMTS a poskytuje vysokú rýchlosť pri načítaní dát. Keď je v prístroji aktivovaná podpora HSDPA a prístroj je pripojený k sieti UMTS, ktorá podporuje službu HSDPA, načítanie dát, napríklad správ, e-mailov a webových stránok, v celulárnej sieti môže byť rýchlejšie. Aktívne pripojenie HSDPA sa zobrazí ako <sup>356</sup>. Podporu vysokorýchlostného paketového prístupu (HSDPA) môžete aktivovať alebo deaktivovať v nastaveniach paketových dát.

O dostupnosti a možnostiach aktivácie služieb dátového spojenia sa informujte u poskytovateľa služieb.

Služba HSDPA ovplyvňuje len rýchlosť načítania. Nemá vplyv na odosielanie dát do siete, napríklad správ a emailov.

# 5 Ovi

Ďalšie informácie o službách Ovi nájdete na www.ovi.com.

## 0 Obchode Ovi

V obchode Ovi môžete načítať mobilné hry, aplikácie, videoklipy, snímky a tóny zvonenia pre svoj prístroj. Niektoré položky sú bezplatné, iné si budete musieť zakúpiť pomocou kreditnej karty alebo prostredníctvom telefónneho účtu. Obchod Ovi ponúka obsah, ktorý je kompatibilný s vaším mobilným zariadením a ktorý vyhovuje vašim požiadavkám a polohe.

Obsah v Obchode Ovi je zotriedený do týchto kategórií:

- Odporúčané
- Hry
- Personalizácia
- Aplikácie
- Audio & video

## Kontakty Ovi O aplikácii Kontakty Ovi

S aplikáciou Kontakty Ovi môžete zostať v kontakte s ľuďmi, na ktorých vám najviac záleží. Vyhľadávajte kontakty a nájdite si nových priateľov v komunite Ovi. Zostaňte v kontakte s priateľmi – chatujte, zdieľajte svoju polohu a účasť a jednoducho sledujte, čo zaujíma vašich priateľov a kde sa nachádzajú. Môžete dokonca chatovať s priateľmi, ktorí používajú službu Google Talk™.

Môžete tiež synchronizovať kontakty, kalendár a iný obsah medzi prístrojom Nokia a lokalitou Ovi.com. Dôležité informácie budete mať uložené a aktualizované v prístroji aj na webe. S aplikáciou Kontakty Ovi môžete svoj zoznam kontaktov dynamizovať a byť si istí, že kontakty máte uložené na lokalite Ovi.com.

Ak chcete používať túto službu, musíte mať vytvorené konto Nokia. Vytvorte si konto v mobilnom prístroji alebo navštívte v počítači lokalitu www.ovi.com.

Používanie aplikácie Kontakty Ovi môže vyžadovať prenos veľkého objemu dát cez sieť vášho poskytovateľa služieb. O poplatkoch za prenos dát sa informujte sa u svojho poskytovateľa služieb siete.

### Chat s priateľmi

Začatie chatovania s priateľom — Vyberte položku Voľby > Chat.

**Poslanie chatovej správy** — Zadajte text do poľa správy a vyberte položku **Pošli**.

V zobrazení chatu vyberte položku Voľby a jednu z týchto možností:

- Poslať Pošlite správu.
- Pridať smejka Vložte smejka.
- Poslať moju polohu Pošlite detaily lokality chatovému partnerovi (ak túto možnosť podporujú obe zariadenia).
- **Profil** Pozrite si detaily priateľa.
- Môj profil Vyberte svoj stav účasti alebo snímku profilu, personalizujte svoju správu alebo zmeňte detaily.
- Upraviť text Kopírujte alebo prilepte text.
- Skončiť chat Ukončite aktívny chat.
- Ukončiť Ukončite všetky aktívne chaty a zatvorte aplikáciu.

Výber možností je premenlivý.

Ak chcete od priateľa prijať informácie o polohe, musíte ma aplikáciu Mapy. Ak chcete posielať a prijímať informácie o polohe, potrebujete aplikácie Mapy aj Určenie polohy.

**Zobrazenie polohy priateľa** — Vyberte položku **Ukázať na mape**.

Návrat do hlavného okna aplikácie Kontakty Ovi bez ukončenia chatu — Vyberte položku Späť.

**Pridanie a kopírovanie telefónnych čísel z chatu alebo volanie na tieto čísla** — Prejdite na telefónne číslo v chate, vyberte položku **Voľby** a príslušnú voľbu.

## Súbory Ovi

S aplikáciou Súbory Ovi môžete použiť svoj Nokia N86 8MP na prístup k obsahu vo svojom počítači, ak je zapnutý a pripojený k internetu. Pre prístup do aplikácie Súbory Ovi si ju budete musieť nainštalovať do každého počítača, ktorý budete chcieť s ňou použiť.

Službu Súbory Ovi môžete vyskúšať po obmedzenú dobu.

Pomocou služby Súbory Ovi môžete:

- Prehľadávať, vyhľadávať a prezerať svoje obrázky. Nemusíte posielať obrázky na webovú stránku ale môžete mať prístup k obsahu vášho počítača zo svojho mobilného prístroja.
- Prehľadávať, vyhľadávať a prezerať svoje súbory a dokumenty.
- Preniesť skladby z počítača do svojho prístroja.
- Posielať súbory a zložky zo svojho počítača bez toho, aby ste ich museli najprv presúvať do a z vášho prístroja.

0 Vi •

Prístup k súborom vo svojom počítači aj keď je počítač vypnutý. Stačí si vybrať, ktorú zložku a ktoré súbory chcete získať, a aplikácia Súbory Ovi automaticky vytvorí aktualizovanú kópiu uloženú na on-line chránenom mieste na prístup, keď zapnete počítač.

Pre podporu pozrite files.ovi.com/support.

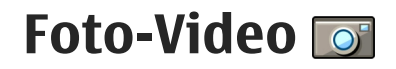

## 0 fotoaparáte

Prístroj Nokia N86 8MP má dva fotoaparáty. Hlavný fotoaparát s vysokým rozlíšením sa nachádza na zadnej strane prístroja. Sekundárny fotoaparát s nižším rozlíšením sa nachádza na prednej strane prístroja. Obidva fotoaparáty možno použiť na fotografovanie i nahrávanie videoklipov.

Váš prístroj podporuje snímanie obrazu s rozlíšením 3264 x 2448 pixela (8 megapixelov). Rozlíšenie obrázkov v tejto príručke sa môže javiť odlišne.

Snímky a videoklipy sa ukladajú v zložke Fotografie.

Vytvorené snímky sú vo formáte JPEG. Videoklipy sa zaznamenávajú v súborovom formáte MPEG-4 s príponou .mp4, prípadne v súborovom formáte 3GPP s príponou .3gp (kvalita pre zdieľanie). <u>Pozrite si</u> "<u>Nastavenia videosnímania" str. 43.</u>

Ak chcete uvoľniť pamäť pre nové fotosnímky a videoklipy, preneste súbory do kompatibilného počítača napríklad pomocou kompatibilného dátového kábla USB a vymažte súbory z prístroja. Prístroj vás upozorní na nedostatok miesta v pamäti. Môžete uvoľniť priestor na aktuálnom pamäťovom médiu alebo zmeniť používanú pamäť. Fotosnímky alebo videoklipy môžete odoslať v multimediálnej správe, ako e-mailovú prílohu alebo pomocou iných typov pripojenia, napríklad pomocou pripojenia Bluetooth alebo bezdrôtovej siete LAN. Môžete ich tiež preniesť do kompatibilného albumu on-line.

### Aktivácia hl. fotoaparátu

Ak chcete aktivovať hlavný fotoaparát, otvorte kryt objektívu. Ak chcete aktivovať hlavný fotoaparát, keď už je kryt objektívu otvorený a fotoaparát je aktívny v pozadí, stlačte a podržte tlačidlo snímania.

Ak chcete zatvoriť hlavný fotoaparát, zatvorte kryt objektívu.

### Fotografovanie

### Indikátory fotoaparátu pri statických snímkach

Hľadáčik fotoaparátu pri statických snímkach zobrazuje tieto informácie:

34

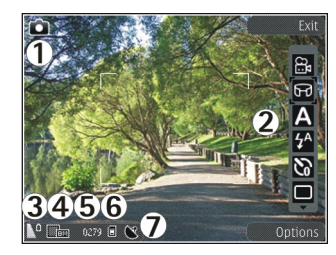

- 1 Indikátor režimu fotosnímania
- 2 Aktívny panel nástrojov (počas snímania sa nezobrazuje).
- 3 Indikátor úrovne nabitia batérie
- 4 Indikátor rozlíšenia snímky

5 — Počítadlo snímok (zobrazuje odhadovaný počet snímok, ktoré možno odfotografovať s aktuálnym nastavením kvality fotosnímky a s používanou pamäťou)

6 — Indikátory pamäte prístroja (**E**), veľkokapacitnej pamäte (**B**) a pamäťovej karty (**E**) informujú, kam sa snímky ukladajú

7 — Indikátor signálu GPS

### Aktívny panel nástrojov

Aktívny panel nástrojov poskytuje skratky k rôznym položkám a nastaveniam pred odfotografovaním snímky alebo nahraním videoklipu a po ňom. Ak chcete vybrať položku z panela nástrojov, prejdite na položku a stlačte navigačné tlačidlo. Môžete tiež určiť podmienky zobrazenia aktívneho panela nástrojov na displeji.

Po zatvorení fotoaparátu sa nastavenia aktívneho panela nástrojov obnovia na pôvodné nastavenia.

Ak chcete, aby sa aktívny panel nástrojov zobrazil pred odfotografovaním snímky alebo nahraním videoklipu a po ňom, vyberte Voľby > Zobraziť panel s nástroj.. Ak chcete aktívny panel nástrojov zobraziť len v prípade potreby, vyberte Voľby > Skryť panel nástrojov. Ak chcete zobraziť skrytý panel nástrojov, stlačte navigačné tlačidlo. Panel nástrojov sa zobrazí na 5 sekúnd.

Predvolene nie sú k dispozícii všetky skratky. Ak chcete pridať alebo odstrániť skratky z panelu nástrojov, zvoľte Voľby > Prispôsobiť panel nástr.

Na aktívnom paneli s nástrojmi vyberte jednu z týchto možností:

Prepnite sa do režimu videa.

😫 Prepnite sa do režimu fotografií.

A Výber príslušnej scény.

Vypnite svetlo pri snímaní videoklipu (len v režime videosnímania).

Zapnite svetlo pri snímaní videoklipu (len v režime videosnímania).

Yýber režimu blesku (iba pre snímky).

- Aktivácia samospúšte (len snímky)
  - Výber režimu sekvencií (len snímky).
  - Výber farebného efektu.
  - Nastavenie vyváženia bielej.
- Nastavenie kompenzácie expozície (len snímky).
  - 🛽 Nastavenie ostrosti (len snímky).
- Nastavenie kontrastu (len snímky).
- 🕅 Nastavenie svetelnej citlivosti (len snímky).
- Aktivujte panoramatický režim.

Ikony sa menia v závislosti od príslušného nastavenia. Uloženie snímky môže trvať dlhšie, ak ste upravovali nastavenia priblíženia, osvetlenia alebo farieb.

### Fotografovanie

Niekoľko užitočných rád pri fotografovaní:

- Fotoaparát držte oboma rukami, aby ste zabránili chveniu.
- Kvalita digitálne priblíženej snímky je nižšia než kvalita nepriblíženej snímky.
- Ak počas krátkeho časového úseku nestlačíte žiadne tlačidlo, fotoaparát prejde do režimu šetriaceho batériu. Ak chcete pokračovať vo fotografovaní, stlačte tlačidlo snímania.

Pri fotografovaní postupujte takto:

- Ak je vo fotoaparáte aktívny režim videosnímania, na aktívnom paneli nástrojov vyberte režim fotosnímania.
- 2. Ak chcete zamerať na objekt, dopoly stlačte spúšť (iba hlavný fotoaparát; nie je dostupné pre režimy na šírku ani pre športové scény). Na displeji sa zobrazí zelený indikátor zaostrenia. Ak nie je zaostrené, zobrazí sa červený indikátor zaostrenia. Uvoľnite tlačidlo snímania a znova ho dopoly stlačte. Snímku možno odfotografovať i bez zaostrenia.
- Ak chcete vyfotografovať obrázok, stlačte tlačidlo spúšte. Nehýbte prístrojom, kým sa snímka neuloží a kým sa na displeji nezjaví výsledná snímka.

Pri zachytávaní snímky záber zväčšíte alebo zmenšíte pomocou tlačidla Zoom na prístroji.

Ak chcete aktivovať predný fotoaparát, vyberte Voľby > Druhé Foto-Video. Ak chcete vytvoriť obrázok, stlačte navigačné tlačidlo. Ak chcete záber zväčšiť alebo zmenšiť, stlačte navigačné tlačidlo nahor alebo nadol.

Ak chcete fotoaparát nechať aktívny v pozadí a použiť iné aplikácie, stlačte tlačidlo Menu. Ak sa chcete vrátiť

do režimu fotoaparátu, stlačte a podržte tlačidlo snímania.

### Informácie o polohe

Do detailov nasnímaného materiálu môžete automaticky pridávať informácie o polohe nasnímania. V aplikácii Fotografie napríklad môžete zobraziť geografickú polohu miesta, kde bola snímka odfotografovaná.

Vyberte položku Menu > Aplikácie > Foto-Video.

Ak chcete do nasnímaného materiálu pridávať informácie o polohe, vyberte položku Voľby > Nastavenia > Zaznamen. súradnice > Zapnuté. Informácie o polohe sú k dispozícii len pre snímky zachytené pomocou hlavného fotoaparátu.

Získanie súradníc vašej polohy môže trvať niekoľko minút. Dostupnosť a kvalitu signálov GPS môže negatívne ovplyvniť vaša poloha, budovy a prirodzené prekážky, ako aj poveternostné podmienky. Pri zdieľaní súboru, ktorý obsahuje informácie o polohe, sa zdieľajú aj informácie o polohe a vašu polohu môžu vidieť aj tretie strany, ktoré si prezerajú súbor. Prístroj na získanie informácií o polohe vyžaduje služby siete. Indikátory informácií o polohe:

 Informácie o polohe sú nedostupné. Systém GPS ostane v pozadí zapnutý niekoľko minút. Ak sa nadviaže spojenie so satelitom a indikátor sa v priebehu tohto času zmení na , všetky snímky a videoklipy nasnímané v tomto čase sa označia na základe informácií o určení polohy prijatej zo systému GPS.

informácie o polohe sú dostupné. Informácie o polohe sa pridajú k detailom súborov.

Súbory s informáciami o polohe sú v aplikácii Fotografie označené symbolom 💽.

### Panoramatický režim

Vyberte Menu > Aplikácie > Foto-Video.

Na paneli nástrojov vyberte 🗐.

- Ak chcete vyfotografovať prvú snímku v panoramatickom režime, stlačte tlačidlo snímania.
- 2. Pomaly otáčajte prístrojom doľava alebo doprava, podľa zobrazených šípok.

Zobrazí sa panoramatická ukážka a fotoaparát sníma obrázok počas vášho otáčania. Zelená šípka naznačuje, že môžete pomaly pokračovať v otáčaní. Červená značka prerušenia naznačuje, že by ste mali zastaviť otáčanie, kým sa znova zobrazí zelená šípka. Keď sa červený obdĺžnik presunie do stredu oblasti ukážky, môžete predpokladať nasnímanie ďalšieho rámčeka.

 Ak chcete dokončiť snímku, vyberte Stop. Panoramatické snímanie sa automaticky zastaví po dosiahnutí maximálnej šírky snímky. Uvedomte si, že spracovanie snímky môže prístroju chvíľu trvať.
#### Po zachytení snímky

Po zachytení snímky vyberte na aktívnom paneli s nástrojmi z ponuky týchto možností (k dispozícii, iba ak je v nastaveniach fotoaparátu zapnutá možnosť Ukázať zachytenú snímku):

- Ak si snímku nechcete ponechať, vyberte položku Vymaž (m).
- Ak chcete poslať snímku v multimediálnej správe, ako e-mailovú prílohu alebo pomocou iných typov pripojenia, napríklad pomocou pripojenia Bluetooth, stlačte tlačidlo Volať alebo vyberte položku **Poslať** [2].

Ak práve prebieha hovor, vyberte položku Poslať volajúcemu (🖾).

- Ak chcete pridať snímku do albumu, vyberte položku Pridať do albumu
- Ak si chcete pozrieť informácie o snímke, vyberte položku Detaily
- Ak chcete snímku odoslať do kompatibilného albumu on-line, vyberte položku (magnetic) (dostupné len vtedy, ak máte pre album vytvorené konto).
- Ak chcete snímku po zachytení priblížiť, výberom položky a otvorte snímku a použite tlačidlá priblíženia na prístroji.

Ak chcete použiť snímku ako tapetu v aktívnom pohotovostnom režime, vyberte položku Voľby > Nastaviť ako tapetu.

Ak chcete nastaviť snímku ako snímku volajúceho kontaktu, vyberte položku Voľby > Prideliť kontaktu.

Ak sa chcete vrátiť do režimu hľadáčika a zachytiť novú snímku, stlačte tlačidlo snímania.

### Blesk

Blesk možno použiť iba s hlavným fotoaparátom.

Pri používaní blesku dodržiavajte bezpečnú vzdialenosť. Nepoužívajte blesk pri fotografovaní ľudí a zvierat z bezprostrednej blízkosti. Pri fotografovaní blesk nezakrývajte.

Fotoaparát prístroja je vybavený dvojitým diódovým bleskom na fotografovanie pri slabom osvetlení.

Na aktívnom paneli nástrojov vyberte požadovaný režim blesku: Automatický (🏠), Red. červ. očí (〇), Zapnutý (🋃) a Vypnutá (🚱).

#### Podsvetlenie videa

Ak chcete počas videosnímania pri slabom osvetlení zlepšiť osvetlenie záberu, vyberte položku 🚳

### Režimy scén

Režimy scén ponúka iba hlavný fotoaparát.

Režimy scén pomáhajú vybrať správne nastavenie farieb a osvetlenia v danom prostredí. Nastavenia každej scény sú optimalizované, aby vyhovovali konkrétnemu štýlu alebo prostrediu.

V režime fotosnímania je ako predvolená nastavená scéna Automaticky a v režime videoklipov Automatický (obe označené ikonou A).

Ak chcete zmeniť režim scény, na aktívnom paneli s nástrojmi vyberte možnosť **Režimy záberu** a želaný režim.

Ak chcete režim scény prispôsobiť určitému prostrediu, prejdite na položku **Defin. použív.** a vyberte možnosť **Voľby > Zmeniť**. Vo vlastnej scéne môžete meniť rôzne nastavenia osvetlenia a farieb. Ak chcete kopírovať nastavenia iného režimu scény, vyberte položku **Podľa režimu záberu** a požadovanú scénu. Ak chcete uložiť zmeny a vrátiť sa do zoznamu scén, stlačte tlačidlo **Späť**. Ak chcete aktivovať vlastnú scénu, prejdite na možnosť **Defin. použív.**, stlačte posúvacie tlačidlo a vyberte položku **Zvoliť**.

#### Snímanie záberov v sekvencii

Sekvenčný režim ponúka iba hlavný fotoaparát.

Ak chcete nastaviť snímanie záberov v sekvencii (ak je k dispozícii dostatok pamäte), na aktívnom paneli s nástrojmi vyberte položku **Sekvenčný režim**.

**38** Ak chcete spustiť snímanie v rýchlej sekvencii, vyberte položku **Zhluk** a stlačte a podržte spúšť. Prístroj bude

snímať zábery, až kým neuvoľníte tlačidlo alebo kým sa neminie dostupná pamäť. Ak spúšť stlačíte krátko, prístroj nasníma šesť záberov v sekvencii.

Ak chcete nasnímať dva alebo viac záberov v určených intervaloch, vyberte požadovaný časový interval. Ak chcete nasnímať zábery, stlačte spúšť. Snímanie záberov zastavíte výberom položky **Zruš**. Počet nasnímaných záberov závisí od dostupnej pamäte.

Nasnímané zábery sa zobrazia v mriežke na displeji. Ak chcete zobraziť záber, stlačte navigačné tlačidlo. Ak ste použili nastavenie určitého časového intervalu, na displeji sa zobrazí posledná zachytená snímka. Ostatné snímky možno zobraziť v aplikácii Fotografie.

Sekvenčný režim môžete použiť i v kombinácii so samospúšťou.

Ak sa chcete znova otvoriť hľadáčik v režime série snímok, stlačte spúšť.

Ak chcete sekvenčný režim vypnúť, na aktívnom paneli s nástrojmi vyberte položku Sekvenčný režim > Jedna snímka.

#### Vy na obrázku – samospúšť

Samospúšť je dostupná iba v hlavnom fotoaparáte. Keď potrebujete zdržať expozíciu, aby ste sa mohli sami zaradiť do fotografovanej scény, použite samospúšť. Ak chcete nastaviť časový úsek pre samospúšť, na aktívnom paneli s nástrojmi vyberte položku Samospúšť > 2 sekundy, 10 sekúnd alebo 20 sekúnd.

Samospúšť aktivujete stlačením tlačidla **Aktivuj**. Kým je časovač aktívny, prístroj pípa, a tesne pred nasnímaním fotografie obdĺžnik bliká. Po uplynutí nastaveného času fotoaparát urobí fotografiu.

Ak chcete vypnúť samospúšť, na aktívnom paneli s nástrojmi vyberte položku Samospúšť > Vypnuté.

- 💥 Tip: Ak chcete dosiahnuť lepšiu stabilitu
  - prístroja počas fotografovania, na aktívnom paneli s nástrojmi vyberte položku Samospúšť > 2 sekundy.

#### Tipy na fotografovanie kvalitných fotografií

#### Kvalita fotosnímky

Použite vhodnú kvalitu fotosnímky. Fotoaparát má niekoľko režimov kvality fotosnímky. Ak sa chcete mať istotu, že fotoaparát sníma v najlepšej dostupnej kvalite, použite najvyššie nastavenie. Avšak neprehliadnite, že obrázky v lepšej kvalite si vyžadujú viac pamäťového miesta. Pri multimediálnej správe (MMS) a e-mailových prílohách bude možno potrebné použiť režim najnižšej kvality fotosnímky, optimalizovaný pre odosielanie MMS. Kvalitu môžete definovať v nastaveniach fotoaparátu. <u>Pozrite si</u> "<u>Nastavenia fotoaparátu pri statických</u> snímkach" str. 42.

#### Pozadie

Použite jednoduché pozadie. Pri portrétoch a ostatných obrázkoch s postavami sa snažte nemať objekt pred preplneným, komplexným pozadím, ktoré môže odvádzať pozornosť od objektu. Keď to podmienky dovoľujú, radšej zmeňte polohu fotoaparátu alebo objektu. Aby ste získali jasnejšie portréty, presuňte fotoaparát bližšie k objektu.

#### Hĺbka

Keď fotografujete krajinu a scenérie, záber bude mať pôsobivejšiu hĺbku, ak do neho zahrniete objekt v popredí. Ak je objekt v popredí príliš blízko fotoaparátu, môže byť rozmazaný.

#### Svetelné podmienky

Zmena zdroja, množstva a smeru svetla môže fotografie dramaticky zmeniť. Tu sú niektoré typické svetelné podmienky:

 Zdroj svetla za objektom - Neumiestňujte objekt pred silný zdroj svetla. Ak je zdroj svetla za objektom alebo je viditeľný na displeji, výsledný obrázok môže mať slabý kontrast, môže byť príliš tmavý a môže obsahovať nežiaduce svetelné efekty.

40

- Bočne osvetlený objekt Silné bočné osvetlenie vytvára dramatický efekt, no môže byť príliš ostré a vytvoriť príliš ostrý kontrast.
- Zdroj svetla pred objektom Ostré slnečné svetlo môže spôsobiť, že osoby v zábere privrú oči. Aj kontrast môže byť príliš vysoký.
- Optimálne osvetlenie je v situáciách, kde je dostatok rozptýleného, mäkkého svetla, napríklad počas jasného, čiastočne zamračeného dňa, alebo za slnečného počasia v tieni stromov.

# Snímanie videoklipu

#### Indikátory nahrávania videa

Hľadáčik pri snímaní videoklipov zobrazuje tieto informácie:

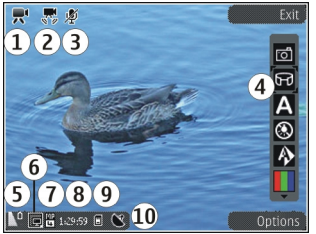

- 1 Indikátor režimu snímania
- 2 Indikátor stabilizácie videoklipu
- 3 Indikátor zapnutej funkcie stlmenia zvuku

4 — Aktívny panel s nástrojmi (počas nahrávania sa nezobrazuje).

5 — Indikátor úrovne nabitia batérie

6 — Indikátor kvality videoklipu. Ak chcete zmeniť toto nastavenie, vyberte položku Voľby > Nastavenia > Kvalita videa.

7 — Typ súboru videoklipu

8 — Dostupný čas na snímanie. Počas snímania indikátor dĺžky videoklipu zobrazuje aj uplynutý a zostávajúci čas.

9 — Umiestenie, kam sa videoklip uloží

10 — Indikátor signálu GPS.

#### Nahrávanie videoklipov

- Ak je vo fotoaparáte aktívny režim videosnímania, na aktívnom paneli s nástrojmi vyberte režim videosnímania.
- 2. Snímanie spustíte stlačením spúšte. Zobrazí sa červená ikona snímania () a zaznie tón.
- Ak chcete kedykoľvek prerušiť snímanie, stlačte tlačidlo Preruš. Ak chcete v snímaní pokračovať, vyberte položku Pokračuj. Ak snímanie prerušíte a minútu nestlačíte žiadne tlačidlo, snímanie sa zastaví.

Snímaný objekt môžete priblížiť alebo oddialiť stlačením tlačidla Zoom na prístroji.

 Snímanie zastavíte stlačením spúšte. Videoklip sa automaticky uloží v aplikácii Fotografie. Maximálna dĺžka videoklipu v kvalite na zdieľanie je približne 30 sekúnd a s inými nastaveniami kvality až 90 minút.

Ak chcete aktivovať predný fotoaparát, vyberte položku **Voľby > Druhé Foto-Video**. Nahrávanie videoklipov spustíte stlačením navigačného tlačidla. Ak chcete záber zväčšiť alebo zmenšiť, stlačte navigačné tlačidlo nahor alebo nadol.

#### Po nahraní videoklipu

Po nahraní videoklipu vyberte na aktívnom paneli nástrojov z ponuky týchto možností (k dispozícii, iba ak je položka **Ukázať zachytené video** v nastaveniach videa nastavená na **Zapnutá**):

- Ak chcete prehrať videoklipy ihneď po ich nahratí, vyberte položku Prehrať ().
- Ak si videoklipy nechcete ponechať, vyberte položku Vymaž (m).
- Ak chcete poslať videoklip v multimediálnej správe, ako e-mailovú prílohu alebo pomocou iných typov pripojenia, napríklad pomocou pripojenia Bluetooth, stlačte tlačidlo Volať alebo vyberte položku Poslať (). Táto možnosť nie je dostupná počas prebiehajúceho hovoru. Odoslanie videoklipov uložených vo formáte MPEG-4 v multimediálnej správe sa nemusí podariť.

Videoklip môžete tiež poslať osobe, s ktorou telefonujete. Vyberte položku **Poslať volajúcemu** (<a>) (dostupné len počas hovoru).</a>

- Ak chcete videoklip pridať do albumu, vyberte položku Pridať do albumu
- Ak chcete videoklip odoslať do kompatibilného online albumu, vyberte položku (m) (dostupné len vtedy, ak máte vytvorené konto pre kompatibilný online album).
- Ak sa chcete vrátiť do režimu hľadáčika a nasnímať nový videoklip, stlačte tlačidlo snímania.

### Nastavenia fotoaparátu

Existujú dva spôsoby nastavenia fotoaparátu: konfiguračné nastavenia a hlavné nastavenia. Po zatvorení aplikácie Foto-Video sa obnovia predvolené nastavenia, ale hlavné nastavenia zostanú nezmenené, kým ich opäť nezmeníte. Konfiguračné nastavenia môžete upraviť pomocou možností na aktívnom paneli s nástrojmi. <u>Pozrite si "Nastavenia farieb a osvetlenia" str. 42.</u> Ak chcete zmeniť hlavné nastavenia, v režime fotosnímania alebo v režime videosnímania vyberte položku **Voľby** > **Nastavenia**.

#### Nastavenia fotoaparátu pri statických snímkach

Ak chcete zmeniť hlavné nastavenia, v režime videosnímania vyberte položku Voľby > Nastavenia a jednu z nasledujúcich možností:

- Kvalita snímky nastavenie rozlíšenia (len hlavný fotoaparát). Čím vyššiu kvalitu fotosnímky vyberiete, tým viac miesta v pamäti obrázky zaberú.
- Pridať do albumu uloženie snímky do albumu v aplikácii Fotografie.
- Zaznamen. súradnice ak chcete ku každému súboru fotosnímky pridať súradnice polohy GPS, vyberte položku Zapnutá. Príjem signálu GPS môže trvať dlhšie alebo nemusí byť vôbec dostupný.
- Ukázať zachytenú snímku Vyberte, či sa má po odfotografovaní snímka zobraziť alebo či sa má hneď pokračovať vo fotografovaní.
- Predvolený názov snímky zadajte predvolený názov nasnímaných snímok.
- Rozšírené dig. priblíženie Toto nastavenie možno použiť len s hlavným fotoaparátom. Položka Zapnuté (plynule) umožňuje, aby boli stupne priblíženia medzi digitálnym a rozšíreným digitálnym priblížením plynulé. Položka Zapnuté (preruš.) umožňuje, aby boli stupne priblíženia digitálnym a rozšíreným digitálnym priblížením prerušované. Položka Vypnutá umožňuje obmedzené priblíženie so zachovaním rozlíšenia

snímky. Rozšírené priblíženie sa používa len vtedy, keď je priblíženie predmetu dôležitejšie ako konečná kvalita snímky. Celkové rozlíšenie digitálne priblíženej snímky je vždy nižšie ako rozlíšenie nepriblíženej snímky.

- Tón pri zachytení ak chcete nastaviť tón, ktorý zaznie po odfotografovaní snímky.
- Použitá pamäť ak chcete vybrať miesto, kam chcete snímky uložiť.
- **Obnoviť nast. Foto-Video** umožňuje obnoviť predvolené nastavenia fotoaparátu.

#### Nastavenia farieb a osvetlenia

Na aktívnom paneli s nástrojmi vyberte jednu z týchto možností:

- Režim blesku (M) (len snímky) vyberte požadovaný režim blesku.
- Farebný tón 🍘 Vyberte farebný efekt.
- Zapnúť podsvietenie videa alebo Vypnúť podsvietenie videa — Zapnite alebo vypnite svetlo pri snímaní videoklipu (len v režime videosnímania).
- Vyváženie bielej ( ) Vyberte zodpovedajúce svetelné podmienky. Táto funkcia umožní fotoaparátu presnejšie reprodukovať farby.
- Kompenzácia expozície () (len snímky) Ak fotografujete tmavý objekt na veľmi svetlom pozadí, napríklad na snehu, nastavte expozíciu na hodnotu +1 alebo +2, aby ste znížili jas pozadia. Ak

fotografujete svetlé objekty na tmavom pozadí, nastavte hodnotu na –1 alebo –2.

- Ostrosť () (len snímky) nastavte ostrosť snímky.
- Kontrast () (len snímky) upravte rozdiely medzi najsvetlejšími a najtmavšími časťami fotosnímky.

Obraz displeja sa mení podľa zmenených nastavení.

Dostupné nastavenia sa menia podľa zvoleného fotoaparátu.

Konfiguračné nastavenia závisia od režimu snímania. Prepínanie medzi režimami neresetuje definované nastavenia.

Po zatvorení aplikácie Foto-Video sa obnovia pôvodné nastavenia.

Ak vyberiete novú scénu, nastavenia farieb a osvetlenia nahradí vybraný režim scén. V prípade potreby môžete po výbere režimu scény nastavenia zmeniť.

#### Nastavenia videosnímania

Ak chcete zmeniť hlavné nastavenia, v režime videosnímania vyberte položku Voľby > Nastavenia a jednu z nasledujúcich možností:

• Kvalita videa — nastavte kvalitu videoklipu. Ak chcete videoklip poslať prostredníctvom

multimediálnej správy, vyberte položku **Zdieľanie**. Videoklip sa nasníma s rozlíšením QCIF, vo formáte 3GPP a s veľkosťou maximálne 300 kB (približne 30 sekúnd). Videoklipy uložené vo formáte MPEG-4 možno nebudete môcť posielať v multimediálnych správach.

- Zaznamen. súradnice Ak chcete ku každému súboru pridať súradnice polohy GPS, vyberte položku Zapnutá. Príjem signálu GPS môže trvať dlhšie alebo signál GPS nie je dostupný.
- Stabilizácia videa umožňuje eliminovať pohyb fotoaparátu počas snímania videoklipu.
- Nahrávanie zvuku umožňuje vybrať, či sa má zaznamenať zvuk.
- Pridať do albumu umožňuje pridať nahraný videoklip do požadovaného albumu v aplikácii Fotografie.
- Ukázať zachytené video slúži na výber, či sa má po ukončení snímania zobraziť prvá snímka videoklipu. Ak si chcete pozrieť celý videoklip, na aktívom paneli s nástrojmi vyberte položku Prehrať (hlavný fotoaparát) alebo položku Voľby > Prehrať (sekundárny fotoaparát).
- Predvolený názov videa umožňuje zadať predvolený názov nahraného videoklipu.
- Použitá pamäť umožňuje vybrať, kam chcete videoklipy uložiť.
- **Obnoviť nast. Foto-Video** umožňuje obnoviť predvolené nastavenia fotoaparátu.

# Fotografie

### O aplikácii Fotografie

Vyberte položku Menu > Fotografie a jednu z týchto možností:

- Nasnímané Zobrazenie všetkých zachytených snímok a nahratých videoklipov.
- Mesiace Zobrazenie snímok a videoklipov podľa mesiaca, kedy boli zachytené alebo nahraté.
- Albumy Zobrazenie predvolených a vami vytvorených albumov.
- Menovky Zobrazenie menoviek vytvorených pre jednotlivé položky.
- Všetky Zobrazenie všetkých položiek.
- Zdiel'. online Uverejnenie snímok a videoklipov na webe.

### Zobrazenie snímok a videoklipov

Vyberte položku Menu > Fotografie.

Ak chcete zobraziť všetky snímky a videoklipy, vyberte položku Všetky.

Ak chcete zobraziť snímky a videoklipy zachytené a nahraté fotoaparátom prístroja, vyberte položku Nasnímané.

Snímky a videoklipy si tiež môžete poslať z kompatibilného zariadenia. Ak si chcete pozrieť prijatú snímku alebo videoklip v aplikácii Fotografie, musíte položku najskôr uložiť.

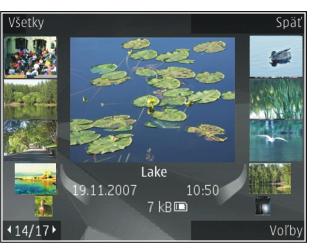

Snímky a videoklipy sú usporiadané v slučke podľa dátumu a času. Zobrazuje sa počet súborov. Jednotlivé súbory si môžete prezerať posúvaním navigačného tlačidla doľava alebo doprava. Ak si chcete prezerať súbory v skupinách, posúvajte navigačné tlačidlo nahor alebo nadol.

Ak chcete otvoriť súbor, vyberte ho. Po otvorení môžete snímku priblížiť použitím tlačidiel Zoom. Nastavená mierka zobrazenia sa neukladá.

Ak chcete niektorú snímku alebo videoklip upraviť, vyberte položku Voľby > Upraviť.

Ak chcete zobraziť, kde bola snímka označená symbolom Masnímaná, vyberte položku Voľby > Ukázať na mape.

Ak chcete tlačiť snímky na kompatibilnej tlačiarni, vyberte položku Voľby > Tlačiť.

Ak chcete snímky presunúť do albumu a tlačiť neskôr, vyberte položku Voľby > Pridať do albumu > Tlač. neskôr.

### Zobrazenie a úpravy podrobností súborov

Vyberte Menu > Fotografie. Ísť na položku.

Ak chcete zobraziť a upraviť vlastnosti snímky alebo videoklipu, vyberte položku Voľby > Detaily > Pozrieť a upraviť a jednu z nasledujúcich možností:

- Menovky Zobraziť aktuálne používané menovky. Ak chcete pridať ďalšie menovky do aktuálneho súboru, vyberte Prid.
- Popis Zobraziť neformátovaný popis súboru. Ak chcete pridať popis, vyberte pole.
- Lokalita Zobraziť informáciu o polohe GPS, ak je dostupná.
- Názov Zobraziť miniatúrnu snímku súboru a aktuálny názov súboru. Ak chcete upraviť názov súboru, vyberte pole pre názov súboru.

- Albumy Zobraziť, v ktorom albume sa aktuálny súbor nachádza.
- Rozlíšenie Zobraziť veľkosť snímku v pixloch.
- Trvanie Zobraziť trvanie videa.
- Užívat. práva Ak chcete zobraziť Správu digitálnych práv (DRM - Digital Rights Management) aktuálneho súboru, vyberte Zobr..

### Usporiadanie snímok a videoklipov

Vyberte položku **Menu > Fotografie.** Súbory môžete usporiadať týmto spôsobom:

Ak chcete zobraziť položky v okne Štítky, pridajte štítky k položkám.

Ak si chcete položky prezerať podľa mesiacov, vyberte položku Mesiace.

Ak chcete vytvoriť album na uloženie položiek, vyberte položku Albumy > Voľby > Nový album.

Ak chcete pridať snímku alebo videoklip do albumu, vyberte požadovanú položku a na aktívnom paneli s nástrojmi zvoľte možnosť **Pridať do albumu**.

Ak chcete snímku alebo videoklip vymazať, vyberte požadovanú položku a na aktívnom paneli s nástrojmi zvoľte možnosť **Vymazať**.

### Aktívny panel s nástrojmi

Aktívny panel nástrojov je k dispozícii iba vtedy, ak ste vybrali možnosť zobraziť snímku alebo video klip.

Pomocou panela nástrojov môžete prechádzať na rôzne položky a vyberať želané voľby. Dostupné voľby sa môžu líšiť v závislosti od zobrazenia, v ktorom sa nachádzate, a od toho, či máte vybraný snímok alebo videoklip.

Ak chcete skryť panel nástrojov, vyberte Voľby > Skryť ikony. Ak chcete aktivovať skrytý panel nástrojov, stlačte navigačné tlačidlo.

Vyberte si snímok alebo videoklip a jednu z nasledujúcich možností:

Prehrať videoklip.

Poslať snímok alebo videoklip.

Odoslať snímok alebo videoklip do kompatibilného online albumu (táto možnosť je dostupná iba vtedy, ak máte vytvorené konto pre kompatibilný online album).

😬 Pridať položku do albumu.

Spravovať menovky a iné vlastnosti položky.

### Albumy

46

Vyberte Menu > Fotografie a Albumy.

Pomocou albumov môžete pohodlne spravovať vaše snímky a videoklipy. Ak chcete vytvoriť nový album, vyberte Voľby > Nový album.

Ak chcete pridať snímku alebo videoklip do albumu, vyberte si danú položku a **Voľby** > **Pridať do albumu**. Otvorí sa zoznam albumov. Vyberte si album, do ktorého chcete pridať danú snímku alebo videoklip. Položku, ktorú ste pridali do albumu, stále môžete vidieť v Fotografie.

Ak chcete odstrániť snímku alebo videoklip z albumu, vyberte daný album a konkrétnu položku a Voľby > Odstrániť z albumu.

### Menovky

Vyberte Menu > Fotografie.

Použite menovky vtedy, ak chcete triediť mediálne položky v aplikácii Fotografie. Menovky môžete vytvárať alebo vymazať v aplikácii Správca menoviek. Správca menoviek ukazuje aktuálne používané menovky a počet položiek súvisiacich s každou menovkou.

Ak chcete otvoriť aplikáciu Správca menoviek, vyberte snímku alebo videoklip a Voľby > Detaily > Správca menoviek.

Ak chcete vytvoriť menovku, vyberte Voľby > Nová menovka.

Ak chcete prideliť menovku ku snímke, vyberte snímku a Voľby > Pridať menovky.

Ak si chcete pozrieť aké menovky ste vytvorili, vyberte Menovky. Veľkosť názvu menovky zodpovedá počtu položiek, ktoré sú pridelené ku konkrétnej menovke. Ak chcete zobraziť všetky snímky súvisiace s menovkou, vyberte danú menovku zo zoznamu.

Ak chcete zobraziť zoznam v abecednom poradí, vyberte Voľby > Podľa abecedy.

Ak chcete zobraziť zoznam v poradí najčastejšie používaných menoviek, vyberte Voľby > Najpoužívanejšie.

Ak chcete odstrániť snímku z menovky, vyberte konkrétnu menovku a konkrétnu snímku a vyberte Voľby > Odstrániť z menovky.

### Prezentácia

Vyberte Menu > Fotografie.

Ak si chcete prezerať vaše snímky v prezentácii, vyberte snímok a Voľby > Prezentácia > Prehrať dopredu alebo Prehrať dozadu. Prezentácia sa začne od vybraného súboru.

Ak chcete v prezentácii zobraziť iba vybrané snímky, vyberte Voľby > Označiť/Odznačiť > Označiť na označenie snímok. Ak chcete spustiť prezentáciu,

vyberte Voľby > Prezentácia > Prehrať dopredu alebo Prehrať dozadu.

Ak chcete obnoviť prerušenú prezentáciu, vyberte Pokračuj.

Ak chcete skončiť prezentáciu, vyberte Skonči.

Snímky si môžete prezerať posúvaním sa doprava alebo doľava.

Ak chcete upraviť nastavenia prezentácie predtým ako spustíte prezentáciu, vyberte Voľby > Prezentácia > Nastavenia a niektorú z nasledujúcich možností:

- Hudba Pridať zvuk do prezentácie.
- Skladba Vybrať zo zoznamu hudobný súbor.
- Oneskorenie snímok Upraviť tempo prezentácie.

Ak chcete počas prezentácie nastaviť hlasitosť, použite tlačidlá hlasitosti.

### Režim TV výstup

Ak si chcete nahrané videoklipy a obrázky prezrieť prostredníctvom kompatibilného televízneho prijímača, použite videokábel Nokia.

Skôr ako si budete môcť pozrieť snímky a videoklipy v televízore, musíte konfigurovať nastavenia TV výstupu pre používaný televízny systém a pomer zobrazenia. <u>Pozrite si "Nastavenie príslušenstva" str. 152.</u> V režime TV výstup nemožno zobrazenie TV použiť ako hľadáčik fotoaparátu.

Postup zobrazenia fotosnímok a videoklipov na kompatibilnom televíznom prijímači:

- Videokábel Nokia zapojte do vstupného konektora pre videosignály v kompatibilnom televíznom prijímači.
- 2. Opačný koniec videokábla Nokia zapojte do AV konektora Nokia na prístroji.
- 3. Možno budete musieť vybrať režim kábla.
- Stlačte tlačidlo 3 , vyberte položku Galéria a vyhľadajte súbor, ktorý si chcete pozrieť.

Snímky sa zobrazujú v prehliadači snímok a videoklipy sa prehrávajú v aplikácii Videocentrum.

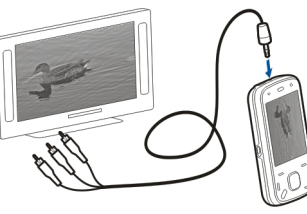

Keď je k prístroju pripojený

videokábel Nokia, všetky zvukové súbory vrátane aktívnych hovorov, zvukov stereovideoklipov, tónov tlačidiel a vyzváňania sa prenášajú do televízneho prijímača. Mikrofón prístroja môžete používať ako zvyčajne. Pri iných aplikáciách, ako sú zložky v aplikáciách Fotografie, televízna obrazovka zobrazuje to isté, čo sa zobrazuje na displeji prístroja.

Otvorená snímka sa na televíznom prijímači zobrazí na celú obrazovku. Ak si obrázok počas jeho zobrazovania na televíznej obrazovke otvoríte ako miniatúru, funkcia zväčšenia nie je k dispozícii.

Po otvorení zvýrazneného videoklipu spustí aplikácia Videocentrum prehrávanie videoklipu na displeji prístroja a televíznej obrazovke. <u>Pozrite si</u> <u>"RealPlayer" str. 145.</u>

Snímky si môžete na televíznej obrazovke pozrieť ako prezentáciu. Všetky položky v albume alebo označené snímky sa počas prehrávania vybratej hudby zobrazujú na celej televíznej obrazovke. <u>Pozrite si</u>

"Prezentácia" str. 47.

Kvalita televíznej snímky sa môže líšiť v dôsledku odlišného rozlíšenia zariadení.

Bezdrôtové rádiové signály, napríklad prichádzajúce hovory, môžu spôsobovať rušenie televízneho obrazu.

# Úprava fotosnímok

### Editor snímok

Ak chcete upraviť snímku, v aplikácii Fotografie prejdite na snímku a vyberte položku Voľby > Upraviť.

Ak chcete k snímkam pridať efekty, vyberte položku Voľby > Pridať efekt. Snímku môžete orezať a otočiť, nastaviť jej jas, farbu, kontrast a rozlíšenie či pridať efekty, text, klipart alebo orámovanie.

#### Orezanie snímky

Ak chcete snímku orezať, vyberte položku Voľby > Pridať efekt a 拉 (Orezať).

Ak chcete snímku orezať manuálne, vyberte položku Manuálne. V ľavom hornom rohu snímky sa zobrazí krížik. Prejdite na možnosť upravenia hraníc orezania, vyberte položku Nastav a upravte hranice orezania smerom od pravého dolného rohu. Ak chcete pozmeniť hranice orezania smerom od ľavého horného rohu, vyberte položku Späť. Ak budete spokojní s výberom oblasti orezania, vyberte položku Orež.

Ak vyberiete vopred definovaný pomer strán, pri nastavovaní hraníc orezania bude vybraný pomer strán zamknutý.

#### Redukcia efektu červených očí

Ak chcete na snímke redukovať efekt červených očí, vyberte položku Voľby > Pridať efekt a (Redukcia červených očí).

Presuňte krížik na oko a stlačte posúvacie tlačidlo. Presunutím upravte veľkosť slučky tak, aby zodpovedala veľkosti oka. Ak chcete redukovať efekt červených očí, stlačte posúvacie tlačidlo. Po dokončení úpravy snímky vyberte položku Hotovo.

Ak chcete uložiť zmeny a vrátiť sa do predchádzajúceho okna, vyberte položku **Späť**.

#### Užitočné skratky

Pri úprave snímok môžete použiť tieto skratky:

- Ak si chcete obrázok pozrieť na celom displeji, stlačte tlačidlo \*. Ak sa chcete vrátiť do normálneho zobrazenia, znova stlačte tlačidlo \*.
- Ak chcete otočiť obrázok v smere alebo proti smeru hodinových ručičiek, stlačte tlačidlo **3** alebo **1**.
- Ak chcete obrázok zväčšiť alebo zmenšiť, stlačte tlačidlo **5** alebo **0**.
- Pomocou navigačného tlačidla sa môžete po zväčšenom obrázku pohybovať.

## Úprava videoklipov

Editor videoklipov podporuje formáty videosúborov . 3gp a .mp4 a formáty zvukových súborov .aac, .amr, .mp3 a .wav. Editor nemusí nutne podporovať všetky funkcie súborov ani všetky varianty daného formátu.

Ak chcete upravovať videoklipy v aplikácii Fotografie, prejdite na videoklip, vyberte položku Voľby > Upraviť a niektorú z uvedených možností:

- Spojiť ak chcete na začiatok alebo koniec vybraného videoklipu pridať snímku alebo videoklip.
- Zmeniť zvuk ak chcete pridať nový zvukový klip a nahradiť ním pôvodný zvuk videoklipu.
- **Pridať text** ak chcete na začiatok alebo koniec videoklipu pridať text.
- Strihať ak chcete videoklip strihať a označiť v ňom časti, ktoré chcete vo videoklipe ponechať.

Ak chcete vytvoriť momentku videoklipu, v okne zostrihaného videa vyberte položku Voľby > Urobiť momentku. V okne ukážky miniatúr stlačte navigačné tlačidlo a potom vyberte položku Urobiť momentku.

# Galéria

## 0 Galérii 📰

Vvberte Menu > Aplikácie > Galéria. Galéria je miesto ukladania snímok, videí a zvukových klipov, pesničiek a streamingových odkazov.

### Hlavné okno

Vvberte Menu > Aplikácie > Galéria.

Vyberte si z nasledujúcich možností:

- Snímky a videoklipy v Fotografie.
- Videoklipy m Zobrazte videoklipy v Videocentr..
- Skladby is Otvorte Preh. hudby.
- Zvukové klipy <u> –</u> Počúvajte zvukové klipy.
- streamingové odkazy.
- Prezentácie 📻 Zobrazte prezentácie.

Zložky môžete otvárať a prezerať si ich obsah. Iednotlivé položky môžete kopírovať a presúvať ich do zložiek. Môžete tiež vytvárať albumy a kopírovať a pridávať do nich položky.

Ak chcete otvoriť súbor, vyberte si konkrétny súbor zo zoznamu. Videoklipy a streamingové odkazy sa otvoria a prehrajú v Videocentr. a hudba a zvukové klipy v Preh. hudby.

## Zvukové klipv

Vyberte položku Menu > Aplikácie > Galéria a Zvukové klipy.

Táto zložka obsahuje všetky zvukové klipy, ktoré ste načítali z webu. Zvukové klipy vytvorené v aplikácii Nahrávač s nastaveniami optimalizovanými pre MMS alebo normálnymi nastaveniami sú tiež uložené v tejto zložke, ale zvukové klipy s nastavením vysokej kvality sú uložené v aplikácii Prehrávač hudby.

Ak chcete počúvať zvukový súbor, vyberte ho v zozname.

Ak sa chcete rýchlo posunúť dozadu alebo dopredu. držte stlačené tlačidlo doľava alebo doprava.

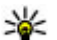

**Tip:** Na zastavenie, pozastavenie, obnovenie a rýchly posun dozadu alebo dopredu môžete použiť mediálne tlačidlá.

# Odkazy na obsah prehrávaný online

Vyberte Menu > Aplikácie > Galéria a Odk. na stream.

Ak chcete otvoriť streamingový odkaz, vyberte ho zo zoznamu.

Ak chcete pridať nový streamingový odkaz, vyberte Voľby > Nový odkaz.

### Prezentácie

Vyberte Menu > Aplikácie > Galéria.

V prezentáciách si môžete prezrieť súbory SVG (scalable vector graphics) a súbory SWF (flash), ako napr. kreslené rozprávky a mapy. SVG obrázky si zachovávajú svoj vzhľad bez ohľadu na druh tlačiarne alebo veľkosť a rozlíšenie monitoru.

Ak chcete zobraziť súbory, vyberte **Prezentácie**. Ak chcete prejsť na obrázok, vyberte **Voľby** > **Prehrať**. Ak chcete prerušiť prehrávanie, vyberte **Voľby** > **Prerušiť**.

Ak chcete priblížiť obrázok, stlačte **5**. Ak chcete vzdialiť obrázok, stlačte **0**.

Ak chcete obrázok otočiť o 90 stupňov v smere alebo proti smeru hodinových ručičiek, stlačte  ${\bf 1},$  prípadne

3. Ak chcete obrázok otočiť o 45 stupňov, stlačte 7 alebo 9.

Ak chcete prepnúť medzi celoplošným režimom a normálnym režimom, stlačte \*.

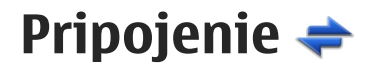

Prístroj ponúka niekoľko možností pripojenia k internetu, k inému kompatibilnému zariadeniu alebo k počítaču.

### Bezdrôtová sieť LAN

### 0 sieti WLAN

Ak chcete používať pripojenie k bezdrôtovej sieti LAN (WLAN), musí byť k dispozícii vo vašej lokalite a prístroj musí byť pripojený k sieti WLAN. Niektoré siete WLAN sú chránené a na pripojenie k nim je potrebný prístupový kľúč, ktorý získate od poskytovateľa služieb.

Upozornenie: Vo Francúzsku je povolené používať sieť WLAN len vo vnútorných priestoroch.

Používanie funkcií, ktoré využívajú sieť WLAN alebo ktoré možno spustiť v pozadí, keď používate iné funkcie, zvyšuje spotrebu energie batérie a znižuje jej životnosť.

Zariadenie podporuje tieto funkcie siete WLAN:

- norma IEEE 802.11b/g,
- prevádzka na frekvencii 2,4 GHz,

 šifrovacie metódy WEP s kľúčmi do 128 bitov, chránený prístup Wi-Fi (WPA) a autentifikačné metódy 802.1x. Tieto funkcie možno použiť, iba ak ich podporuje sieť.

**Dôležité:** Vždy aktivujte niektorú z dostupných metód šifrovania, aby sa zvýšila bezpečnosť vášho pripojenia k bezdrôtovej sieti LAN. Použitím šifrovania znížite riziko neoprávneného prístupu k vašim dátam.

#### Pripojenia WLAN

Ak chcete použiť sieť WLAN, musíte vytvoriť miesto prístupu na internet v sieti WLAN. Miesto prístupu sa používa pri aplikáciách, ktoré vyžadujú pripojenie k internetu. Spojenie WLAN sa zriadi, keď vytvoríte dátové spojenie použitím miesta prístupu WLAN. Aktívne spojenie WLAN sa ukončí pri ukončení dátového spojenia. Spojenie môžete ukončiť aj manuálne.

WLAN môžete použiť počas hlasového hovoru alebo ak je aktívne dátové paketové spojenie. Naraz môžete byť spojení iba s jedným zariadením miesta prístupu k WLAN, ale jedno miesto prístupu k internetu môžete použiť pre niekoľko aplikácií. Ak je vaše zariadenie v Offline profile, môžete aj napriek tomu použiť WLAN, ak je k dispozícii. Pri vytváraní a používaní spojenia WLAN nezabudnite na splnenie všetkých príslušných bezpečnostných požiadaviek.

Ak prechádzate s prístrojom do inej oblasti v dosahu WLAN a mimo dosahu miesta prístupu WLAN, funkcia roamingu môže automaticky pripojiť váš prístroj k inému miestu prístupu patriacemu k tej istej sieti WLAN. Pokiaľ ostanete v rámci dosahu miest prístupu patriacich k tej istej sieti, váš prístroj ostane pripojený k sieti.

Tip: Na zistenie adresy MAC (media access control), ktorá jednoznačne identifikuje váš prístroj, napríklad na konfiguráciu adresy MAC vášho prístroja na WLAN routeru, zadajte na hlavnom displeji \*#62209526#. Na displeji vášho prístroja sa zobrazí adresa MAC.

#### Zobrazenie dostupnosti WLAN

Ak chcete nastaviť, aby prístroj zobrazoval dostupnosť bezdrôtovej siete LAN (WLAN), vyberte položku Menu > Nástroje > Nastavenia a možnosť Spojenie > Wireless LAN > Ukázať dostupnosť WLAN.

Ak je sieť WLAN dostupná, zobrazí sa symbol 🔡.

### Sprievodca sieťou WLAN 🖧

Vyberte Menu > Nástroje > Pripojenie > Spr. WLAN.

Sprievodca sieťou WLAN umožňuje pripojenie k bezdrôtovej sieti LAN (WLAN). Po otvorení aplikácie začne prístroj vyhľadávať dostupné siete WLAN a zobrazí ich v zozname.

Vyberte Voľby a jednu z týchto možností:

- **Obnoviť** Aktualizujte zoznam dostupných sietí WLAN.
- Filtrovať siete WLAN V zozname nájdených sietí vyfiltrujte siete WLAN. Vybrané siete sa vyfiltrujú pri ďalšom vyhľadávaní siete WLAN pomocou aplikácie.
- Začať prezerať web Začnite prehliadať web pomocou miesta prístupu siete WLAN.
- Pokr. v prezeraní webu Pokračujte v prehliadaní webu pomocou aktívneho pripojenia k sieti WLAN.
- Odpojiť WLAN Odpojte aktívne pripojenie k sieti WLAN.
- Detaily Pozrite si podrobnosti siete WLAN.

**Dôležité:** Vždy aktivujte niektorú z dostupných metód šifrovania, aby sa zvýšila bezpečnosť vášho pripojenia k bezdrôtovej sieti LAN. Použitím šifrovania znížite riziko neoprávneného prístupu k vašim dátam.

### Správca spojenia 🚇

### Aktívne dátové spojenia

Vyberte Menu > Nástroje > Pripojenie > Správca sp..

Vyberte Aktívne dátové spojenia.

V okne aktívnych dátových spojení sa zobrazia otvorené dátové spojenia:

- dátové hovory
- 🖨 paketové dátové spojenia

(🕐) pripojenia bezdrôtovej siete LAN (WLAN)

Upozornenie: Cena, ktorú vám bude za hovory a služby fakturovať váš poskytovateľ služieb, môže byť odlišná v dôsledku nastavenia funkcií siete, zaokrúhľovania pri fakturácii, pripočítania daní ap.

Ak chcete spojenie ukončiť, vyberte položku Voľby > Odpojiť. Ak chcete ukončiť všetky otvorené spojenia, vyberte položku Voľby > Odpojiť všetky.

Ak si chcete pozrieť údaje o spojení, vyberte položku Voľby > Detaily.

#### Siete WLAN k dispozícii

Vyberte Menu > Nástroje > Pripojenie > Správca sp. a možnosť Dostupné siete WLAN.

V zobrazení dostupných WLAN sú uvedené bezdrôtové siete LAN (WLAN) vo vašom dosahu, ich sieťový režim (infraštruktúra či ad hoc) a indikátor intenzity signálu. Sa zobrazí pre sieť s šifrovaním a , ak má vaše zariadenie aktívne pripojenie k sieti.

Ak si chcete pozrieť detaily siete, vyberte Voľby > Detaily.

Pre vytvorenie miesta prístupu k internetu v sieti zvoľte Voľby > Určiť miesto prístupu.

# Bluetooth 🚯

Vyberte Menu > Nástroje > Pripojenie > Bluetooth.

### 0 aplikácii Bluetooth

Technológia Bluetooth vo vašom zariadení umožňuje bezdrôtové spojenia medzi elektronickými zariadeniami na vzdialenosť do 10 metrov (33 stôp). Spojenie cez Bluetooth možno použiť na odosielanie obrázkov, videoklipov, textu, vizitiek, záznamov z kalendára alebo na bezdrôtové spojenie so zariadeniami používajúcimi technológiu Bluetooth.

Keďže zariadenia využívajúce technológiu Bluetooth komunikujú prostredníctvom rádiových vĺn, váš prístroj nemusí byť na dohľad od náprotivného zariadenia. Stačí, ak vzdialenosť medzi dvoma zariadeniami nepresahuje 10 metrov, hoci spojenie môžu rušiť prekážky, napríklad steny a iné elektronické zariadenia.

Súčasne môže byť aktívnych viac spojení Bluetooth. Ak máte prístroj spojený napríklad s headsetom, môžete súčasne prenášať súbory do iného kompatibilného zariadenia.

Tento prístroj je v súlade so špecifikáciou Bluetooth 2.0 + EDR a podporuje nasledovné profily: Profil pripojenja dial-up na sieť (Dial-up Networking Profile – DUN). Profil doručovanja objektov (Object Push Profile – OPP). Profil prenosu súborov (File Transfer Profile – FTP), Profil handsfree (Hands Free Profile - HFP), Profil headset (Headset Profile - HSP), Základný profil pre snímanie obrazu (Basic Imaging Profile – BIP), Profil diaľkového prístupu na kartu SIM (Remote SIM Access Profile – SimAP), Profil identifikácie zariadenia (Device Identification Profile – DI), Profil prístupu k telefónnemu zoznamu (Phonebook Access Profile – PBAP), Všeobecný profil audiovizuálnei distribúcie (Generic Audio/Video Distribution Profile – GAVDP). Profil diaľkového ovládania audia/videa (Audio/Video Remote Control Profile – AVRCP), Rozšírený profil audiodistribúcie (Advanced Audio Distribution Profile - A2DP). Pre zaručenie bezproblémovei spolupráce s ďalšími zariadeniami, podporujúcimi technológiu Bluetooth, používajte s týmto modelom príslušenstvo schválené spoločnosťou Nokia. O kompatibilite iných zariadení s týmto prístrojom sa informujte u príslušných výrobcov.

Funkcie používajúce technológiu Bluetooth zvyšujú spotrebu energie z batérie a skracujú životnosť batérie.

#### Odosielanie a prijímanie údajov cez Bluetooth

Vyberte položku Menu > Nástroje > Pripojenie > Bluetooth.

- Pri prvom aktivovaní pripojenia Bluetooth je potrebné prístroj pomenovať. Dajte svojmu prístroju jedinečné meno, aby ste ho ľahko spoznali, ak sa v okolí nachádzajú viaceré zariadenia Bluetooth.
- 2. Vyberte Bluetooth > Zapnutý.
- 3. Vyberte Viditeľnosť môjho telef. > Vidia ho všetky alebo Definovať obdobie. Ak vyberiete Definovať obdobie, musíte definovať čas, počas ktorého bude vaše zariadenie viditeľné pre druhých. Váš prístroj a meno, ktoré ste zadali, sa teraz budú zobrazovať iným používateľom so zariadeniami, využívajúcimi technológiu Bluetooth.
- Otvorte aplikáciu, kde je uložená položka, ktorú chcete odoslať.
- Vyberte položku a Voľby > Poslať > Cez Bluetooth. Prístroj vyhľadáva ďalšie zariadenia používajúc technológiu Bluetooth v dosahu a vytvára ich zoznam.

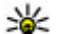

Tip: Ak už ste v minulosti posielali údaie prostredníctvom pripojenia Bluetooth. zobrazí sa zoznam predchádzajúcich výsledkov vyhľadávania. Ak chcete vyhľadať ďalšie zariadenia Bluetooth, vyberte položku Viac zariadení.

6. Vyberte prístroj, s ktorým sa chcete spojiť. Ak si iný prístroj vyžaduje pred posielaním dát spárovanie, budete vyzvaní na zadanie prístupového kódu.

Po vytvorení spojenia sa zobrazí správa Posielajú sa dáta.

Zložka odoslaných položiek v aplikácii Správy neukladá správy poslané prostredníctvom pripojenia Bluetooth.

Ak chcete pomocou pripojenia Bluetooth prijímať dáta od nespárovaného zariadenia, vyberte položku Bluetooth > Zapnutý a Viditeľnosť môiho telef. > Vidia ho všetky, alebo ak chcete dáta prijímať len od spárovaných zariadení, vyberte položku Skrvtý. Pri prijímaní dát prostredníctvom pripojenia Bluetooth (v závislosti od nastavení aktívneho profilu) zaznie tón a zobrazí sa otázka, či chcete správu s požadovanými dátami prijať. Ak ju prijmete, správa sa uloží do zložky Prijaté v aplikácii Správy.

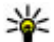

**Tip:** K súborom v prístroji alebo na pamäťovej karte môžete mať prístup pomocou kompatibilného príslušenstva, ktoré podporuje službu File Transfer Profile Client (napríklad laptop).

Pripoienie Bluetooth sa automaticky odpojí po odoslaní alebo prijatí dát. Len balík programov Nokia Ovi Suite a niektoré tvpy príslušenstva, napríklad headsety, môžu zostať pripojené, aj keď sa aktívne nepoužívaiú.

#### Párovanie zariadení

Vyberte Menu > Nástroie > Pripoienie > Bluetooth.

Otvorte kartu spárovaných zariadení.

Pred spárovaním sa rozhodnite pre svoj vlastný prístupový kód (1-16 čísel) a dohodnite, aby používateľ druhého zariadenia použil ten istý kód. Prístroje, ktoré nemajú používateľské rozhranie, majú pevný prístupový kód. Prístupový kód budete potrebovať iba pri prvom prepojení prístrojov. Po spárovaní je možné autorizovať pripojenie. Párovanie a autorizácia pripojenia urýchli a uľahčí pripojenie, pretože už nemusíte potvrdzovať spojenie spárovaných zariadení vždy pri vytváraní spojenia.

Prístupový kód pre režim vzdialenej SIM karty musí mať 16 číslic.

V režime vzdialenej karty SIM môžete používať kartu SIM vášho zariadenia s kompatibilným príslušenstvom.

Keď je bezdrôtový prístroj v režime vzdialenej SIM karty, môžete volať a prijímať hovory iba prostredníctvom kompatibilného pripojeného príslušenstva - napríklad súpravy do auta.

V tomto režime váš prístroj nebude môcť uskutočniť žiadny hovor, s výnimkou volania na tiesňové číslo naprogramované vo vašom prístroji.

Aby ste mohli volať zo svojho prístroja, musíte najskôr opustiť režim vzdialenej SIM karty. Ak je prístroj zablokovaný, najskôr ho odblokujte zadaním odblokovacieho kódu.

- Vyberte Voľby > Nové párové zariadenie. Zariadenie začne vyhľadávať iné zariadenia Bluetooth v dosahu. Ak už ste v minulosti posielali údaje prostredníctvom pripojenia Bluetooth, zobrazí sa zoznam predchádzajúcich výsledkov vyhľadávania. Ak chcete vyhľadať ďalšie zariadenia Bluetooth, vyberte položku Viac zariadení.
- 2. Vyberte zariadenie, ktoré chcete spárovať, a zadajte heslo. Rovnaké heslo sa musí zadať aj v druhom zariadení.
- Ak chcete vytvárať spojenia medzi vaším a iným zariadením automaticky, vyberte položku Áno. Ak chcete pri každom pokuse o spojenie potvrdzovať toto spojenie manuálne, vyberte položku Nie. Po spárovaní sa zariadenie uloží do zoznamu párových zariadení.

Ak chcete prideliť spárovanému zariadeniu prezývku, vyberte Voľby > Prideliť prezývku. Prezývka sa zobrazí vo vašom zariadení.

Ak chcete vymazať párovanie, vyberte zariadenie, ktoré spárovanie chcete zrušiť a **Voľby** > **Vymazať**.

Ak chcete vymazať všetky spárovania, vyberte Voľby > Vymazať všetky. Ak zrušíte spárovanie so zariadením, ku ktorému ste práve pripojení, toto spárovanie sa odstráni okamžite a spojenie sa ukončí.

Ak chcete povoliť, aby sa párové zariadenie spojilo s vaším zariadením automaticky, vyberte položku **Autorizovať**. Spojenia medzi vaším a iným zariadením možno vytvárať bez vášho vedomia. Nie je potrebný osobitný súhlas ani autorizácia. Toto nastavenie používajte iba pre vlastné zariadenia (napríklad kompatibilný headset alebo počítač) alebo zariadenia, ktoré patria dôveryhodnej osobe. Ak chcete samostatne prijímať každú žiadosť o spojenie z iného zariadenia, vyberte položku **Zrušiť autorizáciu**.

Ak chcete používať audiopríslušenstvo s technológiou Bluetooth, napríklad handsfree alebo headset Bluetooth, musíte vaše zariadenie s týmto príslušenstvom spárovať. Heslo a ďalšie pokyny nájdete v používateľskej príručke príslušenstva. Pred vytvorením spojenia audiopríslušenstvo zapnite. Niektoré typy audiopríslušenstva sa pripoja k prístroju automaticky. V opačnom prípade otvorte kartu spárovaných zariadení, a vyberte príslušenstvo a zvoľte položku Voľby > Pripojiť k zv. zariadeniu.

#### Blokovanie zariadení

Vyberte položku Menu > Nástroje > Pripojenie > Bluetooth.

- Ak chcete niektoré zariadenie zablokovať, aby nemohlo nadviazať spojenie Bluetooth s vaším prístrojom, otvorte kartu párových zariadení.
- Vyberte zariadenie, ktoré chcete zablokovať, a potom položku Voľby > Zablokovať.

Ak chcete po zablokovaní zariadenia opätovne povoliť jeho spárovanie, vymažte zariadenie zo zoznamu blokovaných zariadení.

Otvorte kartu blokovaných zariadení a vyberte položku Voľby > Vymazať.

Ak odmietnete žiadosť iného zariadenia o spárovanie, zobrazí sa otázka, či chcete blokovať všetky ďalšie žiadosti o spojenie z príslušného zariadenia. Ak na otázku odpoviete kladne, vzdialené zariadenie sa pridá do zoznamu blokovaných zariadení.

#### Bezpečnostné tipy

Ak nepoužívate spojenie Bluetooth, vyberte Bluetooth > Vypnutý alebo Viditeľnosť môjho telef. > Skrytý.

Nepárujte prístroj s neznámymi zariadeniami.

### Dátový kábel

Ak chcete zabrániť poškodeniu údajov, neodpájajte dátový kábel USB počas prenosu dát.

# Prenos dát medzi vaším zariadením a počítačom

- Vložte do prístroja pamäťovú kartu a pomocou dátového kábla pripojte prístroj ku kompatibilnému počítaču.
- Keď sa vás prístroj opýta, aký režim sa má použiť, vyberte položku Veľkokapacit. pamäť. V tomto móde môžete vidieť vo vašom počítači vaše zariadenie zobrazené ako odnímateľný pevný disk.
- Ukončite spojenie v počítači (napríklad pomocou sprievodcu odpojenia alebo vysunutia hardvéru v systéme Microsoft Windows), aby ste zabránili poškodeniu pamäťovej karty.

Ak chcete s vaším prístrojom použiť balík Nokia Ovi Suite, nainštalujte balík Nokia Ovi Suite vo svojom počítači, pripojte dátový kábel a vyberte položku PC Suite.

Ak chcete synchronizovať hudbu vo vašom prístroji s aplikáciou Nokia Music Player, nainštalujte si Nokia Music Player vo vašom počítači, pripojte dátový kábel a vyberte **Prenos médií**.

Ak chcete zmeniť režim USB, ktorý zvyčajne používate s dátovým káblom, vyberte položku Menu > Nástroje > Pripojenie > USB, potom položku Režim pripojenia USB a požadovanú možnosť.

Ak chcete nastaviť, aby sa prístroj pýtal na režim spojenia po každom pripojení dátového kábla k

60

prístroju, vyberte položku Menu > Nástroje > Pripojenie > USB a možnosť Žiadať pri spojení > Áno.

### Spojenie s PC

Prístroj môžete používať s celým radom aplikácií na komunikáciu s kompatibilným počítačom a na dátovú komunikáciu. Pomocou balíka programov Nokia Ovi Suite alebo Nokia Nseries PC Suite môžete napríklad prenášať snímky zo svojho prístroja do kompatibilného počítača a naopak.

Informácie o technickej podpore operačného systému Apple Macintosh a pripojení prístroja k zariadeniu Apple Macintosh nájdete na stránke www.nseries.com/mac.

### Synchronizácia 📎

Vyberte položku Menu > Nástroje > Nastavenia > Pripojenie > Synchron..

Aplikácia Synchronizácia umožňuje synchronizovať poznámky, záznamy v kalendári, textové a multimediálne správy, záložky prehliadača a kontakty s rozličnými kompatibilnými aplikáciami v kompatibilnom počítači alebo na internete.

Nastavenia synchronizácie môžete prijať v špeciálnej správe od poskytovateľa služby.

Synchronizačný profil obsahuje nastavenia potrebné na synchronizáciu.

Po otvorení aplikácie Synchronizácia sa zobrazí predvolený alebo predtým použitý synchronizačný profil. Ak chcete upraviť profil, prejdite na synchronizovanú položku a vyberte možnosť **Označ**, ak ju chcete pridať do profilu, alebo **Odznač**, ak ju chcete vynechať.

Ak chcete spravovať synchronizačné profily, vyberte položku Voľby a požadovanú možnosť.

Ak chcete synchronizovať dáta, vyberte položku Voľby > Synchronizovať. Ak chcete synchronizáciu zrušiť skôr, než skončí, vyberte položku **Zruš**.

# Prehliadač

# O aplikácii Prehliadač ╉

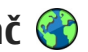

Vyberte Menu > Web.

Pomocou aplikácie Prehliadač si môžete prehliadať webové stránky v jazyku HTML (hypertext markup language) na internete tak, ako boli navrhnuté. Môžete si tiež prezerať stránky, ktoré boli navrhnuté špeciálne pre mobilné prístroje a používajú jazvky XHTML (extensible hypertext markup language) alebo WML (wireless markup language).

Ak si chcete prehliadať web, musí byť na vašom prístroji nakonfigurované miesto prístupu k internetu. Prehliadač vyžaduje sieťovú službu.

### Prehliadanie webu

Vyberte položku Menu > Web.

💥 Skratka: Ak chcete spustiť prehliadač. na

domácei obrazovke stlačte a podržte tlačidlo **0**.

Ak si chcete prezrieť nejakú webovú stránku, zo zoznamu vyberte príslušnú záložku alebo začnite písať adresu (pole 🎲 sa automaticky otvorí) a vyberte možnosť Preidi na.

Niektoré webové stránky môžu obsahovať materiál. ako napríklad grafiku a zvuky, ktorých prezeranie si

vyžaduje veľký objem pamäte. Ak sa pri načítaní takeito webovei stránky vyčerpá pamäť prístroja. grafika sa na stránke nezobrazí.

Ak chcete zobraziť webové stránky bez obrázkov, aby ste šetrili pamäť a zvýšili rýchlosť načítania stránky, vyberte Voľby > Nastavenia > Stránka > Načítať obsab > Lentext

Ak chcete napísať webovú adresu, vyberte Voľby > Ísť na > Novú webovú stránku

Ak chcete aktualizovať obsah webovei stránky, vyberte položku Voľby > Voľby web. stránok > Načítať.

Ak chcete uložiť aktuálnu webovú stránku ako záložku. vyberte položku Voľby > Voľby web. stránok > Uložiť ako záložku.

Ak si chcete pozrieť momentky zo stránok, ktoré ste navštívili počas aktuálneho prehliadania, vyberte položku Späť (k dispozícii, ak je v nastaveniach prehliadača aktívna možnosť Zoznam histórie a aktuálna webová stránka nie je prvou webovou stránkou, ktorú ste navštívili).

Ak chcete zakázať alebo povoliť automatické otváranie viacerých okien, vyberte položku Voľby > Voľby web. stránok > Zablok. pop-up okná alebo Povoliť pop-up okná.

Ak si chcete pozrieť mapu tlačidiel skratiek, vyberte položku Voľby > Tlačidlové skratky. Ak chcete tlačidlové skratky upraviť, vyberte Uprav.

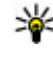

💥 Tip: Ak chcete minimalizovať prehliadač bez ukončenia aplikácie alebo pripojenia, raz stlačte

tlačidlo Koniec.

### Panel s nástrojmi prehliadača

Panel s nástrojmi prehliadača pomáha pri výbere často používaných funkcií prehliadača.

Ak chcete otvoriť panel s nástrojmi, na prázdnom mieste webovej stránky stlačte a podržte navigačné tlačidlo. Ak sa chcete pohybovať po paneli s nástroimi, stláčajte navigačné tlačidlo doľava alebo doprava. Príslušnú funkciu vyberte stlačením navigačného tlačidla.

Na paneli s nástrojmi vyberte z týchto možností:

- Nedávno navšt. stránky ak chcete zobraziť zoznam často navštevovaných webových adries.
- **Prehľad** Zobrazenie prehľadu aktuálnej webovei stránky.
- 🔍 Hľadať podľa slova Vyhľadávanie na aktuálnej webovej stránke.
- Solation Aktualizácia webovej stránky.
- **Nyžiadať webové zdroje (ak je k** dispozícii) — ak chcete zobraziť zoznam

dostupných webových zdrojov na aktuálnej stránke a aktivovať, resp. predplatiť si niektorý z nich.

# Navigácia na stránkach

Aplikácie Minimapa a Prehľad stránky vám pomáhajú pohybovať sa po webových stránkach s veľkým množstvom informácií

Ak chcete aktivovať aplikáciu Minimapa, vyberte položku Voľby > Nastavenia > Všeobecné > Minimapa > Zapnutá. Keď si prezeráte veľkú webovú stránku, aplikácia Minimapa sa otvorí a zobrazí prehľad prezeranej webovej stránky.

V aplikácii Minimapa sa môžete pohybovať stláčaním navigačného tlačidla doľava, doprava, nahor alebo nadol. Keď nájdete požadované zobrazenie, viac navigačné tlačidlo nestláčajte. Aplikácia Minimapa sa zatvorí, pričom zostane zobrazená vybratá lokalita.

Pri prehliadaní webovej stránky, ktorá obsahuje veľké množstvo informácií, môžete použiť aplikáciu Prehľad stránky s informáciami o obsahu stránky.

Ak chcete zobraziť prehľad aktuálnei webovei stránky. stlačte tlačidlo 8. Ak sa chcete pohybovať v prehľade, použite navigačné tlačidlo. Ak chcete zväčšiť určitú časť, preidite na ňu a vyberte položku OK.

### Webové zdroje a blogy

Vyberte položku Menu > Web.

Webové zdroje sú súbory XML na webových stránkach, ktoré slúžia na zdieľanie obsahu, ako sú napríklad titulky najnovších správ alebo blogy. Webové zdroje sa bežne nachádzajú na webových stránkach, v blogoch alebo na stránkach encyklopédie Wikipédia.

Prehliadač automaticky zistí, či webová stránka obsahuje webové zdroje.

Ak si chcete vyžiadať niektorý z webových zdrojov, ak sú k dispozícii, vyberte položku Voľby > Vyžiadať webové zdroie.

Ak chcete aktualizovať webový zdroj, v okne webových zdrojov vyberte zdroj a položku Voľby > Voľby webových zdrojov > Obnoviť.

Ak chcete definovať, či sa majú webové zdroje aktualizovať automaticky, v okne webových zdrojov vyberte položku Voľby > Upraviť > Upraviť. Táto voľba nie je dostupná, ak je označený jeden alebo vjac zdrojov.

### Aplikácie widget

Váš prístroj podporuje aplikácie widget. Aplikácie widget sú malé webové aplikácie na načítanie, ktoré doručujú do vášho prístroja multimédiá, informačné kanály so správami a ďalšie informácie, napríklad

správy o počasí. Inštalované aplikácie widget sa zobrazia ako osobitné aplikácie v zložke Aplikácie.

Ak chcete vyhľadať a načítať aplikácie widget. navštívte obchod Ovi na lokalite store.ovi.com.

Predvolené miesto prístupu pre aplikácie widget je rovnaké ako vo webovom prehliadači. Ak sú niektoré aplikácie widget aktívne na pozadí, môžu aktualizovať informácie automaticky vo vašom prístroji.

Používanie aplikácií widget môže vyžadovať prenos veľkých obiemov dát prostredníctvom siete poskytovateľa služieb. Ďalšie informácie o poplatkoch za prenos dát si vyžiadajte od svojho poskytovateľa služieb.

### Hľadanie obsahu

Vyberte položku Menu > Web.

Ak chcete na aktuálnej webovej stránke vyhľadať text, telefónne čísla alebo e-mailové adresv, vyberte položku Voľby > Nájsť kľúčové slovo a príslušnú možnosť.

Ak chcete prejsť na nasledujúcu zhodu, stlačte navigačné tlačidlo nadol.

Ak chcete prejsť na predchádzajúcu zhodu, stlačte navigačné tlačidlo nahor.

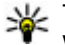

**Tip:** Ak chcete na aktuálnej webovej stránke vyhľadať text, stlačte tlačidlo 2.

### Záložky

Vyberte položku Menu > Web.

Vyberte položku Voľby > Ísť na > Záložky. Môžete si vybrať webové adresy zo zoznamu alebo zo zbierky záložiek v zložke Nedávno navš. stránky.

Ak začnete zadávať webovú adresu, automaticky sa otvorí pole 🜏.

Symbol 🏶 označuje domovskú stránku definovanú pre predvolené miesto prístupu.

Ak chcete prejsť na novú webovú stránku, vyberte položku Voľby > Ísť na > Novú webovú stránku.

Ak chcete odoslať a pridať záložky alebo nastaviť záložku ako domovskú stránku, vyberte položku Voľby > Voľby záložiek.

Ak chcete upraviť, presunúť alebo vymazať záložky, vyberte položku Voľby > Správca záložiek.

## Zmazanie pamäte prehliadača

Informácie alebo služby, ku ktorým ste získali prístup, sa ukladajú do vyrovnávacej pamäte prehliadača v prístroji.

Vyrovnávacia pamäť je oblasť pamäte, ktorá slúži na dočasné ukladanie dát. Ak ste sa pokúšali pristupovať alebo ste získali prístup k dôverným informáciám, pre ktoré sa vyžadovalo zadanie hesla, po každom takomto použití pamäť vyprázdnite.

Ak chcete vyprázdniť vyrovnávaciu pamäť, vyberte položku Voľby > Zmazať osobné údaje > Vyrovnávaciu pamäť.

## Ukončenie spojenia

Ak chcete ukončiť spojenie a zatvoriť prehliadač, vyberte položku Voľby > Ukončiť.

Ak chcete vymazať informácie o navštívených webových stránkach, ktoré zhromažďuje sieťový server, vyberte položku Voľby > Zmazať osobné údaje > Cookies.

## Bezpečnosť spojenia

Ak sa počas pripojenia zobrazuje bezpečnostný indikátor (), prenos dát medzi prístrojom a internetovou bránou alebo serverom je šifrovaný.

Ikona bezpečného spojenia neznamená, že je bezpečný aj prenos dát medzi bránou a serverom obsahu (kde sú uložené dáta). Prenos dát medzi bránou a serverom s obsahom zabezpečuje poskytovateľ služieb.

Bezpečnostné certifikáty sa môžu vyžadovať pre niektoré služby, napríklad bankové služby. Na displeji prístroja sa objaví upozornenie, ak identifikácia servera nie je hodnoverná alebo ak v prístroji nemáte správny bezpečnostný certifikát. Ďalšie informácie si vyžiadajte od svojho poskytovateľa služieb.

Dôležité: Aj keď používanie certifikátov podstatne znižuje riziká pri vzdialených pripojeniach a inštalácii softvéru, výhody zvýšenej bezpečnosti sa prejavia iba pri ich správnom používaní. Existencia certifikátu sama osebe neposkytuje žiadnu ochranu; zvýšenie bezpečnosti dosiahnete, iba ak správca certifikátov obsahuje správne, autentické alebo dôveryhodné certifikáty. Certifikáty majú obmedzenú dĺžku platnosti. Ak sa zobrazí upozornenie "Certifikát po uplynutí platnosti" alebo "Certifikát ešte nie je platný", hoci certifikát by mal byť platný, skontrolujte, či máte vo svojom prístroji správne nastavený aktuálny dátum a čas.

Pred akoukoľvek zmenou nastavení certifikátu musíte mať istotu, že skutočne dôverujete vlastníkovi certifikátu a že certifikát uvedenému vlastníkovi skutočne patrí.

### Webové nastavenia

Vyberte položku Menu > Web a možnosť Voľby > Nastavenia.

Vyberte si z nasledujúcich možností:

Všeobecné nastavenia

- Miesto prístupu zmena predvoleného miesta prístupu. Poskytovateľ služieb môže v prístroji nastaviť niektoré, prípadne i všetky miesta prístupu. Takéto nastavenia možno nebudete môcť meniť, vytvárať, upravovať ani odstraňovať.
- Domovská stránka Definujte domovskú stránku.
- Minimapa Zapnite alebo vypnite aplikáciu Minimapa.
- Zoznam histórie Ak si chcete počas prehliadania webu pozrieť zoznam stránok, ktoré ste navštívili, zapnite možnosť Späť a vyberte položku Zoznam histórie.
- Ochranné varovanie skrytie alebo zobrazenie bezpečnostných výstrah.
- Skript Java/ECMA povolenie alebo zákaz skriptov.

#### Nastavenia stránky

- Načítať obsah Vyberte, či sa majú počas prehliadania načítavať snímky a iné objekty.
- Veľkosť displeja vyberte zobrazenie na celý displej alebo normálne zobrazenie so zoznamom možností.
- Predvolené kódovanie Ak sa textové znaky nezobrazujú správne, podľa jazyka aktuálnej stránky môžete zvoliť iné kódovanie.
- Zablokovať pop-up okná Povoľte alebo zablokujte automatické otváranie rôznych kontextových okien počas prehliadania.

- Automatické načítanie ak chcete, aby sa webové stránky počas prehliadania automaticky obnovovali, vyberte položku Zapnuté.
- Veľkosť písma určenie veľkosti písma použitého na webových stránkach.

#### Nastavenia ochrany osobných údajov

- Nedávno navštív. stránky Zapnite alebo vypnite automatické ukladanie záložiek. Ak chcete pokračovať v ukladaní adries navštívených webových stránok do zložky nedávno navštívených stránok a zároveň skryť túto zložku v zobrazení záložiek, vyberte položku Skryť zložku.
- Uloženie dát formulára Ak nechcete uložiť a pri ďalšej návšteve webovej stránky znovu použiť dáta, ktoré ste vložili do rôznych formulárov na stránke, vyberte položku Vypnuté.
- **Cookies** povolenie alebo zákaz prijímania alebo odosielania súborov cookie.

#### Nastavenia webového zdroja

- Automatic. aktualizácie Zadajte, či chcete webové zdroje aktualizovať automaticky a ako často ich chcete aktualizovať. Nastavenie aplikácie na automatický príjem webových zdrojov môže viesť k prenosu veľkého množstva dát cez sieť poskytovateľa služieb. Informujte sa u svojho poskytovateľa služieb o poplatkoch za prenos dát.
- Miesto pr. pre autoaktual. Vyberte požadované miesto prístupu pre aktualizáciu. Táto možnosť je k

dispozícii, len ak aktivovaná voľba Automatic. aktualizácie.

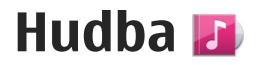

Výstraha: Dlhodobé pôsobenie vysokej hlasitosti vám môže poškodiť sluch. Počúvajte hudbu pri primeranej úrovni hlasitosti a nedržte pri používaní reproduktora prístroj blízko svojho ucha.

### FM rádio

FM rádio potrebuje anténu nezávislú od antény bezdrôtového prístroja. Aby FM rádio správne fungovalo, musí byť k prístroju pripojený kompatibilný headset alebo iné príslušenstvo.

Ak otvoriť rádio, vyberte Menu > Hudba > Rádio FM.

Pri prvom otvorení aplikácie Rádio sa otvorí sprievodca a pomôže vám uložiť miestne rádiové stanice (služba siete). Informácie o dostupnosti a cenách vizuálnej služby a služby adresára staníc získate od svojho poskytovateľa služieb.

#### Počúvanie rádia

Vyberte Menu > Hudba > Rádio FM.

Kvalita rozhlasového vysielania závisí od pokrytia signálom rozhlasovej stanice v danom regióne.

Počas počúvania rádia môžete volať alebo prijímať hovory. Počas hovoru sa zvuk rádia vypne.

Ak chcete spustiť vyhľadávanie staníc, vyberte položku 🛆 alebo 🔽.

Ak už máte stanice uložené vo svojom zariadení a chcete medzi nimi postupne prechádzať, vyberte položku 🖂 alebo 💢.

Vyberte Voľby a jednu z týchto možností:

- Zapnúť reproduktor Počúvanie rádia prostredníctvom reproduktora.
- Manuálne ladenie Manuálna zmena frekvencie.
- Adresár staníc Zobrazenie staníc dostupných v závislosti od umiestnenia (služba siete).
- Uložiť stanicu Uloženie práve naladenej stanice do zoznamu staníc.
- Stanice Otvorenie zoznamu uložených staníc.
- Prehrať na pozadí Návrat do pohotovostného režimu a súčasné počúvanie rádia FM hrajúceho v pozadí.

Výstraha: Dlhodobé pôsobenie vysokej hlasitosti vám môže poškodiť sluch. Počúvajte hudbu pri primeranej úrovni hlasitosti a nedržte pri používaní reproduktora prístroj blízko svojho ucha.

#### **Uložené stanice**

Vyberte položku Menu > Hudba > Rádio FM.

Ak chcete otvoriť zoznam uložených staníc, vyberte položku Voľby > Stanice.

Ak si chcete vypočuť uloženú stanicu, vyberte položku Voľby > Stanica > Počúvať.

Ak chcete zmeniť údaje stanice, vyberte položku Voľby > Stanica > Upraviť.

### Nastavenia rádia FM

Vyberte Menu > Hudba > Rádio FM.

Ak je príjem slabý a chcete automaticky vyhľadávať alternatívnu frekvenciu, vyberte položku Voľby > Nastavenia > Alternatívne frekvencie > Aut. vyhľad. zapnuté.

Ak chcete nastaviť predvolené miesto prístupu pre rádio, vyberte Voľby > Nastavenia > Miesto prístupu.

Ak chcete vybrať región, v ktorom sa práve nachádzate, zvoľte Voľby > Nastavenia > Aktuálny región. Toto nastavenie sa zobrazí, iba ak ste sa pri spustení aplikácie nenachádzali v oblasti pokrytia siete.

### Hudba Ovi

68

Vyberte položku Menu > Hudba > Hud. obchod.

Ak chcete načítavať hudbu, najskôr sa musíte zaregistrovať v príslušnej službe.

Načítavanie hudby môže zvýšiť poplatky a zahŕňať prenos veľkého množstva údajov (služba siete). Informácie o poplatkoch za prenos údajov si vyžiadajte od svojho poskytovateľa služieb siete.

Ak chcete otvoriť aplikáciu Hudba Ovi, musíte v zariadení definovať platné miesto prístupu na internet. Zariadenie vás môže požiadať o výber miesta prístupu, ktoré použijete pri pripojení k službe Hudba Ovi.

Výber miesta prístupu — Vyberte položku Predvol. miesto príst.

Dostupnosť a vzhľad nastavení služby Hudba Ovi sa môžu líšiť. Nastavenia môžu byť definované vopred a možno ich nebudete môcť meniť. Nastavenia môžete upravovať pri prehliadaní služby Hudba Ovi.

Úprava nastavení služby Hudba Ovi — Vyberte položku Voľby > Nastavenia.

Služba Hudba Ovi nie je k dispozícii vo všetkých krajinách alebo regiónoch.

### Nokia Internetové rádio 🐠

Vyberte položku Menu > Hudba > Internetové rádio.

Prostredníctvom aplikácie Nokia Internetové rádio (služba siete) možno počúvať dostupné rádiové stanice cez internet. Ak chcete počúvať dostupné rádiové stanice, musíte mať v prístroji definované miesto prístupu pre bezdrôtovú sieť LAN (WLAN) alebo paketové dátové spojenie. Počúvanie staníc môže vyžadovať prenos veľkých objemov dát prostredníctvom siete poskytovateľa služieb. Odporúčaným typom pripojenia je sieť WLAN. Skôr ako použijete iný typ pripojenia, informujte sa u poskytovateľa služieb o podmienkach a poplatkoch za služby. Paušálny program prenosu dát napríklad umožňuje prenos veľkého množstva dát za stanovený mesačný poplatok.

# Počúvanie internetových rádiových staníc

Vyberte položku Menu > Hudba > Internetové rádio.

Ak chcete počúvať internetové rádiové stanice, postupujte takto:

 Stanicu vyberte zo zložky Obľúbené alebo z adresára staníc, alebo ju vyhľadajte podľa názvu v službe Nokia Internet Radio.

Ak chcete stanicu pridať manuálne, vyberte položku Voľby > Pridať stan. manuálne. Prepojenia na stanice môžete vyhľadávať aj prostredníctvom aplikácie Webový prehliadač. Kompatibilné prepojenia sa automaticky otvoria v aplikácii Internetové rádio.

2. Vyberte položku Počúvať.

Otvorí sa okno Prehráva sa, v ktorom sa zobrazia informácie o aktuálnej stanici a piesni.

Ak chcete prehrávanie prerušiť, stlačte navigačné tlačidlo. Ak chcete prehrávanie obnoviť, stlačte tlačidlo ešte raz.

Ak chcete zobraziť informácie o stanici, vyberte položku Voľby > Informácie o stanici (nie je k dispozícii, ak ste stanicu uložili manuálne).

Ak práve počúvate stanicu, ktorá je uložená v zozname obľúbených položiek, stlačením posúvacieho tlačidla doľava alebo doprava prejdete na predchádzajúcu alebo nasledujúcu uloženú stanicu.

#### **Obľúbené stanice**

Vyberte položku Menu > Hudba > Internetové rádio.

Ak chcete zobraziť a počúvať obľúbené stanice, vyberte položku **Obľúbené**.

Ak chcete stanicu pridať do zložky Obľúbené manuálne, vyberte položku Voľby > Pridať stan. manuálne. Zadajte webovú adresu stanice a názov, ktorý sa má zobraziť v zozname obľúbených staníc. Ak chcete do zložky Obľúbené pridať aktuálnu stanicu, vyberte položku Voľby > Pridať medzi Obľúbené.

Ak chcete zobraziť informácie o stanici, pohybovať sa v zozname staníc nahor alebo nadol alebo ak chcete stanicu vymazať zo zložky Obľúbené, vyberte položku Voľby > Stanica a požadovanú možnosť.

Ak chcete zobraziť len stanice, ktoré majú na začiatku názvu určité písmená alebo čísla, začnite zadávať príslušné znaky. Zobrazia sa vyhovujúce stanice.

#### Vyhľadávanie staníc

Vyberte položku Menu > Hudba > Internetové rádio.

Ak chcete prostredníctvom služby Nokia Internet Radio vyhľadávať rádiové stanice podľa mena, postupujte takto:

- 1. Vyberte položku Vyhľadať.
- Do vyhľadávacieho poľa zadajte názov stanice alebo len začiatočné písmená názvu a vyberte položku Vyhľadaj.

Zobrazia sa vyhovujúce stanice.

Ak chcete počúvať stanicu, vyberte ju a zvoľte položku Počúvaj.

Ak chcete uložiť stanicu do zložky Obľúbené, vyberte ju a zvoľte položku Voľby > Pridať medzi Obľúbené.

Ak chcete vyhľadávanie zopakovať, vyberte položku Voľby > Opäť hľadať.

#### Adresár staníc

Vyberte Menu > Hudba > Internetové rádio a Adresár staníc.

Adresár staníc spravuje spoločnosť Nokia. Ak chcete počúvať stanice internetového rádia, ktoré sa nenachádzajú v adresári staníc, pridajte informácie o stanici manuálne alebo prostredníctvom aplikácie Webový prehliadač vyhľadajte na internete odkazy na stanice.

Vyberte si z nasledujúcich možností:

- Prehliadať podľa žánru zobrazte žánre dostupných rádiových staníc.
- Prehliadať podľa jazyka zobrazte jazyky, v ktorých stanice vysielajú.
- **Prez. podľa kraj./regiónu** zobrazte krajiny, v ktorých stanice vysielajú.
- Najobľúbenejšie stanice zobrazte najobľúbenejšie stanice v adresári.

#### Nastavenia internetového rádia

Vyberte položku Menu > Hudba > Internetové rádio a možnosť Voľby > Nastavenia.

Ak chcete vybrať predvolené miesto prístupu na pripojenie k sieti, vyberte položku **Predvol. miesto prístupu** a z ponuky dostupných možností. Ak chcete, aby si prístroj pri každom spustení aplikácie vyžiadal zadanie miesta prístupu, vyberte položku Vždy žiadať.

Ak chcete zmeniť rýchlosť pripojenia pre rozličné typy pripojení, vyberte z ponuky týchto možností:

- Bit. rýchlosť pripoj. GPRS paketové dátové spojenia siete GPRS
- Bit. rýchlosť pripojenia 3G paketové dátové spojenia 3G
- Bit. rýchlosť pripoj. Wi-Fi pripojenia siete WLAN

Kvalita rozhlasového vysielania závisí od vybranej rýchlosti pripojenia. Čím je rýchlosť vyššia, tým kvalitnejšie je vysielanie. Ak chcete predísť ukladaniu do medzipamäte, použite najvyššiu kvalitu iba s vysokorýchlostným pripojením.

### Nokia Podcasting 🏘

Pomocou aplikácie Nokia Podcasting (služba siete) môžete prostredníctvom prístroja bezdrôtovo vyhľadávať, nachádzať, objednávať si alebo načítavať podcasty alebo prehrávať, spravovať a zdieľať audioa videopodcasty.

#### Nastavenia aplikácie Podcasting

Ak chcete otvoriť aplikáciu Nokia Podcasting, vyberte položku Menu > Hudba > Podcasting.

Skôr ako budete používať aplikáciu Nokia Podcasting, definujte nastavenia spojenia a načítania.

Odporúčaným typom spojenia je sieť WLAN. Ak chcete pred použitím iných typov spojenia získať informácie o podmienkach a poplatkoch za dátové služby, obráťte sa na svojho poskytovateľa služieb. Napríklad paušálny program prenosu dát umožňuje za mesačný poplatok prenos veľkého množstva dát.

#### Nastavenia spojenia

Ak chcete upraviť nastavenia spojenia, vyberte položku Voľby > Nastavenia > Spojenie a jednu z uvedených možností:

- Predv. miesto prístupu vyberte miesto prístupu, ktoré sa použije na pripojenie na internet.
- URL služby hľadania Definujte adresu URL vyhľadávacej služby podcastov, ktorá sa má používať pri vyhľadávaní.

#### Nastavenia načítania

Ak chcete upraviť nastavenia načítania, vyberte položku Voľby > Nastavenia > Načítať a jednu z uvedených možností:

- Uložiť do zložky definujte umiestnenie, do ktorého sa majú podcasty ukladať.
- Interval aktualizácie definujte, ako často sa majú podcasty aktualizovať.
- Ďalší deň aktualizácie definujte dátum nasledujúcej automatickej aktualizácie.

Ďalší čas aktualizácie — Definujte čas nasleduiúcei automatickei aktualizácie.

Automatické aktualizácie sú k dispozícii len vtedy, ak ste vybrali konkrétne predvolené miesto prístupu a je spustená aplikácia Nokia Podcasting. Ak nie je aplikácia Nokia Podcasting spustená, automatické aktualizácie nie sú aktívne.

- Limit načítania (%) Definuite v percentách veľkosť pamäte, ktorá sa má použiť na načítanie podcastov.
- Ak sa limit prekročí definuite operáciu, ktorá sa má vykonať v prípade prekročenia limitu načítania.

Nastavenie aplikácie na automatický príjem podcastov môže viesť k prenosu veľkého množstva dát cez sieť vášho poskytovateľa služieb. Informujte sa u svojho poskytovateľa služieb o poplatkoch za prenos dát.

Ak chcete obnoviť predvolené nastavenia, v okne nastavení vyberte položku Voľby > Obnoviť predvolené.

### Vvhľadávanie podcastov

Vyhľadávacia služba vám pomôže nájsť podcasty pomocou kľúčového slova alebo názvu.

Vyhľadávacia služba používa webovú adresu vyhľadávacej služby podcastov definovanú v časti Podcasting > Voľby > Nastavenia > Spojenie > URL služby hľadania.

Ak chcete vyhľadať podcasty, vyberte položku Menu > Hudba > Podcasting, možnosť Hľadať a zadaite požadované kľúčové slová.

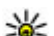

**Tip:** Vyhľadávacia služba hľadá názvy podcastov a kľúčové slová v popisoch, nie v konkrétnych epizódach. Všeobecné témy, ako sú futbal alebo hudba hip-hop, poskytnú lepšie výsledky ako konkrétne mužstvo alebo umelec

Ak si chcete vyžiadať nájdený podcast, vyberte jeho názov. Podcast sa pridá do zoznamu vyžiadaných nodcastov.

Ak chcete začať nové vyhľadávanie, vyberte položku Voľbv > Nové vyhľadávanie.

Ak chcete otvoriť webovú lokalitu podcastu, vyberte položku Voľby > Otvoriť web. stránku (služba siete).

Ak si chcete pozrieť detaily podcastu, vyberte položku Voľby > Popis.

Ak chcete odoslať podcast do iného kompatibilného zariadenia, vyberte položku Voľby > Poslať.

#### Adresáre

Ak chcete otvoriť adresáre, vyberte položku Menu > Hudba > Podcasting a možnosť Adresáre.

Adresáre vám pomôžu vvhľadať nové epizódv podcastov, ktoré chcete vyžiadať.
Obsahy adresárov sa menia. Výberom požadovaného adresára ho aktualizujte (služba siete). Keď je aktualizácia dokončená, sfarbenie adresára sa zmení.

Adresáre môžu obsahovať podcasty zoradené podľa popularity alebo tematické zložky.

Ak chcete otvoriť tematickú zložku, vyberte ju. Zobrazí sa zoznam podcastov.

Ak si chcete vyžiadať podcast, vyberte názov a položku **Vyžiadať**. Po vyžiadaní častí podcastu si ich v menu podcastu môžete načítať, usporiadať a prehrať.

Ak chcete pridať nový webový adresár alebo priečinok, vyberte položku Voľby > Nové > Webový adresár alebo Zložka. Zadajte názov a adresu URL súboru s príponou OPML (jazyk procesora) a položku Hotovo.

Ak chcete upraviť vybraný priečinok, webové prepojenie alebo webový adresár, vyberte položku **Voľby > Upraviť**.

Ak chcete importovať súbor s príponou OPML uložený v prístroji, vyberte položku Voľby > Importovať súb. OPML. Vyberte umiestnenie súboru a importujte ho.

Ak chcete odoslať adresárovú zložku pomocou multimediálnej správy alebo pomocou pripojenia Bluetooth, vyberte zložku a položku Voľby > Poslať.

Keď prijmete správu so súborom s príponou OPML pomocou pripojenia Bluetooth, súbor otvorte a uložte ho v zložke Prijaté v časti Adresáre. Otvorte priečinok, aby ste mohli vyžiadať niektorý z odkazov, ktorý chcete pridať k podcastom.

#### Načítania

Po vyžiadaní podcastu môžete z adresárov, pomocou vyhľadávania alebo zadaním webovej adresy spravovať, načítavať a prehrávať časti v zložke Podcasty.

Ak si chcete prezrieť podcasty, ktoré ste si vyžiadali, vyberte položku **Podcasting** > **Podcasty**.

Ak si chcete prezrieť individuálne názvy častí (časť je určitý multimediálny súbor podcastu), vyberte názov podcastu.

Ak chcete spustiť načítanie, vyberte názov časti. Ak chcete načítať alebo pokračovať v načítaní vybraných alebo označených častí, vyberte položku **Voľby** > **Načítať**. Naraz môžete načítavať viac častí.

Ak chcete prehrať časť podcastu počas načítavania alebo po čiastočnom načítaní, vyberte podcast a položku Voľby > Prehrať ukážku.

Úpne načítané podcasty možno nájsť v priečinku Podcasty, no nezobrazia sa, kým sa knižnica neaktualizuje.

74

#### Prehrávanie a usporiadanie podcastov

Ak chcete zobraziť dostupné časti vybraného podcastu, v ponuke **Podcasty** vyberte položku **Otvoriť**. Pod každou časťou uvidíte formát a veľkosť súboru a čas načítania.

Keď je celý podcast načítaný a chcete prehrať celú časť, vyberte ju a možnosť **Prehrať**.

Ak chcete aktualizovať vybratý podcast alebo označené podcasty novou časťou, vyberte položku Voľby > Aktualizovať.

Aktualizáciu zastavíte výberom položky Voľby > Zastaviť aktualizáciu.

Ak chcete zadaním adresy URL pridať nový podcast, vyberte položku Voľby > Nový podcast. Ak nie je v prístroji definované miesto prístupu alebo ak sa počas paketového dátového spojenia zobrazí žiadosť o zadanie mena používateľa a hesla, obráťte sa na poskytovateľa služieb.

Ak chcete upraviť adresu URL vybratého podcastu, vyberte položku Voľby > Upraviť.

Ak chcete načítaný podcast alebo označené podcasty vymazať z prístroja, vyberte položku Voľby > Vymazať.

Ak chcete vybratý podcast alebo označené podcasty odoslať inému kompatibilnému zariadeniu v

multimediálnej správe alebo cez pripojenie Bluetooth vo formáte súborov .opml, vyberte položku Voľby > Poslať.

Ak chcete naraz aktualizovať, vymazať alebo odoslať skupinu vybratých podcastov, vyberte položku **Voľby > Označiť/Neoznačiť**, označte požadované podcasty a výberom položky **Voľby** vyberte požadovanú činnosť.

Ak chcete otvoriť webovú stránku podcastu (služba siete), vyberte položku Voľby > Otvoriť web. stránku.

Niektoré podcasty umožňujú komunikáciu s ich tvorcami prostredníctvom komentárov a hlasovania. Ak sa chcete pripojiť na internet a napísať komentár alebo hlasovať, vyberte položku Voľby > Zobraziť komentáre.

# Prehrávač hudby 🔈 🔈

Prehrávač hudby podporuje formáty súborov ako sú AAC, AAC+, eAAC+, MP3 a WMA. Prehrávač hudby nemusí bezpodmienečne podporovať všetky vlastnosti formátu súborov alebo všetky variácie formátov súborov.

Prehrávač hudby môžete používať tiež na počúvanie podcastových epizód. Podcasting je metóda prenášania zvuku alebo obrazu cez internet pomocou technológie RSS alebo Atom, ktoré slúžia na prehrávanie obsahu v mobilných zariadeniach a počítačoch.

#### Prehrávanie skladby alebo časti podcastu

Ak chcete otvoriť Prehrávač hudby, vyberte Menu > Hudba > Preh. hudby.

Po aktualizácii výberu skladby alebo podcastu v svojom prístroji možno budete musieť obnoviť hudobné alebo podcastové knižnice. Ak chcete do knižnice pridať všetky dostupné položky, v hlavnom okne Prehrávač hudby vyberte položku Voľby > Obnoviť knižnicu.

Ak chcete prehrať skladbu alebo časť podcastu, postupujte takto:

- Ak chcete prejsť na skladbu alebo časť podcastu, ktorú si chcete vypočuť, vyberte príslušné kategórie.
- Ak chcete prehrať vybrané súbory, stlačte tlačidlo ► II.

Stlačením tlačidla ▶ 🚺 prerušíte prehrávanie a opätovným stlačením tlačidla ▶ 🚺 prehrávanie znovu spustíte. Ak chcete prehrávanie zastaviť, stlačte tlačidlo **■**. Ak chcete v skladbe prejsť rýchlo dopredu alebo dozadu, stlačte a podržte tlačidlo ▶▶, resp. tlačidlo ►►,

Ak chcete prejsť na d'alšiu položku, stlačte tlačidlo ►►. Stlačením tlačidla ◄◀ sa vrátite na začiatok položky. Ak chcete prejsť na predchádzajúcu položku, do dvoch

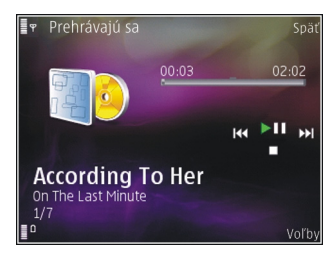

sekúnd od začiatku prehrávania skladby alebo podcastu znova stlačte tlačidlo 🔫.

Ak chcete zapnúť alebo vypnúť funkciu náhodného prehrávania (,雪), vyberte položku Voľby > Náhodné prehrávanie.

Ak chcete opakovať prehrávanie aktuálnej položky (C1), všetkých položiek (C), alebo ak chcete opakované prehrávanie vypnúť, vyberte položku Voľby > Opakovať.

Pri prehrávaní podcastov sa možnosť náhodného výberu a opakovaného prehrávania automaticky vypne.

Ak chcete nastaviť hlasitosť, stlačte tlačidlo hlasitosti.

Ak chcete upraviť zvuk prehrávania hudby, vyberte položku Voľby > Ekvalizér.

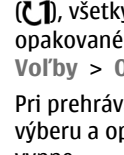

Ak chcete upraviť vyváženie, stereofónny akustický obraz alebo zosilniť basy, vyberte položku Voľby > Nastavenia.

Ak chcete počas prehrávania zobraziť vizualizáciu, vyberte položku Voľby > Zobraziť vizualizáciu.

Ak sa chcete vrátiť do pohotovostného režimu a ďalej prehrávať hudbu v pozadí, stlačte tlačidlo Koniec. Ak chcete prepnúť do inej otvorenej aplikácie, stlačte a podržte tlačidlo Menu.

Ak chcete prehrávač zavrieť, vyberte položku Voľby > Ukončiť.

#### Zoznamy skladieb

Vyberte položku Menu > Hudba > Preh. hudby.

Ak chcete zobraziť a spravovať zoznamy skladieb v menu hudby, vyberte položku Zoznamy skladieb.

Ak si chcete pozrieť podrobnosti zoznamu skladieb, vyberte položku Voľby > Detaily zozn. skladieb.

#### Vytvorenie zoznamu skladieb

- 1. Vyberte položku Voľby > Nový zoznam skladieb.
- 2. Zadajte názov zoznamu skladieb a vyberte položku OK.
- 3. Ak chcete skladby pridať teraz, vyberte položku Áno. Ak ich chcete pridať neskôr, vyberte položku Nie.

4. Ak ste zvolili možnosť **Áno**, vyberte interpretov, ktorých skladby chcete pridať do zoznamu skladieb. Položky pridáte stlačením posúvacieho tlačidla.

Ak chcete zobraziť zoznam skladieb pod menom interpreta, stlačte posúvacie tlačidlo. Ak chcete zoznam skladieb skryť, stlačte posúvacie tlačidlo.

 Ak ste výber dokončili, vyberte položku Hotovo. Zoznam skladieb sa uloží do veľkokapacitnej pamäte prístroja.

Ak budete chcieť neskôr pridať do zoznamu ďalšie skladby, počas prezerania zoznamu vyberte položku Voľby > Pridať skladby.

Ak chcete do zoznamu skladieb pridať skladby, albumy, interpretov, žánre a skladateľov z rôznych okien hudobného menu, vyberte príslušnú položku a možnosť Voľby > Pridať do zozn. skladieb > Uložený zozn. skladieb alebo Nový zoznam skladieb.

Ak chcete skladbu odstrániť zo zoznamu skladieb, vyberte položku Voľby > Odstrániť. Týmto skladbu neodstránite z prístroja, ale iba zo zoznamu skladieb.

Na presunutie skladby na novú pozíciu použite navigačné tlačidlo.

#### Podcasty

Vyberte Menu > Hudba > Podcasting.

76

Menu podcastov zobrazí tie podcasty, ktoré sú dostupné v prístroji.

Časti podcastov majú tri formy: nikdy neprehrané, čiastočne prehrané a celé prehrané. Ak je časť čiastočne prehraná, potom pri nasledujúcom prehrávaní začne prehrávať od poslednej polohy prehrávania. Ak je časť nikdy neprehraná alebo celkom prehraná, začne sa prehrávať od začiatku.

#### Domáca sieť a prehrávač hudby

Obsah uložený v prístroji Nokia si môžete prehrať vzdialene na kompatibilných zariadeniach v domácej sieti. Súbory uložené v prístroji Nokia môžete tiež kopírovať do iných zariadení, ktoré sú pripojené k domácej sieti. Najprv sa musí konfigurovať domáca sieť. <u>Pozrite si "O domácej sieti" str. 95.</u>

#### Prehrávanie skladby alebo podcastu na diaľku

- 1. Vyberte Menu > Hudba > Preh. hudby
- Ak chcete prejsť na skladbu alebo časť podcastu, ktorú si chcete vypočuť, vyberte príslušné kategórie.
- Vyberte požadovanú skladbu alebo podcast a položku Voľby > Prehrať > Cez exter. prehrávač.
- 4. Vyberte zariadenie, na ktorom sa má súbor prehrať.

# Bezdrôtové kopírovanie skladieb alebo podcastov

Ak chcete skopírovať alebo presunúť mediálne súbory z prístroja do ďalšieho kompatibilného zariadenia v domácej sieti, vyberte súbor a položku Voľby > Kopír. do dom. siete. Funkcia zdieľania obsahu nemusí byť zapnutá v nastaveniach domácej siete. <u>Pozrite si "Aktivovanie a definovanie zdieľania</u> <u>obsahu" str. 97.</u>

#### Prenos hudby z počítača

Hudbu môžete prenášať týmito spôsobmi:

- Ak chcete v počítači vidieť svoj prístroj ako veľkokapacitné zariadenie, na ktoré možno prenášať dátové súbory, pripojte ho pomocou kompatibilného dátového kábla USB alebo bezdrôtového pripojenia Bluetooth. Ak používate kábel USB, ako režim pripojenia vyberte možnosť Veľkokapacit. pamäť.
- Ak chcete synchronizovať hudbu pomocou aplikácie Windows Media Player, pripojte kompatibilný USB kábel a ako režim pripojenia vyberte možnosť Prenos médií.

Ak chcete zmeniť predvolený režim pripojenia USB, vyberte Menu > Nástroje > Pripojenie > USB a Režim pripojenia USB.

### Vysielač FM O vysielači FM

Dostupnosť FM vysielača sa môže podľa krajiny líšiť. V čase tvorby tohto dokumentu sa FM vysielač môže používať v nasledovných európskych krajinách: Belgicko, Bulharsko, Česká republika, Dánsko, Estónsko, Fínsko, Francúzsko, Holandsko, Írsko, Island, Lichtenštajnsko, Litva, Luxembursko, Malta, Nemecko, Nórsko, Portugalsko, Rakúsko, Španielsko, Švajčiarsko, Švédsko, Turecko a Veľká Británia. Najnovšie informácie a zoznam mimoeurópskych krajín nájdete na webovej stránke www.nokia.com/fmtransmitter.

S aplikáciou Vysielač FM môžete prehrávať skladby uložené v prístroji prostredníctvom akéhokoľvek kompatibilného rádioprijímača FM, napríklad autorádia alebo domáceho stereosystému.

Prevádzkový frekvenčný rozsah vysielača je od 88,1 MHz do 107,9 MHz.

Prevádzková vzdialenosť od vysielača FM je maximálne 2 metre (6,5 stopy). V dôsledku prekážok, napríklad stien, iných elektronických zariadení alebo verejných rozhlasových staníc, môže dôjsť k rušeniu prenosu. Vysielač FM môže rušiť okolité rádioprijímače FM, ktoré používajú rovnakú frekvenciu. Ak nechcete, aby došlo k rušeniu, pred použitím vysielača FM najskôr vždy vyhľadajte v prijímacom rádioprijímači voľnú frekvenciu FM. Aplikáciu Vysielač FM nemožno v prístroji používať súčasne s rádiom FM.

#### Prehrávanie skladieb pomocou vysielača FM

Vyberte položku Menu > Hudba > Preh. hudby.

Ak chcete prostredníctvom kompatibilného prehrávača FM prehrať skladbu uloženú v prístroji, postupujte takto:

- 1. Vyberte skladbu alebo zoznam skladieb, ktoré sa majú prehrať.
- V okne Prehráva sa vyberte položku Voľby > Vysielač FM.
- Ak chcete aktivovať vysielač FM, vyberte položku Vysielač FM > Zapnutý a zadajte voľnú frekvenciu, na ktorej neprebiehajú prenosy. Ak je napríklad frekvencia 107,8 MHz vo vašom okolí voľná a naladíte na ňu prijímač FM, musíte na frekvenciu 107,8 MHz naladiť aj vysielač FM.
- 4. Nalaď te prijímač na rovnakú frekvenciu a vyberte položku Voľby > Ukončiť.

Ak chcete nastaviť hlasitosť, použite funkciu hlasitosti v prijímači.

Ak sa hudba niekoľko minút neprehráva, vysielač sa automaticky deaktivuje.

#### Nastavenia vysielača FM

Vyberte položku Menu > Preh. hudby > Vysielač FM.

Ak chcete aktivovať vysielať FM, vyberte položku Vysielač FM > Zapnutý.

Ak chcete manuálne nastaviť frekvenciu, vyberte položku Frekvencia a zadajte požadovanú hodnotu.

Ak chcete zobraziť zoznam frekvencií, ktoré už boli použité, vyberte položku Voľby > Posledné frekvencie.

# Určenie polohy (GPS)

Na určenie svojej polohy alebo na meranie vzdialeností môžete používať rôzne aplikácie, napríklad Dáta GPS. Tieto aplikácie vyžadujú spojenie GPS.

# O navigačnom systéme GPS

Súradnice v GPS sú vyjadrené pomocou medzinárodného súradnicového systému WGS-84. Dostupnosť súradníc sa môže podľa regiónu líšiť.

Systém GPS (Global Positioning System) prevádzkuje vláda Spojených štátov, ktorá nesie výlučnú zodpovednosť za presnosť a údržbu systému. Presnosť lokalizačných údajov môže byť ovplyvnená úpravami družíc systému GPS vykonanými vládou Spojených štátov, a môže sa zmeniť úpravou civilnej GPS politiky Ministerstva obrany Spojených štátov a Federálneho rádionavigačného plánu. Presnosť môžu negatívne ovplyvniť aj odchýlky v geometrii satelitov. Dostupnosť a kvalita signálov GPS môžu negatívne ovplyvniť budovy a prirodzené prekážky, ako aj poveternostné podmienky. Signál GPS nemusí byť dostupný vnútri budov alebo v podzemí a môže byť ovplyvnený materiálmi ako betón a kov.

GPS by sa nemal používať na presné meranie polohy. Pre potreby lokalizácie alebo navigácie by ste sa nikdy nemali bezvýhradne spoliehať na lokalizačné údaje z GPS prijímača a celulárnej rádiokomunikačnej siete.

Počítadlo vzdialenosti má obmedzenú presnosť a môže dochádzať k zaokrúhľovacím chybám. Presnosť okrem toho závisí od dostupnosti a kvality signálov GPS.

Rôzne spôsoby určenia polohy možno zapnúť alebo vypnúť v nastaveniach určenia polohy.

# Asistovaný systém GPS (A-GPS)

Prístroj podporuje aj asistovaný systém GPS (A-GPS). Systém A-GPS vyžaduje podporu siete.

Asistované GPS (A-GPS) sa používa na získanie pomocných dát prostredníctvom paketového dátového spojenia, ktoré napomáha pri výpočte súradníc vašej aktuálnej polohy, keď vaše zariadenie prijíma signály zo satelitov.

Po aktivácii systému A-GPS prijíma váš prístroj z asistovaného servera dát cez celulárnu sieť užitočné satelitné informácie. Pomocou týchto údajov môže prístroj rýchlejšie získať polohu GPS.

Ak nie sú k dispozícii špecifické nastavenia systému A-GPS konkrétneho poskytovateľa služieb, prístroj predvolene využíva službu Nokia A-GPS. Údaje z

asistovaného servera dát systému Nokia A-GPS prístroj prijíma len v prípade potreby.

Ak chcete vypnúť službu A-GPS, vyberte položku Menu > Aplikácie > Dáta GPS a možnosť Voľby > Nastavenia Polohy > Metódy určenia polohy > Asistované GPS > Voľby > Vypnúť.

Ak chcete prijímať údaje zo služby Nokia A-GPS prostredníctvom paketového dátového spojenia, musí byť v prístroji definované miesto prístupu k internetu. Miesto prístupu pre službu A-GPS možno definovať v nastaveniach určenia polohy. Pre túto službu nemožno využívať miesto prístupu pre bezdrôtovú sieť LAN (WLAN).Použiť možno len miesto prístupu k internetu prostredníctvom paketového dátového spojenia. Pri prvom používaní služby GPS prístroj zobrazí výzvu na výber miesta prístupu na internet.

### Správne držanie prístroja

Prijímač GPS je umiestnený v spodnej časti prístroja. Keď používate prijímač, nezakrývajte anténu rukou. Nadviazanie spojenia GPS môže trvať od niekoľkých sekúnd až po niekoľko minút. Nadviazanie spojenia GPS vo vozidle môže trvať dlhšie.

Prijímač GPS je

napájaný z batérie prístroja. Používanie prijímača GPS môže rýchlejšie vybiť batériu.

### Tipy na vytvorenie spojenia GPS

Ak vaše zariadenie nie je schopné zachytiť signál satelitu, zvážte tieto skutočnosti:

- Ak ste vnútri, lepší signál dosiahnete, ak vyjdete von.
- Ak ste vonku, presuňte sa na otvorenejšie priestranstvo.
- Skontrolujte, či rukou nezakrývate anténu GPS zariadenia.
- Zlé poveternostné podmienky môžu ovplyvniť kvalitu signálu.
- Niektoré vozidlá majú tónované (determálne) sklá, ktoré môžu blokovať satelitný signál.

#### Kontrola stavu satelitného signálu

Ak chcete zistiť, koľko satelitov našiel váš prístroj a či váš prístroj prijíma satelitný signál, vyberte Menu > Aplikácie > Dáta GPS a Voľby > Stav satelitu.

Ak váš prístroj našiel satelity, zobrazí sa v zobrazení informácií o satelitoch ku každému satelitu jeden stĺpec. Čím je stĺpec dlhší, tým väčšia je intenzita signálu. Ak váš prístroj prijal dostatočné

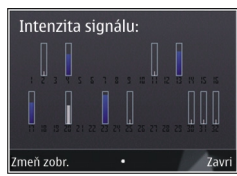

množstvo dát zo satelitného signálu na výpočet súradníc vášho umiestnenia, zmení sa farba stĺpca.

Spočiatku musí váš prístroj prijať signál najmenej zo štyroch satelitov, aby mohol vykalkulovať súradnice vašej polohy. Po ukončení počiatočnej kalkulácie je možné pokračovať v kalkulácii súradníc vašej polohy pomocou signálu z troch satelitov. Presnosť je však zásadne vyššia, ak bolo nájdených viac satelitov.

### Požiadavky na určenie polohy

Môže sa stať, že zo služby siete dostanete požiadavku na určenie vašej polohy. Poskytovatelia služieb môžu ponúkať informácie o miestnych témach, napríklad o počasí alebo dopravných podmienkach, ktoré sú založené na polohe prístroja. Po prijatí požiadavky na určenie polohy sa zobrazí služba, ktorá vykonáva túto požiadavku. Ak chcete povoliť odoslanie informácie o polohe, vyberte položku **Prijmi** alebo položku **Odmietni**, ak chcete požiadavku odmietnuť.

## Orientačné body 🔝

Pomocou aplikácie Orientačné body môžete v prístroji uložiť informácie o polohe konkrétneho miesta. Uložené lokality môžete triediť podľa rôznych kategórií, napríklad práca, a pridať k nim ďalšie informácie, napríklad adresy. Uložené orientačné body môžete využiť v kompatibilných aplikáciách, napríklad v aplikácii Dáta GPS.

Vyberte položku Menu > Aplikácie > Orient. body.

Súradnice v systéme GPS sú vyjadrené pomocou medzinárodného súradnicového systému WGS-84.

Vyberte Voľby a jednu z nasledujúcich možností:

- Nový orientačný bod Vytvorte nový orientačný bod. Ak chcete požiadať o určenie vašej aktuálnej polohy, vyberte položku Aktuálna poloha. Ak chcete vybrať polohu z mapy, vyberte položku Zvoliť z mapy. Ak chcete informácie o polohe zadať manuálne, vyberte položku Zadať manuálne.
- Upraviť Upravte alebo pridajte informácie k uloženému orientačnému bodu (napríklad adresu ulice).

- Pridať do kategórie Pridajte orientačný bod do kategórie v aplikácii Orientačné body. Vyberte jednotlivé kategórie, do ktorých chcete orientačný bod pridať.
- Poslať Pošlite jeden alebo niekoľko orientačných bodov kompatibilnému zariadeniu.
  Prijaté orientačné body sa uložia do zložky Prijaté v aplikácii Správy.

Orientačné body môžete triediť podľa vopred nastavených kategórií a vytvárať nové kategórie. Ak chcete upraviť alebo vytvoriť nové kategórie orientačných bodov, otvorte kartu kategórií a vyberte položku Voľby > Upraviť kategórie.

## Dáta GPS 🥑

Vyberte položku Menu > Aplikácie > Dáta GPS.

Aplikácia Dáta GPS poskytuje navigačné informácie na trase na určené miesto, informácie o vašej aktuálnej polohe a cestovné informácie, napríklad o približnej vzdialenosti do cieľa a približnom trvaní cesty.

Súradnice v systéme GPS sú vyjadrené v stupňoch a desatinách stupňov s použitím medzinárodného súradnicového systému WGS-84.

Ak chcete použiť aplikáciu Dáta GPS, prijímač GPS prístroja musí prijať informácie o polohe aspoň zo štyroch satelitov, aby mohol vypočítať súradnice vašej polohy. Po uskutočnení úvodného výpočtu možno pokračovať vo výpočte súradníc vašej polohy za pomoci troch satelitov. Výpočet je však vo všeobecnosti presnejší, ak sa nájde viac satelitov.

#### Navádzanie na trase

Vyberte Menu > Aplikácie > Dáta GPS a Navigácia.

Navádzanie na trase spustite vonku. Ak ho spustíte vnútri, prijímač GPS nemusí byť schopný zachytiť potrebné informácie zo satelitov.

Navádzanie na trase používa otáčajúci sa kompas na displeji zariadenia. Červená guľôčka ukazuje smer k cieľu a vo vnútri kruhu kompasu je zobrazená približná vzdialenosť k cieľu.

Navádzanie na trase je navrhnuté tak, aby ukazovalo najpriamejšiu a najkratšiu trasu k cieľu meranú vzdušnou čiarou. Akékoľvek prekážky na trase, ako napríklad budovy a prírodné prekážky, sa ignorujú. Výškové rozdiely sa pri výpočte vzdialenosti neberú do úvahy. Navádzanie na trase je aktívne, iba ak sa pohnete.

Ak chcete nastaviť cieľ cesty, vyberte položku Voľby > Nastaviť cieľ a orientačný bod ako cieľ alebo zadajte súradnice zemepisnej šírky a dĺžky.

Ak chcete vymazať zvolený cieľ cesty, vyberte položku Zastaviť navigáciu.

#### Získanie informácií o polohe

Vyberte Menu > Aplikácie > Dáta GPS a Poloha.

V okne zobrazujúcom polohu môžete zobraziť informácie o vašej aktuálnej polohe. Zobrazí sa odhad presnosti polohy.

Ak chcete uložiť aktuálnu polohu ako orientačný bod, vyberte položku **Voľby** > **Uložiť polohu**. Orientačné body sú uložené polohy obsahujúce viac informácií, ktoré možno používať v iných kompatibilných aplikáciách a prenášať medzi kompatibilnými zariadeniami.

### Počítadlo údajov cesty

Vyberte Menu > Aplikácie > Dáta GPS a Dĺžka trasy.

Počítadlo vzdialenosti má obmedzenú presnosť a môže dochádzať k zaokrúhľovacím chybám. Presnosť okrem toho závisí od dostupnosti a kvality signálov GPS.

Ak chcete zapnúť alebo vypnúť výpočet vzdialenosti, vyberte položku Voľby > Štart alebo Stop. Vypočítané hodnoty zostanú na displeji. Ak chcete prijímať lepší signál GPS, túto funkciu používajte vonku.

Ak chcete vzdialenosť, čas cesty a priemernú a maximálnu rýchlosť nastaviť na nulu a začať nový výpočet, vyberte položku Voľby > Vynulovať. Ak

chcete vynulovať počítadlo prejdenej vzdialenosti a celkového času, vyberte položku **Reštartovať**.

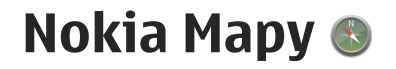

# Prehľad máp

Vyberte položku Menu > Mapy.

Víta vás aplikácia Mapy.

Aplikácia Mapy zobrazuje miesta v okolí, pomáha plánovať trasu a sprevádza vás na miesta, kam chcete ísť.

- Vyhľadávajte miesta, ulice a služby.
- Nájdite svoju cestu vďaka navigácii krok za krokom.
- Synchronizujte obľúbené miesta a trasy medzi mobilným prístrojom a internetovou službou Ovi Mapy.
- Zisťujte predpovede počasia a ďalšie miestne informácie, ak sú k dispozícii.

Upozornenie: Pri sťahovaní obsahu ako sú mapy, satelitné obrázky, zvukové súbory, príručky alebo dopravné informácie môže dochádzať k prenosu veľkého množstva dát (sieťová služba).

Niektoré služby nemusia byť dostupné vo všetkých krajinách a môžu byť k dispozícii len vo vybraných jazykoch. Služby môžu závisieť od siete. Ďalšie informácie získate od poskytovateľa služieb siete. Takmer celá digitálna kartografia je do určitej miery nepresná a neúplná. Nikdy sa bezvýhradne nespoliehajte na kartografické údaje, ktoré si načítavate pre použitie v tomto prístroji.

Obsah ako satelitné obrázky, príručky, dopravné informácie a informácie o počasí vytvárajú tretie strany, ktoré nie sú závislé od spoločnosti Nokia. Tento obsah môže byť do istej miery nepresný a neúplný a nemusí byť vždy dostupný. Nikdy sa nespoliehajte výhradne na hore uvedený obsah a príslušné služby.

### Zobrazenie polohy a mapy

Vyberte Menu > Mapy a Moja poloha.

Keď je spojenie GPS aktívne, vaša aktuálna alebo posledná známa poloha sa na mape označí ikonou

. Ak sú farby ikony vyblednuté, nie je k dispozícii žiadny signál GPS.

Ak je k dispozícii len určovanie polohy na základe identifikácie telefónu, červený kruh okolo ikony určenia polohy signalizuje všeobecnú oblasť, v ktorej sa môžete nachádzať. Presnosť odhadu sa v husto zaľudnených oblastiach zvyšuje.

**Pohyb po mape** — Použite posúvacie tlačidlo. Predvolene je mapa orientovaná na sever. Zobrazenie aktuálnej alebo poslednej známej polohy — Stlačte tlačidlo 0.

**Priblíženie alebo oddialenie zobrazenia** — Stlačte tlačidlo \* alebo #.

Ak pri aktívnom dátovom pripojení a prehliadaní oblasti prejdete na oblasť, ktorú mapy uložené v prístroji nepokrývajú, automaticky sa načítajú nové mapy.

Pokrytie mapami sa líši v závislosti od krajiny a regiónu.

# Vyhľadanie lokality

Vyberte Menu > Mapy a Hľadať miesta.

- Zadajte hľadané výrazy, napríklad adresu ulice alebo PSČ. Ak chcete zmazať obsah vyhľadávacieho poľa, vyberte položku Zmaž.
- 2. Vyberte položku Choď.
- 3. V zozname navrhovaných zhôd prejdite na požadovanú položku. Ak chcete zobraziť lokalitu na mape, vyberte položku Mapa.

Ak chcete na mape zobraziť ostatné lokality zo zoznamu výsledkov vyhľadávania, posúvacím tlačidlom rolujte nahor a nadol.

# Návrat do zoznamu navrhovaných zhôd — Vyberte položku Zozn.

Vyhľadávanie rôznych typov miest v okolí — Vyberte položku Prechádzať kategórie a požadovanú kategóriu, ako napríklad obchod, ubytovanie alebo doprava.

Ak sa nezobrazia žiadne výsledky vyhľadávania, skontrolujte, či sú hľadané výrazy napísané správne. Pri vyhľadávaní online môžu mať na výsledky vplyv aj problémy s internetovým pripojením.

Ak sa chcete vyhnúť poplatkom za prenos dát, výsledky vyhľadávania môžete získať aj bez aktívneho internetového pripojenia, ak máte mapy prehľadávanej oblasti uložené v prístroji.

# Jazda autom do cieľa

Vyberte Menu > Mapy a Autom.

Jazda autom do cieľa — Vyberte položku Nastaviť cieľový bod a príslušnú možnosť.

Jazda autom domov — Vyberte položku Ísť domov autom.

Pri prvom výbere položky **Ísť domov autom** alebo **Ísť domov pešo** sa zobrazí výzva na definovanie polohy domova. Ak budete chcieť neskôr polohu domova zmeniť, postupujte takto:

 V hlavnom okne vyberte položku Voľby > Nastavenia > Navigácia > Domovské umiestnenie > Zmeniť > Predefinovať. 2. Vyberte príslušnú možnosť.

Tip: Ak chcete ísť autom bez nastavenia cieľovej lokality, vyberte položku Mapa. Pri pohybe sa vaša poloha bude zobrazovať v strede mapy.

Zmena zobrazení počas navigácie — Stlačte posúvacie tlačidlo a vyberte položku 2D, 3D, Zobrazenie so šípkami alebo Prehľad trasy.

Rešpektujte všetky miestne predpisy. Ako vodič majte pri šoférovaní vždy voľné ruky, aby ste sa mohli venovať riadeniu vozidla. Pri riadení vozidla musíte mať na zreteli predovšetkým bezpečnosť cestnej premávky.

### Presun pešo do cieľa

Vyberte položku Menu > Mapy.

Presun pešo do cieľa — Vyberte položku Nastaviť cieľový bod a príslušnú možnosť.

Presun pešo domov — Vyberte položku Ísť domov pešo.

Pri prvom výbere položky **Ísť domov autom** alebo **Ísť domov pešo** sa zobrazí výzva na definovanie polohy domova. Ak budete chcieť neskôr polohu domova zmeniť, postupujte takto:

 V hlavnom okne vyberte položku Voľby > Nastavenia > Navigácia > Domovské umiestnenie > Zmeniť > Predefinovať. 2. Vyberte príslušnú možnosť.

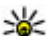

Tip: Ak chcete ísť pešo bez nastavenia cieľovej lokality, vyberte položku Mapa. Pri pohybe sa vaša poloha bude zobrazovať v strede mapy.

### Plánovanie trasy

Vyberte položku Menu > Mapy.

#### Vytvorenie trasy

- 1. V zobrazení mapy prejdite na východiskový bod.
- 2. Stlačte posúvacie tlačidlo a vyberte položku Pridať k trase.
- 3. Ak chcete pridať ďalší bod trasy, vyberte položku **Pridať nový bod trasy** a príslušnú možnosť.

#### Zmena poradia bodov trasy

- 1. Prejdite na požadovaný bod trasy.
- 2. Stlačte posúvacie tlačidlo a vyberte položku Presunúť.
- 3. Prejdite na umiestnenie, kam chcete bod trasy presunúť, a vyberte položku OK.

Úprava miesta bodu trasy — Prejdite na požadovaný bod trasy, stlačte posúvacie tlačidlo, vyberte položku Upraviť a príslušnú možnosť.

Zobrazenie trasy na mape — Vyberte položku Zobraziť trasu.

Navigácia do cieľa — Vyberte položku Zobraziť trasu > Voľby > Začať jazdu alebo Začať chôdzu.

#### Zmena nastavení trasy

Nastavenia trasy ovplyvňujú navádzanie navigácie a spôsob zobrazenia trasy na mape.

- V zobrazení plánovača cesty otvorte kartu Nastavenia. Ak chcete zo zobrazenia navigácie prejsť do zobrazenia plánovača cesty, vyberte položku Voľby > Body trasy alebo Zoznam bodov trasy.
- Nastavte spôsob dopravy na možnosť Autom alebo Pešo. Ak vyberiete položku Pešo, jednosmerné ulice sú označené ako normálne ulice a možno použiť chodníky a trasy, napríklad cez parky a nákupné centrá.
- 3. Vyberte požadovanú možnosť.

Výber režimu chôdze — Otvorte kartu Nastavenia a vyberte položku Pešo > Preferovaná trasa > Ulice alebo Spojnica. Položka Spojnica je užitočná v teréne mimo cesty, pretože označuje smer pešej chôdze.

#### Použitie rýchlejšej alebo kratšej trasy pre vodičov — Otvorte kartu Nastavenia a vyberte položku Autom > Výber trasy > Rýchlejšia trasa alebo Kratšia trasa.

#### Použitie optimalizovanej trasy pre vodičov —

Otvorte kartu Nastavenia a vyberte položku Autom > Výber trasy > Optimalizovaná. Optimalizovaná

trasa pre vodičov spája výhody kratších a rýchlejších trás.

Môžete tiež zvoliť, či chcete použiť napríklad diaľnice, cesty s mýtom alebo trajekty, alebo sa im chcete vyhnúť.

# Skratky aplikácie Mapy

#### Hlavné skratky

Ak chcete zobrazenie na mape priblížiť alebo oddialiť, stlačte tlačidlo \* alebo #.

Ak sa chcete vrátiť na svoju aktuálnu polohu, stlačte tlačidlo **0**.

Ak chcete zmeniť typ mapy, stlačte tlačidlo 1.

Ak chcete mapu nakloniť, stlačte tlačidlo 2 alebo 8.

Ak chcete mapu otočiť, stlačte tlačidlo **4** alebo **6**. Ak chcete zobrazenie mapy otočiť späť tak, aby sever smeroval nahor, stlačte tlačidlo **5**.

#### Skratky navigácie pre chodcov

Ak chcete uložiť lokalitu, stlačte tlačidlo 2.

Ak chcete vyhľadávať lokality podľa kategórií, stlačte tlačidlo **3**.

Ak chcete nastaviť hlasitosť navádzania navigácie pre chodcov, stlačte tlačidlo **6**.

Nokia Mapy

Ak si chcete pozrieť zoznam bodov trasy, stlačte tlačidlo 7.

Ak chcete prispôsobiť mapu na používanie v noci, stlačte tlačidlo **8**.

Ak si chcete pozrieť informačný panel, stlačte tlačidlo **9**.

#### Skratky navigácie pre vodičov

Ak chcete prispôsobiť mapu na používanie cez deň alebo v noci, stlačte tlačidlo **1**.

Ak chcete uložiť aktuálnu polohu, stlačte tlačidlo 2.

Ak chcete vyhľadávať lokality podľa kategórií, stlačte tlačidlo **3**.

Ak chcete zopakovať pokyn hlasového navádzania, stlačte tlačidlo **4**.

Ak chcete vyhľadať inú trasu, stlačte tlačidlo 5.

Ak chcete nastaviť hlasitosť hlasového navádzania, stlačte tlačidlo **6**.

Ak chcete k trase pridať zastávku, stlačte tlačidlo 7.

Ak si chcete pozrieť dopravné informácie, stlačte tlačidlo **8**.

Ak si chcete pozrieť informačný panel, stlačte tlačidlo **9**.

## Zobrazenie mapy

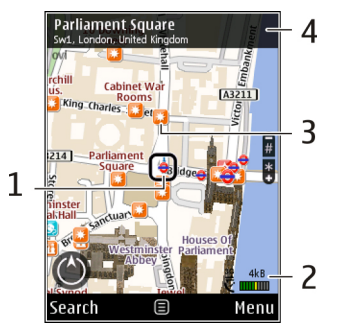

1 — Vybraná lokalita

2 — Oblasť indikátora

3 — Zaujímavý bod (napríklad železničná stanica alebo múzeum)

4 — Informačná oblasť

# Zobrazenie navigácie

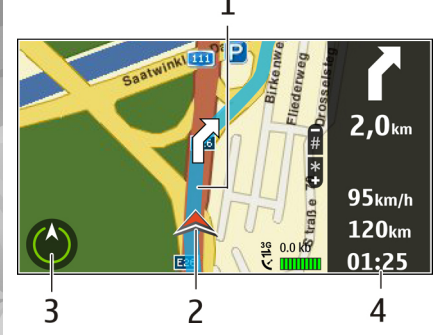

- <mark>1</mark> Trasa
- 2 Vaša poloha a smer
- <mark>3</mark> Kompas

4 — Lišta s informáciami (rýchlosť, vzdialenosť, trvanie)

# Používanie kompasu

Vyberte Menu > Mapy a Moja poloha.

Aktivácia kompasu — Stlačte tlačidlo 5.

**Deaktivácia kompasu** — Znova stlačte tlačidlo **5**. Mapa je orientovaná na sever. Kompas je aktívny, keď má zelený obrys. Ak kompas potrebuje kalibráciu, obrys sa zmení na červený alebo žltý. Ak chcete kompas kalibrovať, plynulým pohybom otočte prístroj okolo všetkých os.

Kompas má obmedzenú presnosť. Presnosť kompasu môžu ovplyvniť aj elektromagnetické polia, kovové objekty alebo iné vonkajšie podmienky. Kompas by mal byť vždy správne skalibrovaný.

# Získanie dopravných a bezpečnostných informácií

Vyberte Menu > Mapy a Autom.

**Zobrazenie dopravných udalostí na mape** — Počas navigácie autom vyberte položku **Voľby** > **Dopr. info**. Tieto udalosti sa zobrazia ako trojuholníky a čiary.

Aktualizácia dopravných informácií — Vyberte položku Voľby > Dopr. info > Aktualiz. dopr. info.

Pri plánovaní trasy môžete prístroj nastaviť tak, aby ste sa vyhli dopravným udalostiam, napríklad dopravným zápcham alebo prácam na ceste.

Vyhýbanie sa dopravným udalostiam — V hlavnom okne vyberte položku Voľby > Nastavenia > Navigácia > Zmeniť trasu kvôli premávke.

Počas navigácie sa môže pozdĺž vašej trasy zobrazovať umiestnenie kamier merajúcich rýchlosť, ak je táto funkcia zapnutá. Niektoré jurisdikcie zakazujú alebo obmedzujú využívanie informácií na lokalizáciu kamier na meranie rýchlosti. Spoločnosť Nokia nepreberá zodpovednosť za presnosť ani následky použitia dát na lokalizáciu kamier na meranie rýchlosti.

### Zdieľanie polohy

Vyberte Menu > Mapy a Zdieľať umiestnenie.

Ak chcete zdieľať svoju polohu, musíte mať účet Nokia a účet v službe Facebook.

- 1. Vyberte položku Zdieľať umiestnenie.
- 2. Prihláste sa k účtu Nokia alebo, ak ho ešte nemáte, vyberte položku Vytvoriť nový účet.
- 3. Prihláste sa k účtu v službe Facebook.
- 4. Vyberte svoju aktuálnu polohu.
- 5. Zadajte aktualizáciu stavu.
- 6. Ak chcete k príspevku pripojiť fotografiu, vyberte položku Pridať fotografiu.
- 7. Vyberte položku Zdieľať umiestnenie.

Spravovanie účtu v službe Facebook — V hlavnom okne vyberte položku Voľby > Účet > Zdieľať nastavenie umiestnenia > Facebook. Zdieľanie vlastnej polohy a zobrazenie polohy iných používateľov vyžaduje internetové pripojenie. To môže vyžadovať prenos veľkého objemu dát a s tým súvisiace poplatky za prenos.

Na zdieľanie polohy v službe Facebook sa vzťahujú príslušné podmienky používania služby Facebook. Skôr ako sprístupníte údaje o vašej polohe iným používateľom alebo si pozriete údaje o polohe iných používateľov, oboznámte sa s podmienkami používania služby Facebook a spôsobmi ochrany súkromia a dôkladne ich zvážte.

Skôr ako začnete zdieľať svoju polohu, vždy dôkladne zvážte, s kým ju chcete zdieľať. Skontrolujte nastavenia ochrany súkromia sociálnej siete, ktorú používate, pretože môžete polohu zdieľať s veľkou skupinou ľudí.

### Získanie hlasového navádzania

Vyberte položky Menu > Mapy a Autom alebo Pešo.

Keď používate navigáciu pre vodičov alebo chodcov prvýkrát, zobrazí sa výzva na výber jazyka hlasového navádzania a načítanie príslušných súborov.

Ak vyberiete jazyk, ktorý zahŕňa názvy ulíc, budú sa nahlas vyslovovať aj názvy ulíc. Hlasové navádzanie nemusí byť dostupné pre váš jazyk.

#### **Zmena iazvka hlasového navádzania** — V hlavnom

okne vyberte položku Voľby > Nastavenia > Navigácia > Navigácia pre vodičov alebo Navigácia pre chodcov a príslušnú možnosť.

Pri chôdzi vás prístroj môže okrem hlasového navádzania viesť aj pomocou pípnutí a vibrácií.

**Používanie pípnutí a vibrácií** — V hlavnom okne vyberte položku Voľby > Nast. > Navigácia > Navigácia pre chodcov > Pípnutia a vibrácie.

Opakovanie hlasového navádzania navigácie pre **vodičov** — V zobrazení navigácie vyberte položku Voľby > Opakovať.

Nastavenie hlasitosti hlasového navádzania **navigácie pre vodičov** — V zobrazení navigácie vyberte položku Voľby > Hlasitosť.

### Načítavanie a aktualizácia máp

Ak chcete načítať a nainštalovať aplikáciu Nokia Map Loader v kompatibilnom počítači, prejdite na webovú adresu www.nokia.com/maps a postupuite podľa pokynov.

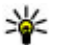

**Tip:** Ak cestujete do zahraničia, ešte pred cestou si uložte nové mapy do prístroja, aby ste ich mohli prehliadať bez internetového pripojenia.

Skôr ako začnete používať aplikáciu Nokia Map Loader. musíte si v prístroji aspoň raz prezerať mapy prostredníctvom aplikácie Mapy.

#### Načítavanie máp pomocou aplikácie Nokia Map Loader

- 1. Pripojte prístroj ku kompatibilnému počítaču pomocou kompatibilného dátového kábla USB alebo pripojenia Bluetooth. Ak používate dátový kábel, ako režim pripojenia USB vyberte možnosť PC Suite.
- 2. Otvorte v počítači aplikáciu Nokia Map Loader.
- 3. Ak je pre váš prístroj k dispozícii nová verzia máp alebo nové hlasové súbory, zobrazí sa výzva na aktualizáciu údaiov.
- 4. Vyberte príslušný kontinent a krajinu. Väčšie krajiny môžu mať k dispozícii niekoľko menších máp, aby ste mohli načítať len tie, ktoré potrebujete.
- 5. Vyberte požadované mapy a načítajte a nainštaluite ich do prístroja.

# Ukladanie miest a trás

Vyberte položku Menu > Mapy.

#### Uloženie miesta

1. V zobrazení mapy prejdite na požadovanú lokalitu. Ak chcete vyhľadať adresu alebo miesto, vyberte položku Hľadať.

- 2. Stlačte posúvacie tlačidlo.
- 3. Vyberte položku Ulož. miesto.

#### Uloženie trasy

- V zobrazení mapy prejdite na požadovanú lokalitu. Ak chcete vyhľadať adresu alebo miesto, vyberte položku Hľadať.
- 2. Ak chcete pridať ďalší bod trasy, vyberte položku Voľby > Pridať k trase.
- Vyberte položku Pridať nový bod trasy a príslušnú možnosť.
- Vyberte položku Zobraziť trasu > Voľby > Uložiť trasu.

**Zobrazenie uložených miest a trás** — Vyberte položku **Obľúbené > Miesta** alebo **Trasy**.

### Zobrazenie a usporiadanie miest alebo trás

Vyberte Menu > Mapy a Obľúbené.

#### Zobrazenie uloženého miesta na mape

- 1. Vyberte položku Miesta.
- 2. Prejdite na požadované miesto.
- 3. Vyberte položku Mapa.

Ak sa chcete vrátiť do zoznamu uložených miest, vyberte položku **Zozn.**.

Vytvorenie zbierky — Vyberte položku Vytvoriť novú zbierku a zadajte názov zbierky.

#### Pridanie uloženého miesta do zbierky

- 1. Vyberte položku Miesta a požadované miesto.
- 2. Vyberte položku Usporiadanie zbierok.
- 3. Vyberte položku Nová zbierka alebo existujúcu zbierku.

Ak chcete vymazať miesta alebo trasy alebo pridať trasu do zbierky, prejdite na lokalitu internetovej služby Ovi Mapy na webovej adrese www.ovi.com.

# Odosielanie miest priateľom

**Odoslanie miesta priateľovi do kompatibilného prístroja** — Vyberte lokalitu na mape, stlačte posúvacie tlačidlo a vyberte položku **Odoslať**.

### Synchronizácia obľúbených položiek

Ak chcete synchronizovať miesta, trasy alebo zbierky medzi mobilným prístrojom a internetovou službou Ovi Mapy, potrebujete účet Nokia. Ak takýto účet nemáte, v hlavnom okne vyberte položku Voľby > Účet > Účet Nokia > Vytvoriť nový účet.

Synchronizácia uložených miest, trás a zbierok — Vyberte položku Obľúbené > Synchr. so službou **Ovi?.** Ak nemáte účet Nokia, zobrazí sa výzva na jeho vytvorenie.

#### Nastavenie prístroja na automatickú synchronizáciu obľúbených položiek — Vyberte položku Voľby > Nastavenia > Synchronizácia > Zmeniť > Pri zapnutí a vypnutí.

Synchronizácia vyžaduje aktívne internetové pripojenie a môže zahŕňať prenos veľkého množstva dát cez sieť poskytovateľa služieb. Informujte sa u svojho poskytovateľa služieb o poplatkoch za prenos dát.

Ak chcete používať internetovú službu Ovi Mapy, prejdite na webovú adresu www.ovi.com.

## Zobrazenie detailov lokality

Vyberte Menu > Mapy a Moja poloha.

Zobrazenie detailov miesta — Vyberte požadované miesto, stlačte posúvacie tlačidlo a vyberte položku Zobraziť detaily.

## Zmena vzhľadu mapy

Vyberte Menu > Mapy a Moja poloha. Stlačte tlačidlo 1 a vyberte jednu z uvedených možností:

- Mapa V štandardnom zobrazení mapy sa jednoducho čítajú detaily, ako sú názvy lokalít alebo čísla diaľnic.
- Satelit Detailnejšie zobrazenie dosiahnete pomocou satelitných snímok.
- Terén Okamžite uvidíte typ povrchu a nadmorskú výšku, napríklad keď sa pohybujete mimo cesty.

# **Prepnutie medzi dvojrozmerným a trojrozmerným zobrazením** — Stlačte tlačidlo **3**.

# Domáca sieť

# 0 domácej sieti

Prístroj je kompatibilný s architektúrou UPnP (Universal Plug and Play) a certifikovaný alianciou DLNA (Digital Living Network Alliance). Na vytvorenie domácej siete môžete použiť miesto prístupu alebo smerovač bezdrôtovej siete LAN (WLAN). Potom môžete pripojiť kompatibilné zariadenia UPnP, ktoré podporujú sieť WLAN. Takýmito kompatibilnými prístrojmi môže byť váš mobilný prístroj, kompatibilný počítač, zvukový systém, televízor alebo kompatibilný bezdrôtový multimediálny prijímač pripojený k zvukovému systému alebo televízoru.

Multimediálne súbory v mobilnom prístroji môžete zdieľať a synchronizovať s inými kompatibilnými zariadeniami UPNP a zariadeniami certifikovanými alianciou DLNA, ktoré využívajú domácu sieť. Ak chcete aktivovať domácu sieť a spravovať jej nastavenia, vyberte položku **Menu > Aplikácie > Dom. méd.**. Na prezeranie a prehrávanie mediálnych súborov zo zariadení domácej siete v prístroji alebo na iných kompatibilných zariadeniach, ako napríklad počítačoch, zvukovom systéme alebo televízore, môžete používať aj aplikáciu Domáce mediálne zariadenia. Ak chcete mediálne súbory zobraziť v inom zariadení domácej siete, vyberte súbor, napríklad v aplikácii Fotografie, zvoľte položku Voľby > Aktivovať v domác. sieti a požadované zariadenie.

Ak chcete používať funkcie siete WLAN vášho prístroja v domácej sieti, je potrebné mať prevádzkyschopné zapojenie domácej siete WLAN a ďalšie domáce zariadenia s funkciami UPnP pripojené do rovnakej domácej siete.

Po nastavení domácej siete môžete doma zdieľať fotografie a videoklipy s priateľmi a s rodinou. Mediálne súbory je možné uložiť na mediálny server alebo ich prijať z kompatibilného domáceho servera. Hudbu uloženú v prístroji môžete prehrávať pomocou domáceho stereosystému certifikovaného alianciou DLNA s možnosťou ovládania zoznamov skladieb a úrovní hlasitosti priamo z prístroja. Fotografie nasnímané fotoaparátom v prístroji môžete tiež prezerať na obrazovke kompatibilného televízora a ovládať ich pomocou prístroja prostredníctvom siete WLAN.

Domáca sieť používa bezpečnostné nastavenia pripojenia WLAN. Domácu sieť prevádzkujte v infraštruktúrnej konfigurácii siete WLAN s prístupovým bodom siete WLAN a s aktivovaným šifrovaním.

96

Prístroj sa pripojí k domácej sieti, iba ak prijmete požiadavku na pripojenie z iného kompatibilného zariadenia alebo vyberiete možnosť zobrazenia, prehrávania alebo kopírovania mediálnych súborov vo vašom prístroji alebo možnosť vyhľadať ďalšie zariadenia.

# Nastavenia pre domácu sieť

Ak chcete zdieľať mediálne súbory uložené v aplikácii Fotografie s inými kompatibilnými zariadeniami UPnP a zariadeniami certifikovanými alianciou DLNA prostredníctvom bezdrôtovej siete LAN (WLAN), musíte vytvoriť a konfigurovať miesto prístupu domácej siete WLAN a potom konfigurovať nastavenia pre domácu sieť v aplikácii Domáce mediálne zariadenia.

Voľby domácej siete nie sú v aplikáciách k dispozícii, kým nenakonfigurujete nastavenia v aplikácii Domáce mediálne zariadenia.

Vyberte Menu > Aplikácie > Dom. méd..

Keď prvýkrát spustíte aplikáciu Domáce mediálne zariadenia, otvorí sa sprievodca nastavením a pomôže vám definovať nastavenia domácej siete pre váš prístroj. Ak chcete sprievodcu použiť neskôr, zvoľte **Voľby > Spustiť sprievodcu** a postupujte podľa pokynov.

Ak chcete pripojiť k domácej sieti kompatibilné PC, musíte do PC nainštalovať odpovedajúci softvér.

Softvér je na CD alebo DVD dodanom s prístrojom, alebo ho môžete stiahnuť zo stránok podpory prístroja na webových stránkach Nokia.

#### Nastavenia konfigurácie

Ak chcete konfigurovať nastavenie domácej siete, vyberte položku Voľby > Nastavenia a z ponuky uvedených možností:

- Domáce miesto prístupu Ak chcete nastaviť prístroj, aby sa pri každom pripojení k domácej sieti zobrazila výzva na zvolenie miesta prístupu, zvoľte Vždy žiadať. Ak chcete definovať nové miesto prístupu, ktoré bude automaticky použité pri používaní domácej siete, zvoľte Vytvoriť nové. Ak vaša domáca sieť nemá aktivované nastavenie zabezpečenia WLAN, zobrazí sa bezpečnostná výstraha. Môžete pokračovať a aktivovať zabezpečenie WLAN neskôr, alebo zrušte definovanie miesta prístupu a najprv aktivujte zabezpečenie WLAN.
- Názov môjho zariadenia Zadajte názov prístroja, ktorý bude zobrazený ostatným kompatibilným zariadeniam v domácej sieti.
- Kopírovať Vyberte, kam sa majú ukladať skopírované mediálne súbory.

### Aktivovanie a definovanie zdieľania obsahu

Vyberte Menu > Aplikácie > Dom. méd.. Vyberte jednu z uvedených možností:

- Zdieľan. obsahu Povoľte alebo zakážte zdieľanie multimediálnych súborov s kompatibilnými zariadeniami. Neaktivujte funkciu zdieľania obsahu skôr, ako budú nakonfigurované všetky ostatné nastavenia. Ak aktivujete funkciu zdieľania obsahu, ostatné kompatibilné zariadenia UPnP v domácej sieti môžu vidieť a kopírovať súbory vybraté na zdieľanie v zložke Snímky a video a použiť zoznamy hudobných skladieb, ktoré ste vybrali v zložke Hudba. Ak nechcete, aby iné zariadenia mali prístup k vašim súborom, deaktivujte funkciu zdieľania obsahu.
- Snímky a video Vyberte multimediálne súbory, ktoré chcete zdieľať s inými zariadeniami, alebo zobrazte stav zdieľania snímok a videoklipov. Ak chcete aktualizovať obsah zložky, vyberte Voľby > Obnoviť obsah.
- Hudba Vyberte zoznamy hudobných skladieb, ktoré chcete zdieľať s inými zariadeniami, alebo zobrazte stav zdieľania a obsah zoznamov. Ak chcete aktualizovať obsah zložky, vyberte Voľby > Obnoviť obsah.

### Zobrazenie a zdieľanie multimediálnych súborov

Ak chcete zdieľať mediálne súbory s inými kompatibilnými zariadeniami UPnP v domácej sieti, aktivujte zdieľanie obsahu. Aj ak je v prístroji zdieľanie obsahu vypnuté, môžete zobrazovať a kopírovať mediálne súbory uložené v inom zariadení domácej siete, ak to druhé zariadenie povoľuje.

#### Zobrazenie multimediálnych súborov uložených v prístroji

Ak chcete zobraziť svoje obrázky, videoklipy a zvukové klipy v inom zariadení domácej siete, napríklad v kompatibilnej televízii, postupujte takto:

- 1. Vyberte snímku alebo videoklip v aplikácii Fotografie alebo zvukový klip v aplikácii Galéria a zvoľte Voľby > Aktivovať v domác. sieti.
- Zvoľte kompatibilné zariadenie, v ktorom bude mediálny súbor zobrazený. Obrázky sú zobrazené v druhom zariadení domovskej siete aj vo vašom prístroji, videoklipy a zvukové klipy sú prehrávané iba v druhom zariadení.
- 3. Ak chcete zastaviť zdieľanie mediálneho súboru, zvoľte Voľby > Deaktivovať zobrazenie.

#### Zobrazenie mediálnych súborov uložených v inom zariadení

Ak chcete vo svojom prístroji (alebo napríklad v kompatibilnei televízii) zobraziť mediálne súborv uložené v inom zariadení domácei siete, postupuite takto:

- 1. Vyberte Menu > Aplikácie > Dom. méd. a Prehl. dom. sieť. Váš prístroi prehliada kompatibilné prístroje. Zobrazia sa názvy prístrojov.
- Zvoľte prístroi.
- Vyberte si typ multimediálnych súborov z druhého zariadenia, ktoré si chcete prezrieť. Dostupné typy súborov závisia od funkcií druhého zariadenia.

Ak chcete vyhľadávať súbory podľa kritérií, vyberte Voľby > Náisť. Ak chcete náidené súbory zoradiť. vyberte Voľby > Zoradiť podľa.

- Vyberte multimediálny súbor alebo zložku, ktoré chcete prezerať.
- 5. Vvberte Prehrať alebo Zobraziť a V zariadení alebo Cez domácu sieť.
- 6. Vyberte zariadenie, v ktorom chcete súbor zobraziť.

Ak chcete vypnúť zdieľanie multimediálnych súboroy. vyberte položku Späť alebo Stop (dostupné pri prehrávaní videoklipov alebo hudby).

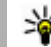

Kier Strein and Strein Strein kompatibilnej tlačiarni UPnP tlačiť snímky

uložené v zložke Fotografie. Funkcia zdieľania obsahu nemusí byť aktivovaná.

### Kopírovanie multimediálnych súborov

Ak chcete skopírovať alebo presunúť mediálne súbory z prístroja do ďalšieho kompatibilného zariadenia. napríklad kompatibilného počítača UPnP, v aplikácii Fotografie vyberte požadovaný súbor a položku Voľby > Presunúť a kopírovať > Kopír. do dom. siete alebo Presun, do dom, siete, Funkcia zdieľania obsahu nemusí byť zapnutá.

Ak chcete súbory kopírovať alebo preniesť z iného zariadenia do svoiho, zvoľte súbor na inom zariadení a zo zoznamu možností vyberte požadovanú možnosť pre tlač. Zdieľanie obsahu nemusí byť na tento účel aktivované.

### Dôležité bezpečnostné informácie

Keď konfigurujete svoju domácu sieť WLAN, aktivujte niektorú metódu šifrovania v mieste prístupu a potom na ostatných zariadeniach, ktoré chcete pripojiť k domácei sieti. Pozrite si dokumentáciu k iednotlivým zariadeniam. Všetky prístupové kódy udržiavajte v

tajnosti a na bezpečnom mieste oddelene od zariadení.

V sa dajú prístroji môžete zobraziť alebo zmeniť nastavenia miesta prístupu na internet pre sieť WLAN.

Ak používate pre vytvorení domácej siete s kompatibilným zariadením prevádzkový režim ad hoc, povoľte pre konfigurovaní miesta prístupu k internetu jednu z metód šifrovania v **Ochranný režim WLAN**. Tento krok znižuje riziko pripojenia neoprávneného používateľa do ad hoc siete.

Váš prístroj vás upozorní na pokus iného zariadenia pripojiť sa k nemu a k domácej sieti. Neakceptujte pokusy o spojenie od neznámych zariadení.

Ak používate WLAN v sieti, ktorá nemá šifrovanie, vypnite zdieľanie súborov s ostatnými zariadeniami alebo nezdieľajte žiadne súkromné mediálne súbory.

100

# Aplikácia Videocentrum 🔯

Pomocou aplikácie Videocentrum Nokia (služba siete) môžete načítavať a prehrávať videoklipy on-line z kompatibilných internetových videoslužieb prostredníctvom paketového dátového spojenia alebo pripojenia k sieti WLAN. Do prístroja môžete tiež prenášať videoklipy z kompatibilného počítača a sledovať ich prostredníctvom aplikácie Videocentrum.

Používanie miest prístupu pre paketové dátové spojenie na načítavanie videoklipov môže viesť k prenosu veľkého množstva dát cez sieť vášho poskytovateľa služieb. Informujte sa u svojho poskytovateľa služieb o poplatkoch za prenos dát.

Vaše zariadenie môže mať preddefinované služby.

Poskytovatelia služieb môžu obsah poskytovať zadarmo alebo si účtovať poplatok. Informácie o cenách získate priamo od služby alebo od poskytovateľa služieb.

# Prezeranie a načítavanie videoklipov

#### Pripojenie k videoslužbám

1. Vyberte položku Menu > Aplikácie > Videocentr..

 Ak sa chcete pripojiť k službe a inštalovať videoslužby, vyberte položku Pridanie nových služieb a v katalógu služieb vyberte požadovanú videoslužbu.

#### Prehliadanie videoklipu

Ak chcete prehliadať obsah inštalovaných videoslužieb, vyberte položku Videokanály.

Obsah niektorých videoslužieb je rozdelený do kategórií. Ak si chcete prehliadať videoklipy, vyberte požadovanú kategóriu.

Ak chcete v službe vyhľadať videoklip, vyberte položku Vyhľadať video. Vyhľadávanie nemusí byť dostupné vo všetkých službách.

Niektoré videoklipy sa dajú prehrávať v reálnom čase bez nutnosti uloženia načítaných dát, iné musia byť najskôr načítané do prístroja. Ak chcete načítať videoklip, vyberte položku **Voľby > Načítať**. Ak opustíte aplikáciu, načítavanie bude pokračovať na pozadí. Načítané videoklipy sa ukladajú v zložke Moje videá.

Ak chcete prehrať videoklip alebo si pozrieť načítaný klip, vyberte položku Voľby > Prehrať. Na ovládanie prehrávača počas prehrávania videoklipu použite výberové tlačidlá, navigačné tlačidlo alebo mediálne

tlačidlá. Ak chcete nastaviť hlasitosť, použite tlačidlo hlasitosti.

Výstraha: Dlhodobé pôsobenie vysokej hlasitosti vám môže poškodiť sluch. Počúvajte hudbu pri primeranej úrovni hlasitosti a nedržte pri používaní reproduktora prístroj blízko svojho ucha.

Vyberte Voľby a jednu z nasledujúcich možností:

- Obnoviť načítanie Obnovte prerušené alebo neúspešné načítavanie.
- Zrušiť načítanie Zrušte načítanie.
- Prezrieť Zobrazenie ukážky videoklipu. Táto možnosť je k dispozícii, ak ju podporuje služba.
- Detaily o kanáli Pozrite si informácie o videoklipe.
- **Obnoviť zoznam O**bnovte zoznam videoklipov.
- Otvoriť odkaz v prehľ. Otvorte odkaz vo webovom prehliadači.

#### Plánovanie načítania

Nastavenie aplikácie na automatické načítavanie videoklipov môže viesť k prenosu veľkého množstva dát cez sieť poskytovateľa služieb. Ďalšie informácie o poplatkoch za prenos dát si vyžiadajte od svojho poskytovateľa služieb. Ak chcete naplánovať automatické načítavanie videoklipov v službe, vyberte položku **Voľby > Plánovať načítania**. Aplikácia Videocentrum automaticky načítava videoklipy každý deň v určenom čase. Ak chcete zrušiť plánované načítania, ako spôsob načítavania vyberte položku Manuálne načítanie.

## Internetové videoklipy

Vyberte položku Menu > Aplikácie > Videocentr..

Obsah inštalovaných videoslužieb sa šíri prostredníctvom zdrojov RSS. Ak chcete zobraziť a spravovať zdroje, vyberte položku Videokanály.

Vyberte Voľby a jednu z nasledujúcich možností:

- Vyžiadať kanál Zistite, ktoré zdroje máte aktuálne vyžiadané.
- Detaily o kanáli Pozrite si informácie o videoklipe.
- Pridať kanál Vyžiadajte si nové zdroje. Ak chcete vybrať zdroj zo služieb vo videoadresári, vyberte položku Cez videoadresár.
- Obnoviť kanály Aktualizujte obsah všetkých zdrojov.
- Spravovať konto Spravujte možnosti konta konkrétneho zdroja, ak je k dispozícii.
- Presunúť Presuňte videoklipy do požadovaného umiestnenia.

Ak si chcete pozrieť videoklipy, ktoré sú dostupné v zdroji, vyberte zo zoznamu požadovaný zdroj.

# Moje videá

Zložka Moje videá je miestom na ukladanie všetkých videoklipov v aplikácii Videocentrum. Načítané videoklipy a videoklipy nahrané prostredníctvom kamery prístroja možno zobraziť v samostatných oknách.

- Ak chcete otvoriť zložku a pozrieť si videoklipy, použite navigačné tlačidlo. Ak chcete pri prehrávaní videoklipu obsluhovať prehrávač, použite mediálne tlačidlá.
- 2. Ak chcete nastaviť hlasitosť, stlačte tlačidlo hlasitosti.

Vyberte Voľby a jednu z nasledujúcich možností:

- **Obnoviť načítanie** Obnovte prerušené alebo neúspešné načítavanie.
- Zrušiť načítanie Zrušte načítanie.
- Detaily o videu Pozrite si informácie o videoklipe.
- Nájsť Vyhľadajte videoklip. Zadajte hľadaný výraz zodpovedajúci názvu súboru.
- Zobraziť v domácej sieti Prehrajte načítaný videoklip v kompatibilnej domácej sieti. Domáca sieť musí byť najprv konfigurovaná.
- Stav pamäte Pozrite si veľkosť voľnej a použitej pamäte.
- Zoradiť podľa Zoraď te videoklipy. Vyberte požadovanú kategóriu.

 Presunúť a kopírovať — Presuňte alebo skopírujte videoklipy. Vyberte položku Kopírovať alebo Presunúť a požadované umiestnenie.

### Prenos videozáznamov z počítača

Do aplikácie Videocentrum môžete preniesť svoje vlastné videoklipy z kompatibilného zariadenia prostredníctvom kompatibilného dátového kábla USB. Aplikácia Videocentrum zobrazuje len tie formáty videoklipov, ktoré prístroj podporuje.

- Ak chcete, aby počítač považoval prístroj za veľkokapacitné zariadenie, na ktoré možno prenášať dátové súbory, pripojte ho pomocou dátového kábla USB.
- 2. Ako režim pripojenia USB vyberte položku Veľkokapacit. pamäť.
- Vyberte videoklipy, ktoré chcete kopírovať z počítača.
- Preneste videoklipy do zložky E:\My Videos vo veľkokapacitnej pamäti prístroja alebo do zložky F: \My Videos na kompatibilnej pamäťovej karte, ak je k dispozícii.

Prenesené videoklipy sa zobrazia v zložke Moje videá v aplikácii Videocentrum. Súbory s videozáznamami, ktoré sú v ostatných zložkách prístroja, sa nezobrazia.

102

### Nastavenia aplikácie Videocentrum

V hlavnom okne aplikácie Videocentrum vyberte položku Voľby > Nastavenia a z ponuky uvedených možností:

- Vybrať videoslužbu Vyberte videoslužby, ktoré sa majú zobraziť v aplikácii Videocentrum. Môžete tiež pridať, odstrániť, upraviť a zobraziť detaily jednotlivých videoslužieb. Vopred inštalované videoslužby nemožno upravovať.
- Nastavenia pripojenia Ak chcete definovať bod siete používaný na spojenie so sieťou, vyberte položku Sieťové pripojenie. Ak chcete pripojenie vybrať manuálne zakaždým, keď aplikácia Videocentrum otvorí spojenie so sieťou, vyberte položku Vždy žiadať.

Ak chcete zapnúť alebo vypnúť spojenie GPRS, vyberte položku **Potvrdenie siete GPRS**.

Ak chcete zapnúť alebo vypnúť roaming, vyberte položku Potvrdenie roamingu.

 Rodičovská kontrola — Nastavenie vekovej hranice na prístup k videoklipom. Požadované heslo je rovnaké ako blokovací kód prístroja. Štandardne je blokovací kód nastavený na kombináciu 12345.
Pri službách videa na želanie zostanú skryté videoklipy, ktoré majú vekovú hranicu rovnakú alebo vyššiu, ako je tá, ktorú ste nastavili.

- Preferovaná pamäť Vyberte, či sa načítané videoklipy majú uložiť do veľkokapacitnej pamäte alebo na kompatibilnú pamäťovú kartu. Ak sa vybraná pamäť naplní, prístroj uloží obsah do inej pamäte.
- Miniatúry Vyberte, či chcete v zozname videoklipov načítať a zobraziť miniatúry snímok.

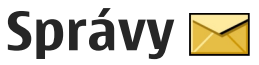

Multimediálne správy môžu prijímať a zobrazovať iba prístroje vybavené kompatibilnými funkciami. V závislosti od prijímajúceho zariadenia sa môže vzhľad správ líšiť.

### Hlavné okno aplikácie Správy

Vyberte položku Menu > Správy (služba siete).

Ak chcete vytvoriť novú správu, vyberte položku Nová správa.

Yip: Ak nechcete často posielané správy písať zakaždým odznova, použite texty zo zložky Šablóny v aplikácii Moje zložky. Môžete si vytvoriť a uložiť aj vlastné šablóny.

Aplikácia Správy obsahuje tieto zložky:

- Prijaté sem sa ukladajú prijaté správy okrem e-mailových správ a správ celulárneho vysielania.
- Moje zložky správy môžete usporiadať do zložiek.
- Nová schránka môžete sa pripojiť k vzdialenej schránke a prevziať si nové e-mailové správy alebo si prezerať už prevzaté e-mailové správy offline.
- **104** Koncepty sem sa ukladajú koncepty správ, ktoré ste ešte neodoslali.

- Sem sa ukladajú posledné odoslané správy okrem správ odoslaných cez pripojenie Bluetooth. Počet správ, ktoré chcete ukladať v tejto zložke, môžete pozmeniť.
- A odoslanie Správy čakajúce na odoslanie (napríklad keď je prístroj mimo dosahu pokrytia sieťou) sa dočasne uložia v tejto zložke správ určených na odoslanie.
- Výpisy Môžete požiadať, aby vám sieť posielala výpisy o doručení odoslaných textových a multimediálnych správ (služba siete).

# Písanie textu

Váš prístroj podporuje tradičné a prediktívne písanie textu. V režime prediktívneho písania môžete ktorékoľvek písmeno napísať jediným stlačením tlačidla. Prediktívne písanie je založené na zabudovanom slovníku, do ktorého možno pridávať nové slová.

Ak pri písaní textu využívate tradičné písanie textu, na displeji sa zobrazuje symbol 🔪. Ak využívate prediktívne písanie textu, zobrazuje sa symbol

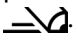

#### Tradičné písanie textu

Opakovane stláčajte číselné tlačidlá (**1** – **9**), kým sa nezobrazí požadovaný znak. Stlačením príslušného číselného tlačidla môžete zadať viac znakov, nielen znaky vytlačené na tlačidle.

Ak sa ďalšie písmeno, ktoré chcete zadať, nachádza na rovnakom tlačidle ako predchádzajúce, počkajte, kým sa nezobrazí kurzor (alebo stlačte navigačné tlačidlo doprava), a zadajte požadované písmeno.

Medzeru vložíte stlačením tlačidla **0**. Ak chcete presunúť kurzor na nový riadok, trikrát stlačte tlačidlo **0**.

#### Prediktívne písanie textu

- Ak chcete aktivovať alebo deaktivovať prediktívne písanie textu, dvakrát rýchlo stlačte tlačidlo #. Týmto spôsobom sa prediktívne písanie textu aktivuje alebo deaktivuje pre všetky editory v prístroji. Symbol conačuje, že prediktívne písanie textu je aktívne.
- Ak chcete napísať požadované slovo, stláčajte tlačidlá 2 – 9. Každé písmeno zadajte jedným stlačením tlačidla.
- Ak je napísané slovo správne, stlačením navigačného tlačidla doprava ho potvrďte alebo stlačením tlačidla **0** vložte medzeru.

Ak slovo nie je správne, opakovaným stláčaním tlačidla \* zobrazíte zhodujúce sa slová zo slovníka.

Ak sa za slovom zobrazí otáznik (?), zadávané slovo sa v slovníku nenachádza. Ak chcete pridať slovo do slovníka, vyberte položku **Hláskuj**, tradičným spôsobom zadajte požadované slovo (až do 32 písmen) a vyberte položku **OK**. Slovo sa zaradí do slovníka. Keď sa slovník zaplní, nové slovo nahradí najstaršie pridané slovo.

Napíšte prvú časť zloženého slova a stlačením navigačného tlačidla doprava ju potvrďte. Napíšte druhú časť zloženého slova. Ak chcete zložené slovo dokončiť, stlačením tlačidla **0** pridajte medzeru.

#### Tipy na písanie textu

Ak chcete v režime písania písmen vložiť číslicu, stlačte a podržte príslušné číselné tlačidlo.

Medzi rôznymi režimami môžete prepínať stláčaním tlačidla **#**.

Znaky môžete vymazávať stláčaním tlačidla **C**. Ak chcete vymazať všetky znaky, stlačte a podržte tlačidlo **C**.

Najpoužívanejšie interpunkčné znamienka zobrazíte pomocou tlačidla **1**. Ak si chcete prezrieť jednotlivé položky a píšete text tradičným spôsobom, opakovane stlačte tlačidlo **1**. Ak využívate prediktívne písanie textu, stlačte tlačidlo **1** a potom opakovane tlačidlo **\***. Ak chcete otvoriť zoznam špeciálnych znakov, stlačte a podržte tlačidlo \*.

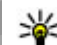

**Tip:** Ak chcete zo zoznamu špeciálnych znakov vybrať niekoľko z nich, stlačte tlačidlo 5 po každom zvýraznení znaku.

### Zmena jazyka pri písaní

Pri písaní textu môžete zmeniť používaný jazyk. Ak napríklad píšete text v inei abecede ako latinke a chcete použiť znaky z latinky, napríklad pri písaní emailov alebo webových adries, možno budete chcieť zmeniť jazyk pri písaní.

Ak chcete zmeniť jazyk pri písaní, vyberte položku Voľby > Jazyk pri písaní a požadovaný jazyk, ktorý vvužíva znaky z latinky.

Po zmene jazyka pri písaní vložíte napríklad opakovaným stláčaním tlačidla 6 špeciálny znak. Po zmene jazyka pri písaní sa zmení poradie znakoy.

### Úprava textu a zoznamov

Ak chcete skopírovať a prilepiť text, stlačte a podržte tlačidlo # a súčasným stláčaním navigačného tlačidla doľava alebo doprava text označte. Ak chcete skopírovať text do schránky, držte stlačené tlačidlo # a vyberte položku Kopíruj. Ak chcete text vložiť do dokumentu, stlačte a podržte tlačidlo # a vyberte položku Prilep.

Ak chcete označiť položku v zozname, preidite na ňu a stlačte tlačidlo #

Ak chcete označiť viac položiek v zozname, stlačte a podržte tlačidlo # a súčasne stláčaite navigačné tlačidlo nahor alebo nadol. Ak chcete označovanie ukončiť, nestláčajte viac navigačné tlačidlo a uvoľnite tlačidlo #

# Písanie a odosielanie správ

Vyberte položku Menu > Správy.

Dôležité: Buďte opatrní pri otváraní správ. Správy môžu obsahovať nebezpečný softvér alebo byť iným spôsobom škodlivé pre váš prístroj alebo počítač.

Pred vytvorením multimediálnej alebo e-mailovej správy musíte mať definované správne nastavenia pripojenia.

107

Bezdrôtová sieť môže obmedzovať veľkosť MMS správ. Ak vložený obrázok prekročí tento limit, môže ho prístroj zmenšiť, aby bolo obrázok možné odoslať v MMS.

Multimediálne správy môžu prijímať a zobrazovať iba prístroje vybavené kompatibilnými funkciami. V závislosti od prijímajúceho zariadenia sa môže vzhľad správ líšiť.

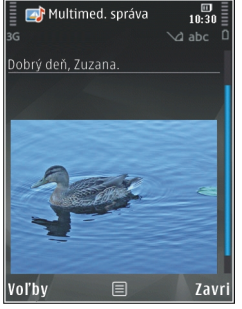

Poskytovateľ služieb vám poskytne informácie o obmedzeniach veľkosti e-mailových správ. Ak sa pokúsite odoslať e-mailovú správu, ktorá presahuje obmedzenie veľkosti e-mailového servera, správa sa uloží v zložke Na odoslanie a prístroj sa bude pravidelne pokúšať o jej odoslanie. Odoslanie emailovej správy si vyžaduje dátové spojenie. Za pravidelné pokusy o odoslanie e-mailovej správy vám môže poskytovateľ služieb účtovať poplatky. Túto správu môžete zo zložky Na odoslanie vymazať alebo ju môžete presunúť do zložky Koncepty.

Aplikácia Správy vyžaduje služby siete.

**Odoslanie textovej alebo multimediálnej správy** — Vyberte položku **Nová správa**. **Odoslanie zvukovej alebo e-mailovej správy** — Vyberte položku Voľby > Vytvoriť správu a požadovanú možnosť.

Výber príjemcov alebo skupín zo zoznamu kontaktov — Vyberte položku Komu.

Manuálne zadanie telefónneho čísla alebo emailovej adresy príjemcu — Vyberte pole Komu.

Pridanie bodkočiarky (;) na oddelenie príjemcov — Stlačte tlačidlo \*.

Zadanie predmetu e-mailovej alebo multimediálne správy — Predmet zadajte do poľa Predmet. Ak sa pole Predmet nezobrazuje, vyberte položku Voľby > Polia hlavičky správy a zmeňte nastavenie zobrazenia polí.

Napísanie správy — Zadajte text do poľa správy.

**Pridanie objektu do správy alebo e-mailu** — Vyberte položku <sup>®⁺</sup> a požadovaný typ obsahu. Typ správy sa v závislosti od vloženého obsahu môže zmeniť na multimediálnu správu.

**Poslanie správy alebo e-mailu** — Vyberte položku **S**alebo stlačte tlačidlo Volať.

Váš prístroj podporuje textové správy prekračujúce limit pre jednu správu. Dlhšie správy sa odošlú ako dve alebo viaceré správy. Za takéto správy môže poskytovateľ služieb účtovať zodpovedajúce poplatky. Znaky s diakritikou alebo inými značkami a znaky niektorých jazykov zaberajú viac miesta, čím

108

obmedzujú počet znakov, ktoré možno odoslať v jednej správe.

# Zložka prijatých správ Prijímanie správ

Vyberte položku Menu > Správy a možnosť Prijaté.

V zložke Prijaté označuje symbol 📩 neprečítanú textovú správu, symbol ៅ neprečítanú multimediálnu správu, symbol 📝 neprečítanú zvukovú správu a symbol 💕 dáta prijaté prostredníctvom pripojenia Bluetooth.

Po prijatí správy sa na domácej obrazovke zobrazí symbol da hlásenie **1 nová správa**. Ak chcete správu otvoriť, vyberte položku **Ukáž**. Ak chcete otvoriť správu v zložke Prijaté, vyberte požadovanú správu. Ak chcete na prijatú správu odpovedať, vyberte položku **Voľby** > **Odpovedať**.

#### Multimediálne správy

Dôležité: Buďte opatrní pri otváraní správ. Správy môžu obsahovať nebezpečný softvér alebo byť iným spôsobom škodlivé pre váš prístroj alebo počítač.

Sieť vám môže poslať oznámenie, že v centre multimediálnych správ čaká na prijatie nová multimediálna správa. Ak chcete spustiť paketové dátové spojenie a prevziať správu do prístroja, vyberte položku Voľby > Vybrať.

Po otvorení multimediálnej správy (ﷺ) sa zobrazí obrázok a správa. Ak je pripojený aj zvukový záznam, zobrazí sa ikona 🚴 alebo ﷺ, ak je pripojený videoklip. Ak si zvukový záznam alebo videoklip chcete prehrať, vyberte príslušnú ikonu.

Ak si chcete zobraziť údaje o multimediálnych objektoch vložených do správy, vyberte položku **Voľby > Objekty**.

Ak sa v správe nachádza multimediálna prezentácia, zobrazí sa ikona 式. Ak chcete prehrať prezentáciu, vyberte príslušnú ikonu.

#### Dáta, nastavenia a servisné správy z webu

Prístroj môže prijímať rôzne druhy správ, ktoré obsahujú údaje, napríklad vizitky, tóny zvonenia, logá operátora, záznamy z kalendára alebo hlásenia emailov. Môžete tiež prijímať nastavenia od poskytovateľa služieb v konfiguračnej správe.

Ak chcete uložiť dáta zo správy, vyberte položku **Voľby** a príslušnú voľbu.

Správy internetových služieb sú upozorneniami (napríklad titulky správ) a môžu obsahovať textové oznámenie alebo odkaz. O dostupnosti a možnostiach aktivácie sa informujte u poskytovateľa služieb.
109

## Čítačka správ

Pomocou čítačky správ môžete počúvať text, multimédiá a zvukové správy a e-maily.

Ak chcete zmeniť nastavenia čítania správ v aplikácii Hlas, vyberte položku Voľby > Hlas.

Ak si chcete vypočuť nové správy alebo e-maily, na hlavnom displeji stlačte a podržte ľavé výberové tlačidlo, kým sa neotvorí aplikácia Čítačka správ.

Ak si chcete vypočuť správy zo zložky prijatých správ alebo e-maily z poštovej schránky, vyberte požadovanú správu a položku **Voľby > Vypočuť si**. Čítanie zastavíte stlačením tlačidla Koniec.

Ak chcete prehrávanie prerušiť alebo obnoviť, stlačte navigačné tlačidlo. Ak chcete prejsť na ďalšiu správu alebo e-mail, prejdite doprava. Ak chcete aktuálnu správu alebo e-mail prehrať znova, prejdite doľava. Ak chcete prejsť na predchádzajúcu správu, dvakrát stlačte navigačné tlačidlo doľava. Ak chcete upraviť hlasitosť, prejdite nahor alebo nadol.

Ak chcete zobraziť aktuálnu správu alebo e-mail v textovom formáte bez zvuku, vyberte položku Voľby > Zobraziť.

## E-mail

#### Nastavenie vášho e-mailu

Pomocou sprievodcu e-mailom Nokia môžete nastavovať vaše firemné e-mailové kontá ako sú Microsoft Outlook, Mail for Exchange alebo Intellisync a vaše internetové e-mailové konto.

Pri nastavovaní vášho firemného e-mailu môžete byť vyzvaní zadať názov servera priradeného k vašej emailovej adrese. Podrobnosti si vyžiadajte v oddelení IT vašej spoločnosti.

- Ak chcete spustiť sprievodcu, prejdite na hlavný displej, prejdite na sprievodcu e-mailom a stlačte navigačné tlačidlo.
- Zadajte vašu e-mailovú adresu a heslo. Ak sprievodca nie je schopný nakonfigurovať vaše emailové nastavenia automaticky, budete potrebovať vybrať typ vášho e-mailového konta a zadať príslušné nastavenia konta.

Ak váš prístroj obsahuje akýchkoľvek e-mailových klientov, budú vám ponúknutí pri spustení sprievodcu e-mailom.

#### Poslanie e-mailu

Vyberte položku Menu > Správy.

1. Vyberte schránku a položku Voľby > Vytvoriť email.  Do poľa Komu zadajte e-mailovú adresu príjemcu. Ak sa e-mailová adresa príjemcu nachádza v zozname kontaktov, začnite zadávať meno príjemcu a potom vyberte príjemcu z navrhovaných zhôd. Ak pridáte viacerých príjemcov, medzi jednotlivé e-mailové adresy vložte znak ;. Ak chcete odoslať kópiu ďalším príjemcom, použite pole Kópia. Ak chcete kópiu odoslať bez toho, aby ju videli ďalší príjemcovia, použite pole Skrytá kópia. Ak pole Skrytá kópia nie je viditeľné, vyberte položku Voľby > Ďalšie > Zobraziť skrytú kópiu.

- 3. Do poľa Predmet zadajte predmet e-mailovej správy.
- 4. Do textového poľa zadajte text správy.

5. Vyberte Voľby a jednu z nasledujúcich možností:

- Pridať prílohu Pridanie prílohy do správy.
- **Priorita** Nastavenie priority správy.
- Označiť príznakom Označenie správy pre neskoršiu odpoveď.
- Vložiť šablónu Vloženie textu zo šablóny.
- **Pridať príjemcu** Pridanie príjemcov do správy zo zložky Kontakty.
- Voľby pri úprave Vystrihnutie, kopírovanie alebo prilepenie vybraného textu.
- Jazyk pri písaní: Výber jazyka pri písaní.
- 6. Vyberte Voľby > Odoslať.

#### Pridávanie príloh

Vyberte položku Menu > Správy.

Ak chcete napísať e-mailovú správu, vyberte schránku a zvoľte položku Voľby > Vytvoriť e-mail.

Ak chcete k e-mailovej správe pridať prílohu, vyberte položku Voľby > Pridať prílohu.

Ak chcete odstrániť vybranú prílohu, vyberte položku Voľby > Odstrániť prílohu.

## Čítanie e-mailu

Vyberte položku Menu > Správy.

**Dôležité:** Buďte opatrní pri otváraní správ. Správy môžu obsahovať nebezpečný softvér alebo byť iným spôsobom škodlivé pre váš prístroj alebo počítač.

Ak si chcete prečítať prijatú e-mailovú správu, vyberte schránku a v zozname vyberte správu.

Ak chcete odpovedať odosielateľovi správy, vyberte položku Voľby > Odpovedať. Ak chcete odpovedať odosielateľovi a všetkým ostatným príjemcov, vyberte položku Voľby > Odpovedať všetkým.

Ak chcete správu poslať ďalej, vyberte položku Voľby > Poslať ďalej.

### Načítanie príloh

Vyberte položku Menu > Správy a požadovanú schránku.

Ak si chcete pozrieť prílohy v prijatej e-mailovej správe, prejdite do poľa príloh a vyberte položku **Voľby** > **Akcie** > **Otvoriť**. Ak správa obsahuje viac príloh, otvorí sa zoznam príloh, v ktorom sa zobrazí, ktoré prílohy boli načítané a ktoré nie.

Ak chcete zo zoznamu do prístroja načítať vybranú prílohu alebo všetky prílohy, vyberte položku Voľby > Načítať alebo Načítať všetky. Prílohy sa neuložia vo vašom prístroji a vymažú sa, keď vymažete správu.

Ak chcete do prístroja uložiť vybranú prílohu alebo všetky načítané prílohy, vyberte položku Voľby > Uložiť alebo Uložiť všetky.

Ak chcete otvoriť vybranú načítanú prílohu, vyberte položku Voľby > Akcie > Otvoriť.

#### Odpoveď na žiadosť o stretnutie

Vyberte položku Menu > Správy a požadovanú schránku.

Vyberte prijatú žiadosť o stretnutie, zvoľte položku Voľby a jednu z nasledujúcich možností:

Prijať — Prijatie žiadosti o stretnutie.

• Odmietnuť – Odmietnutie žiadosti o stretnutie.

- Poslať ďalej Poslanie žiadosti o stretnutie ďalšiemu príjemcovi.
- Odstrániť z kalendára Odstránenie zrušeného stretnutia z kalendára.

#### Vyhľadávanie e-mailových správ

Vyberte položku Menu > Správy a požadovanú schránku.

Ak chcete vyhľadávať položky v rámci príjemcov, predmetov a tela textu e-mailových správ v schránke, vyberte položku Voľby > Hľadať.

Ak chcete vyhľadávanie ukončiť, vyberte položku Voľby > Zastaviť hľadanie.

Ak chcete spustiť nové vyhľadávanie, vyberte položku Voľby > Nové hľadanie.

#### Vymazávanie e-mailov

Vyberte položku Menu > Správy a požadovanú schránku.

Ak chcete vymazať vybranú e-mailovú správu, vyberte položku Voľby > Vymazať. Správa je umiestnená v zložke Vymazané položky, ak je k dispozícii.

Ak chcete vyprázdniť zložku vymazaných položiek, vyberte príslušnú zložku a zvoľte položku Voľby > Odstrániť vymaz. pol..

#### Prepínanie medzi zložkami emailov

Vyberte položku Menu > Správy a požadovanú schránku.

Ak chcete otvoriť inú e-mailovú zložku alebo schránku, vo vrchnej časti displeja vyberte položku **Prijaté**. Vyberte e-mailovú zložku alebo schránku zo zoznamu.

### Odpojenie od poštovej schránky

Vyberte položku Menu > Správy a požadovanú schránku.

Ak chcete zrušiť synchronizáciu medzi prístrojom a emailovým serverom a pracovať s e-mailom bez bezdrôtového spojenia, vyberte položku Voľby > Odpojiť. Ak schránka nemá možnosť Odpojiť, výberom položky Voľby > Ukončiť sa odpojte od schránky.

Ak chcete znovu spustiť synchronizáciu, vyberte položku Voľby > Spojiť.

#### Všeobecné e-mailové nastavenia

Vyberte položku Menu > Správy a možnosť Nastav. > Všeobecné nastavenia.

Vyberte jednu z uvedených možností:

- Vzhľad zoznamu správ Vyberte, či sa e-mailové správy v schránke prijatých správ zobrazia v jednom alebo v dvoch riadkoch textu.
- Ukážka textu Zobrazenie ukážky správ pri prechádzaní zoznamom e-mailových správ v schránke prijatých správ.
- Oddeľovače nadpisov Ak chcete mať možnosť rozbaliť a zbaliť zoznam e-mailových správ, vyberte položku Zapnuté.
- Hlásenia načítania Nastavenie zobrazovania oznamu o ukončení načítania e-mailovej prílohy.
- Upozorniť pred vymaz. Nastavenie zobrazovania výstrahy pred odstránením emailovej správy.
- Načítať snímky HTML Automatické načítanie obrázkov HTML v e-mailoch.

## Prezeranie správ na karte SIM

Vyberte položku Menu > Správy a možnosť Voľby > SIM správy.

Skôr ako si budete môcť prezrieť správy SIM, musíte ich najprv skopírovať do zložky vo svojom prístroji.

- Ak chcete označiť správy, vyberte položku Voľby > Označiť/Odznačiť > Označiť alebo Označiť všetky.
- 2. Vyberte položku Voľby > Kopírovať. Otvorí sa zoznam zložiek.

3. Ak chcete spustiť kopírovanie, vyberte zložku. Ak si chcete pozrieť správy, otvorte zložku.

## Nastavenia správ

Nastavenia môžu byť v prístroji vopred konfigurované alebo ich môžete dostať v správe. Ak chcete nastavenia zadať manuálne, vyplňte všetky polia s označením Musí sa zadať alebo označené hviezdičkou.

Poskytovateľ služieb môže v prístroji nastaviť niektoré (prípadne i všetky) centrá správ alebo miesta prístupu. Takéto nastavenia možno nebudete môcť meniť, vytvárať, upravovať ani odstraňovať.

#### Nastavenia textovej správy

Vyberte položku Menu > Správy a možnosť Voľby > Nastavenia > Textová správa.

Vyberte si z nasledujúcich možností:

- Centrá správ pozrite si zoznam všetkých vytvorených centier textových správ.
- Použité centrum správ vyberte, ktoré centrum správ sa má použiť na doručovanie textových správ.
- Kódovanie znakov ak chcete používať konverziu znakov do iného kódovacieho systému (ak je táto možnosť dostupná), vyberte položku Redukovaná podpora.
- Prijať výpis vyberte, či má sieť zasielať potvrdenia o doručení správ (služba siete).

- Platnosť správy nastavte, ako dlho sa má centrum správ pokúšať doručiť vaše správy v prípade, že prvý pokus zlyhá (služba siete). Ak správu nemožno odoslať v rámci trvania platnosti správy, správa sa z centra správ vymaže.
- Správa poslaná ako Od poskytovateľa služieb zistíte, či vaše centrum správ dokáže konvertovať textové správy do iných formátov.
- Prednostné spojenie vyberte, ktoré spojenie sa má použiť.
- To isté centrum odpov. vyberte, či sa má odpoveď poslať prostredníctvom toho istého čísla centra textových správ (služba siete).

#### Nastavenia multimediálnej správy

Vyberte položku Menu > Správy a možnosť Voľby > Nastavenia > Multimediálna správa.

Vyberte si z nasledujúcich možností:

- Veľkosť snímky Definujte veľkosť snímky v multimediálnej správe.
- Režim tvorby MMS Ak vyberiete položku Riadený, prístroj vás upozorní, ak sa pokúsite poslať správu, ktorú príjemca nemusí podporovať. Ak vyberiete položku Obmedzený, prístroj zabráni odoslaniu správ, ktoré nemajú podporu. Ak chcete do správ vkladať obsah bez akýchkoľvek upozornení, vyberte položku Voľný.
- **Použité miesto prístupu** Vyberte miesto prístupu, ktoré sa používa na preferované spojenie.

113

Správy

Výber multimédií — Vyberte spôsob prijímania správ, ak je táto možnosť k dispozícii. Ak chcete v domácej sieti prijímať správy automaticky, vyberte položku Aut. v domácei sieti. Mimo domácei siete môžete dostávať oznámenia, že v centre multimediálnych správ sa nachádzajú správy na prevzatie. Ak vyberiete položku Vždy automaticky, prístroj automaticky vytvorí aktívne paketové dátové spojenie a prevezme správu bez ohľadu na to, či sa nachádzate v domácei sieti alebo mimo nei. Vyberte položku Manuálne, ak chcete multimediálnu správu prevziať z centra multimediálnych správ manuálne, alebo vyberte položku Vypnutý, ak chcete zabrániť prijímaniu všetkých multimediálnych správ. Automatický výber nemusí byť podporovaný vo všetkých regiónoch.

- Povoliť anonymné správy Odmietnite správy od anonymných odosielateľov.
- **Prijať reklamu** Povoľte príjem reklamných multimediálnych správ (služba siete).
- Dostávať výpisy Zobrazte stav odoslaných správ v denníku (služba siete).
- Odoprieť poslať výpis Zabráňte prístroju odosielať výpisy o doručení prijatých správ.
- Platnosť správy Vyberte, ako dlho sa má centrum správ pokúšať doručiť vaše správy v prípade, že sa prvý pokus nepodarí (služba siete). Ak správu nemožno odoslať v rámci tohto časového úseku, správa sa z centra správ vymaže.

Prístroj na oznámenie, že odoslaná správa bola prijatá alebo prečítaná, vyžaduje podporu siete. V závislosti od siete a iných okolností nemusia byť tieto informácie vždy spoľahlivé.

#### Nastavenia e-mailu

#### Spravovanie schránok

Vyberte položku Menu > Správy a možnosť Voľby > Nastavenia > E-mail.

Ak chcete vybrať schránku na odosielanie a prijímanie e-mailových správ, vyberte položku **Použitá** schránka a príslušnú schránku.

Ak chcete z prístroja odstrániť schránku a správy v nej, zvoľte možnosť Schránky, prejdite na požadovanú schránku a vyberte položku Voľby > Vymazať.

Ak chcete vytvoriť novú schránku, vyberte položku Schránky > Voľby > Nová schránka. Názov novej schránky nahradí štandardný názov Schránka v hlavnom okne aplikácie Správy. Môžete definovať až šesť schránok.

Ak chcete zmeniť nastavenia spojenia, používateľské nastavenia, nastavenia preberania a nastavenia automatického preberania, vyberte položku Schránky.

#### Nastavenia poštovej schránky

Vyberte položku Menu > Správy a možnosť Voľby > Nastavenia > E-mail > Schránky, schránku a položku Nastavenia schránky.

Ak chcete upraviť nastavenia poštovej schránky, vyberte jednu z uvedených možností:

- Moja e-mailová adresa Zadajte svoju e-mailovú adresu.
- Meno užívateľa Zadajte svoje meno používateľa, ktoré ste dostali od poskytovateľa služieb.
- Heslo Zadajte heslo. Ak necháte toto pole prázdne, pri pripájaní k vzdialenej schránke sa zobrazí výzva na zadanie hesla.
- Server prijatých e-mailov Zadajte adresu IP alebo názov servera, ktorý prijíma vaše e-mailové správy.
- **Použité miesto prístupu** Vyberte miesto prístupu na internet (IAP).
- Názov schránky Zadajte názov schránky.
- Typ schránky Definujte e-mailový protokol, ktorý odporúča poskytovateľ služieb vzdialenej schránky. Dostupné možnosti sú POP3 a IMAP4. Toto nastavenie nemožno zmeniť.
- Ochrana Vyberte možnosť zabezpečenia, ktorá sa použije na ochranu pripojenia k vzdialenej schránke.
- Port Definujte port pre pripojenie.

 APOP ochranný login (len pre protokol POP3). — Používa sa s protokolom POP3 na šifrovanie odosielania hesiel do vzdialeného emailového servera počas pripájania sa k schránke.

#### Používateľské nastavenia

Vyberte položku Menu > Správy a možnosť Voľby > Nastavenia > E-mail > Schránky, schránku a položku Nastavenia užívateľa.

Vyberte si z nasledujúcich možností:

- Moje meno zadajte svoje meno. Vaše meno sa v prístroji príjemcu zobrazí namiesto e-mailovej adresy, ak jeho prístroj podporuje túto funkciu.
- Poslať správu definujte spôsob odosielania emailov zo svojho prístroja. Vyberte položku Okamžite, ak chcete, aby sa prístroj pripojil ku schránke, keď vyberiete možnosť Poslať správu. Ak vyberiete položku Pri ďalšom spojení, e-mail sa odošle pri nasledujúcom pripojení k vzdialenej schránke.
- Poslať kópiu sebe vyberte, či chcete ukladať kópie e-mailov do vlastnej schránky.
- **Pridať podpis** vyberte, či chcete k e-mailom pripájať podpis.
- Hlásenie nového e-mailu vyberte, či chcete po prijatí e-mailu dostávať upozornenie na novú emailovú správu (tón, hlásenie a e-mailový indikátor).

 Vymazanie e-mailov — vyberte, či chcete e-maily vymazať len z telefónu, z telefónu aj zo servera alebo či chcete, aby sa zakaždým zobrazila výzva na potvrdenie.

 Adresa odpovede — definujte e-mailovú adresu, na ktorú sa majú doručiť odpovede na e-maily odoslané z príslušnej schránky.

# Nastavenia webových servisných správ

Vyberte položku Menu > Správy a možnosť Voľby > Nastavenia > Servisná správa.

Vyberte, či chcete prijímať servisné správy. Ak chcete, aby prístroj po prijatí servisnej správy automaticky otvoril prehliadač, pripojil sa k sieti a prevzal obsah, vyberte položku Načítať správy > Automaticky.

#### Nastavenia celulárneho vysielania

Vyberte položku Menu > Správy a možnosť Voľby > Nastavenia > Celulárne vysielanie.

O dostupných témach a ich číslach sa informujte u poskytovateľa služby.

Vyberte si z nasledujúcich možností:

- **Príjem** zadajte, či chcete prijímať správy celulárneho vysielania.
- Jazyk vyberte jazyky, v ktorých sa majú správy prijímať: Všetky, Zvolený alebo Iný.

• **Detekcia tém** — zvoľte, či má prístroj automaticky vyhľadávať čísla nových tém a ukladať ich do zoznamu tém ako nové témy s číslom, ale bez názvu.

## Ďalšie nastavenia

Vyberte Menu > Správy a Voľby > Nastavenia > Iné.

Vyberte si z nasledujúcich možností:

- Uložiť odoslané správy zadajte, či chcete ukladať kópie odoslaných textových, multimediálnych alebo e-mailových správ do zložky Poslané.
- Počet uložených správ zadajte maximálny počet odoslaných správ, ktoré sa môžu uložiť do zložky. Po dosiahnutí limitu sa začnú postupne vymazávať najstaršie správy.
- Použitá pamäť vyberte pamäť, v ktorej chcete uložiť správy.

116

## Volanie

## Hlasové hovory

1. V pohotovostnom režime zadajte telefónne číslo vrátane medzimestskej predvoľby. Číslice môžete vymazávať stláčaním tlačidla **C**.

Ak voláte do zahraničia, vložte dvoma stlačeniami tlačidla \* znak + (nahrádza prístupový kód do medzinárodnej siete) a zadajte kód krajiny, medzimestskú predvoľbu (vynechajte počiatočnú nulu) a telefónne číslo.

- 2. Hovor uskutočníte stlačením tlačidla Volať.
- 3. Ak chcete ukončiť hovor (alebo zrušiť pokus o spojenie), stlačte tlačidlo Koniec.

Stlačením tlačidla Koniec vždy ukončíte hovor. Aj vtedy, ak je aktívna iná aplikácia.

Ak chcete uskutočniť hovor voľbou čísla zo zoznamu Kontakty, vyberte **Menu** > **Kontakty**. Prejdite na požadované meno alebo zadajte prvé písmená mena do vyhľadávacieho poľa. Kontaktu zavoláte stlačením tlačidla Volať. Ak ste pre príslušný kontakt uložili viacero čísel, zo zoznamu vyberte požadované číslo a stlačte tlačidlo Volať.

## Možnosti počas hovoru

Ak chcete počas hovoru upraviť hlasitosť, použite tlačidlo hlasitosti na bočnej strane prístroja. Možno použiť aj posúvacie tlačidlo. Ak ste nastavili možnosť **Stlmiť**, najskôr vyberte položku **Ozvuč**.

Ak chcete druhému účastníkovi hovoru poslať v multimediálnej správe snímku alebo videoklip, vyberte položku **Voľby > Poslať MMS** (iba v sieťach UMTS). Pred odoslaním môžete správu upraviť a zmeniť adresáta. Stlačením tlačidla Volať odošlete súbor do kompatibilného zariadenia (služba siete).

Ak chcete podržať aktívny hovor, kým odpoviete na iný prichádzajúci hovor, vyberte položku Voľby > Podržať. Ak chcete prepnúť medzi aktívnym a podržaným hovorom, vyberte položku Voľby > Vymeniť.

Ak chcete poslať reťazec tónu DTMF (napríklad heslo), vyberte položku Voľby > Poslať DTMF. Zadajte reťazec DTMF alebo ho vyhľadajte v adresári Kontakty. Ak chcete zadať znak čakania (w) alebo pauzy (p), opakovane stláčajte tlačidlo \*. Ak chcete tón odoslať, vyberte položku OK. Tóny DTMF môžete pridávať do polí telefónnych čísel alebo tónov DTMF na karte kontaktov. Tip: Ak je aktívny iba jeden hovor a chcete ho podržať, stlačte tlačidlo Volať. Hovor aktivujete opätovným stlačením tlačidla Volať.

Ak chcete počas hovoru presmerovať zvuk z telefónu do reproduktora, vyberte položku Voľby > Zapnúť reproduktor. Ak ste pripojili kompatibilný headset s pripoiením Bluetooth a chcete presmerovať zvuk do headsetu, vyberte položku Voľby > Zapnúť handsfree. Ak chcete zvuk presmerovať späť do telefónu, vyberte položku Voľby > Zapnúť handset.

Ak chcete ukončiť aktívny hovor a namiesto neho prijať čakajúci hovor, vyberte položku Voľby > Zameniť.

Ak máte niekoľko aktívnych hovorov a chcete ich ukončiť naraz, vyberte položku Voľby > Ukončiť všetky hovory.

Mnohé voľby, ktoré môžete využiť počas hlasového hovoru, sú službami siete.

## Odkazová schránka 😐

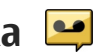

Vyberte položku Menu > Nástroje > Schránka.

Pri prvom otvorení aplikácie Hlasová schránka (sieťová služba) sa zobrazí výzva na zadanie čísla hlasovej schránky.

Ak chcete zavolať do hlasovej schránky, prejdite na Hlasová schránka a vyberte položku Voľby > Volať hlasovú schránku.

Ak chcete zavolať do videoschránky, preidite na Schránka videohovorov a vyberte položku Voľby > Volať videoschránku

Ak máte konfigurované nastavenia internetových hovorov v prístroji a máte internetovú odkazovú schránku, môžete do nej zavolať tak, že prejdete na odkazovú schránku a vyberiete položku Voľby > Volať internet, schránku,

Ak chcete zavolať do odkazovej schránky v pohotovostnom režime, stlačte a podržte tlačidlo 1 alebo stlačte tlačidlo 1 a potom tlačidlo Hovor. Vyberte odkazovú schránku, do ktorej chcete zavolať.

Ak chcete zmeniť číslo odkazovej schránky, vyberte odkazovú schránku a položku Voľby > Zmeniť číslo.

## Prijatie a odmietnutie hovoru

Hovor prijmete stlačením tlačidla Volať alebo otvorením posúvacieho krvtu.

Ak chcete vypnúť tón zvonenia prichádzajúceho hovoru, vyberte Tichý.

Ak hovor nechcete prijať, stlačte tlačidlo Koniec. Ak ste v nastaveniach telefónu aktivovali funkciu Presmerovanie > Hovory > Ak je obsadené na presmerovanie hovoru, presmerujú sa aj odmietnuté prichádzajúce hovory.

Keď výberom možnosti Tichý stíšite tón zvonenia prichádzajúceho hovoru, môžete poslať textovú správu volajúcemu bez toho, aby ste zrušili hovor, a informovať ho, že hovor nemôžete prijať. Vyberte Voľby > Poslať správu. Ak chcete nastaviť túto možnosť a napísať štandardnú textovú správu, vyberte Menu > Nástroje > Nastavenia a Telefón > Hovor > Odmietnuť hovor správou.

### Uskutočnenie konferenčného hovoru

Telefón podporuje konferenčné hovory najviac medzi šiestimi účastníkmi vrátane vás.

- 1. Zavolajte prvému účastníkovi.
- Ak chcete zavolať inému účastníkovi, vyberte položku Voľby > Nový hovor. Prvý hovor sa podrží.
- Ak chcete po prijatí nového účastníka zapojiť prvého účastníka do konferenčného hovoru, vyberte položku Voľby > Konferenčný.

Ak chcete do hovoru pridať nového účastníka, zavolajte mu a pridajte nový hovor do konferenčného hovoru.

Ak sa chcete súkromne rozprávať s jedným z účastníkov, vyberte položku Voľby > Konferenčný > Súkromne. Prejdite na účastníka a vyberte položku Súkromie. Konferenčný hovor sa na telefóne podrží. Ostatní účastníci môžu v konferenčnom hovore pokračovať.

Do konferenčného hovoru sa vrátite výberom položky Voľby > Konferenčný.

Ak chcete niektorého účastníka vyradiť z konverzácie, vyberte položku Voľby > Konferenčný > Vyradiť účastníka, prejdite na meno účastníka a vyberte položku Vyraď.

4. Aktívny konferenčný hovor ukončíte stlačením tlačidla Koniec.

## Rýchla voľba telefónneho čísla

Ak chcete aktivovať túto funkciu, vyberte Menu > Nástroje > Nastavenia a Telefón > Hovor > Rýchla voľba.

Ak chcete priradiť telefónne číslo niektorému číselnému tlačidlu (2-9), vyberte **Menu > Nástroje > Rýchla voľba**. Prejdite na tlačidlo, ktorému chcete priradiť telefónne číslo, a vyberte **Voľby > Prideľ**. Tlačidlo 1 je vyhradené pre schránku videohovorov alebo odkazovú schránku a na otvorenie webového prehliadača.

120

Ak chcete uskutočniť hovor v pohotovostnom režime, stlačte príslušné tlačidlo rýchlej voľby a potom tlačidlo Volať.

## Čakajúci hovor

V čase, keď máte v telefóne iný hovor, budete môcť prijať aj ďalší hovor. Ak chcete aktivovať funkciu Čakajúci hovor, vyberte položku Nastavenia > Telefón > Hovor > Čakajúci hovor (služba siete).

Čakajúci hovor prijmete stlačením tlačidla Volať. Prvý hovor sa podrží.

Ak chcete prepnúť medzi dvoma hovormi, vyberte položku **Vymeň**. Ak chcete prepojiť prichádzajúci hovor alebo podržaný hovor s aktívnym hovorom a od obidvoch hovorov sa odpojiť, vyberte položku **Voľby** > **Prepojiť**. Aktívny hovor ukončíte stlačením tlačidla Koniec. Ak chcete ukončiť obidva hovory, vyberte položku **Voľby** > **Ukončiť všetky hovory**.

## Hlasová voľba

Zariadenie automaticky vytvorí hlasovú voľbu pre kontakty. Ak si chcete vypočuť syntetizovanú hlasovú voľbu, vyberte kontakt a zvoľte položku Voľby > Detaily hlasovej voľby. Prejdite na podrobnosti kontaktu a vyberte položku Voľby > Prehrať hlasovú voľbu.

#### Volanie pomocou hlasovej voľby

Upozornenie: Používanie hlasových menoviek môže byť problematické napríklad v hlučnom prostredí alebo v tiesni, preto by ste sa nikdy nemali spoliehať výlučne na voľbu hlasom.

Pri používaní hlasovej voľby sa využíva reproduktor. Keď vyslovujete hlasovú voľbu, držte telefón v neveľkej vzdialenosti od tváre.

- Ak chcete aktivovať hlasovú voľbu, na domácej obrazovke stlačte a podržte tlačidlo Volať. Ak používate kompatibilný headset s tlačidlom headsetu, hlasovú voľbu spustíte stlačením a podržaním tlačidla headsetu.
- Ozve sa krátky zvukový signál a zobrazí sa výzva Teraz hovorte. Zreteľne vyslovte uložené meno kontaktu.
- Prístroj prehrá syntetizovanú hlasovú voľbu rozpoznaného kontaktu vo zvolenom jazyku telefónu a zobrazí meno a číslo. Ak chcete hlasovú voľbu zrušiť, vyberte položku Skonči.

Ak je pre jedno meno uložených niekoľko čísel, môžete vysloviť aj meno a typ čísla, napríklad mobil alebo telefón.

## Uskutočnenie videohovoru

Počas videohovoru (služba siete) uvidíte vy i váš partner obojsmerný prenos videozáberov v reálnom čase. Príjemcovi videohovoru sa zobrazia živé videozábery alebo videosnímka nasnímaná fotoaparátom v prístroji.

Ak chcete uskutočniť videohovor, musíte mať v prístroji vloženú kartu USIM a nachádzať sa v oblasti pokrytej signálom siete UMTS. Informácie o dostupnosti a možnostiach aktivácie služby videohovorov získate od poskytovateľa služieb siete.

Videohovor možno uskutočniť iba medzi dvoma účastníkmi. Videohovor možno uskutočniť s účastníkom, ktorý má kompatibilné mobilné zariadenie, alebo s klientom ISDN. Videohovory sa nedajú uskutočniť počas aktívneho hlasového hovoru alebo videohovoru či dátového prenosu.

#### Ikony

Meprijímate videozábery (váš partner videozábery nevysiela alebo ich sieť neprenáša).

Odmietli ste odosielanie videozáberov zo svojho prístroja. Ak chcete namiesto videozáberov odoslať fotosnímku, vyberte Menu > Nástroje > Nastavenia a Telefón > Hovor > Snímka pre videohovor.

Aj keď počas videohovoru odmietnete odosielanie videozáberov, hovor sa spoplatní ako videohovor.

Informácie o cenách získate od svojho poskytovateľa služieb.

- Pre zahájenie videohovora zadajte v pohotovostnom režime telefónne číslo alebo zvoľte Kontakty a kontakt.
- 2. Vyberte položku Voľby > Volať > Videohovor.

Pri videohovoroch sa predvolene používa sekundárny fotoaparát na prednej strane prístroja. Nadviazanie spojenia videohovoru si vyžaduje istý čas. Vtedy sa zobrazuje hlásenie **Čaká sa na videosnímku**. Ak sa spojenie nepodarilo nadviazať (napríklad ak sieť nepodporuje videohovory alebo zariadenie účastníka nie je kompatibilné), telefón sa spýta, či si namiesto toho prajete uskutočniť normálny hovor alebo odoslať textovú, príp. multimediálnu správu.

Videohovor je aktívny, keď vidíte dve videosnímky a cez reproduktor počujete zvuk. Príjemca videohovoru môže odmietnuť odosielať videozábery (2). V takom prípade budete počuť zvuk a môžete vidieť statickú snímku alebo sivú grafiku pozadia.

3. Videohovor ukončíte stlačením tlačidla Koniec.

## Počas videohovoru

Ak chcete prepínať medzi zobrazením videozáberov a samostatným počúvaním hlasu volajúceho, vyberte

122

položku Voľby > Zapnúť alebo Vypnúť a požadovanú možnosť.

Keď je zapnutý reproduktor, nedržte prístroj pri uchu, pretože hlasitosť môže byť veľmi vysoká. Ak chcete aktivovať reproduktor, vyberte položku Voľby > Zapnúť reproduktor. Ak chcete presmerovať zvuk do kompatibilného headsetu pripojeného k prístroju prostredníctvom pripojenia Bluetooth, vyberte položku Voľby > Zapnúť BT handsfree.

Ak chcete zvuk presmerovať späť do telefónu, vyberte položku Voľby > Zapnúť handset.

Ak chcete na odosielanie videozáberov použiť kameru na zadnej strane prístroja, vyberte položku Voľby > Použiť sekundár. kameru. Ak chcete na odosielanie videozáberov použiť kameru na prednej strane prístroja, vyberte položku Voľby > Použiť hlavnú kameru.

Ak chcete vytvoriť momentku odosielaných videozáberov, vyberte položku Voľby > Poslať momentku. Odosielanie videozáberov sa preruší a príjemcovi sa zobrazí momentka. Momentka sa neuloží.

Ak chcete snímku priblížiť alebo oddialiť, vyberte položku Voľby > Zoom.

Ak chcete zmeniť kvalitu videozáberov, vyberte položku Voľby > Preferované video > Normálna kvalita, Zreteľnejší detail alebo Plynulejší pohyb.

# Prijatie a odmietnutie videohovoru

Keď prichádza videohovor, zobrazí sa ikona 🔊

Videohovor prijmete stlačením tlačidla Volať. Zobrazí sa otázka Povoliť, aby sa videosnímka poslala volajúcemu?. Ak chcete, aby prístroj začal odosielať živú videosnímku, vyberte možnosť Áno.

Ak videohovor neaktivujete, zo strany volajúceho budete počuť iba zvuk. Namiesto videosnímky sa zobrazí sivá plocha. Ak chcete namiesto sivej plochy zobraziť fotografiu zachytenú fotoaparátom vášho prístroja, vyberte Menu > Nástroje > Nastavenia a Telefón > Hovor > Snímka pre videohovor.

Videohovor ukončíte stlačením tlačidla Koniec.

## Zdieľanie videa

Ak chcete počas hlasového hovoru zo svojho mobilného telefónu odoslať kompatibilnému zariadeniu živé videozábery alebo videoklipy, použite aplikáciu Zdieľanie videa (služba siete).

Pri aktivácii služby zdieľania videa sa automaticky aktivuje reproduktor. Ak počas zdieľania videa nechcete pri hlasovom hovore používať reproduktor, môžete použiť kompatibilný headset. Výstraha: Dlhodobé pôsobenie vysokej hlasitosti vám môže poškodiť sluch. Počúvajte hudbu pri primeranej úrovni hlasitosti a nedržte pri používaní reproduktora prístroj blízko svojho ucha.

#### Požiadavky na zdieľanie videa

Zdieľanie videa vyžaduje pripojenie k sieti UMTS. Možnosť používania služby zdieľania videa závisí od dostupnosti siete UMTS. Ďalšie informácie o službe, dostupnosti siete UMTS a poplatkoch účtovaných za používanie tejto služby získate od poskytovateľa služieb.

Ak chcete používať službu zdieľania videa, skontrolujte, či:

- prístroj je nastavený na priamu komunikáciu medzi používateľmi,
- máte aktívne spojenie so sieťou UMTS a nachádzate sa v oblasti jej pokrytia. Ak sa počas zdieľania videa dostanete mimo pokrytia siete UMTS, zdieľanie sa preruší, ale hlasový hovor bude pokračovať.
- odosielateľ aj prijímateľ sú zaregistrovaní v sieti UMTS. Ak na zdieľanie videa pozvete účastníka, ktorého prístroj nie je v dosahu siete UMTS alebo nemá inštalovanú službu zdieľania videa, prípadne nemá nastavenú priamu komunikáciu medzi používateľmi, príjemca sa o odoslaní pozvania nedozvie. Dostanete chybové hlásenie, že príjemca nemôže prijať pozvanie.

#### Nastavenie zdieľania videa

Ak chcete upraviť nastavenia zdieľania videa, vyberte položku Menu > Nástroje > Nastavenia a možnosť Spojenie > Zdieľanie videa.

Nastavenie funkcie Zdieľanie videa vyžaduje nastavenie spojenia od účastníka k účastníkovi a siete UMTS.

#### Nastavenia spojenia od účastníka k účastníkovi

Spojenie od účastníka k účastníkovi je tiež známe ako spojenie SIP (protokol vytvorenia spojenia). Nastavenia profilu SIP sa musia v telefóne nakonfigurovať pred použitím zdieľania videodát. Požiadajte poskytovateľa služieb o nastavenia profilu SIP a uložte ich v telefóne. Poskytovateľ služieb vám môže nastavenia poslať alebo vám poskytne zoznam potrebných parametrov.

Pridanie adresy SIP ku kontaktu:

- 1. Vyberte položku Menu > Kontakty.
- 2. Vyberte existujúci kontakt alebo vytvorte nový kontakt.
- 3. Vyberte položku Voľby > Upraviť.
- 4. Vyberte položku Voľby > Pridať detail > Zdieľať video.
- Zadajte adresu SIP vo formáte sip:meno\_uzivatela@nazov\_domeny (namiesto názvu domény môžete použiť adresu IP).

Ak nepoznáte adresu SIP kontaktu, na zdieľanie videa môžete použiť telefónne číslo príjemcu vrátane predvoľby krajiny (ak túto službu podporuje poskytovateľ služieb siete).

#### Nastavenia spojenia UMTS

Nastavenie spojenia UMTS:

- Uzatvorte s poskytovateľom služby dohodu o používaní siete UMTS.
- Zabezpečte, aby boli nastavenia pripojenia miesta prístupu zariadenia k sieti UMTS správne nakonfigurované. Ďalšie informácie o nastaveniach si vyžiadajte od poskytovateľa služieb.

#### Zdieľanie živých videozáberov a videoklipov

Počas aktívneho hlasového hovoru vyberte položku Voľby > Zdieľať video.

1. Ak chcete počas hlasového hovoru zdieľať živé videozábery, vyberte položku Živé video.

Ak chcete zdieľať videoklip, vyberte položku Videoklip a príslušný videoklip.

Pred samotným zdieľaním videoklipu môže byť potrebná konverzia na vhodný formát. Ak vás prístroj upozorní na potrebu skonvertovania videoklipu, vyberte položku **OK**. Na skonvertovanie je potrebné mať v prístroji editor videa. 2. Ak má daný kontakt v zozname kontaktov niekoľko adries SIP alebo telefónnych čísiel vrátane predvoľby krajiny, vyberte požadovanú adresu alebo číslo. Ak chcete odoslať pozvanie, ale adresa SIP ani telefónne číslo príjemcu nie je k dispozícii, zadajte adresu alebo telefónne číslo príjemcu vrátane predvoľby krajiny a vyberte položku OK. Prístroj odošle pozvanie na adresu SIP.

Keď účastník prijme pozvanie, zdieľanie sa automaticky spustí.

## Možnosti dostupné počas zdieľania videoklipov

- C Priblížte videoklip (dostupné len pre odosielateľa).
- ★ Nastavte jas (dostupné len pre odosielateľa).
- 🛠 alebo 🔦 Vypnite alebo zapnite mikrofón.
- ◄)) alebo ¾ Zapnite alebo vypnite reproduktor.
- **Q**<sub>I</sub> alebo **Q** Prerušte alebo obnovte zdieľanie videa.
- Prepnite do režimu zobrazenia na celom displeji (dostupné len pre príjemcu).
- Ak chcete ukončiť zdieľanie, stlačte tlačidlo Stop. Hovor ukončíte stlačením tlačidla Koniec. Ukončením hovoru sa ukončí aj zdieľanie videoklipu.

Ak chcete uložiť živé videozábery, ktoré ste zdieľali, po výzve vyberte položku **Áno**. Prístroj vám oznámi umiestnenie uloženého videa. Ak ste počas zdieľania videoklipu otvorili ďalšie aplikácie, zdieľanie sa preruší. Ak sa chcete vrátiť do okna zdieľania videoklipov a pokračovať v zdieľaní, v pohotovostnom režime vyberte položku Voľby > Pokračui.

#### **Prijatie pozvania**

Ak vám niekto pošle pozvanie na zdieľanie videa, v pozývacej správe sa zobrazí meno alebo adresa SIP odosielateľa. Pokiaľ nie je nastavený tichý režim, pri prijatí pozvanja sa ozve zvukový signál.

Ak vám niekto pošle pozvanie na zdieľanie a ste mimo dosahu siete UMTS, nebudete vedieť o prijatí pozvania.

Po prijatí pozvania vyberte jednu z uvedených možností

- Áno Prijmite pozvanie a aktivujte zdieľanie.
- Nie Odmietnite pozvanie. Odosielateľ dostane správu o vašom odmietnutí pozvania. Odmietnuť pozvanie a ukončiť hovor môžete aj stlačením tlačidla Koniec.

Ak chcete v prístroji stlmiť videoklip, vyberte položku Voľby > Stlmiť.

Ak chcete prehrať videoklip v pôvodnej hlasitosti, vyberte položku Voľby > Pôvodná hlasitosť. Toto nastavenie neovplyvní prehrávanie zvuku v zariadení druhého účastníka hovoru.

Ak chcete ukončiť zdieľanie, stlačte tlačidlo Stop. Hovor ukončíte stlačením tlačidla Koniec, Ukončením hovoru sa ukončí aj zdjeľanie videoklipu.

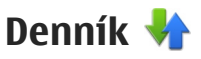

V denníku sú uložené informácie o komunikačnei histórii prístroja. Telefón registruje neprijaté a prijaté hovory, iba ak tieto funkcie podporuje sieť, ak je telefón zapnutý a nachádza sa v dosahu siete.

#### Posledné hovorv

Vyberte položku a Menu > Aplikácie > Denník a Posledné hovorv.

Ak si chcete pozrieť neprijaté a prijaté hovory alebo volané čísla, vyberte položku Neprijaté hovory, Priiaté hovorv alebo Volané čísla.

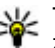

**Tip:** Ak chcete na hlavnom displeji otvoriť zoznam volaných čísel, stlačte tlačidlo Volať.

Vyberte položku Voľby a jednu z uvedených možností:

- Uložiť do Kontaktov Uložte zvýraznené telefónne číslo zo zoznamu posledných hovorov do zoznamu kontaktov.
- Zmazať zoznam Zmažte vybraný zoznam posledných hovorov.
- Vymazať Zmažte zvýraznenú udalosť vo vvbranom zozname.

 Trvanie denníka — Vyberte, ako dlho majú byť informácie o komunikácii uložené v denníku. Ak vyberiete položku Žiadny denník, v denníku sa neuložia žiadne informácie.

#### Trvanie hovoru

Vyberte položku Menu > Aplikácie > Denník.

Ak si chcete prezrieť približné trvanie posledného hovoru, uskutočnených hovorov a prijatých hovorov, vyberte položku **Trvanie hovoru**.

Upozornenie: Cena, ktorú vám bude za hovory a služby fakturovať váš poskytovateľ služieb, môže byť odlišná v dôsledku nastavenia funkcií siete, zaokrúhľovania pri fakturácii, pripočítania daní ap.

#### Paketové dáta

Vyberte položku Menu > Aplikácie > Denník.

Poplatky za paketové dátové spojenia vám môžu byť účtované podľa množstva odoslaných a prijatých dát. Ak si chcete overiť množstvo údajov odoslaných a prijatých počas paketových dátových spojení, vyberte položku Paketové dáta > Vš. poslané dáta alebo Všet. prijaté dáta.

Ak chcete vynulovať informácie o odoslaných aj prijatých položkách, vyberte možnosť Voľby >

Vynulovať počítadlá. Na vynulovanie týchto informácií budete potrebovať blokovací kód.

# Prehľad o všetkých komunikačných udalostiach

Vyberte položku Menu > Aplikácie > Denník.

Ak chcete otvoriť hlavný denník, kde môžete získať prehľad o všetkých hlasových hovoroch, textových správach alebo dátových spojeniach a pripojeniach k bezdrôtovej sieti LAN zaregistrovaných v prístroji, otvorte kartu hlavného denníka 🗐 📣 Čiastkové udalosti, ako sú textové správy, odoslané vo viacerých častiach a paketové dátové spojenia, sa zaznamenávajú ako jedna komunikačná udalosť. Spojenia so schránkou, centrom multimediálnych správ alebo webovými stránkami sa zobrazujú ako paketové dátové spojenia.

Ak si chcete pozrieť, koľko dát ste preniesli a ako dlho trvalo príslušné paketové dátové spojenie, prejdite na niektorú prichádzajúcu alebo odchádzajúcu udalosť s označením Paket a vyberte položku Voľby > Zobraziť.

Ak chcete telefónne číslo z denníka skopírovať do schránky a vložiť ho napríklad do textovej správy, vyberte položku Voľby > Použiť číslo > Kopírovať.

Ak chcete v denníku použiť filter, vyberte položku Voľby > Filter a príslušný filter.

## Internetové hovory 🍞

## Internetové hovory

So službou internetových hovorov (služba siete) môžete uskutočňovať a prijímať hovory prostredníctvom internetu. Internetové hovory možno nadviazať medzi počítačmi, mobilnými telefónmi a medzi zariadením VoIP a bežným telefónom.

Ak chcete využívať túto službu, musíte si ju predplatiť a mať konto používateľa.

Ak chcete uskutočniť alebo prijať internetový hovor, musíte sa nachádzať v dosahu služby bezdrôtovej siete LAN a prístroj musí byť pripojený k službe internetových hovorov.

## Aktivácia internetových hovorov

Vyberte položku Menu > Kontakty a službu internetových hovorov.

Ak chcete uskutočňovať alebo prijímať internetové hovory, obráťte sa na svojho poskytovateľa služieb, ktorý vám poskytne nastavenia pripojenia internetových hovorov. Ak sa chcete pripojiť k službe internetových hovorov, musíte sa nachádzať v dosahu služby siete. Ak chcete aktivovať službu internetových hovorov, vyberte položku Voľby > Aktivovať službu.

Ak chcete vyhľadať dostupné pripojenia bezdrôtovej siete LAN (WLAN), vyberte položku Voľby > Vyhľadať sieť WLAN.

## Uskutočňovanie internetových hovorov

Po aktivácii funkcie internetových hovorov môžete internetové hovory uskutočňovať zo všetkých aplikácií, v ktorých môžete uskutočňovať aj bežné hlasové hovory, ako napríklad Kontakty alebo Denník. Napríklad v zozname kontaktov prejdite na požadovaný kontakt a vyberte položku Voľby > Volať > Internetový hovor.

Ak chcete uskutočniť internetový hovor v aktívnom pohotovostnom režime, zadajte telefónne číslo alebo internetovú adresu a vyberte položku **Int. hovor**.

 Ak chcete uskutočniť internetový hovor s internetovou adresou, ktorá nezačína číslicou, v aktívnom pohotovostnom režime stlačte ktorékoľvek tlačidlo, potom stlačením tlačidla # na pár sekúnd vymažte displej a prepnite prístroj z režimu písania číslic do režimu písania písmen.

128

2. Zadajte internetovú adresu a stlačte tlačidlo Volať.

## Zablokované kontakty

Vyberte položku **Menu** > **Kontakty**. Stlačte navigačné tlačidlo doľava a zo zoznamu vyberte službu internetových hovorov.

Zablokované kontakty nebudú môcť vidieť váš aktuálny stav on-line.

Ak si chcete pozrieť zablokované kontakty, vyberte položku Voľby > Zobraziť zablokované.

Ak chcete do zoznamu zablokovaných kontaktov pridať kontakt, prejdite na príslušný kontakt a vyberte položku Voľby > Zablokovať kontakty.

Ak chcete kontakt odblokovať, prejdite naň a vyberte položku Voľby > Odblokovať. Ak odblokujete kontakt, umožníte mu vidieť váš stav online.

### Spravovanie služieb internetových hovorov

Vyberte Menu > Nástroje > Pripojenie > Nast.int. tel..

Ak chcete pridať novú službu internetových hovorov, vyberte **Stiahnu**ť.

#### Nastavenia internetových hovorov

Vyberte **Menu** > **Kontakty**. Prejdite doľava a zo zoznamu vyberte službu internetových hovorov.

Ak chcete zobraziť alebo upraviť nastavenia pre internetové hovory, vyberte Voľby > Nastavenia a z nasledujúcich možností:

 Pripojenie služby — Vyberte cieľové nastavenia pripojenia internetových hovorov a upravte cieľové údaje.

Ak chcete zmeniť cieľ, prejdite na službu a vyberte položku **Zmeniť**.

- Žiadosti o dostupnosť Vyberte, či chcete všetky prichádzajúce žiadosti o dostupnosť prijímať automaticky bez výzvy na potvrdenie.
- Informácie o službe Zobraziť technické informácie o zvolenej službe.

## Kontakty (telefónny zoznam) 🔤

V adresári Kontakty môžete ukladať a aktualizovať informácie o kontaktoch, ako sú napríklad telefónne čísla, adresy alebo e-mailové adresy kontaktov. Na kartu kontaktu môžete pridať osobný druh vyzváňania alebo miniatúrny obrázok. Môžete tiež vytvoriť skupiny kontaktov, čo vám umožní odosielať textové správy alebo e-mail viacerým príjemcom naraz.

## Ukladanie a úprava mien a čísel

1. Ak chcete do zoznamu kontaktov pridať nový kontakt, vyberte položku Voľby > Nový kontakt.

 Vyplňte potrebné polia a vyberte položku Hotovo.
Ak chcete upraviť kontakty, vyberte príslušný kontakt a zvoľte položku Voľby > Upraviť.

## Spravovanie mien a čísel

Ak chcete vymazať kartu kontaktu, vyberte požadovanú kartu a stlačte tlačidlo **C**.

Ak chcete naraz vymazať viacero kariet kontaktov, výberom položky Voľby > Označiť/Odznačiť označte požadované karty kontaktov a stlačením tlačidla C ich vymažte. Ak chcete odoslať informácie o kontakte, vyberte kartu, položku Voľby > Poslať vizitku a požadovanú možnosť.

Ak si chcete vypočuť hlasovú menovku priradenú kontaktu, vyberte kartu kontaktu a položku Voľby > Detaily hlasovej voľby > Prehrať hlasovú voľbu.

## Predvolené čísla a adresy

Ku kontaktu môžete priradiť predvolené čísla alebo adresy. Ak má kontakt niekoľko čísel alebo adries, môžete mu jednoducho zavolať alebo poslať správu na určité číslo alebo adresu. Predvolené číslo sa použije aj pri hlasovej voľbe.

- 1. V zozname kontaktov vyberte požadovaný kontakt.
- 2. Vyberte položku Voľby > Predvolené.
- 3. Vyberte predvoľbu, ktorej chcete priradiť číslo alebo adresu, a vyberte položku **Prideľ**.
- 4. Vyberte číslo a adresu, ktoré chcete nastaviť ako predvolené.

Predvolené číslo a adresa sú v okne kontaktu podčiarknuté.

### Tóny zvonenia, snímky a text hovoru pre kontakty

Pre každý kontakt alebo skupinu kontaktov môžete definovať tón zvonenia a pre jednotlivé kontakty môžete definovať snímku a text hlásenia hovoru. Keď vám kontakt zavolá, prístroj bude zvoniť vybraným tónom zvonenia a zobrazí text hlásenia hovoru alebo snímku (ak sa spolu s hovorom odošle aj telefónne číslo volajúceho a prístroj ho spozná).

Ak chcete definovať tón zvonenia pre kontakt alebo skupinu kontaktov, vyberte príslušný kontakt alebo skupinu kontaktov, položku Voľby > Tón zvonenia a tón zvonenia.

Ak chcete definovať text hovoru pre kontakt, vyberte príslušný kontakt a položku Voľby > Pridať text pre hovor. Zadajte text hovoru a vyberte položku OK.

Ak chcete pridať snímku pre kontakt uložený v pamäti prístroja, vyberte príslušný kontakt, položku Voľby > Pridať snímku a snímku z aplikácie Fotografie.

Ak chcete nastavenie vyzváňania zrušiť, zo zoznamu rôznych druhov vyzváňania vyberte položku Predvolený tón.

Ak chcete zobraziť, zmeniť alebo odstrániť snímku z kontaktu, vyberte príslušný kontakt, položku Voľby > Snímka a požadovanú voľbu.

## Kopírovanie kontaktov

Pri prvom otvorení zoznamu kontaktov sa zobrazí otázka, či chcete skopírovať mená a čísla z karty SIM do prístroja.

Kopírovanie spustíte výberom položky OK.

Ak kontakty z karty SIM nechcete kopírovať do pamäte prístroja, vyberte položku **Zruš**. Zobrazí sa otázka, či chcete zobraziť kontakty karty SIM v adresári kontaktov. Ak si chcete pozrieť kontakty, vyberte položku **OK**. Otvorí sa zoznam kontaktov a mená uložené na karte SIM budú označené symbolom

## Služby SIM

O dostupnosti a možnostiach používania služieb karty SIM sa informujte u dodávateľa svojej karty SIM. Môže ním byť poskytovateľ služieb alebo iný dodávateľ.

#### **Kontakty SIM**

Ak chcete mená a čísla uložené na karte SIM pridať ku kontaktom v zložke Kontakty, vyberte položku Voľby > Nastavenia > Kontakty na zobrazenie > Pamäť SIM. Kontakty SIM môžete pridávať a upravovať alebo im môžete zavolať.

Čísla, ktoré ukladáte v zložke Kontakty, sa neukladajú automaticky aj na kartu SIM. Ak chcete čísla uložiť na

132

kartu SIM, v zložke Kontakty vyberte príslušný kontakt a položku Voľby > Kopírovať > Pamäť SIM.

#### Pevný zoznam

Vyberte Menu > Kontakty a Voľby > Čísla na SIM > Kontakty pevn. zozn..

Pomocou služby pevného zoznamu môžete obmedziť hovory z vášho zariadenia na určité telefónne čísla. Službu pevnej voľby nepodporujú všetky SIM karty. Ďalšie informácie získate od poskytovateľa služieb.

Aj keď sú aktivované bezpečnostné funkcie obmedzujúce možnosti volania (napríklad blokovanie hovorov, uzavreté skupiny používateľov alebo pevný zoznam), je možné volať na oficiálne tiesňové číslo naprogramované vo vašom prístroji. Blokovanie hovorov a presmerovanie hovorov nemôže byť aktívne súčasne.

Pre aktiváciu a deaktiváciu pevnej voľby alebo úpravu kontaktov v zozname pevnej voľby sa vyžaduje PIN2 kód. Kód PIN2 získate od poskytovateľa služieb.

Vyberte Voľby a jednu z týchto možností:

- Zapnúť pevný zoznam Aktivácia pevného zoznamu.
- Deaktivovať pev. zoznam Deaktivácia pevného zoznamu.
- Nový SIM kontakt Zadajte meno kontaktu a telefónne číslo, na ktoré chcete povoliť telefonovanie.

• **Pridať z Kontaktov** — Kopírovanie kontaktu zo zoznamu kontaktov do pevného zoznamu.

Ak chcete na čísla kontaktov na karte SIM posielať textové správy, keď je služba pevného zoznamu aktívna, musíte do pevného zoznamu pridať aj číslo centra textových správ.

## Spravovanie skupín kontaktov

#### Vytváranie skupín kontaktov

- 1. V adresári Kontakty stlačte navigačné tlačidlo doprava a otvorte zoznam skupín.
- 2. Vyberte položku Voľby > Nová skupina.
- 3. Napíšte názov skupiny alebo použite štandardný názov a vyberte položku OK.
- 4. Vyberte skupinu a položku Voľby > Pridať členov.
- Prejdite na kontakt a stlačením navigačného tlačidla označte každý kontakt, ktorý chcete pridať.
- 6. Vyberte položku OK.

Ak chcete premenovať skupinu, vyberte položku Voľby > Premenovať, zadajte nový názov a vyberte položku OK.

#### Odstraňovanie členov zo skupiny

1. V zozname skupín vyberte skupinu, ktorú chcete upraviť.

- Prejdite na príslušný kontakt a vyberte položku Voľby > Vymazať zo skupiny.
- 3. Ak chcete kontakty odstrániť zo skupiny, vyberte položku Áno.

## Personalizácia prístroja

Prístroj si môžete prispôsobiť zmenou pohotovostného režimu, hlavného menu, tónov, tém alebo veľkosti písma. Prístup k väčšine možností prispôsobovania, ako je napríklad zmena veľkosti písma, môžete získať prostredníctvom nastavení prístroja.

## Zmena vzhľadu prístroja

Vyberte položku Menu > Nástroje > Nastavenia a možnosť Nastavenia > Všeobecné > Personalizácia > Témy.

Ak chcete zmeniť vzhľad displeja, napríklad tapetu a ikony, použite aplikáciu Motívy (Témy).

Ak chcete zmeniť tému, ktorá sa používa pre všetky aplikácie v prístroji, vyberte položku Všeobecné.

Ak chcete zobraziť ukážku témy pred jej aktiváciou, vyberte položku Voľby > Prezrieť. Ak chcete tému aktivovať, vyberte položku Voľby > Nastaviť. Aktívna téma je označená symbolom ≪.

Témy uložené na kompatibilnej pamäťovej karte (ak je vložená) sú označené symbolom 💽. Témy na pamäťovej karte nie sú dostupné, ak karta nie je vložená v prístroji. Ak chcete používať témy uložené na pamäťovej karte bez toho, aby musela byť karta vložená v telefóne, uložte si ich do pamäte prístroja alebo do veľkokapacitnej pamäte.

Ak chcete zmeniť rozloženie hlavného menu, vyberte položku Vzhľad menu.

Ak chcete nastaviť snímku tapety alebo prezentáciu snímok ako pozadie v pohotovostnom režime, vyberte položku Tapeta > Snímka alebo Prehliadka obrázkov.

Ak chcete zmeniť pozadie upozornenia na hovor, vyberte položku **Sním. pre hovor**.

## Zvukové témy

Vyberte položku a Menu > Nástroje > Nastavenia > Všeobecné > Personalizácia > Témy a Zvuk. témy.

Ak chcete pokryť všetky udalosti prístroja, ako napríklad volanie, slabá batéria a mechanické udalosti, v aplikácii Zvukové témy môžete vybrať zvukovú schému, ako napríklad Priestorová. Ako zvuky môžete vyberať tóny, syntetizované hlasové menovky alebo ich kombináciu.

Vyberte položku Aktívna zvuková téma a zvukovú schému, ktorú chcete použiť ako aktívnu zvukovú

tému. Aktivácia zvukovej témy zmení všetky predchádzajúce nastavenia zvuku. Ak chcete znova používať predvolené zvuky, vyberte audiotému Nokia.

Ak chcete zmeniť zvuky pre rôzne udalosti v zariadení, vyberte skupinu udalostí v zariadení, napríklad Možnosti menu.

Ak chcete do zvukových tém pridať efekty 3-D, vyberte položku Voľby > Tóny zvonenia 3-D.

Ak chcete zmeniť jazyk, ktorý sa používa pre syntetizované hlasové menovky, vyberte položku Voľby > Nastaviť jazyk apl. Hlas.

Ak po zmene zvukov udalostí v zariadení chcete tému uložiť, vyberte položku Voľby > Uložiť tému.

#### Nastavenie zvukov pre udalosti

Ak chcete vypnúť zvuk udalosti v zariadení, vyberte skupinu udalostí v zariadení, príslušnú udalosť a položku Tichý.

Ak chcete ako zvuk udalosti v zariadení nastaviť syntetizovanú menovku, vyberte skupinu udalostí v zariadení, príslušnú udalosť a položku **Hlas**. Zadajte požadovaný text a vyberte položku **OK**. Táto voľba nie je k dispozícii, ak máte v aplikácii Profily vybranú možnosť **Ohlásiť volajúceho**.

## Nastavenie tónov

Vyberte Menu > Nástroje > Nastavenia a Všeobecné > Personalizácia > Profily.

Ak chcete upraviť profil, prejdite na požadovaný profil a vyberte položku Voľby > Personalizovať.

Ak chcete nastaviť vyzváňacie tóny, zvoľte **Tón zvonenia** a vyzváňací tón. Ak chcete zvoliť záložku, pripojiť sa na webovú stránku a načítať z nej ďalšie tóny, zvoľte **Načítať zvuk** (sieťová služba).

Ak chcete nastaviť ďalšie tóny, ako napríklad tóny tlačidiel a výstražné tóny, vyberte požadované nastavenie.

Ak chcete, aby sa prehralo meno volajúceho, keď prístroj zazvoní, vyberte Voľby > Personalizovať > Ohlásiť volajúceho > Zapnuté. Meno volajúceho sa však musí nachádzať v zozname kontaktov.

## Tóny 3-D 3

Vyberte Menu > Nástroje > Tóny zvonenia 3-D.

Pomocou nastavenia Tóny 3-D môžete pre tóny zvonenia aktivovať priestorové zvukové efekty. Nie všetky tóny zvonenia podporujú efekty 3-D.

Ak chcete zapnúť efekty 3-D, vyberte položku Efekty tónov 3-D > Zapnuté. Ak chcete zmeniť tón zvonenia,

vyberte položku Tón zvonenia a požadovaný tón zvonenia.

Ak chcete zmeniť efekt 3-D použitý v tóne zvonenia, vyberte položku Dráha zvuku a požadovaný efekt.

Ak chcete upraviť efekt, vyberte niektoré z nasledujúcich nastavení:

- Rýchlosť dráhy zvuku prejdite doľava alebo doprava a nastavte rýchlosť, akou zvuk mení smer. Toto nastavenie je dostupné len pre niektoré tóny zvonenia.
- Ozvena vyberte typ ozveny.
- Dopplerov efekt Ak chcete, aby tón zvonenia znel vyššie, keď ste bližšie k svojmu prístroju, a nižšie, keď ste od neho ďalej, vyberte položku Zapnutý. Keď sa približujete k svojmu prístroju, zdá sa, že tón zvonenia znie vyššie. Keď ste od prístroja ďalej, tón znie nižšie. Toto nastavenie nie je k dispozícii pre všetky tóny zvonenia.

Ak si chcete vypočuť tón zvonenia s efektom 3-D, vyberte položku Voľby > Prehrať tón. Ak aktivujete tóny 3-D, ale nevyberiete žiadny efekt 3-D, k príslušnému tónu zvonenia sa pridá stereo.

Ak chcete nastaviť hlasitosť tónu zvonenia, vyberte položku Nástroje > Profily > Voľby > Personalizovať > Hlasitosť zvonenia.

## Úprava pohotovostného režimu

Ak chcete zmeniť vzhľad pohotovostného režimu, zvoľte Menu > Nástroje > Nastavenia a Všeobecné > Personalizácia > Pohotovostný režim. Aktívny pohotovostný displej zobrazuje skratky

k aplikáciám a udalosti z aplikácií ako kalendár, e-mail a hudobný prehrávač.

Ak chcete v aktívnom pohotovostnom režime zmeniť skratky pre výberové tlačidlá alebo predvolené ikony skratiek, vyberte položku Nástroje > Nastavenia > Všeobecné > Personalizácia > Pohotovostný režim > Skratky.

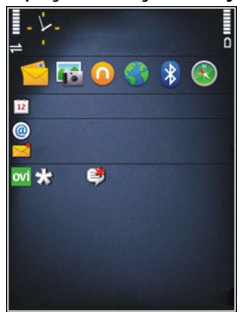

Ak chcete zmeniť hodiny v pohotovostnom režime, zvoľte Menu > Aplikácie > Hodiny a Voľby > Nastavenia > Typ hodín.

V nastaveniach prístroja môžete v pohotovostnom režime tiež zmeniť snímku pozadia alebo vzhľad šetriča energie.

**Tip:** Ak chcete skontrolovať, či sú na pozadí spustené nejaké aplikácie, stlačte a podržte

tlačidlo Menu.Ak chcete zatvoriť aplikácie, ktoré nepoužívate, prejdite na aplikáciu v zozname a stlačte tlačidlo **C**. Aplikácie spustené v pozadí zvyšujú požiadavky na spotrebu energie batérie.

## Úprava hlavného menu

Ak chcete zmeniť zobrazenie hlavného menu, v hlavnom menu zvoľte Menu > Nástroje > Nastavenia a Všeobecné > Personalizácia > Témy > Vzhľad menu. Môžete nastaviť, aby sa hlavné menu zobrazovalo ako Ikony, Zoznam, Podkova alebo Véčko.

Ak chcete zmeniť usporiadanie hlavného menu, v hlavnom menu vyberte Voľby > Presunúť, Presunúť do zložky alebo Nová zložka. Zriedka používané aplikácie môžete presunúť do zložiek a častejšie používané aplikácie môžete presunúť do hlavného menu.

## Plánovač

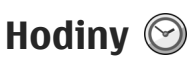

#### **Budík**

Vyberte položku Menu > Aplikácie > Hodiny.

Ak chcete zobraziť aktívne a neaktívne budíky, otvorte kartu budíkov. Ak chcete nastaviť nový budík, vyberte položku Voľby > Nové budenie. Ak je to potrebné, zadaite čas opakovania. Keď je nastavený budík. zobrazuje sa symbol  $\Omega$ .

Ak chcete zvonenie budíka vvpnúť, vvberte položku Stop. Ak chcete budík na určitý čas zastaviť, vyberte položku Odlož. Ak nastane čas budenia, keď je prístroj vypnutý, prístroj sa zapne a začne zvoniť tónom budíka.

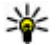

**Tip:** Ak chcete nastaviť časový interval

opätovného zvonenia budíka po prepnutí do spánkového režimu, vyberte položku Voľby > Nastavenia > Odklad budenia

Ak chcete budík zrušiť, vyberte položku Voľby > Odstrániť budenie.

Ak chcete zmeniť nastavenia času, dátumu a typu hodín, vyberte položku Voľby > Nastavenia.

#### Svetové hodiny

Vyberte položku Menu > Aplikácie > Hodiny.

Ak chcete zobraziť čas rôznych oblastí, otvorte kartu svetových hodín. Ak chcete do zoznamu pridať lokalitu, vyberte položku Voľby > Pridať lokalitu. Do zoznamu môžete pridať maximálne 15 lokalít.

Ak chcete nastaviť aktuálnu oblasť, preidite na príslušnú lokalitu a vyberte položku Voľby > Nast. ako aktuál, lokalitu, lokalita sa zobrazí v hlavnom zobrazení hodín a čas v prístroji sa zmení podľa zvolenej oblasti. Skontrolujte, či je čas správny a či sa zhoduje s vaším časovým pásmom.

#### Nastavenia hodín

Vvberte Voľbv > Nastavenia.

Ak chcete zmeniť čas alebo dátum, vyberte Čas alebo Dátum

Ak chcete zmeniť tvp hodín zobrazených na domovskei stránke, vyberte Typ hodín > Analógové alebo Digitálne.

Ak chcete povoliť, aby údaje o čase, dátume alebo časovej zóne na vašom prístroji aktualizovala mobilná sieť (služba siete), vyberte Autom. aktualizácia času > Zapnutá.

Ak chcete zmeniť tón budíka, vyberte Tón budíka.

## Kalendár 🔟

Ak chcete otvoriť kalendár, vyberte Menu > Kalendár.

#### Zobrazenia kalendára

Ak chcete prepínať medzi prehľadom mesiaca, týždňa a úloh, vyberte položku Voľby > Prehľad mesiaca, Prehľad týždňa alebo Prehľad úloh.

Ak chcete zmeniť počiatočný deň týždňa, prehľad, ktorý sa zobrazí pri otvorení kalendára, alebo nastavenia upozornenia v kalendári, vyberte položku Voľby > Nastavenia.

Ak chcete prejsť na konkrétny dátum, vyberte položku Voľby > Ísť na dátum. Ak chcete prejsť na dnešný dátum, stlačte tlačidlo #.

#### Vytvorenie záznamu v kalendári

- Ak chcete pridať nový záznam v kalendári, prejdite na požadovaný dátum, vyberte položku Voľby > Nový záznam a jednu z týchto možností:
  - Schôdzka Pridajte pripomienku na schôdzku.

- Žiadosť o schôdzku Vytvorte a odošlite novú žiadosť o schôdzku. Musíte mať schránku nastavenú na odosielanie žiadostí.
- Memo Napíšte všeobecnú poznámku pre daný deň.
- Výročie Pridajte pripomienku narodenín alebo dôležitých dátumov (záznamy sa každý rok opakujú).
- Úloha Pridajte pripomienku úlohy, ktorú treba splniť do určitého termínu.
- Ak chcete k záznamu pridať popis, vyberte položku Voľby > Pridať popis.
- 3. Ak chcete záznam uložiť, vyberte položku Hotovo.
- Tip: V okne denného, týždenného alebo mesačného prehľadu kalendára stlačte ľubovoľné tlačidlo (0 – 9). Otvorí sa okno záznamu stretnutia a znaky, ktoré zadáte, sa vložia do požadovaného poľa. V okne úloh sa otvorí formulár na vytvorenie úlohy.

Keď zaznie upozornenie na záznam v kalendári, zvuk vypnete výberom položky **Tichý**.

Ak chcete zvukové upozornenie vypnúť, vyberte položku **Stop**.

Ak chcete upozornenie prepnúť do spánkového režimu, vyberte položku Odlož.

Ak chcete nastaviť časový interval opätovného spustenia upozornenia na záznam v kalendári po

odložení upozornenia, vyberte položku Voľby > Nastavenia > Odklad upozornenia.

#### Spravovanie záznamov v kalendári

Ak chcete vymazať niekoľko udalostí súčasne, otvorte prehľad mesiaca a vyberte položku Voľby > Vymazať záznam > Pred dátumom alebo Všetky záznamy.

Ak chcete niektorú úlohu v prehľade úloh označiť ako splnenú, vyberte príslušnú úlohu a potom položku Voľby > Úloha splnená.

Ak chcete poslať poznámku v kalendári kompatibilnému zariadeniu, vyberte položku Voľby > Poslať. Ak druhé zariadenie nie je kompatibilné s koordinovaným svetovým časom UTC (Coordinated Universal Time), časové údaje prijatých záznamov v kalendári sa nemusia zobraziť správne.

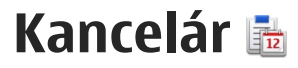

## Správca súborov 🔁

Vyberte položku Menu > Aplikácie > Pracovňa > Správca súb..

#### O Správcovi súborov

Vyberte položku Menu > Aplikácie > Pracovňa > Správca súb..

Pomocou aplikácie Správca súborov môžete prezerať, spravovať a otvárať súbory.

Výber možností je premenlivý.

Ak chcete mapovať alebo vymazať jednotky, alebo definovať nastavenia pre kompatibilnú vzdialenú jednotku pripojenú k zariadeniu, vyberte položku Voľby > Vzdialené iednotky.

#### Vyhľadávanie a usporadúvanie súborov

Vyberte položku Menu > Aplikácie > Pracovňa > Správca súb..

Ak chcete vyhľadať súbor, vyberte položku Voľby > Nájsť. Zadajte hľadaný výraz zodpovedajúci názvu súboru.

Ak chcete premiestniť alebo kopírovať súborv a zložky. alebo vytvoriť nové zložky, vyberte položku Voľby > Usporiadať.

Skratka: Ak chcete akciu vykonať na viacerých položkách naraz, označte príslušné položky. Ak chcete označiť položky alebo zrušiť ich označenie, stlačte tlačidlo #.

### Spravovanie pamäťovej karty

Vyberte položku Menu > Aplikácie > Pracovňa > Správca súb..

Tieto možnosti sú k dispozícii len vtedy, ak je v prístroji vložená kompatibilná pamäťová karta.

Vyberte Voľby a jednu z nasledujúcich možností:

- Voľby pamäťovej karty premenujte alebo formátujte pamäťovú kartu.
- Heslo pamäťovej karty zabezpečte pamäťovú kartu heslom.
- Odblokovať kartu Odblokovanie pamäťovei kartv.

#### Zálohovanie súborov na pamäťovú kartu

Vyberte položku Menu > Aplikácie > Pracovňa > Správca súb.

Ak chcete zálohovať súbory na pamäťovú kartu, vyberte typ súborov, ktoré chcete zálohovať, a zvoľte položku Voľby > Zálohovať pamäť telef.. Skontrolujte, či je na pamäťovej karte dostatok voľného miesta pre súbory, ktoré sa majú zálohovať.

#### Formátovanie veľkokapacitnej pamäte

Pri formátovaní veľkokapacitnej pamäte sa všetky údaje z pamäte nenávratne stratia. Pred formátovaním veľkokapacitnej pamäte si zálohujte údaje, ktoré chcete zachovať. Na zálohovanie údajov v kompatibilnom počítači môžete použiť balík programov Nokia Ovi Suite alebo Nokia Nseries PC Suite. Technológia spravovania digitálnych práv (DRM) môže zabrániť obnoveniu niektorých zálohovaných údajov. Ďalšie informácie o technológii DRM použitej pre svoj obsah získate od poskytovateľa služieb.

Ak chcete formátovať veľkokapacitnú pamäť, vyberte položku Voľby > Formátov. veľkok. pamäť. Veľkokapacitnú pamäť neformátujte pomocou počítačového softvéru, pretože by to mohlo znížiť výkonnosť. Formátovanie nezaručuje, že sa nenávratne stratia všetky dôverné údaje uložené vo veľkokapacitnej pamäti prístroja. Pri štandardnom formátovaní sa len označí formátovaná časť ako voľné miesto a vymaže sa adresa, na ktorej by bolo možné súbory nájsť. Obnovenie formátovaných alebo prepísaných údajov je možné pomocou špeciálnych nástrojov a softvéru na obnovovanie údajov.

## 0 balíku programov Quickoffice

Vyberte položku Menu > Aplikácie > Pracovňa > Quickoffice.

Balík programov Quickoffice obsahuje aplikáciu Quickword na zobrazovanie dokumentov programu Microsoft Word, aplikáciu Quicksheet na zobrazovanie hárkov programu Microsoft Excel, aplikáciu Quickpoint na zobrazovanie prezentácií programu Microsoft PowerPoint a aplikáciu Quickmanager na nákup softvéru. Pomocou aplikácie Quickoffice si môžete prezerať dokumenty vytvorené v programe Microsoft Office 2000, XP a 2003 (vo formátoch DOC, XLS a PPT). Ak máte verziu aplikácie Quickoffice s editorom, môžete tiež upravovať dokumenty.

Nie všetky formáty a funkcie sú podporované.

## Prevody meny

Vyberte položku Menu > Aplikácie > Pracovňa > Prevody.

Vyberte položku **Typ** > **Mena**. Ak chcete vykonávať menové prevody, musíte si zvoliť referenčnú menu a zadať výmenné kurzy. Predvolená základná mena je Domáca. Kurz referenčnej meny je vždy 1.

- 1. Vyberte položku Voľby > Kurzy meny.
- Predvolený názov pre meny je Zahran. Ak chcete zmeniť názov meny, vyberte položku Voľby > Premenovať menu.
- 3. Pridajte výmenné kurzy pre meny a vyberte položku **Ukončené**.
- 4. V druhom poli Jednotka vyberte menu, na ktorú chcete hodnotu previesť.
- 5. V prvom poli Počet zadajte hodnotu, ktorú chcete previesť. V druhom poli Počet sa automaticky zobrazí hodnota po prevode.

Ak chcete zmeniť základnú menu, vyberte položku Voľby > Kurzy meny, menu a položku Voľby > Určiť ako základnú.

Keď zmeníte základnú menu, musíte zadať nové výmenné kurzy, pretože všetky kurzy, ktoré ste nastavili predtým, sa vymažú.

## Kalkulačka Výpočty 🛗

Vyberte položku Menu > Aplikácie > Pracovňa > Kalkulačka.

Táto kalkulačka má obmedzenú presnosť a je určená pre jednoduché výpočty.

Ak chcete uskutočniť výpočet, zadajte prvé číslo výpočtu. Ak chcete odstrániť číslo pomocou klávesnice, stlačte tlačidlo C. Vyberte funkciu, napríklad sčítanie alebo odčítanie. Zadajte druhé číslo výpočtu a vyberte položku =.

#### Ukladanie výpočtov

Ak chcete uložiť výsledky výpočtov, vyberte položku Voľby > Pamäť > Uložiť. Uložený výsledok nahradí výsledok, ktorý bol v pamäti uložený predtým.

Ak chcete výsledky výpočtov vyvolať z pamäte a použiť ich pri výpočte, vyberte položku Voľby > Pamäť > Vyvolať.

Ak chcete zobraziť posledný uložený výsledok, vyberte položku Voľby > Posledný výsledok. Ukončením aplikácie Kalkulačka alebo vypnutím prístroja sa pamäť nevymaže. Prístroj si zapamätá posledný uložený výsledok do ďalšieho otvorenia aplikácie Kalkulačka.

## Zip manager 📮

Vyberte položku Menu > Aplikácie > Pracovňa > Zip.

Pomocou aplikácie Správca komprimácie môžete vytvárať nové archívne súbory na ukladanie komprimovaných súborov vo formáte .zip, pridávať do archívu jeden alebo viac komprimovaných súborov alebo adresárov, nastavovať, mazať alebo meniť heslá chránených archívov a upravovať nastavenia, napríklad úroveň kompresie a kódovanie názvov súborov.

Archivované súbory môžete uložiť v pamäti prístroja alebo na pamäťovej karte.

## Poznámky 陵

Vyberte položku Menu > Aplikácie > Pracovňa > Poznámky.

Poznámky môžete vytvárať a odosielať iným kompatibilným zariadeniam a jednoduché textové súbory (vo formáte TXT) prijaté do prístroja môžete ukladať do aplikácie Poznámky.

Ak chcete napísať poznámku, začnite zadávať text. Automaticky sa otvorí editor poznámok.

Ak chcete otvoriť poznámku, vyberte položku Otvoriť.

Ak chcete odoslať poznámku iným kompatibilným zariadeniam, vyberte položku Voľby > Poslať.

Ak chcete poznámku synchronizovať alebo definovať jej nastavenia synchronizácie, vyberte položku **Voľby > Synchronizácia**. Ak chcete spustiť synchronizáciu, vyberte položku **Začať**. Ak chcete definovať nastavenia synchronizácie poznámky, vyberte položku **Nastavenia**.

## Adobe Reader 🐔

Vyberte položku Menu > Aplikácie > Pracovňa > Adobe PDF.

Pomocou aplikácie Adobe Reader môžete v zariadení čítať dokumenty vo formáte PDF, vyhľadávať text v dokumentoch, upravovať nastavenia, ako napríklad úroveň priblíženia alebo oddialenia a zobrazenie stránok, a odosielať súbory vo formáte PDF prostredníctvom e-mailu.
# Aplikácie 🔡

# RealPlayer ᡏ

Pomocou aplikácie RealPlayer si môžete pozrieť videoklipy alebo prehrať mediálne súbory online bez toho, aby ste ich museli uložiť v prístroji.

Aplikácia RealPlayer nemusí podporovať všetky formáty súborov ani všetky varianty formátov súborov.

Na ovládanie prehrávača v zobrazení na šírku použite pri prehrávaní mediálne tlačidlá.

### Prehrávanie videoklipov

Vyberte položku Menu > Aplikácie > RealPlayer.

Ak chcete prehrať videoklip, vyberte položku Videoklipy a požadovaný klip.

Ak chcete zobraziť naposledy prehrané súbory, v hlavnom okne aplikácie vyberte položku Nedávno prehr..

V zozname videoklipov prejdite na príslušný klip, vyberte položku Voľby a jednu z uvedených možností:

- **Použiť videoklip** ak chcete videoklip priradiť kontaktu alebo ho nastaviť ako tón zvonenia.
- Označiť/Odznačiť ak chcete v zozname označiť viac položiek, aby ste ich mohli naraz odoslať alebo vymazať.

- Ukázať detaily ak si chcete pozrieť podrobnosti vybraných položiek, ako napríklad formát, rozlíšenie a trvanie.
- Nastavenia ak chcete upraviť nastavenia prehrávania videa a prehrávania online (streaming).

### Prehrávanie obsahu online

V aplikácii RealPlayer môžete otvoriť iba odkaz typu RTSP. Ak však v prehliadači otvoríte odkaz typu HTTP, aplikácia RealPlayer prehrá súbor typu RAM.

Vyberte položku Menu > Aplikácie > RealPlayer.

Ak chcete prehrávať obsah online (služba siete), vyberte položku **Odk. na stream.** a príslušný odkaz. Odkaz na streaming môžete prijať aj v textovej či multimediálnej správe alebo môžete otvoriť odkaz na webovej stránke. Skôr než sa živý obsah začne prehrávať online, prístroj sa pripojí k vybranej lokalite a začne obsah načítavať. Obsah sa neuloží v prístroji.

### Nast. prehr. RealPlayer

Vyberte položku Menu > Aplikácie > RealPlayer.

Nastavenia aplikácie RealPlayer môžete prijať v špeciálnej správe od poskytovateľa služieb. Ďalšie informácie si vyžiadajte od svojho poskytovateľa služieb. Ak chcete vybrať nastavenia pre videoklip, vyberte položku Voľby > Nastavenia > Video.

Ak chcete vybrať, či sa má použiť server proxy, zmeniť predvolené miesto prístupu a nastaviť rozsah portov používaných pri pripojení, vyberte položku Voľby > Nastavenia > Streaming. Správne nastavenia si vyžiadajte od svojho poskytovateľa služieb.

- 1. Ak chcete upraviť rozšírené nastavenia, vyberte položku Voľby > Nastavenia > Streaming > Sieť > Voľby > Rozšírené nastavenia.
- Ak chcete zvoliť šírku pásma pre určitý typ siete, vyberte typ siete a požadovanú hodnotu.

Ak chcete upraviť šírku pásma podľa vlastného výberu, vyberte položku **Definuje užívateľ**.

# Správca aplikácií ╂

Prostredníctvom aplikácie Správca aplikácií možno zobraziť softvérové balíky nainštalované v prístroji. Môžete si prezrieť detaily o nainštalovaných aplikáciách, odstrániť aplikácie a definovať nastavenia inštalácie.

Stlačte tlačidlo 😚 a vyberte položku Inštalácie > Správca apl..

V prístroji môžete nainštalovať dva typy aplikácií a softvéru:

146 • Aplikácie J2ME založené na technológii Java s príponami .jad alebo .jar

• Ďalšie aplikácie a softvér s príponami .sis alebo .sisx vhodné pre operačný systém Symbian.

Inštalujte iba softvér určený výslovne pre prístroj: Nokia N86 8MP. Poskytovatelia softvéru často odkazujú na oficiálne číslo modelu tohto produktu: N86-1.

# Inštalácia aplikácií a softvéru

Inštalačné súbory možno do prístroja prenášať z kompatibilného počítača, načítať ich počas prehliadania stránok alebo ich prijímať v multimediálnej správe, ako prílohu e-mailu alebo pomocou iných spôsobov pripojenia, napríklad Bluetooth. Na inštaláciu aplikácií v prístroji môžete používať aplikáciu Nokia Application Installer z balíka programov Nokia Ovi Suite.

Ikony aplikácie Správca aplikácií – vysvetlenie:

- 🍇 aplikácia .sis alebo .sisx
- 🍇 aplikácia Java™
- 🗇 aplikácia nie je úplne inštalovaná
- aplikácia inštalovaná vo veľkokapacitnej pamäti
- 🔳 aplikácia inštalovaná na pamäťovú kartu

Dôležité: Inštalujte a používajte iba aplikácie a softvér z dôveryhodných zdrojov napríklad aplikácie nesúce podpis Symbian Signed alebo ktoré prešli Java Verified™ testom.

Kým začnete inštalovať:

 Ak si chcete pozrieť typ aplikácie, číslo verzie a dodávateľa alebo výrobcu aplikácie, vyberte položku Voľby > Zobraziť detaily.

Ak si chcete pozrieť podrobnosti bezpečnostného certifikátu príslušnej aplikácie, vyberte položku **Detaily: > Certifikáty: > Zobraziť detaily.** 

 Ak inštalujete súbor, ktorý obsahuje aktualizáciu alebo opravu existujúcej aplikácie, pôvodnú aplikáciu môžete obnoviť, iba ak máte pôvodný inštalačný súbor alebo úplnú záložnú kópiu odstráneného softvérového balíka. Ak chcete obnoviť pôvodnú aplikáciu, odinštalujte aplikáciu a nainštalujte ju znova z pôvodného inštalačného súboru alebo záložnej kópie.

Na inštaláciu aplikácií Java je potrebný súbor JAR. Ak chýba, prístroj môže vyžiadať jeho načítanie. Ak pre aplikáciu nie je definované žiadne miesto prístupu, prístroj požiada, aby ste nejaké vybrali. Počas načítavania súboru JAR budete možno musieť na prístup k serveru zadať meno používateľa a heslo. Tieto údaje získate od dodávateľa alebo výrobcu aplikácie.

Pri inštalácii aplikácie alebo softvéru postupujte takto:

 Ak chcete vyhľadať inštalačný súbor, vyberte položku Menu > Nastavenia a možnosť Správca apl.. Prípadne vyhľadajte inštalačné súbory pomocou aplikácie Správca súborov alebo vyberte položku Správy > Prijaté a otvorte správu, v ktorej sa nachádza inštalačný súbor.

 V Správcovi aplikácií vyberte položku Voľby > Inštalovať. V ostatných aplikáciách inštaláciu spustíte výberom inštalačného súboru.

Počas inštalácie prístroj zobrazuje informácie o postupe inštalácie. Ak inštalujete aplikáciu bez digitálneho podpisu alebo certifikátu, prístroj zobrazí varovanie. Pokračujte v inštalácii, iba ak ste si istí pôvodom a obsahom aplikácie.

Ak chcete spustiť inštalovanú aplikáciu, vyberte ju. Ak aplikácia nemá definovanú predvolenú zložku, nainštaluje sa do zložky Inštalácie v hlavnom menu.

Ak si chcete pozrieť, ktoré softvérové balíky sú inštalované alebo odstránené a kedy, vyberte položku Voľby > Zobraziť denník.

Dôležité: Váš prístroj dokáže podporovať iba jednu antivírovú aplikáciu. Ak si nainštalujete viac než jednu aplikáciu s antivírovými funkciami, môže dôjsť k zhoršeniu výkonu a ovládateľnosti alebo prístroj môže úplne prestať pracovať.

Po inštalácii aplikácií na kompatibilnú pamäťovú kartu zostanú inštalačné súbory (.sis, .sisx) v pamäti prístroja. Tieto súbory zaberajú veľký objem pamäte a znemožňujú ukladanie ďalších súborov. Aby ste zachovali dostatočnú pamäť, použite softvérový balík Nokia Ovi Suite na zálohovanie inštalačných súborov na kompatibilný počítač, potom použite súborového manažéra na odstránenie inštalačných súborov z pamäte prístroja. Ak je .sis súbor príloha správy, vymažte správu zo schránky prijatých správ.

## Odstraňovanie aplikácií a softvéru

Vyberte položku Menu > Aplikácie > Správca apl..

Prejdite na softvérový balík a vyberte položku Voľby > Odinštalovať. Potvrďte výberom položky Áno.

Keď softvér odstránite, budete ho môcť znova nainštalovať, iba ak máte pôvodný softvérový balík alebo úplnú záložnú kópiu odstráneného softvérového balíka. Ak odstránite softvérový balík, je možné, že nebudete môcť otvárať dokumenty vytvorené pomocou tohto softvéru.

Ak od softvérového balíka, ktorý ste odstránili, závisí iný balík, tento balík môže prestať fungovať. Ďalšie informácie nájdete v dokumentácii nainštalovaného softvérového balíka.

## Nastavenia správcu aplikácií

Vyberte Menu > Aplikácie > Správca apl..

Vyberte Voľby > Nastavenia a jednu z nasledujúcich možností:

 Inštalácia softvéru — Vyberte, či softvér Symbian možno nainštalovať bez overeného digitálneho podpisu.

- **Overiť certifikát on-line** Pred inštalovaním aplikácie skontrolujte online certifikáty.
- Predvol. webová adresa Nastavte predvolenú adresu na kontrolu certifikátov online.

Niektoré Java aplikácie si môžu vyžadovať odoslanie správy alebo vytvorenie sieťového pripojenia cez miesto prístupu, aby sa stiahli dodatočné dáta alebo komponenty.

# Nahrávač 🔦

Vyberte položku Menu > Aplikácie > Nahrávač.

Pomocou aplikácie Nahrávač môžete nahrávať hlasové memá a telefonické rozhovory.

Hlasový záznamník nemožno používať počas dátového prenosu alebo GPRS spojenia.

Ak chcete nahrať zvukový klip, vyberte položku 💽

Ak chcete zastaviť nahrávanie zvukového klipu, vyberte položku **•**.

Ak si chcete vypočuť zvukový klip, vyberte položku 🕨.

Ak chcete vybrať kvalitu nahrávania alebo umiestnenie, kam sa majú ukladať zvukové klipy, vyberte položku Voľby > Nastavenia.

Nahrané zvukové klipy sa uložia v zložke Zvukové klipy v aplikácii Galéria.

148

Ak chcete nahrať telefónnu konverzáciu, otvorte rekordér počas hlasového hovoru a vyberte . Obom stranám sa počas nahrávania v pravidelných intervaloch ozýva tón.

# Hlas T

Vyberte položku Menu > Aplikácie > Hlas.

Pomocou funkcie Hlas môžete nastaviť jazvk, hlas a vlastnosti hlasu pre čítačku správ.

Ak chcete nastaviť jazyk pre čítačku správ, vyberte položku Jazyk. Ak chcete do prístroja načítať ďalšie iazvky, vyberte položku Voľby > Jazyky na načítanie

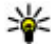

**Tip:** Pri načítavaní nového jazyka musíte načítať aspoň jeden hlas pre tento jazyk.

Ak chcete nastaviť hlas pre hovorenie, vyberte položku Hlas. Hlas závisí od vybratého jazyka.

Ak chcete nastaviť rýchlosť pre hovorenie, vyberte položku Rýchlosť.

Ak chcete nastaviť hlasitosť pre hovorenie, vyberte položku Hlasitosť.

Ak chcete zobraziť podrobnosti hlasu, otvorte kartu hlasu, vyberte požadovaný hlas a zvoľte položku Voľby > Detaily hlasu. Ak si chcete hlas vvpočuť, vyberte ho a zvoľte položku Voľby > Prehrať hlas. Ak chcete vymazať jazyky alebo hlasy, vyberte príslušnú položku a možnosť Voľby > Vymazať.

#### Nastavenie čítačky správ

Ak chcete zmeniť nastavenia čítačky správ, otvorte kartu Nastavenia a definujte tieto nastavenia:

- Detekcia jazyka Aktivuite automatické zisťovania jazvka čítania.
- Nepretržité čítanie Aktivujte nepretržité čítanie všetkých vybraných správ.
- Hlasové pokyny Nastavte čítačku správ, aby do správ vkladala pokvny.
- Zdroj zvuku Vypočujte si správy prostredníctvom slúchadla alebo reproduktora.

# Licencie 🔔

Ak chcete zobraziť licencie s digitálnymi právami, vyberte položku Menu > Aplikácie > Licencie.

#### Správa digitálnych práv

Vlastníci obsahu môžu na ochranu svoiho duševného vlastníctva vrátane autorských práv využívať rozličné technológie správy digitálnych práv (DRM – digital rights management). Prístroj používa pre prístup k obsahu, chránenému technológiami DRM, rôzne typy DRM softvéru. Pomocou tohto prístroja získate prístup k obsahu chránenému technológiami WMDRM 10, OMA DRM 1.0 a OMA DRM 2.0. Ak niektorý DRM softvér nechráni obsah, vlastníci obsahu môžu vvžadovať

zrušenie schopnosti takéhoto DRM softvéru získavať prístup k novému obsahu, chránenému DRM. Takéto zrušenie prístupu môže zabrániť aj obnoveniu obsahu, chráneného DRM, ktorý sa už nachádza vo vašom prístroji. Zrušenie prístupu pre takýto DRM softvér neovplyvňuje možnosť používania obsahu chráneného inými typmi technológie DRM alebo používania nechráneného obsahu.

Obsah chránený technológiou správy digitálnych práv (DRM) sa dodáva s priradeným aktivačným kľúčom, ktorý definuje vaše práva používať daný obsah.

Ak má váš prístroj obsah chránený OMA DRM, použite na zálohovanie aktivačných kľúčov a obsahu zálohovaciu funkciu balíka Nokia Ovi Suite.

Ak sa vo vašom prístroji nachádza obsah chránený technológiou WMDRM, prídete pri formátovaní pamäte prístroja o aktivačné kľúče i o obsah. O aktivačné kľúče a obsah prídete aj v prípade poškodenia súborov vo vašom prístroji. Strata aktivačných kľúčov alebo obsahu môže obmedziť vaše možnosti opätovného použitia rovnakého obsahu v prístroji. Ďalšie informácie si vyžiadajte od svojho poskytovateľa služieb.

Niektoré aktivačné kľúče môžu byť spojené so špecifickou SIM kartou a ku chránenému obsahu môžete mať prístup, iba ak je v prístroji vložená táto SIM karta.

**150** V hlavnom okne vyberte jednu z týchto možností:

- Platné licencie zobrazia sa licencie priradené k multimediálnym súborom alebo tie, ktoré ešte nevstúpili do platnosti.
- Neplat. licencie zobrazia sa licencie, ktoré nie sú platné, pretože čas používania mediálnych súborov už uplynul alebo chránený mediálny súbor v prístroji nie je pripojený k aktivačnému kľúču.
- Nepoužívané zobrazia sa licencie, ku ktorým nie sú pripojené žiadne mediálne súbory v prístroji.

Ak si chcete kúpiť ďalší čas používania mediálneho súboru, vyberte neplatnú licenciu a položku Voľby > Získať novú licenciu (správy internetových služieb musia byť zapnuté).

# Nastavenia

Poskytovateľ služieb môže v prístroji vopred definovať niektoré nastavenia. Takéto nastavenia možno nebudete môcť meniť.

# Všeobecné nastavenia 🔌

V zložke Všeobecných nastavení môžete meniť všeobecné nastavenia prístroja alebo obnoviť pôvodné nastavenia.

Nastavenia času a dátumu môžete tiež meniť v aplikácii Hodiny.

# Nastavenia personalizácie

Vyberte Menu > Nástroje > Nastavenia a Všeobecné > Personalizácia.

Môžete meniť nastavenia týkajúce sa displeja, pohotovostného režimu a všeobecných funkcií prístroja.

Výberom položky Témy môžete meniť vzhľad displeja.

Výberom položky Hlasové povely otvoríte nastavenia aplikácie Hlasové povely.

Výber položky **Tóny** umožňuje meniť tóny pre kalendár, hodiny a aktívny profil.

Displej

- Snímač osvetlenia ak chcete upraviť nastavenia snímača osvetlenia, ktorý monitoruje svetelné podmienky, a podľa toho prispôsobuje jas displeja, stlačte navigačné tlačidlo doľava alebo doprava. Pri slabšom osvetlení môže snímač osvetlenia spôsobiť blikanie displeja.
- Veľkosť písma prispôsobte veľkosť textu a ikon na displeji.
- Časový limit šetriča nastavte čas, po uplynutí ktorého sa aktivuje šetrič energie.
- Uvítanie alebo logo uvítanie alebo logo sa krátko zobrazí po každom zapnutí prístroja. Ak chcete použiť predvolenú fotosnímku, vyberte položku Predvolené. Ak chcete napísať uvítací text, vyberte položku Text. Ak chcete vybrať snímku zo zložky Fotografie, vyberte položku Snímka.
- Časový limit osvetlenia vyberte čas, po uplynutí ktorého sa vypne podsvietenie displeja.

### Pohotovostný režim

 Skratky — vybraným výberovým tlačidlám priraďte skratky na použitie v pohotovostnom režime a vyberte, ktoré aplikácie sa majú zobraziť na aktívnom paneli s nástrojmi.

Ak je aktívny pohotovostný režim vypnutý, môžete priradiť skratky aj rôznym smerom navigačného tlačidla.

Zmeniť vzhľad menu — Ak na displeji chcete zobraziť horizontálny panel nástrojov a obsah rozličných aplikácií, vyberte položku Vodorovný panel ikon. Ak na displeji chcete zobraziť vertikálny panel nástrojov, vyberte položku Zvislý panel ikon. Obsah rozličných aplikácií je skrytý. Ak chcete zobraziť obsah, vyberte v pohotovostnom režime skratku a stlačte navigačné tlačidlo vpravo. Ak chcete vypnúť aktívny panel nástrojov, zvoľte Základné zobrazenie.

 Logo operátora — toto nastavenie je k dispozícii, iba ak ste dostali a uložili si logo operátora. Ak nechcete, aby sa logo zobrazovalo, vyberte položku Vypnuté.

#### Jazyk

Zmena nastavení jazyka telefónu alebo jazyka písaného textu ovplyvní všetky aplikácie v prístroji, kým tieto nastavenia znova neupravíte.

- Jazyk telefónu zmena jazyka textu na displeji prístroja. Táto zmena ovplyvní tiež formát dátumu a času a oddeľovače používané napríklad vo výpočtoch. Výberom možnosti Automatický sa jazyk vyberie automaticky podľa informácií na karte SIM. Po zmene jazyka sa prístroj reštartuje.
- Jazyk pri písaní zmena jazyka písaného textu. Táto zmena ovplyvní znaky dostupné pri písaní textu a v slovníku používanom pri prediktívnom písaní textu.

• **Prediktívny text** — prediktívne písanie textu môžete nastaviť pre všetky editory v prístroji. Slovník na prediktívne písanie nie je k dispozícii pre všetky jazyky.

### Nastavenie príslušenstva

Vyberte Menu > Nástroje > Nastavenia a Všeobecné > Doplnky.

Konektory niektorých doplnkov označujú, aký typ doplnku je k prístroju pripojený.

Dostupné nastavenia závisia od typu doplnku. Vyberte doplnok a jednu z týchto možností:

- Predvolený profil nastavte profil, ktorý chcete aktivovať pri každom zapojení konkrétneho doplnku do prístroja.
- Automatická odpoveď nastavte, či chcete, aby prístroj prijímal prichádzajúce hovory automaticky po piatich sekundách. Ak je typ zvonenia nastavený na možnosť Pípne raz alebo Tiché, funkcia automatického prijímania volaní nie je k dispozícii.
- Svetlo Nastavte, či má osvetlenie po skončení časového limitu zostať zapnuté.

#### Nastavenia televízneho výstupu

Ak chcete zmeniť nastavenia televízneho pripojenia, vyberte položku TV výstup a jednu z týchto možností:

 Predvolený profil — nastavte profil, ktorý sa má aktivovať pri každom zapojení videokábla Nokia do prístroja.

- Veľkosť TV obrazovky vyberte príslušný televízny formát: Normálna alebo Širokouhlá pre širokouhlé obrazovky.
- TV systém vyberte systém analógového videosignálu kompatibilný s televíznym prijímačom.
- Filter blikania ak chcete zlepšiť kvalitu obrazu uvádzaného na obrazovke televízneho prijímača, vyberte položku Zapnutý. Filter nemusí znížiť blikanie obrazu na všetkých televíznych obrazovkách.

### Nastavenia krytu

Vyberte Menu > Nástroje > Nastavenia a Všeobecné > Riad. krytom.

Vyberte jednu z uvedených možností:

- Otvorenie krytu Nastaví prístroj, aby otvorením posúvacieho krytu prijal prichádzajúci hovor.
- Zatvorenie krytu Nastaví prístroj, aby zatvorením posúvacieho krytu ukončil aktívny hovor.
- Aktivácia ochrany tlač. Nastaví prístroj, aby sa zatvorením posúvacieho krytu zablokovali tlačidlá.

### Nastavenia snímača a natáčanie zobrazovania

Ak v prístroji aktivujete snímače, niektoré funkcie môžete ovládať otočením prístroja. Vyberte Menu > Nástroje > Nastavenia a Všeobecné > Nast. senzorov.

Vyberte jednu z uvedených možností:

- Senzory Aktivácia snímačov.
- Ovládanie otočením Vyberte položku Stíšenie hovorov a Odklad budenia, ak chcete otočením prístroja displejom smerom nadol vypnúť vyzváňanie prichádzajúcich hovorov a zvukovú signalizáciu upozornenia.

# Bezpečnostné nastavenia

### Telefón a karta SIM

Vyberte Menu > Nástroje > Nastavenia a Všeobecné > Ochrana > Telefón a SIM karta a jednu z uvedených možností:

- Ochrana PIN kódom ak je táto možnosť aktívna, pri každom zapnutí prístroja sa zobrazí výzva na zadanie kódu. Niektoré karty SIM nedovoľujú vypnúť ochranu kódom PIN.
- PIN kód, PIN2 kód a Blokovací kód Umožňujú zmeniť kód PIN, kód PIN2 a blokovací kód. Tieto kódy môžu obsahovať iba číslice od 0 do 9.

Ak zabudnete kód PIN alebo PIN2, obráťte sa na poskytovateľa služieb. Ak zabudnete blokovací kód, obráťte sa na autorizované centrum Nokia Care alebo na poskytovateľa služieb. Vyhýbaite sa používaniu prístupových kódov podobných tiesňovým číslam, aby nedopatrením nedochádzalo k volaniam na tiesňové číslo.

- Interval autoblok, kláves, vyberte, či sa majú tlačidlá zablokovať, ak je prístroj určitý čas v nečinnosti
- Autoblokovací cyklus tel. ak chcete zabrániť ٠ neoprávnenému použitiu, môžete nastaviť čas, po uplynutí ktorého prístroj automaticky zablokuje tlačidlá. Prístroj možno znova používať až po zadaní správneho blokovacieho kódu. Ak chcete vypnúť funkciu automatického blokovania, vyberte položku Žiadny.

  - **Tip:** Ak chcete prístroj zablokovať manuálne, stlačte vypínač. Otvorí sa zoznam príkazov. Vyberte položku Zablokovať telefón.
- Blokovať pri zmene SIM môžete nastaviť, aby prístroj po vložení neznámej karty SIM vyžiadal blokovací kód. Prístroj uchováva zoznam kariet SIM. ktoré rozpoznáva ako karty majiteľa.
- Uzavretá skupina užívat. môžete určiť skupinu ľudí, ktorým môžete volať a ktorí môžu volať vám (služba siete).
- Potvrdiť SIM služby môžete nastaviť, aby telefón zobrazoval potvrdzujúce správy pri využívaní služieb karty SIM (služba siete).

### Správa certifikátov

Vyberte Menu > Nástroje > Nastavenia a Všeobecné > Ochrana > Správa certifikátov.

Digitálne certifikáty nezaručujú bezpečnosť – používajú sa na overenie pôvodu softvéru.

V hlavnom zobrazení správca certifikátov môžete vidieť zoznam autorizačných certifikátov. ktoré sú uložené vo vašom prístroji. Stlačením navigačného tlačidla vpravo uvidíte zoznam osobných certifikátov. ak sú k dispozícii.

Digitálne certifikáty by sa mali používať v rámci spojení s internetovými bankami alebo inými službami a vzdialenými servermi, počas ktorých dochádza k prenosu dôverných údajov. Je potrebné ich použiť aj vtedy, keď chcete znížiť riziko napadnutia vírusom alebo iným škodlivým softvérom a byť si istí autenticitou softvéru, ktorý načítavate a inštalujete.

Dôležité: Aj keď používanie certifikátov podstatne znižuje riziká pri vzdialených pripojeniach a inštalácii softvéru, výhody zvýšenej bezpečnosti sa prejavia iba pri ich správnom používaní. Existencia certifikátu sama osebe neposkytuje žiadnu ochranu; zvýšenie bezpečnosti dosiahnete, iba ak správca certifikátov obsahuje správne, autentické alebo dôveryhodné certifikáty. Certifikáty majú obmedzenú dĺžku platnosti. Ak sa zobrazí upozornenie "Certifikát po uplynutí platnosti" alebo "Certifikát ešte nie je platný", hoci certifikát by mal byť platný, skontrolujte, či máte vo svojom prístroji správne nastavený aktuálny dátum a čas.

# Zobrazenie detailov certifikátu—overenie pravosti

Správnou identitou servera si môžete byť istí iba po skontrolovaní podpisu a doby platnosti certifikátu servera.

Na displeji prístroja sa objaví upozornenie, ak identifikácia servera nie je hodnoverná alebo ak v prístroji nemáte správny bezpečnostný certifikát.

Ak chcete overiť detaily certifikátu, prejdite na príslušný certifikát a vyberte Voľby > Detaily certifikátu. Prístroj skontroluje platnosť certifikátu a môže sa zobraziť jedno z uvedených upozornení:

- Certifikát nie je dôveryhodný nevybrali ste nijaké aplikácie, ktoré majú používať certifikát.
- Certifikát stratil platnosť Čas platnosti certifikátu vypršal.
- **Certifikát ešte neplatí** Čas platnosti certifikátu ešte nezačal.
- **Certifikát poškodený** Certifikát sa nedá použiť. Kontaktujte sa s vydavateľom certifikátu.

#### Zmena nastavenia dôveryhodnosti

Pred akoukoľvek zmenou nastavení certifikátu musíte mať istotu, že skutočne dôverujete vlastníkovi certifikátu a že certifikát uvedenému vlastníkovi skutočne patrí. Prejdite na autorizačný certifikát a vyberte položku Voľby > Nastavenia dôvery. V závislosti od certifikátu sa zobrazí zoznam aplikácií, ktoré môžu vybraný certifikát využívať. Napríklad:

- Inštalácia Symbian: Áno Certifikát overuje pôvod nových aplikácií operačného systému Symbian.
- Internet: Áno Certifikát overuje pôvod serverov.
- Inštalácia aplikácií: Áno Certifikát overuje pôvod nových aplikácií Java™.

Ak chcete zmeniť hodnotu, vyberte Voľby > Upraviť nastav. dôvery.

### Bezpečnostný modul

Vyberte Menu > Nástroje > Nastavenia a Všeobecné > Ochrana > Ochranný modul.

Ak chcete zobraziť alebo upraviť bezpečnostný modul (ak je k dispozícii), prejdite naň a stlačte navigačné tlačidlo.

Ak chcete zobraziť podrobné informácie o bezpečnostnom module, prejdite naň a vyberte Voľby > Ochranné detaily.

### Obnovenie pôvodných nastavení

Vyberte Menu > Nástroje > Nastavenia a Všeobecné > Pôvodné nastav..

Niektoré nastavenia možno zmeniť na pôvodné hodnoty. Na to potrebujete blokovací kód.

Po obnovení pôvodných nastavení môže zapnutie prístroja trvať dlhšie. Dokumenty a súbory zostanú po obnovení nastavení nezmenené.

### Nastavenia určenia polohy

Vyberte položku Menu > Nástroje > Nastavenia a Všeobecné > Určenie polohy.

#### Metódy určovania polohy

Vyberte si z nasledujúcich možností:

- Integrované GPS použite prijímač GPS integrovaný v prístroji.
- Asistované GPS Údaje z asistovaného servera dát môžete prijímať pomocou asistovaného systému GPS (A-GPS).
- Bluetooth GPS použite kompatibilný externý prijímač GPS s podporou technológie Bluetooth.
- **Poskytované sieťou** Využite informácie z celulárnej siete (služba siete).

### Server určenia polohy

Ak chcete definovať miesto prístupu a server určenia polohy pre spôsoby určovania polohy s pomocou siete, ako napríklad určovanie polohy pomocou asistovaného systému GPS alebo na základe siete, vyberte položku **Server určenia polohy**. Server určenia polohy už mohol nastaviť poskytovateľ služieb a jeho nastavenia možno nebudete môcť meniť.

#### Nastavenie sústavy

Ak chcete vybrať, aký systém mier sa má použiť pre rýchlosti a vzdialenosti, vyberte položku Systém merania > Metrické alebo Britské.

Ak chcete definovať, v akom formáte majú byť v zariadení zobrazené súradnicové informácie, vyberte položku **Formát súradníc** a požadovaný formát.

# Nastavenia telefónu 🛶

V zložke Nastavenia telefónu môžete upravovať nastavenia týkajúce sa telefonických hovorov a siete.

### Nastavenia hovorov

Vyberte Menu > Nástroje > Nastavenia a Telefón > Hovor.

- Poslať moje číslo môžete nastaviť, aby sa vaše telefónne číslo zobrazilo (Áno) alebo nezobrazilo (Nie) volanému účastníkovi. Túto možnosť môže nastaviť aj poskytovateľ služieb pri jej vyžiadaní (Nastavené sieťou) (služba siete).
- Poslať moje intern. číslo môžete nastaviť, aby sa vaše ID internetového hovoru zobrazilo alebo nezobrazilo volanému účastníkovi.
- Čakajúci hovor ak chcete, aby vás prístroj počas volania upozornil na prichádzajúce hovory (služba siete), vyberte položku Aktivovať. Ak chcete

skontrolovať, či je funkcia aktívna, vyberte položku **Overiť stav.** 

- Internetový hovor čaká ak chcete, aby vás počas aktívneho hovoru prístroj upozornil na nový prichádzajúci internetový hovor, vyberte položku Aktívne.
- Hlásenie internet. hovoru ak chcete, aby vás prístroj upozornil na prichádzajúce internetové hovory, vyberte položku Zapnuté. Ak vyberiete položku Vypnuté, prístroj vás na hovory neupozorní, ale zobrazí sa upozornenie na neprijaté hovory.
- Odmietnuť hovor správou ak chcete volajúcemu poslať textovú správu s informáciou, prečo ste hovor nemohli prijať, vyberte položku Áno.
- Text správy napíšte text, ktorý sa odošle v textovej správe po odmietnutí hovoru.
- Snímka pre videohovor ak počas videohovoru neodosielate videodáta, môžete vybrať obrázok, ktorý sa zobrazí namiesto nich.
- Autoopakovanie voľby ak vyberiete položku Zapnuté, prístroj po neúspešnom pokuse o spojenie vykoná desať ďalších pokusov. Automatickú voľbu zastavíte stlačením tlačidla Koniec.
- Ukázať dĺžku hovoru túto možnosť aktivujte, ak chcete, aby sa počas hovoru zobrazovala dĺžka hovoru.

- Súhrnné info hovoru túto možnosť aktivujte, ak chcete, aby sa po ukončení hovoru zobrazila dĺžka hovoru.
- Rýchla voľba ak vyberiete položku Zapnutá, na čísla priradené tlačidlám čísel (2 – 9), budete môcť volať stlačením a podržaním príslušného tlačidla.
   <u>Pozrite si " Rýchla voľba telefónneho čísla</u> <u>" str. 119.</u>
- Príjem ľubov. tlačidlom ak vyberiete položku Zapnutý, môžete prichádzajúci hovor prijať krátkym stlačením ľubovoľného tlačidla klávesnice okrem vypínača, výberových tlačidiel, tlačidla Zoom/ Hlasitosť a spúšte.
- Používaná linka toto nastavenie sa zobrazuje (služba siete), iba ak karta SIM podporuje dve účastnícke čísla, teda dve telefónne linky. Vyberte, ktorú telefónnu linku chcete používať na volanie a odosielanie textových správ. Hovory môžete prijímať na oboch linkách nezávisle od zvolenej linky. Ak vyberiete položku Linka 2, ale túto službu siete nemáte aktivovanú, respektíve predplatenú, nemôžete volať. Ak vyberiete linku 2, na displeji v pohotovostnom režime sa zobrazí indikátor 2.
- Zmena linky ak chcete zabrániť výberu linky (služba siete), vyberte položku Neaktívna, ak ju karta SIM podporuje. Na zmenu tohto nastavenia potrebujete kód PIN2.

### Presmerovanie hovorov

Vyberte Menu > Nástroje > Nastavenia a Telefón > Presmerovanie.

Funkcia Presmerovanie hovorov umožňuje presmerovať prichádzajúce hovory do odkazovej schránky alebo na iné telefónne číslo. Ďalšie informácie si vyžiadajte od svojho poskytovateľa služieb.

Ak chcete aktivovať presmerovanie hovorov, vyberte položku Aktivovať. Ak chcete skontrolovať, či je táto možnosť aktívna, vyberte položku Overiť stav.

Súčasne môže byť aktivovaných niekoľko možností presmerovania. Keď sú presmerované všetky hovory, v pohotovostnom režime sa zobrazuje symbol \_\_\_\_\_f.

### Blokovanie hovorov

Vyberte Menu > Nástroje > Nastavenia a Telefón > Blokovanie.

Funkcia Blokovanie hovorov (služba siete) umožňuje obmedziť odchádzajúce i prichádzajúce hovory. Môžete napríklad obmedziť všetky odchádzajúce medzinárodné hovory alebo prichádzajúce hovory, keď ste v zahraničí. Ak chcete zmeniť nastavenia služby, potrebujete od poskytovateľa služieb blokovacie heslo.

### Blokovanie hlasových hovorov

Vyberte požadovanú možnosť blokovania a zapnite ju (Aktivovať) alebo vypnite (Deaktivovať), prípadne skontrolujte, či je aktívna (Overiť stav). Funkcia Blokovanie hovorov sa týka všetkých hovorov vrátane dátových prenosov.

#### Blokovanie internetových hovorov

Ak chcete povoliť alebo zakázať anonymné internetové hovory, zapnite alebo vypnite funkciu Blokovanie anonymných hovorov.

### Nastavenia siete

Prístroj dokáže automaticky prepínať medzi sieťami GSM a UMTS. V pohotovostnom režime je sieť GSM označená ikonou 平. Sieť UMTS označuje ikona **3G**.

Vyberte Menu > Nástroje > Nastavenia a Telefón > Sieť a jednu z uvedených možností:

 Režim siete — vyberte, ktorá sieť sa má použiť. Ak vyberiete položku Duálny režim, prístroj vyberie sieť GSM alebo UMTS automaticky podľa parametrov siete a roamingových dohôd medzi poskytovateľmi bezdrôtových služieb. Podrobnosti a informácie o roamingových poplatkoch získate od poskytovateľa sieťových služieb. Táto možnosť sa zobrazí, iba ak ju podporuje poskytovateľ bezdrôtových služieb.

Roamingová dohoda je dohoda medzi dvomi alebo viacerými poskytovateľmi služieb, ktorá umožňuje

účastníkom jedného poskytovateľa služieb využívať služby ostatných poskytovateľov.

- Voľba operátora ak chcete, aby prístroj vyhľadal a vybral jednu z dostupných sietí, vyberte položku Automatická. Ak chcete sieť vybrať manuálne zo zoznamu, vyberte položku Manuálna. Ak sa spojenie s manuálne vybranou sieťou stratí, zaznie tón chyby a prístroj požiada, aby ste znova vybrali niektorú sieť. Vybraná sieť musí mať dohodu o roamingu s vašou domácou celulárnou sieťou.
- Info o sieti Nastavte prístroj, aby oznamoval, keď sa používa v celulárnej sieti využívajúcej mikrocelulárnu technológiu (MCN), a ak chcete aktivovať prijímanie celulárnych informácií.

# Nastavenia spojenia 👞

V zložke Nastavenia spojenia môžete upravovať miesta prístupu a ďalšie nastavenia spojenia.

### Dátové spojenia a miesta prístupu

Váš prístroj podporuje paketové dátové spojenia (služba siete), napríklad GPRS v sieti GSM. Keď svoj prístroj používate v sieťach GSM a UMTS, môžete mať súčasne aktívnych viac dátových spojení a prístupové miesta sa môžu o dátové spojenia deliť. V sieti UMTS zostávajú dátové spojenia aktívne aj počas hlasových hovorov. Môžete používať aj dátové spojenia cez sieť WLAN. V bezdrôtovej sieti LAN možno naraz aktivovať iba jedno spojenie, ale to isté miesto prístupu môžu využívať viaceré aplikácie.

Na vytvorenie dátového spojenia sa vyžaduje miesto prístupu. Môžete definovať rozličné miesta prístupu, napríklad:

- miesto prístupu pre správy MMS na odosielanie a príjem multimediálnych správ.
- miesto prístupu na internet (IAP) na odosielanie a príjem elektronickej pošty a pripojenie na internet.

Informujte sa u poskytovateľa služieb, aké miesto prístupu je potrebné pre službu, ktorú chcete využívať. O dostupnosti a možnostiach aktivácie služieb paketového dátového spojenia sa informujte u poskytovateľa služieb.

### Miesta prístupu

### Vytvorenie nového miesta prístupu

Vyberte položku Menu > Nástroje > Nastavenia a možnosť Spojenie > Cieľové lokality.

Nastavenia miesta prístupu môžete prijať v správe od poskytovateľa služby. Poskytovateľ služieb môže v prístroji nastaviť niektoré, prípadne i všetky miesta prístupu. Takéto nastavenia možno nebudete môcť meniť, vytvárať, upravovať ani odstraňovať. Po výbere jednej zo skupín miest prístupu (🕋, 🛋, 🛈, (2), (3) sa zobrazia typy miest prístupu:

označuje chránené miesto prístupu.

označuje miesto prístupu pre paketové dátové  $\rightarrow$ spojenie.

(R) označuje miesto prístupu pre bezdrôtovú sieť LAN (WLAN).

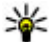

- **Tip:** Miesta prístupu na internet môžete v sieti
  - WLAN vytvárať pomocou aplikácie Sprievodca sieťou WLAN

Ak chcete vytvoriť nové miesto prístupu, vyberte položku **Miesto prístupu**. Prístroj požiada o kontrolu dostupných pripojení. Po vyhľadaní sa zobrazia dostupné spojenia, ktoré môžu byť zdieľané novým miestom prístupu. Ak tento krok vynecháte, prístroj vás požiada, aby ste vybrali požadovaný spôsob pripojenia a definovali potrebné nastavenia.

Ak chcete upraviť nastavenia miesta prístupu, vyberte jednu zo skupín miest prístupu, prejdite na miesto prístupu a zvoľte položku Upraviť. Pokyny od poskytovateľa služieb použite na úpravu týchto nastavení:

- Názov spojenia zadajte názov spojenia.
- Nosič dát vyberte typ dátového spojenia.

V závislosti od dátového spojenia, ktoré vyberiete, budú k dispozícii iba niektoré polia nastavenia. Vyplňte všetky polia označené textom Musí sa zadať alebo

červeným symbolom \*. Ak poskytovateľ služieb nedal iné pokyny, môžu ostatné polia zostať prázdne.

Ak chcete používať dátové spojenie, váš poskytovateľ služieb musí túto funkciu podporovať a aktivovať ju na vašei karte SIM (ak je aktivácia potrebná).

### Vytvorenie skupín miest prístupu

Vyberte položku Menu > Nástroje > Nastavenia a možnosť Spojenie > Cieľové lokality.

Pri niektorých aplikáciách môžete na vytvorenie pripojení k sieti používať skupiny miest prístupu.

Ak nechcete vyberať jednotlivé miesta prístupu pri každom vytváraní pripojenia k sieti, môžete vytvoriť skupinu, ktorá obsahuje rôzne miesta prístupu a definovať poradie, v ktorom sa miesta prístupu majú použiť na pripojenie k sieti.

Do skupiny miest prístupu môžete napríklad pridať miesta prístupu bezdrôtovej siete LAN (WLAN) a paketového dátového spojenia a túto skupinu potom použiť na prehliadanie webu. Ak dáte vyššiu prioritu miestu prístupu siete WLAN, prístroj sa k internetu pripojí prostredníctvom siete WLAN, ak je dostupná, a prostredníctvom paketového dátového spojenia, ak nie je dostupná.

Ak chcete vytvoriť novú skupinu miest prístupu, vyberte položku Voľby > Spravovať > Nová cieľová lokalita.

Ak chcete do skupiny miest prístupu pridať nové miesta prístupu, vyberte skupinu a položku Voľby > Nové miesto prístupu. Ak chcete existujúce miesto prístupu skopírovať z inej skupiny, vyberte skupinu, prejdite na existujúce miesto prístupu a vyberte položku Voľby > Usporiadať > Kopírov. do iného cieľa.

Ak chcete zmeniť poradie priority miest prístupu v skupine, prejdite na miesto prístupu a vyberte položku Voľby > Usporiadať > Zmeniť prioritu.

# Miesta prístupu pre paketové dátové spojenie

Vyberte položku Menu > Nástroje > Nastavenia a možnosť Spojenie > Cieľové lokality > Miesto prístupu a riaďte sa pokynmi na displeji. Alebo otvorte jednu zo skupín miest prístupu, vyberte miesto prístupu označené symbolom 🖨 a vyberte položku Uprav.

Pokyny od poskytovateľa služieb použite na úpravu týchto nastavení:

- Názov miesta prístupu Názov miesta prístupu získate od poskytovateľa služieb.
- Meno užívateľa Meno užívateľa môže byť potrebné na vytvorenie dátového spojenia a zvyčajne ho získate od poskytovateľa služieb.
- Vyžadovať heslo Ak chcete, aby prístroj pri každom pripojení k serveru vyžadoval zadanie

hesla, prípadne ak svoje heslo nechcete uložiť v prístroji, vyberte položku **Áno**.

- Heslo Heslo môže byť potrebné na vytvorenie dátového spojenia. Zvyčajne ho získate od poskytovateľa služieb.
- Autentifikácia ak chcete vždy odosielať svoje heslo šifrované, vyberte položku Ochranná. Ak chcete odosielať svoje heslo šifrované vtedy, keď je to možné, vyberte položku Normálna.
- Domovská stránka Podľa typu miesta prístupu, ktoré nastavujete, zadajte buď webovú adresu, alebo adresu centra multimediálnych správ.
- Použiť miesto prístupu Ak chcete, aby prístroj pred vytvorením spojenia pomocou tohto miesta prístupu žiadal potvrdenie, vyberte položku Po potvrdení. Ak chcete, aby sa prístroj k cieľovej lokalite pripojil pomocou tohto miesta prístupu automaticky, vyberte položku Automaticky.

Vyberte položku Voľby > Rozšírené nastavenia a z ponuky nasledujúcich možností:

- Typ siete vyberte typ internetového protokolu na prenos dát z a do prístroja. Ostatné nastavenia závisia od zvoleného typu siete.
- IP adresa telefónu (len pre protokol IPv4). — zadajte adresu IP svojho prístroja.
- Adresy DNS zadajte adresu IP primárneho a sekundárneho servera DNS, ak to požaduje poskytovateľ služby. Ak chcete získať tieto adresy,

kontaktujte svojho poskytovateľa internetových služieb.

- Adresa proxy servera zadajte adresu servera proxy.
- Číslo proxy portu zadajte číslo portu proxy servera.

#### Miesta prístupu na internet pre sieť WLAN

Vyberte Menu > Nástroje > Nastavenia a Spojenie > Cieľové lokality > Miesto prístupu a postupujte podľa pokynov na displeji. Alebo otvorte jednu zo skupín miest prístupu a vyberte miesto prístupu označené ikonou (??) a vyberte Uprav.

Pomocou pokynov od vášho poskytovateľa služieb upravte nasledovné:

- Názov siete WLAN Vyberte Zadať manuálne alebo Vyhľadať siete. Ak vyberiete existujúcu sieť, Režim siete WLAN a Ochranný režim WLAN sú určené nastaveniami miesta prístupu prístroja.
- Stav siete určuje, či sa zobrazuje názov siete.
- Režim siete WLAN Vyberte Ad-hoc, ak chcete vytvoriť ad hoc sieť, a ak chcete povoliť prístrojom priame odosielanie a prijímanie dát; nie je potrebný prístroj pre miesto prístupu WLAN. V sieti ad hoc musia všetky prístroje používať rovnaký názov siete WLAN.
- Ochranný režim WLAN Vyberte použité šifrovanie: WEP, 802.1x (okrem ad hoc sietí), alebo WPA/WPA2. Ak vyberiete Otvorená sieť, nepoužije

sa žiadne šifrovanie. Funkcie WEP, 802.1x a WPA môžu byť použité iba vtedy, keď ich sieť podporuje.

 Použiť miesto prístupu — Vyberte Po potvrdení, ak chcete nastaviť, aby si prístroj pred vytvorením spojenia k tomuto bodu prístupu pýtal potvrdenie, alebo Automaticky, ak chcete, aby sa prístroj k destinácii automaticky pripájal pomocou tohto miesta prístupu.

Pre zadanie nastavení vybraného bezpečnostného režimu vyberte Ochranné nastav. WLAN.

#### Pokročilé nastavenia siete WLAN

Vyberte položku Voľby > Rozšírené nastavenia a z ponuky nasledujúcich možností:

- Nastavenia IPv4 Zadajte IP adresu svojho prístroja, IP adresu podsiete, predvolenú bránu a IP adresy primárneho a sekundárneho DNS serveru. Tieto adresy vám poskytne váš poskytovateľ internetových služieb.
- Nastavenia IPv6 definujte typ adresy servera DNS.
- Ad-hoc kanál (iba pre ad hoc siete) ak chcete zadať číslo kanála (1 – 11) manuálne, vyberte položku Definuje užívateľ.
- Adresa proxy servera zadajte adresu servera proxy.
- Číslo proxy portu zadajte číslo proxy portu.

### Nastavenia paketových dát

Vyberte Menu > Nástroje > Nastavenia a Spojenie > Paketové dáta.

Nastavenia paketových dátových spojení ovplyvňujú všetky miesta prístupu pre paketové dátové spojenia.

- Paketové dát. spojenie ak vyberiete položku Ak je dostupné a ste v sieti podporujúcej paketové dáta, prístroj sa zaregistruje v paketovej dátovej sieti. Pri tomto nastavení sa rýchlejšie vytvorí aktívne paketové dátové spojenie (napríklad na odosielanie a príjem elektronickej pošty). Ak sa nachádzate v mieste nepokrytom paketovou dátovou sieťou, prístroj sa bude priebežne snažiť vytvoriť paketové dátové spojenie. Ak vyberiete položku Podľa potreby, prístroj použije paketové dátové spojenie, iba keď spustíte aplikáciu alebo činnosť, ktorá takéto spojenie vyžaduje.
- Miesto prístupu názov miesta prístupu je potrebný, keď chcete prístroj využiť ako paketový dátový modem pre kompatibilný počítač.
- Vysokorýchl. pak. prístup umožňuje povoliť alebo zakázať použitie služby HSDPA (služba siete) v sieti UMTS.

### Nastavenia bezdrôtovej siete LAN

Vyberte Menu > Nástroje > Nastavenia a Spojenie > Wireless LAN.

- Ukázať dostupnosť WLAN ak chcete vybrať, či sa má v pohotovostnom režime zobrazovať <u>v</u> v prípade, že je dostupná bezdrôtová sieť LAN.
- Vyhľadávať siete ak nastavíte položku Ukázať dostupnosť WLAN na možnosť Áno, vyberte, ako často má prístroj hľadať bezdrôtové siete LAN a aktualizovať indikátor.

Ak si chcete pozrieť rozšírené nastavenia, vyberte Voľby > Rozšírené nastavenia. Neodporúčame meniť rozšírené nastavenia bezdrôtovej LAN.

### Nastavenia protokolu SIP

Vyberte Menu > Nástroje > Nastavenia a Spojenie > Nastavenia SIP.

Nastavenia protokolu SIP (Session Initiation Protocol – Protokol inicializácie spojenia) sú potrebné pre určité služby siete, ktoré využívajú protokol SIP. Nastavenia môžete získať v špeciálnej textovej správe od poskytovateľa služieb. Profily týchto nastavení môžete zobrazovať, vymazávať alebo vytvárať v nastaveniach protokolu SIP.

### Konfigurácie

Vyberte Menu > Nástroje > Nastavenia a Spojenie > Konfigurácie.

Nastavenia dôveryhodného servera môžete získať od poskytovateľa služieb v konfiguračnej správe. Môžete

ich uložiť, zobraziť alebo vymazať v konfiguračných nastaveniach.

### Riadenie názvu miesta prístupu

Vyberte Menu > Nástroje > Nastavenia a Spojenie > Riadenie APN.

So službou riadenia názvu miesta prístupu môžete obmedziť paketové dátové spojenia a umožniť prístroju používať len konkrétne miesta prístupu pre paketové dátové spojenie.

Toto nastavenie je prístupné, len ak vaša karta SIM podporuje službu kontroly miesta prístupu.

Ak chcete službu zapnúť alebo vypnúť alebo zmeniť povolené miesta prístupu, vyberte položku **Voľby** a príslušnú možnosť. Na zmenu týchto možností potrebujete kód PIN2. Kód získate od poskytovateľa služieb.

# Nastavenia aplikácie 🧧

Ak chcete upraviť nastavenie niektorých aplikácií vo vašom prístroji, zvoľte Menu > Nástroje > Nastavenia a Aplikácie.

Ak chcete upraviť nastavenia, v každej aplikácií môžete vybrať aj položku Voľby > Nastavenia.

# Vzdialená konfigurácia

Vyberte položku Menu > Nástroje > Správca zar..

Pomocou aplikácie Správca zariadenia môžete vo svojom prístroji na diaľku spravovať nastavenia, dáta a softvér.

Môžete sa pripojiť k serveru a získať konfiguračné nastavenia pre váš prístroj. Môžete dostať profily servera a rôzne konfiguračné nastavenia od svojho poskytovateľa služieb alebo informačného managementu spoločnosti. Konfiguračné nastavenia môžu obsahovať pripojenia a iné nastavenia používané rôznymi aplikáciami vo vašom prístroji. Výber možností je premenlivý.

Spojenie konfigurácie na diaľku sa obvykle spustí zo servera, keď je potrebné aktualizovať nastavenia prístroja.

Ak chcete vytvoriť nový profil servera, vyberte Voľby > Profily servera > Voľby > Nový profil servera.

Tieto konfiguračné nastavenia môžete dostať od vášho poskytovateľa služieb v konfiguračnej správe. V opačnom prípade definujte nasledujúce:

- Názov servera Uveďte názov konfiguračného servera.
- **ID servera** Napíšte jednoznačný identifikátor konfiguračného servera.
- Heslo servera Napíšte heslo, ktorým sa bude váš prístroj preukazovať serveru.

- Miesto prístupu Vyberte miesto prístupu, ktoré sa použije pre spojenie, alebo vytvorte nové miesto prístupu. Môžete tiež zvoliť možnosť výberu miesta prístupu výzvou pri každom spustení synchronizácie. Toto nastavenie je k dispozícii iba vtedy, ak ste vybrali Internet ako typ nosiča.
- Hostiteľská adresa Uveďte webovú adresu konfiguračného servera.
- Port Uveďte číslo portu servera.
- Meno užívateľa a Heslo Zadajte identifikačné údaje používateľa a heslo na prístup ku konfiguračnému serveru.
- Povoliť konfiguráciu Vyberte Áno, ak chcete povoliť serveru iniciovať konfiguračné sedenie.
- Automatic. prijať všetky Vyberte Áno, ak nechcete, aby od vás server žiadal potvrdenie, ak iniciuje konfiguračné sedenie.
- Autentifikácia siete Vyberte, či chcete použiť http autentizáciu.
- Meno užívateľa siete a Sieťové heslo Zadajte identifikačné údaje používateľa a heslo na autentifikáciu http. Toto nastavenie je k dispozícii, iba ak ste vybrali použitie položky Autentifikácia siete.

Ak sa chcete pripojiť k serveru a prijať konfiguračné nastavenia pre váš prístroj, vyberte Voľby > Začať konfiguráciu.

Ak si chcete zobraziť konfiguračný denník vybraného profilu, vyberte Voľby > Zobraziť denník.

Ak chcete aktualizovať softvér cez bezdrôtové spojenie, vyberte **Voľby** > **Preveriť aktualizácie**. Aktualizácia nevymaže vaše nastavenia. Po načítaní aktualizačného balíka do vášho prístroja postupujte podľa inštrukcií na displeji. Váš prístroj sa po ukončení inštalácie reštartuje. Sťahovanie aktualizácií softvéru môže vyžadovať prenos veľkého objemu dát (sieťová služba). Zaistite, aby mala batéria vášho prístroja dostatok energie, alebo pred spustením aktualizácie pripojte nabíjačku.

Výstraha: Počas inštalácie aktualizácie softvéru nebudete môcť prístroj používať dokonca ani na tiesňové volania, až pokým sa inštalácia neskončí a prístroj sa nereštartuje. Pred spustením inštalácie prostriedkov kým dáte súhlas s inštaláciou aktualizácie.

# Riešenie problémov

Ak si chcete pozrieť časté otázky o vašom prístroji, navštívte stránky podpory na webovej adrese www.nseries.com/support.

#### OTÁZKA: Aký je môj blokovací kód, kód PIN a kód PUK?

ODPOVEĎ: Predvolený blokovací kód je **12345**. Ak blokovací kód zabudnete, obráťte sa na predajcu prístroja. Ak zabudnete kód PIN alebo kód PUK, prípadne ak ste niektorý z nich nedostali, obráťte sa na poskytovateľa služieb siete. Informácie o heslách si vyžiadajte od poskytovateľa miesta prístupu, napríklad komerčného poskytovateľa internetových služieb (ISP) alebo poskytovateľa sieťových služieb.

# OTÁZKA: Ako mám ukončiť aplikáciu, ktorá prestala reagovať?

ODPOVEĎ: Stlačte a pridržte tlačidlo Menu. Ak chcete aplikáciu zavrieť, presuňte sa k nej a stlačte tlačidlo C. Stlačením tlačidla C sa Prehrávač hudby nezatvorí. Ak chcete zatvoriť prehrávač hudby, vyberte aplikáciu zo zoznamu a zvoľte Voľby > Ukončiť.

#### OTÁZKA: Prečo sú fotografie rozmazané?

ODPOVEĎ: Skontrolujte, či sú ochranné sklá objektívu čisté.

# OTÁZKA: Prečo sa na displeji vždy po zapnutí prístroja objavia chýbajúce, bezfarebné alebo svietiace bodky?

ODPOVEĎ: Ide o charakteristickú vlastnosť tohto typu displeja. Niektoré displeje môžu obsahovať pixle alebo body, ktoré zostávajú stále svetlé alebo tmavé. Ide o normálny jav a nie o chybu displeja.

# OTÁZKA: Prečo môj prístroj nedokáže nadviazať spojenie GPS?

ODPOVEĎ: V tejto používateľskej príručke nájdete viac informácií o GPS, prijímači GPS, satelitných signáloch a polohe.

# OTÁZKA: Prečo nemôžem nájsť priateľovo zariadenie počas pripojenia Bluetooth?

ODPOVEĎ: Skontrolujte, či sú obidve zariadenia kompatibilné, majú aktívne bezdrôtové pripojenie Bluetooth a nie sú v skrytom režime. Skontrolujte tiež, či vzdialenosť medzi oboma zariadeniami nepresahuje 10 metrov (33 stôp) a či sa medzi nimi nenachádzajú steny alebo iné prekážky.

#### OTÁZKA: Prečo nemôžem ukončiť pripojenie Bluetooth?

ODPOVEĎ: Ak je k prístroju pripojené iné zariadenie, spojenie môžete ukončiť z druhého zariadenia alebo

vo svojom prístroji deaktivovať pripojenie Bluetooth. Vyberte Menu > Nástroje > Pripojenie > Bluetooth a Bluetooth > Vypnutý.

# OTÁZKA: Prečo iné zariadenie nevidí súbory uložené v mojom zariadení v domácej sieti?

ODPOVEĎ: Skontrolujte, či ste nakonfigurovali nastavenia domácej siete, či je zapnutá funkcia zdieľania obsahu a či je zariadenie kompatibilné s technológiou UPnP.

# OTÁZKA: Čo môžem urobiť, ak pripojenie mojej domácej siete prestane fungovať?

ODPOVEĎ: Vypnite a znova zapnite pripojenie bezdrôtovej siete LAN (WLAN) z kompatibilného počítača a prístroja. Ak to nepomôže, reštartujte svoj kompatibilný počítač a prístroj. Ak pripojenie stále nefunguje, znova nakonfigurujte nastavenia siete WLAN v kompatibilnom počítači aj v prístroji.

# OTÁZKA: Prečo nevidím kompatibilný počítač vo svojom zariadení v domácej sieti?

ODPOVEĎ: Ak v kompatibilnom počítači používate bránu firewall, skontrolujte, či aplikácii Home Media Server umožňuje používať externé pripojenie (aplikáciu Home Media Server môžete pridať do zoznamu aplikácií, pre ktoré platí výnimka brány firewall). V nastaveniach brány firewall skontrolujte, či povoľuje prenos dát na tieto porty: 1900, 49152, 49153 a 49154. Niektoré zariadenia miesta prístupu k sieti WLAN majú zabudovanú bránu firewall. V takých prípadoch skontrolujte, či brána firewall v zariadení miesta prístupu neblokuje prenos dát na tieto porty: 1900, 49152, 49153 a 49154. Skontrolujte, či sú nastavenia siete WLAN v prístroji aj v kompatibilnom počítači rovnaké.

#### OTÁZKA: Prečo nevidím miesto prístupu bezdrôtovej siete LAN (WLAN), hoci viem, že som v jej dosahu?

ODPOVEĎ: Je možné, že miesto prístupu siete WLAN používa skrytý identifikátor siete (SSID). Do sietí, ktoré používajú skrytý identifikátor SSID, sa môžete pripájať, iba ak poznáte správne SSID a v prístroji Nokia máte pre túto sieť WLAN vytvorené miesto prístupu na internet.

#### OTÁZKA: Ako v prístroji Nokia vypnem bezdrôtovú sieť LAN (WLAN)?

ODPOVEĎ: Sieť WLAN sa v prístroji Nokia vypne, ak nie ste pripojení alebo ak sa nepokúšate pripojiť k inému prístupovému miestu, alebo ak nevyhľadávate dostupné siete. Ak chcete šetriť batériu, môžete nastaviť, aby prístroj Nokia nevyhľadával alebo menej často vyhľadával dostupné siete v pozadí. Bezdrôtová sieť WLAN sa medzi vyhľadávaniami na pozadí vypne.

Ak chcete zmeniť nastavenia vyhľadávania na pozadí:

1. Vyberte Menu > Nástroje > Nastavenia a Spojenie > Wireless LAN.

- Ak chcete zvýšiť časový interval vyhľadávania v pozadí, upravte čas na možnosť Vyhľadávať siete. Ak chcete zastaviť vyhľadávanie v pozadí, vyberte položku Ukázať dostupnosť WLAN > Nikdy.
- 3. Uložte nastavenia stlačením tlačidla Späť.

Keď je položka **Ukázať dostupnosť WLAN** nastavená na možnosť **Nikdy**, ikona dostupnosti siete WLAN sa v pohotovostnom režime nezobrazí. Dostupné siete WLAN však môžete vyhľadávať manuálne a pripojiť sa k nim obvyklým spôsobom.

# OTÁZKA: Ako si môžem uložiť dáta, kým ich vymažem?

ODPOVEĎ: Ak chcete údaje uložiť, na vytvorenie kópie na zálohovanie v kompatibilnom počítači použite balík programov Nokia Ovi Suite alebo Nokia Nseries PC Suite.Dáta môžete do kompatibilného zariadenia odosielať aj pomocou pripojenia Bluetooth.Dáta môžete uložiť aj na kompatibilnú pamäťovú kartu. **OTÁZKA: Čo mám robiť, ak je pamäť plná?** 

ODPOVEĎ: Vymažte položky z pamäte prístroja alebo veľkokapacitnej pamäte. Ak sa pri súčasnom vymazávaní niekoľkých položiek zobrazí v prístroji hlásenie Nedostatok pamäte na vykonanie operácie. Vymažte najprv nejaké dáta. alebo Pamäť takmer plná. Vymažte nejaké dáta z pamäte telefónu., vymažte položky postupne jednu po druhej, pričom začnite najmenšími položkami.

# OTÁZKA: Prečo nemôžem vybrať kontakt pre správu?

ODPOVEĎ: Karta kontaktu neobsahuje telefónne číslo, adresu alebo e-mailovú adresu. Vyberte Menu > Kontakty, príslušný kontakt a upravte kartu kontaktu.

# OTÁZKA: Ako môžem ukončiť dátové spojenie, keď ho telefón znova a znova vytvára?

ODPOVEĎ: Prístroi sa môže pokúšať o prijatie multimediálnej správy z centra multimediálnych správ. Ak chcete prístroju zabrániť vo vytváraní dátového spojenia, vyberte Menu > Správy a Voľby > Nastavenia > Multimediálna správa > Výber multimédií a Manuálne, ak chcete, aby centrum multimediálnych správ ukladalo správy na neskoršie prebratie, alebo Vypnutý, ak chcete ignorovať všetky prichádzajúce multimediálne správy. Ak vyberiete možnosť Manuálne, dostanete upozornenie, keď je v centre multimediálnych správ nová správa. Ak vyberiete Vypnutý, prístroj nevytvorí žiadne sieťové pripojenie týkajúce sa multimediálnych správ. Ak chcete nastaviť prístroj tak, aby použil paketové dátové spojenie iba keď spustíte aplikáciu alebo činnosť, ktorá takéto spojenie vyžaduje, vyberte Menu > Nástroje > Nastavenia a možnosť Spoienie > Paketové dáta > Paketové dát. spojenie > Podľa potreby. Ak sa problém nevyriešil, prístroj vypnite a opäť ho zapnite.

# OTÁZKA: Prečo mám problémy pri prepojení prístroja s počítačom?

ODPOVEĎ: Skontrolujte, či máte najnovšiu verziu aplikácie Nokia Ovi Suite alebo Nokia Nseries PC Suite a či je inštalovaná a spustená vo vašom kompatibilnom počítači. Ďalšie informácie o používaní aplikácie Nokia Ovi Suite alebo Nokia Nseries PC Suite nájdete v pomocníkovi k balíku aplikácii alebo navštívte stránky podpory spoločnosti Nokia.

# OTÁZKA: Môžem svoj prístroj použiť ako faxmodem pre kompatibilný počítač?

ODPOVEĎ: Tento prístroj nemôžete použiť ako faxmodem. Pomocou služby presmerovania (služba siete) však môžete presmerovať prichádzajúce faxové prenosy na faxové číslo.

# Environmentálne tipy

Tu je niekoľko tipov, ako môžete prispieť k ochrane životného prostredia.

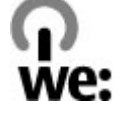

# Šetrenie energie

Po úplnom nabití batérie a odpojení nabíjačky od prístroja vyberte nabíjačku zo sieťovej zásuvky.

Batériu nebude potrebné nabíjať tak často, ak budete dodržiavať tieto pokyny:

- Zatvorte a vypnite všetky aplikácie, služby a spojenia, ktoré nepoužívate.
- Znížte jas displeja.
- Nastavte, aby sa prístroj prepol do režimu šetriča energie po uplynutí minimálneho času nečinnosti, ak je táto možnosť dostupná v prístroji.
- Vypnite nepotrebné zvuky, napríklad tóny tlačidiel a zvonenia.

# Recyklácia

Väčšinu materiálov telefónu Nokia možno recyklovať. Informácie o recyklovaní produktov Nokia nájdete na webovej stránke www.nokia.com/werecycle alebo pomocou mobilného telefónu na adrese www.nokia.mobi/werecycle.

Recyklujte obaly a používateľské príručky podľa miestnej schémy recyklovania.

# Šetrenie papiera

Táto používateľská príručka vám pomáha, keď začínate prístroj používať. Podrobnejšie pokyny získate otvorením pomocníka v prístroji (vo väčšine aplikácií vyberte položku **Voľby** > **Pomocník**). Ďalšiu podporu nájdete na webovej stránke www.nokia.com/ support.

# Ďalšie informácie

Ďalšie informácie o environmentálnych vlastnostiach prístroja nájdete na webovej stránke www.nokia.com/ ecodeclaration.

# Informácie o produkte a bezpečnostné informácie

# Príslušenstvo

Výstraha: Používajte iba batérie, nabíjačky a doplnky schválené spoločnosťou Nokia pre použitie s týmto konkrétnym modelom. Pri použití akýchkoľvek iných typov môžu stratiť platnosť všetky povolenia a záruky a vystavujete sa nebezpečenstvu. Predovšetkým použitie neschválených nabíjačiek alebo batérií môže spôsobiť vznik požiaru, explóziu, únik kvapaliny z batérie alebo iné nebezpečenstvo.

O schválenom príslušenstve, ktoré je v predaji, sa, prosím, informujte u predajcu. Keď odpájate sieťový kábel akéhokoľvek príslušenstva, uchopte a ťahajte zástrčku, nie kábel.

# Batéria

### Informácie o batérii a nabíjačke

Váš prístroj je napájaný nabíjateľnou batériou. Tento prístroj je určený na používanie s batériou BL-5K. Spoločnosť Nokia môže vyrábať ďalšie modely batérií, ktoré sa môžu použiť s týmto prístrojom. Pre tento prístroj sú určené nasledujúce nabíjačky: AC-10. Presné číslo modelu nabíjačky sa môže líšiť podľa typu konektora. Typ konektora sa identifikuje niektorým z nasledovných znakov: E, EB, X, AR, U, A, C, K alebo UB.

Batériu môžete nabiť a vybiť niekoľko stokrát, ale nakoniec sa opotrebuje. Keď sa hovorový čas a čas pohotovostného režimu podstatne skrátia oproti normálnym intervalom, batériu vymeňte. Používajte iba batérie schválené spoločnosťou Nokia a batériu nabíjajte iba nabíjačkami, schválenými spoločnosťou Nokia a určenými pre tento prístroj.

Keď prvý raz používate batériu alebo ste batériu dlho nepoužívali, bude možno potrebné po zapojení nabíjačku najprv odpojiť a znova zapojiť, aby sa začalo nabíjanie. Ak je batéria úplne vybitá, môže trvať niekoľko minút, kým sa na displeji objaví indikátor nabíjania a kým budete môcť začať telefonovať.

Bezpečné vybratie. Pred vybratím batérie prístroj vždy vypnite a odpojte od nabíjačky.

Správne nabíjanie. Keď nabíjačku nepoužívate, odpojte ju od elektrickej siete a od prístroja. Nenechávajte úplne nabitú batériu zapojenú do nabíjačky, pretože prebíjanie môže skrátiť jej životnosť. Ak úplne nabitú batériu nepoužívate, časom sa sama vybije.

Vyhýbajte sa extrémnym teplotám. Snažte sa batériu vždy udržiavať v prostredí s teplotou medzi 15 °C a 25°C (59 °F a 77 °F). Extrémne teploty znižujú kapacitu a životnosť batérie. Prístroj s horúcou alebo studenou batériou môže krátkodobo prestať pracovať. Výkonnosť batérií je zvlášť obmedzená pri teplotách hlboko pod bodom mrazu.

Neskratujte batériu. K náhodnému skratu môže dôjsť, keď kovový predmet - napríklad minca, sponka alebo pero - spôsobí priame prepojenie kladného (+) a záporného (-) pólu batérie. (Kontakty majú tvar kovových prúžkov na batérii.) Môže k tomu dôjsť napríklad vtedy, keď nosíte náhradnú batériu vo vrecku alebo kabelke. Pri skratovaní pólov batérie môže dôjsť k poškodeniu batérie alebo predmetu, ktorý skrat spôsobil.

Likvidácia. Nevhadzujte nepotrebné batérie do ohňa mohli by explodovať. Použité batérie likvidujte v súlade s miestnymi predpismi. Ak je to možné, nechajte ich recyklovať. Neodhadzujte ich do komunálneho odpadu.

Vytekanie. Batérie alebo články batérie nerozoberajte, nerozrezávajte, neotvárajte, nedrvte, neohýbajte, nedeformujte, neprepichujte alebo nekúskujte. V prípade vytekania batérie predíďte kontaktu tekutiny z batérie s pokožkou alebo očami. Ak dôjde k takémuto kontaktu, okamžite vypláchnite postihnuté miesto vodou alebo vyhľadajte lekársku pomoc.

Poškodenie. Batérie nemodifikujte, neprerábajte, nesnažte sa do nich vkladať cudzie predmety, neponárajte a nevystavujte ich vplyvu vody, ani iných tekutín. Poškodená batéria môže explodovať.

Správne použitie. Používajte batériu iba na také účely, pre ktoré je určená. Nesprávne použitie batérie môže spôsobiť požiar, explóziu, alebo iné nebezpečenstvo. Ak prístroj alebo batéria spadne predovšetkým na tvrdý povrch a máte pocit, že je batéria poškodená, nechajte ju pred ďalším používaním najprv skontrolovať v autorizovanom servisnom stredisku. Nikdy nepoužívajte poškodenú nabíjačku alebo batériu. Uchovávajte batériu mimo dosahu malých detí.

### Návod na overenie pravosti batérií Nokia

V záujme vlastnej bezpečnosti vždy používajte originálne batérie Nokia. Ak chcete mať istotu, že dostanete originálnu batériu Nokia, kúpte ju v autorizovanom servisnom centre Nokia alebo od autorizovaného predajcu Nokia a skontrolujte holografický štítok podľa nasledovných krokov:

#### Hologram na overenie pravosti

- Pri pohľade na holografický štítok by ste mali z jedného uhla vidieť symbol spojených rúk Nokia a pri pohľade z iného uhla logo Nokia Original Enhancements.
- Pri nakláňaní hologramu doľava, doprava, nadol a nahor by ste mali postupne na jednotlivých stranách vidieť 1, 2, 3, resp. 4 bodky.

Ani úspešné splnenie všetkých týchto krokov nie je úplnou zárukou pravosti batérie. Ak nedokážete overiť pravosť batérie alebo ak

máte akýkoľvek dôvod domnievať sa, že vaša batéria s hologramom na štítku nie je pravá originálna batéria Nokia, už ju viac nepoužite a odneste ju do najbližšieho autorizovaného servisného strediska Nokia alebo k predajcovi; tam požiadajte o radu.

Pre ďalšie informácie o originálnych batériách Nokia navštívte stránku www.nokia.com/battery.

# Starostlivosť o váš prístroj

Váš prístroj je výrobok so špičkovou konštrukciou a vyhotovením a preto by sa s ním malo zaobchádzať

starostlivo. Nasledujúce odporúčania vám pomôžu dodržať podmienky záruky.

- Uchovávajte prístroj v suchu. Zrážky, vlhkosť a najrôznejšie tekutiny a kondenzáty obsahujú minerály, ktoré spôsobujú koróziu elektronických obvodov. Keď sa váš prístroj zamočí, vyberte batériu a nechajte prístroj úplne vysušiť; až potom doň znova vložte batériu.
- Nepoužívajte a neuchovávajte prístroj v prašnom a špinavom prostredí. Môže dôjsť k poškodeniu jeho pohyblivých súčastí a elektroniky.
- Neuchovávajte prístroj v chladnom alebo horúcom prostredí. Vplyvom vysokej teploty môže dôjsť ku skráteniu životnosti elektronických obvodov, poškodeniu batérií a deformácii či roztaveniu niektorých plastov. Keď sa prístroj zohreje zo studenej teploty na svoju normálnu teplotu, môže sa v jeho vnútri vytvoriť kondenzát a poškodiť dosky s elektronickými obvodmi.
- Nepokúšajte sa prístroj otvoriť inak než je uvedené v tejto príručke.
- Nenechajte prístroj spadnúť, neudierajte a netraste ním. Hrubým zaobchádzaním môžete poškodiť vnútorné dosky s obvodmi a jemnú mechaniku.
- Na čistenie prístroja nepoužívajte agresívne chemikálie, čističe obsahujúce rozpúšťadlá a silné saponáty. Na čistenie povrchu prístroja používajte iba jemnú, čistú a suchú handričku.

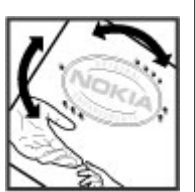

- Prístroj nefarbite. Farba môže zaniesť pohyblivé časti prístroja a znemožniť jeho správne fungovanie.
- Používajte iba dodávanú alebo schválenú náhradnú anténu. Neschválené antény, úpravy alebo doplnky môžu prístroj poškodiť a môžu byť v rozpore s právnymi predpismi upravujúcimi prevádzku rádiofrekvenčných zariadení.
- Nabíjačky nepoužívajte vonku.
- Zálohujte si všetky dáta, ktoré si chcete uchovať, napríklad kontakty a záznamy v kalendári.
- Ak chcete prístroj z času na čas resetovať, aby ste zvýšili jeho výkonnosť, vypnite prístroj a vyberte z neho batériu.

Tieto odporúčania sa vzťahujú v rovnakej miere na váš prístroj, batériu, nabíjačku a akékoľvek príslušenstvo.

### Recyklovanie

Použité elektronické výrobky, batérie a obalové materiály odneste vždy na určené zberné miesto. Týmto spôsobom prispejete k obmedzeniu nekontrolovanej likvidácii odpadu a pomôžete recyklovať materiály. Pozrite si enviromentálne informácie o produkte a ako recyklovať produkty Nokia na stránke www.nokia.com/werecycle, alebo www.nokia.mobi/werecycle. Symbol preškrtnutej odpadovej nádoby na výrobku, batérii, v dokumentácii alebo obale upozorňuje, že všetky elektrické a elektronické výrobky, batérie a akumulátory by sa po skončení svojej životnosti mali odniesť na osobitné zberné miesto. Toto opatrenie platí v Európskej únii. Nevyhadzujte tieto výrobky do netriedeného komunálneho odpadu. Viac informácií o ochrane životného prostredia nájdete v eko-deklarácii produktu na stránke www.nokia.com/environment.

# Ďalšie bezpečnostné informácie

### Malé deti

Váš prístroj a jeho príslušenstvo nie sú hračky. Môžu obsahovať malé súčasti. Uchovávajte ich mimo dosahu malých detí.

### Prevádzkové prostredie

Tento prístroj vyhovuje smerniciam regulujúcim podmienky pôsobenia rádiofrekvenčného žiarenia pri používaní buď v normálnej polohe pri uchu alebo vo vzdialenosti najmenej 1,5 centimetra (5/8 palca) od tela. Ak nosíte telefón upevnený na tele pomocou ochranného puzdra, spony na opasok alebo držiaka, tieto nesmú obsahovať kovy a musia medzi prístrojom a telom zabezpečiť uvedenú minimálnu vzdialenosť. Na odosielanie dátových súborov a správ je potrebné kvalitné sieťové spojenie. Dátové súbory alebo správy môžu byť omeškané, dokiaľ takéto spojenie nie je k dispozícii. Uvedené pokyny o vzdialenosti od tela dodržujte, kým prenos neskončí.

Niektoré súčasti prístroja sú magnetické. Prístroj môže priťahovať kovové materiály. Neklaďte kreditné karty alebo iné magnetické pamäťové médiá do blízkosti prístroja, pretože môže dôjsť k vymazaniu údajov, ktoré sú na nich uložené.

### Zdravotnícke prístroje

Používanie rádiofrekvenčných prenosových zariadení, vrátane bezdrôtových telefónov, môže rušiť funkcie nedostatočne chránených zdravotníckych prístrojov. Ak chcete zistiť, či je prístroj adekvátne chránený pred externou rádiofrekvenčnou energiou, informujte sa u lekára alebo výrobcu prístroja. Vypnite svoj prístroj, ak vás k tomu vyzývajú vyvesené nariadenia. Nemocnice a zdravotnícke zariadenia môžu využívať zariadenia citlivé na vonkajšie rádiofrekvenčné zdroje.

### Implantované zdravotnícke prístroje

Výrobcovia zdravotníckej techniky odporúčajú na ochranu pred možným rušením dodržiavať minimálnu vzdialenosť 15,3 centimetra (6 palcov) medzi bezdrôtovým zariadením a implantovaným zdravotníckym prístrojom, ako kardiostimulátor alebo implantovaný kardioverter-defibrilátor. Osoby nosiace tieto prístroje by sa mali riadiť týmito pokynmi:

- Vždy udržujte bezdrôtový prístroj vo vzdialenosti viac ako 15,3 centimetra (6 palcov) od zdravotníckeho prístroja.
- Nenosiť bezdrôtový prístroj v náprsnom vrecku.
- Držte prístroj pri uchu na opačnej strane než je zdravotnícky prístroj.
- Vypnúť bezdrôtový prístroj ak je akýkoľvek dôvod predpokladať, že spôsobuje rušenie.
- Postupujte podľa pokynov od výrobcu implantovaného zdravotníckeho prístroja.

Ak máte akékoľvek otázky týkajúce sa používania bezdrôtových zariadení s implantovanými prostriedkami zdravotníckej techniky, prekonzultujte ich so svojim lekárom.

### Načúvacie prístroje

Medzi niektorými digitálnymi bezdrôtovými zariadeniami a určitými typmi načúvacích prístrojov môže dochádzať k rušeniu.

# Vozidlá

Rádiofrekvenčné signály môžu mať vplyv na nesprávne nainštalované alebo neadekvátne tienené elektronické systémy v motorových vozidlách, ako je elektronické vstrekovanie paliva, elektronické protišmykové brzdové zariadenie (antilock), elektronické systémy ovládania rýchlosti a airbagové systémy. Bližšie informácie vám poskytne výrobca vášho vozidla alebo jeho výbavy.

Servis prístroja alebo jeho inštaláciu vo vozidle môže vykonávať iba kvalifikovaný personál. Chybná inštalácia alebo servis môžu byť nebezpečné a môžu mať za následok neplatnosť záruky. Pravidelne kontrolujte, či sú všetky bezdrôtové zariadenia vo vašom vozidle správne namontované a funkčné. Neskladujte alebo neprevážajte ľahko zápalné kvapaliny, plyny alebo explozívne materiály v tom istom priestore ako prístroj, jeho súčasti alebo príslušenstvo. Nezabudnite, že airbagy sa nafúknu veľkou silou. Prístroj ani jeho príslušenstvo neumiestňujte do oblasti, kde sa rozpína airbag.

Pred nastúpením do lietadla vypnite svoj prístroj. Použitie bezdrôtových telefónnych prístrojov v lietadle môže byť nebezpečné pre ovládanie lietadla a môže byť protiprávne.

### Potenciálne explozívne prostredia

Vypnite prístroj, keď sa nachádzate v oblasti s potenciálne výbušným prostredím. Dodržiavajte všetky vyvesené nariadenia. Iskry môžu v takýchto oblastiach spôsobiť výbuch alebo oheň, ktoré môžu mať za následok telesné poranenie alebo smrť. Prístroj vypnite na čerpacích staniciach, ako napr. v blízkosti LPG čerpacích staníc a servisných staníc. Dodržujte obmedzenia v skladoch pohonných hmôt, v skladoch a priestoroch predaja palív, chemických továrniach, alebo na miestach, kde prebiehajú trhacie práce. Oblasti s potenciálne výbušnou atmosférou sú často, ale nie vždy, jasne označené. Patria sem oblasti, kde vás vyzvú k vypnutiu motora vozidla, podpalubia lodí, miesta skladovania alebo prepravy chemikálií a miesta, kde sa vo vzduchu vyskytujú chemikálie alebo častice ako prach alebo kovový prášok. Informujte sa u výrobcu vozidiel používajúcich skvapalnený petroleový plyn (ako napr. propán alebo bután), či môžete v ich okolí prístroj bezpečne použiť.

### Tiesňové volania

Dôležité: Tento prístroj používa pre svoju prevádzku rádiofrekvenčné signály, bezdrôtové siete, pozemné siete a funkcie naprogramované používateľmi. Ak váš prístroj podporuje hlasové hovory cez internet (internetové hovory), aktivujte internetové hovory aj celulárny telefón. Prístroj sa môže pokúšať o tiesňové volania prostredníctvom mobilnej siete, aj prostredníctvom poskytovateľa internetových hovorov, ak sú obe možnosti aktivované. Vytvorenie spojenia za akýchkoľvek okolností sa nedá zaručiť. Nikdy sa nespoliehajte na akékoľvek bezdrôtové zariadenie ako na jediný prostriedok pre životne dôležitú komunikáciu, napríklad pre privolanie lekárskej pomoci.

Tiesňové volanie uskutočníte takto:

- Ak je prístroj vypnutý, zapnite ho. Skontrolujte, či je intenzita signálu dostatočná. V závislosti od typu prístroja môže byť potrebné urobiť aj nasledovné kroky.
  - Vložte SIM kartu, ak ju váš prístroj používa.
  - Zrušte obmedzenia voľby čísel, ak ste ich vo vašom prístroji aktivovali.
  - Zmeňte svoj off-line alebo letový režim na režim aktívny.
- 2. Stláčajte tlačidlo Koniec, kým sa nevymaže displej a prístroj nepripraví na volanie.
- Zadajte oficiálne tiesňové číslo platné v oblasti, kde sa nachádzate. Tiesňové čísla sa v rôznych oblastiach líšia.
- 4. Stlačte tlačidlo Hovor.

Pri tiesňovom volaní čo najpresnejšie podajte všetky potrebné informácie. Váš bezdrôtový prístroj môže byť jediným komunikačným prostriedkom na mieste nehody. Neukončujte hovor, kým na to nedostanete povolenie.

### Informácia o certifikácii (SAR)

# Tento mobilný prístroj vyhovuje smerniciam o expozícii rádiovými vlnami.

Váš mobilný prístroj je vysielač a prijímač rádiových vĺn. Je skonštruovaný tak, aby neprekračoval limity expozície rádiovými vlnami, odporúčané medzinárodnými smernicami. Tieto smernice boli vypracované nezávislou vedeckou organizáciou ICNIRP a zahŕňajú bezpečnostné rezervy pre zabezpečenie ochrany všetkých osôb nezávisle od veku a zdravotného stavu.

Smernice pre vyžarovanie mobilných prístrojov používajú meraciu jednotku, ktorá je známa ako špecifický absorbovaný výkon alebo SAR (Specific Absorption Rate). Limit SAR, stanovený v smerniciach ICNIRP, je 2,0 wattu na kilogram (W/kg) a je priemernou hodnotou na 10 gramov tkaniva. Merania SAR sa vykonávajú v štandardných prevádzkových polohách a s prístrojom, vysielajúcim na najvyššej certifikovanej výkonovej úrovni vo všetkých skúmaných frekvenčných pásmach. Skutočná hodnota SAR prístroja, ktorý je v prevádzke, môže byť nižšia ako maximálna hodnota, pretože prístroj je konštruovaný tak, aby používal najnižší výkon, postačujúci pre komunikáciu so sieťou. Tento výkon ovplvvňujú mnohé faktory, napríklad vzdialenosť od základňovej stanice siete.

Najvyššia hodnota SAR v zmysle smerníc ICNIRP pri používaní prístroja pri uchu je 0,76 W/kg.

Pri používaní doplnkov a príslušenstva prístroja sa môžu hodnoty SAR zmeniť. Hodnoty SAR sa môžu odlišovať v závislosti od metodiky ich uvádzania a stanovovania v jednotlivých krajinách a od frekvenčného pásma siete. Ďalšie informácie o SAR môžete nájsť medzi produktovými informáciami na stránkach www.nokia.com.

# Register

### A

adresár Pozrite si *kontaktv* A-GPS (asistované GPS) 80 aktívny panel nástrojov fotoaparát 34 v aplikácii Fotografie 46 aktívny panel s nástroimi 37 aktívny pohotovostný režim 136.151 aktualizácie 20 aktualizácie softvéru 19, 20 albumy médiá 46 antény 17 aplikácia Podcasting prehrávanie 74 aplikácia Pomocník 18 aplikácie 146 aplikácie Symbian 146 aplikácie widget 63 asistovaný svstém GPS (A-GPS) 80 audiotémy 134 automatická aktualizácia času/ dátumu 138

#### B

batéria nabitie 15 nastavenia šetriča energie 151 šetrenie energie 21 bezpečnosť Bluetooth 59 webový prehliadač 64 bezpečnostný kód 20 bezpečnostný modul 155 blogy 63 blokovací kód 14.20 blokovanie klávesnica 154 blokovanie tlačidiel 154 Bluetooth 57 bezpečnosť 59 posielanie dát 56 prijímanie dát 56 budík 138

#### C

certifikáty 154

### Č

čakajúci hovor 120 čas a dátum 138 časový limit podsvietenia 151 čítačka správ 109 výber hlasu 149

#### D

dátové spojenia spojenia s počítačom 60 synchronizácia 60 dátový kábel USB 59 dátum a čas 138 denník hovorov 126 DLNA 95 domáca sieť 77 kopírovanie súborov 98 zdieľanie obsahu 97

#### E

e-mail čítanie 110 kontá 112 načítanie príloh 111 nastavenia 112, 115 nastavenie 109 odpojenie 112 poslanie 109 pridávanie príloh 110 vyhľadávanie 111 vymazávanie 111 zložky 112

### F

fotoaparát blesk 37 farha 42 indikátorv 33 informácie o polohe 36 kvalita 42 kvalita videoklipu 43 možnosti 37 nastavenia 41, 42 osvetlenie 42 režim fotosnímania 35 režim videa 40 samospúšť 38 scénv 37 sekvenčný režim 38 fotografie červené oči 49 menovky 46 panel nástroiov 46 podrobnosti súborov 45 usporiadavanie súborov 45 Pozrite si *foto-video* 

#### Fotografie

aktívny panel nástrojov 41 funkcia opakovaného vytáčania 157

#### G

galéria 51
prezentácie 52
streamingové odkazy 52
zvukové klipy 51
GPS
požiadavky na určenie
polohy 82

#### Н

headset 16 hlas 149 hlasová voľba 120 hlasové hovory Pozrite si *hovory* hlasové povely 120 Pozrite si aj *hlasová voľba* hlasový mail volanie 118 zmena čísla 118 hlavné menu 137 hodiny 136, 138 Hodiny nastavenia 138

#### hovory 117

hlasový mail 118 internetové hovorv 128 konferenčný hovor 119 možnosti počas 117 nastavenia 156 neprijaté 125 obmedzenie Pozrite si *pevný zoznam* odmietnutie 118 prijaté 125 prijatie 118 trvanie 126 volané čísla 125 HSDPA (vysokorýchlostný paketový prístup) 29 Hudba Ovi 68

#### CH

chat (chatové správy) 31 chatové služby (chat) 31

#### I

indikátory a ikony 26 Informácie o podpore produktov Nokia 18 informácie o polohe 80 informácie o určení polohy 80 inštalovanie aplikácií 146

180
Register

internetové hovory 128 aktivácia 128 blokovanie kontaktov 129 nastavenia 129 uskutočňovanie 128 internetové pripojenie 61 Pozrite si aj prehliadač internetové rádio nastavenia 70 obľúbené 69 počúvanie 69 vyhľadávanie staníc 70 zoznam staníc 70 interpunkcia, zadávanie textu 105

## J

jas, displej 151 Java skripty/aplikácie 146

## Κ

kábel 59 kalendár 139 kalkulačka 143 karta SIM správy 112 klávesnica 154 kódovanie znakov 106 kód pin 14 kód PIN 20 kód PIN2 20 kód IIPIN 20 kód UPUK 20 kódy PUK 20 konferenčné hovorv 119 konfigurácia Pozrite și *naștavenia* konfigurácia na diaľku 164 konfigurácia televízora 152 kontaktv hlas. men. 130 kopírovanie 131 mená a čísla 130 posielanie 130 predvolené informácie 130 skupiny 132 snímky v aplikácii 130 synchronizácia 60 tóny zvonenia 131 ukladanie 130 úprava 130 vymazávanie 130 Kontaktv Ovi 30 kopírovanie textu do schránkv 106 L

licencie 149 logo operátora 152

#### Μ

Mapy 85 dopravné informácie 90 hlasové navádzanie 91 chôdza 87 kompas 90 načítavanie máp 92 navigácia 86 Obľúbené 93 odosielanie miest 93 plánovanie trás 87 prehliadanie 85 prvky displeja 89, 90 skratkv 88 synchronizácia 93 trasv pre vodičov 86 ukladanie miest 92 ukladanie trás 92 usporiadanie miest 93 usporiadanie trás 93 vyhľadávanie lokalít 86 zdieľanie polôh 91 zmena zobrazení 94 zobrazenie detailov lokality 94 médiá prehrávač hudby 74 RealPlayer 145 mena prevody 143

181

miesta prístupu 159 skupiny 160 Minimapa 62 MMS (služba multimediálnych správ) 106, 108, 113 moje čísla 130 možnosti menu pre hovory 117 možnosť ukončenia všetkých hovorov 120 multimédiá 51 multimediálne správy 106, 108, 113

## N

nabíjanie pomocou pripojenia USB 15 nabitie batérie 15 nahrávanie videoklipov 40 na odoslanie, správa 104 nastavení konfigurácia 163 nastavenia blokovanie hovorov 158 displej 151 domáca sieť 96 FM rádio 68 fotoaparát 41 hodiny 138 hovory 156

internetové hovorv 129 internetové rádio 70 iazvk 152 miesta prístupu 159, 160 miesta prístupu pre paketové dátové spojenie 161 miesto prístupu na internet cez sieť WLAN 162 názov miesta prístupu 164 personalizácia 151 podcasting 71 pohotovostný režim 151 sieť 158 správy 113 televízny výstup 152 Videocentrum 103 vysielač FM 79 webový prehliadač 65 WIAN 162 zdieľanie videodát 123 nastavenia časového pásma 138 nastavenia displeia 151 nastavenia dôveryhodnosti 155 nastavenia jazvka 152 nastavenia krytu 153 nastavenia osvetlenia 151 nastavenia servera proxy 162 nastavenia siete 158

nastavenia týždňa upozornenie v kalendári 139 nastavenia veľkosti písma 151 nastavenia videoklipu 43 nastavenie aplikácie 164 certifikáty 154 krvt 153 paketové dáta 163 presmerovanie hovoru 158 SIP 163 určovanie polohy 156 WIAN 163 nastavenie bezdrôtovei LAN 163 nastavenie príslušenstva 152 nastavenie telefónu 24 nastavenie určovania polohy 156 natáčanie zobrazovania 153 navigačné nástroje 80 Nokia Map Loader 92

#### 0

Obchod Ovi 30 obsah synchronizácia, odosielanie a preberanie 25 odblokovanie tlačidiel 154

182

odmietnutie hovoru 118 odstránenie efektu červených očí 49 ochrana autorských práv 149 orientačné body 82 osobné certifikáty 154 Ovi 31

## P

paketové dátové spojenie nastavenia miesta prístupu 161 počítadlá 126 pamäť webová vvrovnávacia pamäť 64 zmazanie 22 panel nástrojov 34 párovanie zariadení 57 personalizácia 134, 151 pevný zoznam 132 podcasting 72 adresáre 72 načítania 73 nastavenia 71 podpis, digitálny 155 podpora aplikácie Java I2ME 146 pohotovostný režim 136, 151 posielanie pomocou Bluetooth 56 pôvodné nastavenia, obnovenie 155 poznámkv 144 poznámky k memu Pozrite si *úlohv* poznámky k narodeninám 139 poznámky k stretnutiu 139 poznámky k výročiu 139 prediktívne písanie textu 105 prehľad stránky 62 prehliadač 61 aplikácie widget 63 bezpečnosť 64 nastavenia 65 panel s nástrojmi 62 prehliadanie stránok 61.62 vvhľadávanie obsahu 63 vvrovnávacia pamäť 64 záložkv 64 prehliadanie súborov PDF 144 prehrávač hudby 74 prenášanie hudby 77 zoznamy skladieb 76 prehrávanie správy 109 prenos obsahu 24 prevody 143 prezentácia 47

prezentácie 52 prezentácie, multimédiá 108 priblíženie 40 prijatá, správa 108 prijaté správa 108 prijatie hovoru 118 prílohv 108 pripoienie Bluetooth blokovanie zariadení 58 pripojenje cez paketové dáta nastavenie 163 príslušenstvo Pozrite si *doplnkv* prístupové kódv 20 profil off-line 28 profilv obmedzenia profilu offline 28 R rádio 67 nastavenie 68 stanice 68 **RealPlayer** 145 regulácia hlasitosti 28 reproduktor 28 reproduktor telefónu 28 režim tv výstup 47

# Register

184

režimy snímania, fotoaparát 37 riešenie problémov 166 roaming 158 rýchla voľba 119

## S

samospúšť, fotoaparát 38 scény, fotosnímka a videoklip 37 servisné správy 108 schôdzkv nastavenie 139 schránka, kopírovanie 106 SIP 163 skladby 74 skratkv 88 služby internetových hovorov spravovanie 129 SMS (služba krátkych textových správ) 106 snímače 153 snímky 44 úprava 48 upravovanie 48 softvér aktualizácia 19 softvérové aplikácie 146 spojenia s počítačom 60 Pozrite si ai *dátové spoienia*  spôsoby pripoienia Bluetooth 56 dátový kábel 59 správca aplikácií 146 Správca komprimácie 144 správca spoienia 55 správca súborov 141 správca zariadenia 164 spravodajské zdroje 63 spravovanie digitálnych práv (DRM) 149 správy ikona pre prichádzajúce 108 multimediálne 108 nastavenia 113 zložky pre správy 104 Sprievodca sieťou WLAN 54 streamingové odkazv 52 Súbory Ovi 31 svetové hodinv 138 svnchronizácia dát 60 Systém GPS (Global Positioning System) 80

#### Š

šetrič energie 151 šnúrka na zápästie 16 špeciálne znaky, zadávanie textu 106

## Т

tapeta 134 telefónnv zoznam Pozrite si *kontaktv* témv 134 text prediktívne písanie 105 textové správy nastavenia 113 odpovedanie na správy 108 posielanie 106 prijímanie a čítanie 108 Správy SIM 112 tónv 135 nastavenia 151 nastavenia zvonenia 135 tóny zvonenia 135 trvanie hovorov 126 Ш úlohy 139 upozornenie záznam v kalendári 139 uvítanie 151 užitočné informácie 18

#### V

videocentrum moje videoklipy 102 načítanie 100

videoupútavkv 101 zobrazenie 100 Videocentrum 100 prenášanie videoklipov 102 videohovorv 121, 122 možnosti 121 videoklipv 44 zdieľané 122 volané čísla 125 všeobecné informácie 18 vvhľadávanie podcasty 72 vvpnutie zvuku 118 vvrovnávacia pamäť 64 vvsielač FM 78 nastavenia 79 prehrávanie skladieb 78

## W

webové denníky 63 webové pripojenie 61 WLAN adresa MAC 53

dostupnosť 54 miesta prístupu 54

## Z

zabezpečenie certifikáty 154 zabezpečenie karty SIM 153 zadávanie textu 104 zálohovanie pamäte zariadenia 141 záložkv 64 zamietnutie hovoru 118 záznam v kalendári odoslanie 140 vymazanie 140 zdieľané video 122 zdieľanie videa požiadavkv 123 prijatie pozvania 125 zdieľanie videoklipov 124 zdieľanie živého videoprenosu 124 zdroje, spravodajské 63 zdroje podpory 18 zložka odoslaných správ 104 zmena priblíženia 35 zobrazenie menu v mriežke 137 zobrazenie menu v zoznamu 137 zvukové klipy 51 zvukové správy 106 zvukv 134 Ž žiadosti o stretnutie

príiem 111